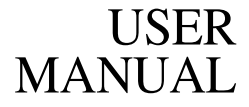

Version 2.0 for Microsoft<sup>®</sup> Windows

# MasterPlex™ GT 2.0 Genotype Analysis Software

# Mirai<mark>Bio</mark>

#### A HITACHI SOFTWARE COMPANY

For Research Use Only

1201 Harbor Bay Parkway Suite 150 Alameda, CA 94502

**TELEPHONE** 1.800.624.6176 1.510.337.2000

**FACSIMILE** 1.510.337.2099

#### TRADEMARKS

MicroSoft<sup>®</sup> is a registered trademark of Microsoft Corporation. Luminex<sup>®</sup> is a registered trademark of Luminex Corporation

#### COPYRIGHT

© 2002-2003 MiraiBio, Inc. All Rights Reserved.

#### LICENSE AGREEMENT

BEFORE OPENING THIS PACKAGE, YOU SHOULD CAREFULLY READ THE FOLLOWING TERMS AND CONDITIONS. BY OPENING THIS PACKAGE YOU AGREE TO BECOME BOUND BY THE TERMS AND CONDITIONS OF THIS AGREEMENT, WHICH INCLUDES THE SOFTWARE LICENSE AND LIMITED WARRANTY. IF YOU DO NOT AGREE WITH THESE TERMS AND CONDITIONS, YOU SHOULD PROMPTLY RETURN THE PACKAGE UNOPENED TO MIRAIBIO, INC. ("Mirai") or Mirai Distributor AND YOUR MONEY WILL BE REFUNDED.

The enclosed software is licensed, not sold, to you for use only upon the terms of this Agreement, and Mirai reserves any rights not expressly granted to you. You are responsible for the selection of the Software to achieve your intended results, and for the installation, use and results obtained from the Software. You own the media on which the Software is originally or subsequently recorded or fixed, but Mirai retains ownership of all copies of the Software itself.

#### LICENSE

You may:

a. Use the Software on a single machine at any given time.

b. Obtain limited numbers of Copy Protection Devices. Additional, Copy Protection Devices are provided only as a convenience of running the software.

c. In no manner engineer or reverse-engineer the copy protection hardware, or whole or part of the software.

d. Copy the software only for backup provided that you reproduce all copyright and other proprietary notices that are on the original copy of the Software provided to you. Certain Software, however, may include mechanisms to limit or inhibit copying. Such Software is marked copy protected.

e. Transfer of the Software and all rights under this Agreement to another party together with a copy of this Agreement if the other party

i

agrees to accept the terms and conditions of this Agreement. If you transfer the Software, you must at the same time either transfer all copies whether in printed or machine-readable form, to the same party or destroy and copies not transferred.

#### RESTRICTIONS

You may not use, copy, modify, or transfer the Software, or any copy, in whole or in part, except as expressly provided for in this Agreement. Any attempt to transfer any of the rights, duties or obligations hereunder except as expressly provided for in this Agreement is void. YOU MAY NOT RENT, LEASE, LOAN, RESELL FOR PROFIT, OR DISTRIBUTE.

#### TERM

This Agreement is effective until terminated. You may terminate it at any time by destroying the Software together with all copies in any form. This Agreement will immediately and automatically terminate without notice if you fail to comply with any term or condition of this Agreement. You agree upon termination to promptly destroy the Software together with all copies in any form.

#### LIMITED WARRANTY

Mirai warrants, for the period of ninety (90) days from the date of delivery of the Software to you as evidenced by a copy of your receipt, that:

(1) The Software, unless modified by you, will perform the function described in the documentation provided by Mirai. Your sole remedy under the warranty is that Mirai will undertake to correct within a reasonable period of time any marked Software Error (failure of the Software to perform the functions described in the documentation). Mirai does not warrant that the Software will meet your requirements, that operation of the Software will be uninterrupted or error-free, or that all Software Errors will be corrected.

(2) The media on which the Software is furnished will be free from defects in materials and workmanship under normal use. Mirai will, at its option, replace or refund the purchase price of the media at no charge to you, provided you return the faulty media with proof of purchase to

Mirai. Mirai will not have any responsibility to replace or refund the purchase price of the media damaged by accident, abuse or misapplication.

THE ABOVE WARRANTIES ARE EXCLUSIVE AND IN LIEU OF ALL OTHER WARRANTIES, WHETHER EXPRESS OR IMPLIED, INCLUDING THE IMPLIED WARRANTIES OF MERCHANTABILITY AND FITNESS FOR A PARTICULAR PURPOSE. NO ORAL OR WRITTEN INFORMATION OR ADVICE GIVEN BY MIRAI, ITS EMPLOYEES, DISTRIBUTORS, OR AGENTS SHALL INCREASE THE SCOPE OF THE ABOVE WARRANTIES OR CREATE ANY NEW WARRANTIES. SOME STATES DO NOT ALLOW THE EXCLUSION OF IMPLIED WARRANTIES, SO THE ABOVE EXCLUSION MAY NOT APPLY TO YOU. IN THAT EVENT, ANY IMPLIED WARRANTIES ARE LIMITED IN DURATION TO NINETY (90) DAYS FROM THE DATE OF DELIVERY OF THE SOFTWARE. THIS WARRANTY GIVES YOU SPECIFIC LEGAL RIGHTS. YOU MAY HAVE OTHER RIGHTS, WHICH VARY FROM STATE TO STATE.

#### LIMITATIONS OF REMEDIES

Mirai's entire liability to you and your exclusive remedy shall be the replacement of the Software media or the refund of your purchase price as set forth above. If Mirai or the Mirai's distributors are unable to deliver replacement media which is free of defects in materials and workmanship, you may terminate this Agreement by returning the Software and your money will be refunded.

REGARDLESS OF WHETHER ANY REMEDY SET FORTH HEREIN FAILS ITS ESSENTIAL PURPOSE, IN NO EVENT WILL MIRAI BE LIABLE TO YOU FOR ANY DAMAGES, INCLUDING ANY LOST PROFITS, LOST DATA OR OTHER INCIDENTAL OR CONSEQUENTIAL DAMAGES ARISING OUT OF THE USE OR INABILITY OF SUCH DAMAGES, OR FOR ANY CLAIM BY ANY OTHER PARTY.

SOME STATES DO NOT ALLOW THE LIMITATION OR EXCLUSION OR LIABILITY FOR INCIDENTAL OR CONSEQUENTIAL DAMAGES TO THE ABOVE LIMITATION OR EXCLUSION MAY NOT APPLY TO YOU.

# GOVERNMENT LICENSEE/RESTRICTED RIGHTS LEGEND

If you are acquiring the Software on behalf of any unit or agency of the United States Government, the following provisions apply.

The Government acknowledges Mirai's representation that the Software and its documentation were developed at private expense and no part of them is in the public domain.

The Government acknowledges Mirai's representation that the Software is Restricted Computer Software as that term is defined in Clause 52.227-19(a) of the Federal Acquisition Regulations (FAR).

The Government acknowledges that the Software is classified as Commercial Computer Software and the Government is acquiring only restricted rights in the Software and its documentation will be as defined in Clause 52.227-19 (c)(1) and (2) of the FAR.

Manufacturer is MiraiBio, Inc., 1201 Harbor Bay Parkway, Suite 150, Alameda, CA 94502

#### EXPORT LAW ASSURANCES

You acknowledge and agree that the Software is subject to restrictions and controls imposed by the United States Export Administration Act ("The Act") and the regulations thereunder. You agree and certify that neither the Software nor any direct product thereof is being or will be acquired, shipped, transferred or reexported, directly or indirectly, into any country prohibited by the Act and the regulations thereunder or will be used for any purpose prohibited by the same.

#### GENERAL

This agreement will be governed by the laws of the State of California, except for that body of law dealing with conflicts of law.

Future updates of the Software will be available for purchase by licensees for a fee provided a registration card has been received by MiraiBio, Inc.

Should you have any questions concerning this Agreement, you may contact Mirai at http://www.miraibio.com.

You acknowledge that you have read this Agreement, understand it and agree to be bound by its terms and conditions. You further agree that it is the complete and exclusive statement of the agreement between us which supersedes any proposal or prior agreement, oral or written, and any other communications between us in relation to the subject matter of this Agreement.

## Mirai<mark>Bio</mark>

# MasterPlex™ GT 2.0

Genotype analysis software for multiplex data from the Luminex<sup>®</sup> system.

| CONTENTS | CHAPTER 1PAGEWelcome1.1About This Manual.1.1What's New in MasterPlex GT 2.0.1.1Conventions Used in This Manual1.1Screen Captures.1.1Technical Support.1.2                                                                                                    |
|----------|----------------------------------------------------------------------------------------------------|
|          | Силотер 2                                                                                                    |
|          | Installing MasterPlex GT         Requirements       2.1         Installing MasterPlex™ GT       2.1         Installing a License       2.3                                                                                                    |
|          | Снартер 3                                                                                                    |
|          | Before You Begin                                                                                                    |
|          | Bead Name Conventions.       3.1         Choosing a Bead Name Option       3.4         Editing the Bead Name.       3.4         Overview of MasterPlex GT Analysis.       3.8                                                                                                    |
|          | CHAPTER 4                                                                                                    |
|          | Getting Started                                                                                                    |
|          | The Project Manager and Project Window       4.1         Viewing Project Information       4.7         Removing Projects from the Project Manager       4.7         Opening Luminex <sup>®</sup> Results       4.8         Opening Results Using the Menu Bar or Toolbar       4.8         Merging Results       4.11         Sample Merge       4.11         Layer Merge       4.15         Editing a Bead Name       4.19 |
|          | CHAPTER 5<br><b>Negative Controls</b><br>Local and Global Negative Controls5.1<br>Setting Negative Controls Manually5.2<br>Setting Negative Controls Automatically5.3                                                                                                    |

## CONTENTS

#### CHAPTER 6

#### **Allele Call Parameters**

| Parameter Settings and Options6.1     |
|---------------------------------------|
| Ploidy                                |
| Relative Intensity Allele Call 6.3    |
| Intensity-Based Allele Call           |
| Editing a Bead Name6.6                |
| Group and Allele Color                |
| Changing the Group or Allele Color6.9 |
| Working With Group Sets 6.12          |
| Creating a Group Set                  |
| Selecting a Group Set                 |
| Importing a Group Set                 |
| Saving a Project                      |
| Using the Save As Function            |
| Opening a Project 6.15                |

#### CHAPTER 7

#### **Results Tables**

#### CHAPTER 8

#### Graphs

| •                                                  |
|----------------------------------------------------|
| The Multi Graph View                               |
| Sorting Samples by Expression Level 8.3            |
| Heat Map                                           |
| Multi Compare Graph                                |
| Depth Graph                                        |
| Multi Compare and Depth Graph Display Options 8.10 |
| Changing the Y-Axis Maximum                        |
| Threshold Editing 8.16                             |
|                                                    |

### CONTENTS

| Changing the Intensity Thresholds | . 8.18 |
|-----------------------------------|--------|
| Sample by Sample Scatter Graph    | . 8.19 |
| Allele by Allele Scatter Graph    | . 8.21 |
| Copying a Graph                   | . 8.23 |
| Printing a Graph                  | . 8.23 |
| Adding Graphs to a Report         | . 8.23 |

#### CHAPTER 9

#### **Cluster Analysis**

#### CHAPTER 10

#### Genotyping Using a Lookup Table

| Importing a Lookup Table 10.3         |
|---------------------------------------|
| Creating a Lookup Table               |
| Defining a Type 10.9                  |
| Setting Standards 10.14               |
| Specifying Cross-talk 10.18           |
| Setting General Parameters            |
| Managing Lookup Tables 10.22          |
| Editing a Lookup Table 10.22          |
| Exporting a Lookup Table              |
| Deleting a Lookup Table 10.28         |
| HLA Typing Using a Lookup Table 10.29 |
| Ambiguity Candidates 10.34            |
| Inversion Candidates                  |

#### CHAPTER 11

#### Reports

| The Report Manager11.1                           |
|--------------------------------------------------|
| Adding Charts to a Report                        |
| Working With a Report in the Preview Window 11.3 |
| Previewing a Report                              |
| Searching a Report 11.4                          |
| Saving a Report 11.5                             |
| Printing a Report 11.5                           |
| Opening a Report 11.6                            |
|                                                  |

#### APPENDIX A

#### **Application Options**

| General Options A.1                    |
|----------------------------------------|
| Bead Name Style A.2                    |
| Start Up Window After Data Loading A.2 |
| Table View Gradation Background A.3    |
| Heat Map Options A.6                   |
| Background Options A.6                 |
| Clustering Tool Options A.8            |
| Plug-ins                               |
| Resetting the Application Options A.10 |
| · · ·                                  |

## CONTENTS

#### APPENDIX B Project Options & Parameters

| Allele Call ParametersB.2                 |
|-------------------------------------------|
| Allele Call General OptionsB.2            |
| Allele Call ParametersB.2                 |
| Table ViewB.4                             |
| Value to ShowB.4                          |
| Cell Background Coloring ModeB.5          |
| Graph ViewB.6                             |
| Allele Call General OptionsB.7            |
| Allele Bar Graph OptionsB.7               |
| Allele Call View                          |
| Allele Call Table Background ColoringB.14 |
| Cluster AnalysisB.17                      |
| Resetting the Default ParametersB.17      |
| •                                         |

## APPENDIX C

#### Toolbars

| Main Toolbar             | C.1 |
|--------------------------|-----|
| Typing Table Toolbar     | C.2 |
| Multi Graph View Toolbar | C.3 |

# CHAPTER WELCOME MiraiBio MasterPlex<sup>™</sup> GT

Welcome to the MiraiBio MasterPlex GT User Manual. MasterPlex GT software provides genotype analysis of results (.csv) from the Luminex<sup>®</sup> system.

# 1.1 About This Manual

This manual explains how to use the MasterPlex GT software to:

- import results files (.csv) from the Luminex system
- set allele calling parameters
- compute allele, genotype, or haplotype frequencies
- sort samples by name, expression level, or haplotype
- apply cluster analysis to the MFI data or haplotype
- generate genotype reports

#### What's New in MasterPlex GT 2.0

New features in MasterPlex GT 2.0 software enable you to:

- perform HLA typing using a lookup table
- merge results from different bead sets for the same sample ( allows you to view results from more than 100 different bead sets per sample in the Typing table)
- merge results in the Allele Call table
- automatically launch plug-ins when MasterPlex GT starts

#### **Conventions Used in This Manual**

This manual describes the steps required to perform the various tasks associated with the MasterPlex GT software. The manual uses a step format to explain the various tasks associated with MasterPlex GT. The symbol  $\Rightarrow$  may follow a step instruction. It indicates the software response to the action performed by the user.

### Screen Captures

Screen captures may accompany the step instructions for further illustration. The screen captures in this manual may not exactly match those displayed on your screen.

# 1.2 Technical Support

You can contact MiraiBio Technical support at:

MiraiBio, Inc. 1201 Harbor Bay Parkway Suite 150 Alameda, CA 94502 USA Tel: +1 (510) 337-2000 Toll Free: +1 (800) 624-6176 Fax: +1 (510) 337-2099 E-mail: gene@miraibio.com

www.miraibio.com

# **CHAPTER** INSTALLING MASTERPLEX GT

This chapter explains the minimum hardware and software requirements needed to install and use MasterPlex<sup>™</sup> GT. It provides installation instructions for a computer connected to the Luminex<sup>®</sup> system.

# 2.1 Requirements

For optimum performance, MasterPlex GT requires hardware and software that meet or exceed the following specifications. It is also strongly recommended that you use the Luminex XY platform.

#### Hardware Requirements

| Platform              | IBM PC compatible                                                             |
|-----------------------|-------------------------------------------------------------------------------|
| Memory (RAM)          | 64 MB RAM or higher for Windows◎ 98SE,<br>128MB or higher for Windows 2000/XP |
| Storage space (HDD)   | 20 MB available space for the installation                                    |
| Input devices         | Keyboard and mouse or any other pointing device                               |
| Video RAM             | 4MB or higher                                                                 |
| Monitor resolution    | SVGA (1024x768) pixels or higher                                              |
| Monitor color         | 16-bit color (high color) or higher                                           |
| CD-ROM drive          | Required for CD media version. Not applicable for download version.           |
| Software Requirements |                                                                               |
| Operating system      | Microsoft Windows 98SE/2000/XP only                                           |

# 2.2 Installing MasterPlex GT

1. Insert the MasterPlex GT CD-ROM in the workstation computer and double-click MasterPlex GT.exe.

⇒ The installation process begins and the InstallShield Wizard appears (Figure 2.1).

| InstallShield Wizard |                                                                                                    | × |
|----------------------|----------------------------------------------------------------------------------------------------|---|
|                      | Welcome to the InstallShield Wizard for<br>MasterPlex GT<br>The InstallShield® Wizard will install MasterPlex GT on<br>your computer. To continue, click Next. |   |
|                      | < Back Cancel                                                                                                    |   |

Figure 2.1 InstallShield Wizard

2. To continue the installation, click Next.  $\Rightarrow$  The Choose Destination Location window appears (Figure 2.2).

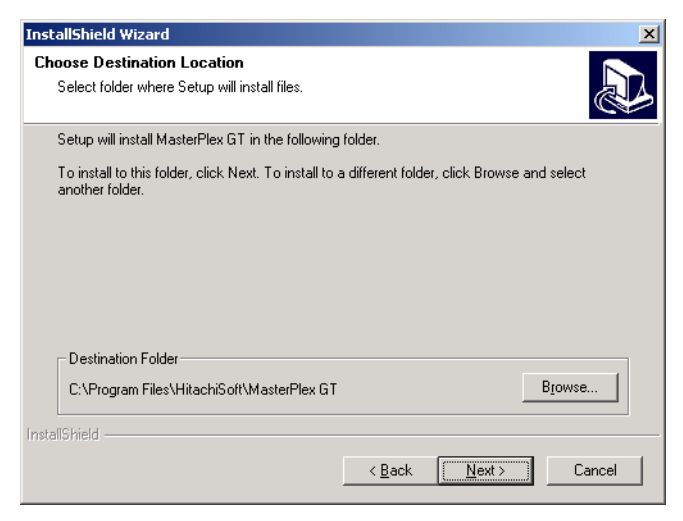

Figure 2.2 Install Shield Wizard, Choose Destination Location

3. Confirm the default destination folder or click **Browse** to specify a different folder.

The destination folder is where the program files will be installed.

- 4. Click Next.
  - ⇒ The program is installed. When the installation is complete, the InstallShield Wizard Complete window appears (Figure 2.3).

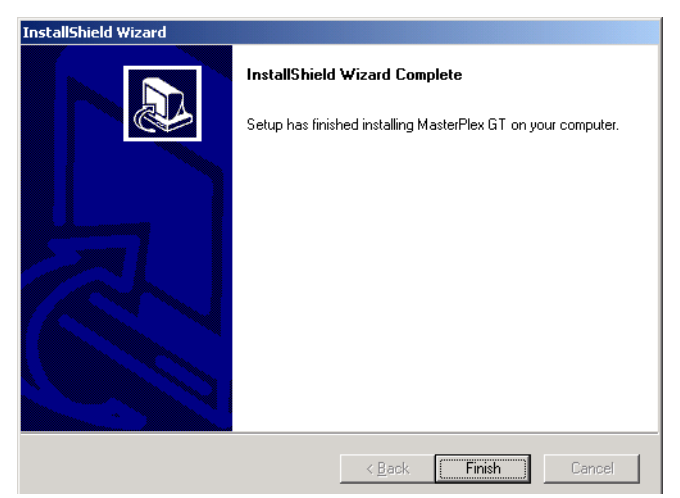

Figure 2.3 InstallShield Wizard Complete window

5. Click Finish.

# 2.3

# Installing a License

- 1. Double-click the MasterPlex<sup>™</sup> GT icon , on the workstation desktop.
  - $\Rightarrow$  The License Information dialog box appears (Figure 2.4).

| License Information                                      |                                                         | × |
|----------------------------------------------------------|---------------------------------------------------------|---|
| Product Name:                                            | MasterPlex GT version 2.0.0 Build 185                   |   |
| User Name:<br>Institute:<br>Division:                    |                                                         |   |
| Number of Licenses:<br>Date Issued:<br>Licensed Version: | :                                                       |   |
| Licensed Machine ID:<br>Expiration Date:                 |                                                         |   |
| Machine ID of this PC:                                   | 2E71-62B3-30BE                                          |   |
| Install New License                                      | Detain New Licenses     Demo Licenses     Demo Licenses |   |

Figure 2.4 License Information dialog box

- 2. To view instructions on how to obtain a license (.lic), click Obtain New Licenses.
- After you have obtained a license, click Install New License.
   ⇒ The Open dialog box appears.
- 4. Use the Open dialog box to locate the license (.lic) and double-click the file.
  - $\Rightarrow$  The license is installed.
- To view the license information, select Help → View License Info from the menu bar.
  - $\Rightarrow$  The license information is displayed (Figure 2.5).

| License Information    |                                        | × |
|------------------------|----------------------------------------|---|
| Product Name:          | MasterPlex GT version 2.0.0 Build 185  |   |
| User Name:             | Katherine Shigekawa                    |   |
| Institute:             | Cogent Comm                            |   |
| Division:              | -                                      |   |
| Number of Licenses:    | 1                                      |   |
| Date Issued:           | 2003/10/29                             |   |
| Licensed Version:      | version 2.0.0 Build 0                  |   |
| Licensed Machine ID:   | 4610-59B8-7B5E                         |   |
| Expiration Date:       | 2003/12/28                             |   |
|                        |                                        |   |
| Machine ID of this PC: | 4610-59B8-7B5E                         |   |
| Install New License    | Obtain New Licenses Demo Licenses Oose |   |

Figure 2.5 License information

# CHAPTER BEFORE YOU BEGIN

This chapter explains the MasterPlex $\mathbb{M}$  GT bead naming conventions. It also provides an overview of genotype analysis using the MasterPlex GT software.

# 3.1 Bead Name Conventions

The MasterPlex GT software organizes results data (.csv) by bead and sample name in the Typing table (Figure 3.1). (See *The Typing Table* on page 7.1 for more information.) Further, the software can combine or *merge* results that are derived from identically named bead sets or merge the results from different bead sets that probe the same sample. The merged data are displayed in one Typing table, enabling you to analyze and compare samples across experiments or view the results from more than 100 different bead sets per sample. (See *Merging Results* on page 4.11 for more information.)

The MasterPlex bead naming convention includes a group and allele name Table 3.1. To follow this naming convention, in the Luminex<sup>®</sup> data collection software specify:

- a prefix that identifies the gene region that the probe interrogates. For example, the prefix can identify a locus, intron or exon, or other marker (see Table 3.1 and Table 3.2).
- an allele name that identifies the variation at the gene region that the probe interrogates. For example, the name can identify an allele or a SNP base (see Table 3.1 and Table 3.2).

The prefix is the default group name that the MasterPlex GT software automatically assigns to each bead. The Typing table sorts the bead names by group (locus) name, then by allele name Figure 3.1. This enables you to plan a bead naming strategy that optimizes the Typing table view for your needs. Table 3.1 summarizes the MasterPlex GT bead naming conventions.

| Name<br>Component     | Specified                                                                                                    | Identifies the                                           |
|-----------------------|----------------------------------------------------------------------------------------------------|----------------------------------------------------------|
| Prefix                | By the user in the Luminex®<br>software. The prefix can be<br>edited in MasterPlex GT.                                                          | Gene region or<br>marker that the<br>probe interrogates. |
| Group (locus)<br>name | Automatically by the<br>MasterPlex GT software. (The<br>prefix is the default group<br>name.) The group name can be<br>edited in MasterPlex GT. | Gene region or<br>marker that the<br>probe interrogates. |
| Allele name           | By the user in the Luminex<br>software. The allele name can<br>be edited in the MasterPlex GT<br>software.                                      | Variation that the probe interrogates.                   |

| Table 3.1 | MasterPlex™ | GΤ | bead | naming | conventions |
|-----------|-------------|----|------|--------|-------------|
|-----------|-------------|----|------|--------|-------------|

Table 3.2 shows example names for the beads that interrogate human mitochondrial DNA at Hypervariable Region IA. Figure 3.1 shows how the Typing table organizes the bead names by locus (group) and allele name. If the bead names do not follow the MasterPlex GT naming convention, the Typing table displays them in the order that the data were collected ((Figure 3.2)).

| Table 3.2 | Example group and allele names for beads that |
|-----------|-----------------------------------------------|
|           | interrogate human mitochondrial DNA at        |
|           | Hypervariable Region IA                       |

| Group (Prefix)<br>Name | Allele<br>Name | In the Luminex software<br>(Parameter Settings), enter |
|------------------------|----------------|--------------------------------------------------------|
| IA                     | 16124C         | IA_16124C or IA 16124C                                 |
| IA                     | 16126C         | IA_16126C or IA 16126C                                 |
| IA                     | 16129A         | IA_16129A or IA 16129A                                 |
| IA                     | Anderson       | IA_Anderson or IA Anderson                             |

|           | names at each locus. |              |              |        |        |        |          |        |        |        |          |          |     |
|-----------|----------------------|--------------|--------------|--------|--------|--------|----------|--------|--------|--------|----------|----------|-----|
|           |                      |              |              | Λ      |        |        |          |        |        |        |          |          |     |
|           |                      |              | /            | /      |        |        |          |        |        |        |          |          |     |
| Typing    | - Sample2 (Sam       | ple2.gtp)    |              | /      |        |        |          |        |        |        |          | - 5      | ] × |
| %         | 💗 🕎 🔳                | 🔁 🖹          | 24           | õ      |        |        |          |        |        |        |          |          |     |
|           |                      |              | Locus        | IA.    |        |        |          | в      |        |        |          | IC1      | ^   |
|           |                      |              | Beads-> /    | 16124C | 16126C | 16129A | Anderson | 16217C | 16223T | 16224C | Anderson | 16292T 1 |     |
| Well Name | Sample Name          | Total Events | Notes        |        |        |        |          |        |        |        |          |          |     |
| F1        | 48-1                 | 5162         | Sample Empty | 1      | 94     | 0      | 10       | 141    | 61     | 125    | 305      | 3        |     |
| F2        | 48-1                 | 5286         | Sample Empty | 1      | 88     | 1      | 12       | 142    | 61     | 132    | 263      | 2        |     |
| F3        | 48-1d                | 6305         | Sample Empty | 1      | 86     | 1      | 10       | 130    | 65     | 112    | 287      | 1        |     |
| A1        | beads only new       | 2253         | Sample Empty | -      | -      | -      | -        | -      | -      | -      | -        | -        |     |
| B4        | beads new            | 7787         | Sample Empty | -      | -      | -      | -        | -      | -      | -      | -        | -        |     |
| C4        | beadsold             | 951          | Sample Empty | -      | -      | -      | -        | -      | -      | -      | -        | -        |     |
| <u>B2</u> | 47-1                 | 7615         | Sample Empty | 5      | 5      | 4      | 55       | 153    | 65     | 135    | 304      | 2        |     |
| B3        | 47-1d                | 6894         | Sample Empty | 5      | 6      | 3      | 51       | 158    | 74     | 140    | 300      | 3        |     |
| B1        | 47-1                 | 5519         | Sample Empty | 4      | 5      | 4      | 58       | 197    | 75     | 165    | 307      | . 0      |     |
| C1        | 47-2                 | 6618         | Sample Empty | 0      | 2      | 1      | 2        | 75     | 47     | 71     | 203      | . 5      |     |
| C2        | 47-2                 | 6409         | Sample Empty | 2      | 2      | 2      | 2        | 74     | 39     | 69     | 192      | 5        |     |
| <u>C3</u> | 47-2d                | 8115         | Sample Empty | 1      | 2      | 2      | 2        | 69     | 45     | 67     | 195      | . 5      |     |
| G1        | 48-2                 | 5122         | Sample Empty | 0      | 3      | 1      | 1        | 60     | 44     | 60     | 187      | . 5      |     |
| G2        | 48-2                 | 5135         | Sample Empty | 1      | 4      | 2      | 3        | . 59   | 45     | 53     | 197      | 6        |     |
| G3        | 48-2d                | 5012         | Sample Empty | 0      | 1      | 1      | 2        | 48     | 38     | 51     | 191      | . 3      |     |
| E1        | 47-4                 | 5063         | Sample Empty | 1      | 0      | 2      | 1        | 1      | 1      | 1      | 1        | 1        |     |
| A2        | 48-4                 | 7017         | Sample Empty | 2      | 1      | 1      | 2        | 1      | 1      | 2      | 2        | 2        |     |
| E2        | 47-4                 | 3109         | Sample Empty | 0      | 0      | 2      | 1        | 1      | 0      | 1      | -1       | . 1      |     |
| A3        | 48-4                 | 6741         | Sample Empty | 0      | 1      | 1      | 2        | 3      | 1      | 2      | 2        | . 2      |     |
| E3        | 47-4d                | 6462         | Sample Empty | 2      | 1      | 2      | 1        | 2      | 0      | 1      | 2        | . 2      |     |
| A4        | 48-4d                | 6426         | Sample Empty | 1      | 1      | 2      | 2        | 2      | 0      | 1      | 2        | 1        |     |
| D1        | 47-3                 | 4359         | Sample Empty | 1      | 2      | -1     | 3        | 3      | 1      | 2      | 2        | . 4      | 1   |
| D2        | 47-3                 | 6637         | Sample Empty | 1      | 1      | 2      | 1        | 4      | 3      | 5      | 2        | 2        |     |
| D3        | 47-3d                | 6952         | Sample Empty | 0      | 2      | 2      | 1        | 4      | 3      | 3      | 1        | . 2      |     |
| H1        | 48-3                 | 6188         | Sample Empty | 2      | 2      | 1      | 3        | 2      | 1      | 4      | 3        | . 3      | ~   |

First row shows locus or group name (the prefix set in the Luminex software). Second row shows allele names at each locus.

#### Figure 3.1 Typing table

Bead names sorted by prefix and allele name.

| %          | ¥ 🛛 📖          | = > <u>1</u> | AJ Ю         | õ         |           |           |           |           |           |          |            |            |   |
|------------|----------------|--------------|--------------|-----------|-----------|-----------|-----------|-----------|-----------|----------|------------|------------|---|
|            |                |              | Locus        |           | 1         |           |           |           | 1         |          |            |            | ~ |
|            |                |              | Beads->      | IA 161240 | IA 161260 | IA 16129/ | IA Anders | IB 162170 | IB 16223T | B 162240 | B Anders   | IC1 16292  |   |
| v/ell Name | Sample Name    | Total Events | Notes        |           |           |           |           |           |           |          |            |            |   |
| F1         | 48-1           | 5162         | Sample Empty | 1         | 94        | 0         | 10        | 141       | 61        | 125      | 305        | 3          |   |
| F2         | 48-1           | 5286         | Sample Empty | 1         | 88        | 1         | 12        | 142       | 61        | 132      | 263        | 2          |   |
| F3         | 48-1d          | 6305         | Sample Empty | 1         | 86        | 1         | 10        | 130       | 65        | 112      | 287        | 1          |   |
| A1         | beads only new | 2253         | Sample Empty | -         | -         | -         | -         | -         | -         | -        | -          | -          |   |
| B4         | beads new      | 7787         | Sample Empty | -         | -         |           |           | -         | -         |          | -          | -          |   |
| C4         | beadsold       | 951          | Sample Empty | -         |           |           | -         | -         | -         |          |            | -          |   |
| B2         | 47-1           | 7615         | Sample Empty | 5         | 5         | 4         | 55        | 153       | 65        | 135      | 304        | 2          |   |
| B3         | 47-1d          | 6894         | Sample Empty | 5         | 6         | 3         | 51        | 158       | 74        | 140      | 300        | 3.         |   |
| B1         | 47-1           | 5519         | Sample Empty | 4         | 5         | 4         | 58        | 197       | 75        | 165      | 307        | 0          |   |
| C1         | 47-2           | 6618         | Sample Empty | 0         | 2         | 1         | 2         | 75        | 47        | 71       | 203        | 5          | 1 |
| C2         | 47-2           | 6409         | Sample Empty | 2         | 2         | 2         | 2         | 74        | 39        | 65       | [IB]MFI=7: | 1, r=17.9% | 6 |
| C3         | 47-2d          | 8115         | Sample Empty | 1         | 2         | 2         | 2         | 69        | 45        | 67       | 195        | 5          |   |
| G1         | 48-2           | 5122         | Sample Empty | 0         | 3         | 1         | 1         | 60        | 44        | 60       | 187        | 5          |   |
| G2         | 48-2           | 5135         | Sample Empty | 1         | 4         | 2         | 3         | 59        | 45        | 53       | 197        | 6          |   |
| G3         | 48-2d          | 5012         | Sample Empty | 0         | 1         | 1         | 2         | 48        | 38        | 51       | 191        | 3          |   |
| E1         | 47-4           | 5063         | Sample Empty | 1         | 0         | 2         | 1         | 1         | 1         | 1        | 1          | 1          |   |
| A2         | 48-4           | 7017         | Sample Empty | 2         | 1         | 1         | 2         | 1         | 1         | 2        | 2          | 2          |   |
| E2         | 47-4           | 3109         | Sample Empty | 0         | 0         | 2         | 1         | 1         | 0         | 1        | -1         | 1          |   |
| A3         | 48-4           | 6741         | Sample Empty | 0         | 1         | 1         | 2         | 3         | 1         | 2        | 2          | 2          |   |
| E3         | 47-4d          | 6462         | Sample Empty | 2         | 1         | 2         | 1         | 2         | 0         | 1        | 2          | 2          |   |
| A4         | 48-4d          | 6426         | Sample Empty | 1         | 1         | 2         | 2         | 2         | 0         | 1        | 2          | 1          |   |
| D1         | 47-3           | 4359         | Sample Empty | 1         | 2         | - 1       | 3         | 3         | 1         | 2        | 2          | 4          |   |
| D2         | 47-3           | 6637         | Sample Empty | 1         | 1         | 2         | 1         | 4         | 3         | 5        | 2          | 2          |   |
| D3         | 47-3d          | 6952         | Sample Empty | 0         | 2         | 2         | 1         | 4         | 3         | 3        | 1          | 2          |   |
| н          | 48-3           | 6188         | Sample Empty | 2         | 2         | 1         | 3         | 2         | 1         | 4        | 3          | 3          | ~ |
| <          |                |              |              |           |           |           |           |           |           |          |            | >          |   |

#### Figure 3.2 Typing table

Bead names displayed in the order that the data were collected.

#### **Choosing a Bead Name Option**

You can choose between the two bead naming options that determine how the Typing table displays the results data.

1. Select **Option**  $\rightarrow$  **Set Application Options** from the menu bar.

 $\Rightarrow$  The Application Options dialog box opens (Figure 3.3).

| Application Options                             |
|-------------------------------------------------|
| General Background Clustering Tool Plugins      |
| Bead Name Style                                 |
| C Locus Name + Allele Name C Original Bead Name |
| Start Up Window After Data Loading              |
| Show Table View C Show Graph View               |
| Table View Gradation Background                 |
| Use Allele Call Color for gradation background  |
| Group Color #1 Change Color                     |
| Group Color #2 Change Color                     |
| Heatmap Options                                 |
| Heatmap Bar Size: 3 Pixel(s) / Allele           |
| OK Reset All Cancel                             |

Figure 3.3 Application Options dialog box, General tab

- 2. To organize bead names in the Typing table by group and allele name (Figure 3.1), choose the Locus Name + Allele Name option.
- 3. To organize bead names in the Typing table in the order that the data were collected (Table 3.2), choose the Original Bead Name option.
- 4. Click OK.

#### **Editing the Bead Name**

The prefix set in the Luminex<sup>®</sup> software is the default locus (group) name in the MasterPlex<sup>™</sup> GT software (Figure 3.1). You can edit the prefix, group, or allele name for a bead in the Parameter Settings dialog box or the Typing table.

#### To rename a bead in the Parameter Settings dialog box:

Click the Parameter Setting button <sup>(1)</sup>

 $\Rightarrow$  The Parameter Setting dialog box appears (Figure 3.4).

| Parameter Setting |                         |                                     |                                   |                      |                          |                                               |                    |  |  |
|-------------------|-------------------------|-------------------------------------|-----------------------------------|----------------------|--------------------------|-----------------------------------------------|--------------------|--|--|
| Group s           | et: Save                | Cancel                              | ок                                |                      |                          |                                               |                    |  |  |
| I Para<br>I Use   | ameter set<br>group col | up for the indiv<br>or for Chart an | idual bead.<br>d Allele Call Tabl | Minimum Events:<br>e | 20 count for ea          | ch bead<br>Lookup Table                       |                    |  |  |
| Prefix            | Group Na                | ame Type                            | Lookup Table                      | Allele Name          | %Reportable Level        | Intensity Threshold                           | Call Intensity     |  |  |
| IA                | IA                      | Other                               |                                   |                      |                          |                                               |                    |  |  |
|                   |                         |                                     |                                   | 16124C               | 25.0%                    | 35                                            |                    |  |  |
|                   |                         |                                     |                                   | 16129C               | 25.0%                    | 35                                            |                    |  |  |
|                   |                         |                                     |                                   | Anderson             | 25.0%                    | 35                                            |                    |  |  |
| IB                | IB                      | Other                               |                                   | 400470               | 25.000                   | 25                                            |                    |  |  |
|                   |                         |                                     |                                   | 16217C<br>16223T     | 25.0%                    | 35                                            |                    |  |  |
|                   |                         |                                     |                                   | 16224C               | 25.0%                    | 35                                            |                    |  |  |
| 754               | 104                     | 0.11                                |                                   | Anderson             | 25.0%                    | 35                                            |                    |  |  |
| 101               | 101                     | Other                               |                                   | 16292T 16295T        | 25.0%                    | 35                                            |                    |  |  |
|                   |                         |                                     |                                   | 16294T               | 25.0%                    | 35                                            | ~                  |  |  |
| -<br>Group//      | Allele Identi           | ifier                               |                                   |                      |                          |                                               |                    |  |  |
| Group             | Prefix: IA              | # of                                | beads in this gr                  | oup: 4               |                          |                                               | ** Edit Bead Names |  |  |
| Group             | Name: 🔝                 |                                     |                                   | Chang                | e Color                  |                                               |                    |  |  |
|                   | Ploidy: 💿               | Diploid C                           | Haploid C O                       | ther Apply           | his Ploidy to all groups | (loci)                                        |                    |  |  |
| Allele N          | lame: An                | iderson                             |                                   | Chang                | e Color Apply            | to all alleles in the<br>order in each group. |                    |  |  |
|                   |                         |                                     |                                   |                      | Apply                    | to all same name allele:                      |                    |  |  |
| -Allele C         | all Paramet             | ters for IA And                     | erson                             |                      |                          |                                               |                    |  |  |
| ⊙ Us              | e Relative I            | Intensity for All                   | ele call                          |                      |                          |                                               |                    |  |  |
|                   | Denest                  |                                     | 50 00 -00-00                      |                      |                          |                                               |                    |  |  |
|                   | Reports                 | able Level: 14                      | 3.0 % of total                    | ntensity             |                          |                                               |                    |  |  |
|                   | Intensit                | y Threshold: 3                      | 5 (MFI)                           |                      |                          |                                               |                    |  |  |
| C Inte            | ensity base             | ed Allele Call                      |                                   |                      |                          |                                               |                    |  |  |
|                   | Call any                | ything bigger th                    | an 50 M                           | 1Fi as an Allele     |                          |                                               |                    |  |  |
|                   |                         |                                     | A                                 | pply to all beads    |                          |                                               |                    |  |  |
|                   |                         |                                     |                                   |                      |                          |                                               |                    |  |  |

Figure 3.4 Parameter Setting dialog box

2. Click Edit Bead Names.

 $\Rightarrow$  The Edit Bead Names dialog box opens (Figure 3.5).

| Edit Bead Names                                                                                                    | × |
|----------------------------------------------------------------------------------------------------|---|
| [A 16124C         [A 16128C         [A 16128C         [A Aderson         [B 16217C         [B 16217C         [B 16223T         [B 16224C         [B Anderson         [C1 162921 16295T         [C1 162941 16296T         [C1 162941 16296T         [C1 162941 16296T         [C1 162941 16296T         [C1 162941 16296T         [C1 162941 16296T         [C1 162941 16296T         [C1 16394C         [C1 163946         [C2 16396]         [C2 16396]         [C2 16396]         [C2 163101         [C2 163102         [C2 163104]         [C2 163207]         [C2 2405307]         [C2 2405307]         [D1 16362C         [D 16362C         [D1 16362C         [IA1 736         [IA2 936 |   |
| OK Cancel                                                                                                    |   |

Figure 3.5 Edit Bead Names dialog box

- 3. Select the bead name you want to edit and enter a new name.
- 4. Click **OK** when you finish editing the names.
  - ⇒ The new bead name (prefix, group, and allele name) is displayed in the Parameter Setting dialog box, Typing table, graph view, and statistics table.

#### To rename a bead in the Typing table:

- 1. Right-click a locus or allele name in the Typing table.
- 2. Click Edit Bead Name in the pop-up menu that appears (Figure 3.6).  $\Rightarrow$  The Change Bead Name dialog box appears (Figure 3.7).
- 3. Edit the bead name and click **OK**.

| 🔳 MasterPl                            | ex GT - [Typing - S | ample2 (Sampl  | e2.gtp)]     |        |              |        |          |        |        |   |  |  |
|---------------------------------------|---------------------|----------------|--------------|--------|--------------|--------|----------|--------|--------|---|--|--|
| File Edit                             | View Function Optic | on Window Help |              |        |              |        |          |        | -      | > |  |  |
|                                       |                     |                |              |        |              |        |          |        |        |   |  |  |
|                                       |                     |                |              |        |              |        |          |        |        |   |  |  |
| * * * * * * * * * * * * * * * * * * * |                     |                |              |        |              |        |          |        |        |   |  |  |
|                                       | Locus IA IB         |                |              |        |              |        |          |        |        |   |  |  |
|                                       |                     |                | Beads->      | 16124C | rernen       | 464004 | Anderson | 16217C | 16223T |   |  |  |
| Vell Name                             | Sample Name         | Total Events   | Notes        |        | Edit Bead Na | me     |          |        |        |   |  |  |
| F1                                    | 48-1                | 5162           | Sample Empty | 1      | 94           | 0      | 10       | 141    | 61     |   |  |  |
| F2                                    | 48-1                | 5286           | Sample Empty | 1      | 88           | 1      | 12       | 142    | 61     |   |  |  |
| F3                                    | 48-1d               | 6305           | Sample Empty | 1      | 86           | 1      | 10       | 130    | 65     |   |  |  |
| A1                                    | beads only new      | 2253           | Sample Empty | -      | -            | -      | -        | -      | -      |   |  |  |
| B4                                    | beads new           | 7787           | Sample Empty | -      | -            | -      | -        | -      | -      |   |  |  |
| C4                                    | beadsold            | 951            | Sample Empty | -      | -            | -      | -        | -      | -      |   |  |  |
| B2                                    | 47-1                | 7615           | Sample Empty | 5      | 5            | 4      | 55       | 153    | 65     |   |  |  |
| B3                                    | 47-1d               | 6894           | Sample Empty | 5      | 6            | 3      | 51       | 158    | 74     |   |  |  |
| B1                                    | 47-1                | 5519           | Sample Empty | 4      | 5            | 4      | 58       | 197    | 75     |   |  |  |
| C1                                    | 47-2                | 6618           | Sample Empty | 0      | 2            | 1      | 2        | 75     | 47     |   |  |  |
| C2                                    | 47-2                | 6409           | Sample Empty | 2      | 2            | 2      | 2        | 74     | 39     |   |  |  |
| C3                                    | 47-2d               | 8115           | Sample Empty | 1      | 2            | 2      | 2        | 69     | 45     |   |  |  |
| ମ                                     | 48-2                | 5122           | Sample Empty | 0      | 3            | 1      | 1        | 60     | 44     |   |  |  |
| G2                                    | 48-2                | 5135           | Sample Empty | 1      | 4            | 2      | 3        | 59     | 45     |   |  |  |
| G3                                    | 48-2d               | 5012           | Sample Empty | 0      | 1            | 1      | 2        | 48     | 38     |   |  |  |
| E1                                    | 47-4                | 5063           | Sample Empty | 1      | 0            | 2      | 1        | 1      | 1      |   |  |  |
| 1.0                                   | 1                   | 1              | 1            | 1 .    | 1            | 1      | 2        | r ,    | 1      |   |  |  |

#### Figure 3.6 Typing table

Right-click a bead name to edit the name.

| Change Bead Name |  |  |  |  |  |  |  |  |  |
|------------------|--|--|--|--|--|--|--|--|--|
| New Bead Name    |  |  |  |  |  |  |  |  |  |
| AmetX            |  |  |  |  |  |  |  |  |  |
| OK Cancel        |  |  |  |  |  |  |  |  |  |

Figure 3.7 Change Bead Name dialog box

#### Editing the Group or Allele Name Only

You can also edit just the group or allele name in the Parameter Settings dialog box.

- 1. In the Parameter Settings dialog box, select the group or allele name you want to edit.
  - ⇒ The Group Name or Allele Name box below displays the selected name component (Figure 3.8).

For example, the allele name 16217C is selected in Figure 3.8.

|                       | -                                                                                                    |                                               |               |                 |                              |                                  |                                                  |  |  |  |  |  |
|-----------------------|----------------------------------------------------------------------------------------------------|-----------------------------------------------|---------------|-----------------|------------------------------|----------------------------------|--------------------------------------------------|--|--|--|--|--|
|                       |                                                                                                    |                                               |               |                 |                              |                                  |                                                  |  |  |  |  |  |
|                       | Group set                                                                                                    | Save setting                                  | gas li        | mport Setting   | ]                            | Cancel                           | ок                                               |  |  |  |  |  |
|                       | I → Parameter setup for the individual bead.         Minimum Events:         20         count for each bead           I → Use group color for Chart and Allele Call Table         Lookup Table         Lookup Table |                                               |               |                 |                              |                                  |                                                  |  |  |  |  |  |
|                       | Prefix G                                                                                                    | roup Name                                     | Туре          | Lookup Table    | Allele Name                  | %Report                          | Intensity Call Inten. 🔨                          |  |  |  |  |  |
| Allele name<br>16217C | IA I/                                                                                                    | Y                                             | Diploid       |                 | 16124C<br>16126C             | 25.0%<br>25.0%                   | 35<br>35                                         |  |  |  |  |  |
| Selected              | IB IE                                                                                                    | 9                                             | Other         |                 | 16129A<br>Anderson           | 25.0%<br>25.0%                   | 35<br>35                                         |  |  |  |  |  |
|                       |                                                                                                    |                                               |               |                 | 16223T<br>16224C<br>Anderson | 25.0%<br>25.0%<br>25.0%<br>25.0% | 35<br>35<br>35<br>35                             |  |  |  |  |  |
|                       | IC1 K                                                                                                    | 21                                            | Other         |                 | 40000T 4000ET                | ne nø/                           | × ×                                              |  |  |  |  |  |
| To edit a             | -Group/Allele Identifier<br>Group Prefix: <sup>1B</sup> # of beads in this group: 4 ** Edit Bead Names                                                                                                    |                                               |               |                 |                              |                                  |                                                  |  |  |  |  |  |
| group name,           | Group Na                                                                                                    | ime: IB                                       |               |                 | Change Color                 |                                  |                                                  |  |  |  |  |  |
| name (above)          | Pic                                                                                                    | oidy: C Diploi                                | d CH          | laploid 💿 Other | Apply this Ploid             | ly to all group:                 | to ell elleles in the                            |  |  |  |  |  |
| name here.            | Allele Nar                                                                                                    | ne: 16217C                                    |               |                 | Change Color                 | same                             | order in each group.<br>to all same name alleles |  |  |  |  |  |
|                       | Allele Call                                                                                                    | Parameters fo                                 | or IB 16217   | c               |                              |                                  |                                                  |  |  |  |  |  |
| To edit an allele     | O Use I                                                                                                    | Relative Intens                               | ity for Allel | e call          |                              |                                  |                                                  |  |  |  |  |  |
| name, select an       | Reportable Level: 25.0 % of total intensity                                                                                                    |                                               |               |                 |                              |                                  |                                                  |  |  |  |  |  |
| allele name           | Intensity Threshold: 35 (MFI)                                                                                                    |                                               |               |                 |                              |                                  |                                                  |  |  |  |  |  |
| (above) and edit      | C Intensity based Allele Call                                                                                                    |                                               |               |                 |                              |                                  |                                                  |  |  |  |  |  |
| the name here.        |                                                                                                    | Call anything bigger than 50 MFI as an Allele |               |                 |                              |                                  |                                                  |  |  |  |  |  |
|                       |                                                                                                    |                                               |               | Apply1          | to all beads                 |                                  |                                                  |  |  |  |  |  |
|                       |                                                                                                    |                                               |               |                 |                              |                                  |                                                  |  |  |  |  |  |

Figure 3.8 Parameter Setting dialog box

- 2. Edit the name in the Group Name or Allele Name box.
- 3. Click Apply.

 $\Rightarrow$  The Parameter Settings dialog box displays the new name.

# 3.2 Overview of MasterPlex GT Analysis

This section provides an overview of MasterPlex™ GT genotype analysis. An analysis workflow includes the following steps:

1. Open the results files (.csv) of interest and view the Project Manager and Project Window (Figure 3.10). A separate Project Window opens for each results file and displays the intensity data in the Typing table (Figure 3.10).

- 2. If necessary, merge results that you want to combine and analyze in one Typing table. You can merge samples and compare results across experiments (sample merge) or combine results from different bead sets that probe the same sample (layer merge).
- 3. Set negative controls.
- 4. Confirm the defaults or choose new allele calling parameters (Figure 3.9).
- 5. View the genotyping results in the table or graph format (see Table 3.3).
- 6. Save the results to a project (.gtp) that includes analysis parameter settings, graphs, dendrogram, and user-selected samples.

| Format                                    | Displays                                                                                                    |
|-------------------------------------------|----------------------------------------------------------------------------------------------------|
| <b>Typing table</b><br>Figure 3.10        | Background-adjusted median fluorescence<br>intensity (MFI), relative intensity (RI), bead count,<br>or allele frequency data.        |
| Heat Map<br>Figure 3.12                   | A color-coded map bead MFI data for each sample.                                                                                     |
| Allele Call<br>window<br>Figure 3.13      | Four tables: allele calls, allele frequency, genotype frequency, and haplotype frequency.                                            |
| Homology table<br>Figure 3.14             | The homology score between sample genotypes.                                                                                         |
| Homology chart<br>Figure 3.15             | A plot of the correlation coefficients between sample genotypes.                                                                     |
| Multi Compare<br>bar graph<br>Figure 3.16 | A bar graph of the background-adjusted MFI or RI values for a user-selected sample.                                                  |
| Depth Bar<br>graph<br>Figure 3.16         | A composite bar graph of the background-adjusted MFI or RI values for user-selected samples.                                         |
| Sample scatter<br>graph<br>Figure 3.18    | A scatter plot of the background adjusted MFI data<br>for a user-selected pair of samples. Each graph<br>point represents an allele. |
| Allele scatter<br>graph<br>Figure 3.19    | A scatter plot of the background adjusted MFI data<br>for a user-selected pair of alleles. Each graph point<br>represents a sample.  |
| <b>Dendrogram</b><br>Figure 3.20          | A diagram of the sample cluster analysis results.                                                                                    |
|                                           |                                                                                                    |

#### Table 3.3 MasterPlex GT table and graph formats

| 🔳 Pa           | ramete               | er Setti                   | ng                       |              |            |                    |                   |                                       |                                                       |
|----------------|----------------------|----------------------------|--------------------------|--------------|------------|--------------------|-------------------|---------------------------------------|-------------------------------------------------------|
| Group :        | set: Sa              | ve setting                 | gas li                   | Cancel       |            | ок                 |                   |                                       |                                                       |
| ∏ Par<br>∏ Usr | rameter :<br>e group | setup for<br>color for     | the individ<br>Chart and | count for    | each be    | ad<br>Lookup Table |                   |                                       |                                                       |
| Prefix         | Group                | Name                       | Туре                     | Lookup Ta    | able       | Allele Name        | %Report.          | Intens                                | sity Call Inten. 📩                                    |
| SNP1           | SNP1                 |                            | Diploid                  |              |            |                    | 25.0%             | 35                                    |                                                       |
| SNP2           | SNP2                 |                            | Diploid                  |              |            | wt<br>mt<br>wt     | 25.0%             | 35                                    |                                                       |
| SND3           | SND3                 |                            | Diploid                  |              |            | mt                 | 25.0%             | 35                                    |                                                       |
| SITE 3         | SINFO                |                            | Dipiola                  |              |            | wt                 | 23.076            | 33                                    |                                                       |
| SNP4           | SNP4                 |                            | Diploid                  |              |            | mt                 | 25.0%             | 35                                    |                                                       |
| 5/11 4         | ON T                 |                            | Dipiola                  |              |            | wt                 | 20.070            | 00                                    | ~                                                     |
| <              |                      |                            |                          |              |            | und .              |                   |                                       |                                                       |
| Group          | Allele Id            | entifier                   |                          |              |            |                    |                   |                                       |                                                       |
| Group          | Prefix:              | SNP1                       | # of b                   | eads in this | s group: 2 | 2                  |                   | ** E                                  | Edit Bead Names                                       |
| Group          | Name:                | SNP1                       |                          | _            |            | Change Cold        | ar I              |                                       |                                                       |
| oreap          | Ploidy:              | <ul> <li>Diploi</li> </ul> | d C H                    | laploid (    | Other      | Apply this Plo     | bidy to all group | os (loci)                             |                                                       |
| Allele I       | Name:                |                            |                          |              |            | Change Cold        | or Appl           | y to all a<br>e order i<br>y to all a | alleles in the<br>in each group.<br>same name alleles |
| -Allele (      | Call Para            | meters fo                  | or SNP1                  |              |            |                    |                   |                                       |                                                       |
| 🖲 Us           | se Relati            | ve Intens                  | ity for Allel            | e call       |            |                    |                   |                                       | 100                                                   |
|                | Rep                  | ortable L                  | evel: 25.                | 0 % of to    | tal intens | sitv               |                   |                                       | 100                                                   |
|                | Inter                | nsity Thre                 | eshold: 35               | (M           | IFI)       | ,                  |                   |                                       | 80                                                    |
| C Int          | ensity b             | ased Alle                  | ele Call<br>bigger the   | 50           | MELoo      | an Allele          |                   |                                       | 40                                                    |
|                | Call                 | anything                   | bigger that              | 190          | wrtas      | an Allele          |                   |                                       | 20                                                    |
|                |                      |                            |                          | A            | pply to al | ll groups (loci)   |                   |                                       | MFI Allele Ratio                                      |
|                |                      |                            |                          |              |            |                    |                   |                                       |                                                       |

**Figure 3.9 Parameter Setting dialog box** *Allele calling parameters and options.* 

| MasterPlex GT - [Typing - San                                                                                                    | npleSmall (S | SampleSmall. | gtp)]        |         |        |        |        |       |        |     |      |     | × |
|----------------------------------------------------------------------------------------------------|--------------|--------------|--------------|---------|--------|--------|--------|-------|--------|-----|------|-----|---|
| Ele Edit Yew Function Option Window Help                                                                                                    |              |              |              |         |        |        |        |       |        |     |      |     |   |
|                                                                                                    |              |              |              |         |        |        |        |       |        |     |      |     |   |
| ×                                                                                                    |              |              | 1            | Locus   | SNP1   |        | SNP2   |       | SNP3   |     | SNP4 |     | 1 |
| 🗅 Sample2                                                                                                    |              |              |              | Beads-> | wt     | mt     | wt     | rnt   | wt     | rnt | wt   | rnt |   |
|                                                                                                    | Well Name    | Sample Name  | Total Events | Notes   |        |        |        |       |        |     |      |     |   |
| 🔣 📶 Multi Graph                                                                                                    | F1           | 5            | 2860         |         | 354    | 21     | 475    | 39    | 656    | 48  | 576  | 40  |   |
| SampleBase                                                                                                    | G1           | 6            | 2711         |         | 307    | 23     | 702    | 40    | 1244   | 30  | 706  | 71  |   |
| - Typing Table                                                                                                    | H1 en        | 0            | 2517         | -       | 614    | A2     | 593    | 81    | 1080   | 48  | 822  | 60  |   |
| Multi Graph                                                                                                    | C1           | 2            | 2652         |         | 605    | 44     | 725    | 645   | 368    | 68  | 442  | 70  |   |
| SampleSmall                                                                                                    | B1           | 1            | 2582         |         | 50     | 0      | 50     | 8     | 45     | 21  | 36   | 33  |   |
| Typing Table                                                                                                    | 82           | 9            | 2736         |         | 450    | 33     | 567    | 37    | 700    | 80  | 370  | 273 |   |
| Multi Graph                                                                                                    | B3           | 10           | 3100         |         | 334    | 31     | 579    | 47    | 967    | 114 | 783  | 574 |   |
|                                                                                                    | D1           | 3            | 2924         |         | 346    | 34     | 616    | 661   | 20     | 981 | 527  | 614 |   |
|                                                                                                    | E1           | 4            | 3103         |         | 486    | 35     | 607    | 41    | 932    | 80  | 583  | 85  |   |
| MFI Adjusted MFI Count                                                                                                    | A1           | no dha       | 21           |         | -      | -      | -      | -     | -      | -   | -    | -   |   |
| Bead         Ave.         SD         CV%           SNP1 wt         492         151.2         30.7%           SNP1 mt         50         6.9         13.8%           SNP2 wt         649         65.0         13.1%           SNP2 mt         246.0         12.2% |              |              | Select sa    | mples   | s (row | /s) to | sho    | w sta | tistic | s.  |      |     |   |
| SNP3 wt         922 380.3         41.2%           SNP3 mt         109         64.8         59.3%           SNP4 wt         693 165         24.0%         24.0%                                                                                                   |              |              |              |         |        |        |        |       |        |     |      |     |   |
|                                                                                                    |              |              |              |         |        |        |        |       |        |     |      |     | - |
|                                                                                                    |              |              |              |         |        |        |        |       |        |     |      |     |   |
| Project Manager                                                                                                    |              |              | Typing       | table   | in th  | e Pro  | ject V | Wind  | ow.    |     |      |     |   |

includes file tree (top) and statistics table (bottom).

#### Figure 3.10 Project Manager and Project Window

Typing table displayed in the Project Window.

| 🛄 MasterPlex GT - [Graph - Sam | ɪpleSmall]                                                                                   | - 7 🛛            |
|--------------------------------|----------------------------------------------------------------------------------------------|------------------|
| He Edit View Option Window     | Heb                                                                                          | _ 8 ×            |
|                                |                                                                                              |                  |
| SampleSmall                    | 🖉 🏶 🗃 🗞 🔚 💻 🕼 👰 👼 🎼 🌾 🦉 🎼 🎼 🔛 🔣 🖿 Hx1.0 Vx1.0                                                |                  |
| Typing Table                   | Pos Sample Name 📕 👔 Multi Compare 🖫 Depth 👫 Threshold Editing 🐖 Sample by Sample by Sample ( | Allele by Allele |
| Multi Graph                    | A1 no dha                                                                                    |                  |
| 🗅 SampleBase                   | B1 1 Adjusted MF1of1 (B1)                                                                    | [SNP1]           |
| Typing Table                   |                                                                                              | at 59            |
| 🗆 📶 Multi Graph                | D1 3 g 1,500                                                                                 | [SNP2]           |
| C Sample1                      |                                                                                              | at 57            |
| Typing Table                   | F1 5                                                                                         | [SNP3]           |
| Multi Graph                    | La1 6                                                                                        | at 66            |
| L Sample2                      |                                                                                              | [SNP4]           |
| Typing Table                   |                                                                                              | ut 48<br>mt 47   |
| - 📶 Multi Graph                | P3 10 SNP1 SNP2 SNP3 SNP4 SNP5 SNP6 SNP7 SNP8 SNP9 SNP10                                     |                  |
|                                | Adjusted MFI of 4 (E1)                                                                       | [SNP1]<br>ut 405 |
| MFI Adjusted MFI Count         |                                                                                              | mt 47<br>[SNP2]  |
| Bead Ave. SD DV% 🔺             | ີ່ ສີ1,000 - 🙀 🖤 🚛 🛄 🛶 ໜັ                                                                    | mt 67<br>[SNP3]  |
| SNP1 wt 392 295.6 75.4%        |                                                                                              | ut 953           |
| SNP1 mt 38 22.5 59.7%          | · ਦੁ ***                                                                                     | [SNP4]           |
| SNP2 wt 424 517.6 75.0%        |                                                                                              | ut 595           |
| SNP3 wt 707 559 7 79 2%        | SNP1 SNP2 SNP3 SNP4 SNP5 SNP6 SNP7 SNP8 SNP9SNP10                                            |                  |
| SNP3 mt 58 29.5 51.2%          | Adjusted MELot 8 (A2) 98, 94                                                                 |                  |
| SNP4 wt 492 402.9 81.8%        |                                                                                              | [SNP1]           |
| SNP4 mt 73 26.3 35.9%          | 2 1,500 WV WV                                                                                | mt 54            |
| SNP5 mt 297 449.8 151 52       |                                                                                              | ut 600           |
| SNP6 wt 372 535.4 143.9%       |                                                                                              | mt 97<br>[SNP3]  |
| SNP6 mt 296 418.4 141.5%       |                                                                                              | ut 1101          |
| SNP7 wt 1085 871.2 80.3%       |                                                                                              | [SNP4]           |
| SNP7 mt 53 16.9 31.9%          |                                                                                              | ut 834<br>mt 74  |
| SNP8 wt 1032 818.9 79.4%       | - SNP1 SNP2 SNP3 SNP4 SNP5 SNP6 SNP7 SNP8 SNP9 SNP10 -                                       |                  |
| SNP3 mt 124 36.4 77.7%         |                                                                                              | F I              |
|                                | Max: 1731 (AUTO)                                                                             |                  |
|                                |                                                                                              |                  |
| · · ·                          |                                                                                              |                  |
|                                |                                                                                              |                  |
| Project Manager                | Project Window displaying                                                                    |                  |
| includes file tree             | (ton) the Leet man and Multi                                                                 |                  |
| includes life tree             | נוסף) נופ הפגו המף מוט אונונו                                                                |                  |
| and Statistics tab             |                                                                                              |                  |
|                                | Compare graph                                                                                |                  |

#### Figure 3.11 Project Manager and Project Window

Multi Compare graph in the Project Window.

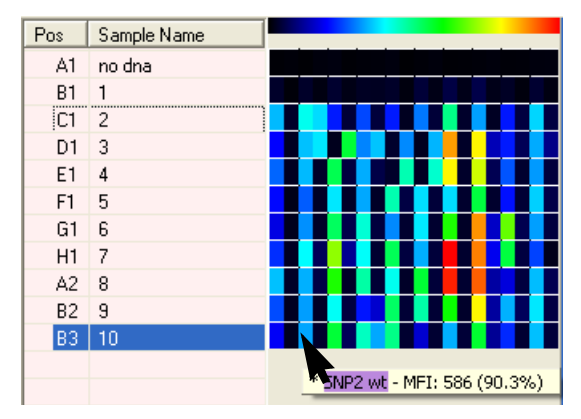

Figure 3.12 Heat map

|                              | Haplotype for sample 47-1d Row of locus |                      |                    |              |                         |        |                   |      |     |     |     |   |  |
|------------------------------|-----------------------------------------|----------------------|--------------------|--------------|-------------------------|--------|-------------------|------|-----|-----|-----|---|--|
| Allele Call - Sample2.gtp)   |                                         |                      |                    |              |                         |        |                   |      |     |     |     |   |  |
| BG 🎫 📭 🛞                     | AT<br>AC                                | - x                  |                    |              | /                       |        |                   | /    |     |     |     |   |  |
| Allele Call Allele Frequency | Ge                                      | notype Frequ         | iency Haple        | otype Freque | hcy                     |        |                   | /    |     |     |     |   |  |
|                              |                                         | IA                   | IB                 | IC1 /        | IC2                     | ID     | IIA1 <sup>′</sup> | IIA2 | IIB | IIC | IID | _ |  |
| @ [B2] 47-1                  |                                         | Anderson<br>Anderson | Anderson           |              |                         |        |                   |      |     |     |     |   |  |
| ○ [B3] 47-1d                 |                                         | Anderson<br>Anderson | Anderson           | $\supset$    |                         |        |                   |      |     |     |     |   |  |
| ○ [B1] 47-1                  | ~                                       | Anderson<br>Anderson | 16217C<br>Anderson |              |                         |        |                   |      |     |     |     |   |  |
| ⊂ [F3] 48-1d                 | •                                       | 16126C<br>16126C     | Anderson           |              |                         |        |                   |      |     |     |     |   |  |
| C [F1] 48-1                  | •                                       | 16126C<br>16126C     | Anderson           |              |                         |        |                   |      |     |     |     |   |  |
| ⊂ [F2] 48-1                  | •                                       | 16126C<br>16126C     | Anderson           |              |                         |        |                   |      |     |     |     |   |  |
| ⊂ [G3] 48-2d                 | ~                                       |                      | Anderson           | 16294T       | Anderson                | 16362T |                   |      |     |     |     |   |  |
| ⊂ [G2] 48-2                  | ~                                       |                      | Anderson           | 16294T       | Anderson                | 16362T |                   |      |     |     |     |   |  |
| C [G1] 48-2                  | ~                                       |                      | Anderson           | 16294T       | Anderson                | 16362T |                   |      |     |     |     |   |  |
| ⊂ [C3] 47-2d                 | ~                                       |                      | Anderson           | Anderson     | 16311C<br>16311C 16320T | 16362T |                   |      |     |     |     |   |  |
| C [C2] 47-2                  | •                                       |                      | Anderson           | Anderson     | 16311C<br>16311C 16320T | 16362T |                   |      |     |     |     |   |  |
| C [C1] 47-2                  | ~                                       |                      | Anderson           | Anderson     | 16311C<br>16311C 16320T | 16362T |                   |      |     |     |     | ~ |  |
|                              |                                         |                      |                    |              |                         |        |                   |      |     |     |     |   |  |
| 1                            |                                         |                      |                    |              |                         |        |                   |      |     |     |     |   |  |
| Sample name column           |                                         |                      |                    |              |                         |        |                   |      |     |     |     |   |  |

#### Figure 3.13 Allele Call table displays the alleles called for each sample

| 🔳 Homo                        | Homology Plot - Sample2 |         |         |         |         |         |         |         |         |         |         |         |         | × |
|-------------------------------|-------------------------|---------|---------|---------|---------|---------|---------|---------|---------|---------|---------|---------|---------|---|
| Homology Table Homology Chart |                         |         |         |         |         |         |         |         |         |         |         |         |         |   |
|                               |                         | B1      | B3      | B2      | F2      | F3      | F1      | G3      | G2      | G1      | C3      | C2      | C1      | ~ |
|                               |                         | 47-1    | 47-1d   | 47-1    | 48-1    | 48-1d   | 48-1    | 48-2d   | 48-2    | 48-2    | 47-2d   | 47-2    | 47-2    |   |
| B1                            | 47-1                    | 1.00000 | 0.99170 | 0.98749 | 0.91736 | 0.90337 | 0.90334 | 0.46800 | 0.46368 | 0.40198 | 0.33525 | 0.32237 | 0.30469 |   |
| B3                            | 47-1d                   | 0.99170 | 1.00000 | 0.99820 | 0.92432 | 0.92521 | 0.92197 | 0.49930 | 0.49163 | 0.42308 | 0.35350 | 0.33786 | 0.32105 |   |
| B2                            | 47-1                    | 0.98749 | 0.99820 | 1.00000 | 0.91915 | 0.92345 | 0.92083 | 0.50343 | 0.49405 | 0.42395 | 0.35439 | 0.33874 | 0.32167 |   |
| F2                            | 48-1                    | 0.91736 | 0.92432 | 0.91915 | 1.00000 | 0.98959 | 0.99214 | 0.46246 | 0.45813 | 0.39433 | 0.32394 | 0.30967 | 0.29340 |   |
| F3                            | 48-1d                   | 0.90337 | 0.92521 | 0.92345 | 0.98959 | 1.00000 | 0.99848 | 0.49154 | 0.48381 | 0.41243 | 0.33920 | 0.32233 | 0.30674 |   |
| F1                            | 48-1                    | 0.90334 | 0.92197 | 0.92083 | 0.99214 | 0.99848 | 1.00000 | 0.48291 | 0.47537 | 0.40571 | 0.33093 | 0.31525 | 0.29921 |   |
| G3                            | 48-2d                   | 0.46800 | 0.49930 | 0.50343 | 0.46246 | 0.49154 | 0.48291 | 1.00000 | 0.99343 | 0.98055 | 0.65208 | 0.65064 | 0.65860 |   |
| G2                            | 48-2                    | 0.46368 | 0.49163 | 0.49405 | 0.45813 | 0.48381 | 0.47537 | 0.99343 | 1.00000 | 0.99036 | 0.67715 | 0.67667 | 0.68589 |   |
| G1                            | 48-2                    | 0.40198 | 0.42308 | 0.42395 | 0.39433 | 0.41243 | 0.40571 | 0.98055 | 0.99036 | 1.00000 | 0.67401 | 0.67845 | 0.69039 |   |
| C3                            | 47-2d                   | 0.33525 | 0.35350 | 0.35439 | 0.32394 | 0.33920 | 0.33093 | 0.65208 | 0.67715 | 0.67401 | 1.00000 | 0.99782 | 0.99625 |   |
| C2                            | 47-2                    | 0.32237 | 0.33786 | 0.33874 | 0.30967 | 0.32233 | 0.31525 | 0.65064 | 0.67667 | 0.67845 | 0.99782 | 1.00000 | 0.99801 |   |
| C1                            | 47-2                    | 0.30469 | 0.32105 | 0.32167 | 0.29340 | 0.30674 | 0.29921 | 0.65860 | 0.68589 | 0.69039 | 0.99625 | 0.99801 | 1.00000 |   |
| C4                            | beadsold                | 0.04798 | 0.05110 | 0.04988 | 0.04081 | 0.04075 | 0.03716 | 0.06143 | 0.05915 | 0.05343 | 0.06719 | 0.06337 | 0.06178 |   |
| B4                            | beads new               | 0.02620 | 0.02800 | 0.02531 | 0.02017 | 0.02071 | 0.01663 | 0.05219 | 0.05246 | 0.04792 | 0.03924 | 0.03606 | 0.03488 |   |
| H1                            | 48-3                    | 0.01477 | 0.01390 | 0.01324 | 0.01456 | 0.01303 | 0.01302 | 0.02707 | 0.02891 | 0.02920 | 0.03335 | 0.03421 | 0.03404 | ~ |
| <                             |                         |         |         |         |         |         |         |         |         |         |         |         | >       |   |

#### Figure 3.14 Homology table

Correlation coefficient between sample genotypes are displayed.

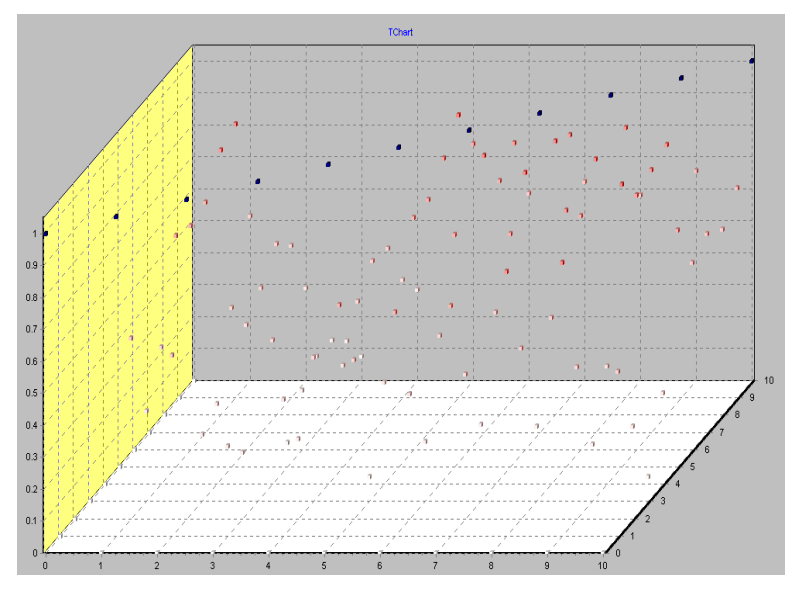

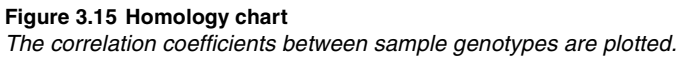

#### **CHAPTER 3** Before You Begin

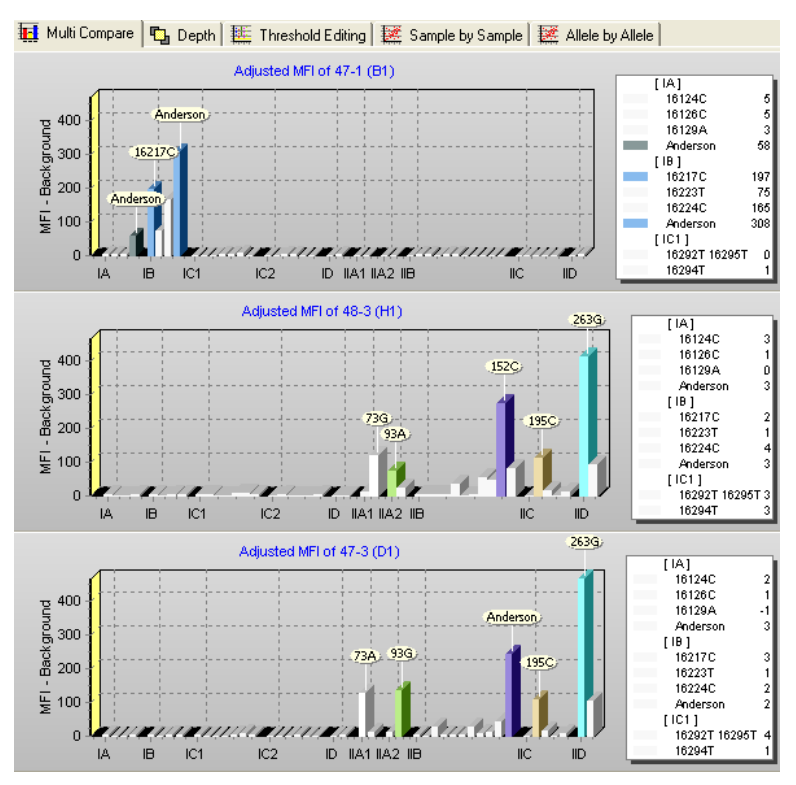

Figure 3.16 Multi Compare bar graphs

The graphs display allele MFI or RI values for user-selected samples.

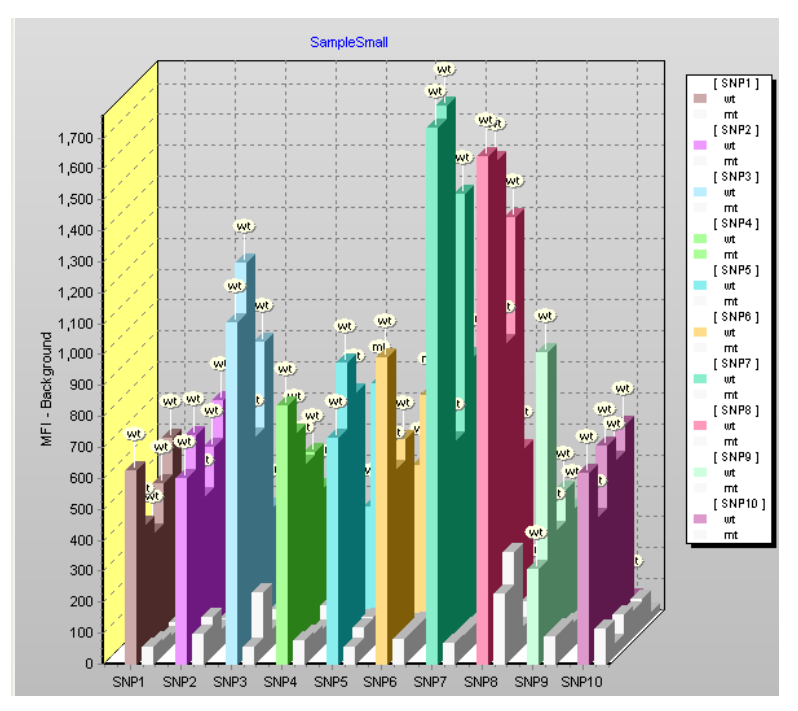

Figure 3.17 Depth bar graph Each bar graph shows MFI or RI values for user-selected samples.

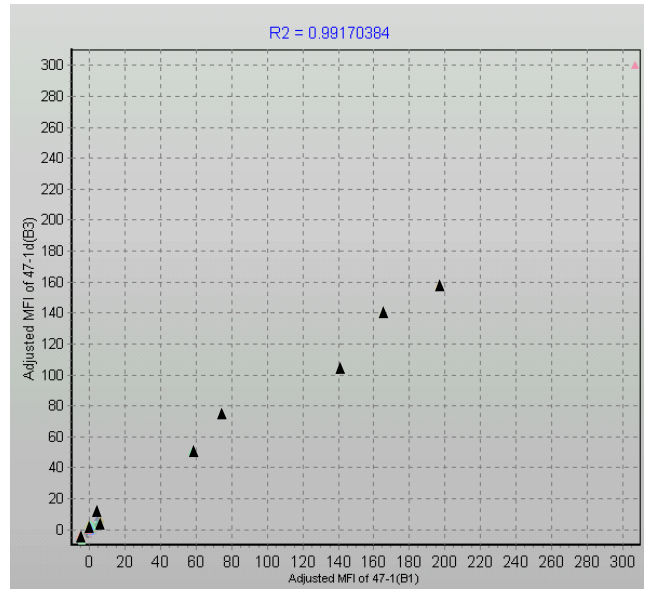

Figure 3.18 Sample by Sample scatter graph Each point represents an allele.

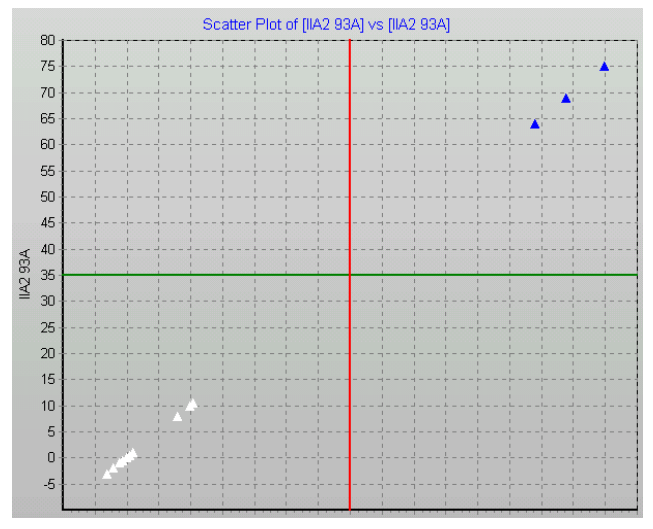

**Figure 3.19 Allele by Allele scatter graph** *Each point represents a sample.*
| Pos | Sample Name |             |
|-----|-------------|-------------|
| F1  | 5           |             |
| B2  | 9           | —— <u>h</u> |
| B3  | 10          | h           |
| G1  | 6           | <u>_</u> _  |
| H1  | 7           |             |
| A2  | 8           |             |
| C1  | 2           |             |
| E1  | 4           |             |
| D1  | 3           |             |
| A1  | no dna      | 1           |
| B1  | 1           | J           |

## Figure 3.20 Dendrogram

Example cluster analysis results.

## CHAPTER GETTING STARTED Working with Luminex® Results

This chapter explains how to open Luminex results (.csv). It also explains how to combine or merge results. Results can be merged two different ways: a sample merge combines results across experiments that use identically named bead sets, a layer merge combines the results from different bead sets that probe the same sample.

## 4.1 The Project Manager and Project Window

The Project Manager and Project Window appear when you open Luminex results (.csv). In MasterPlex GT, the results are called projects and include the:

- the Typing table
- graphs or dendrogram created in the Multi Graph view
- parameter settings
- user-selected samples

A project can be saved (.gtp) for future sessions.

| Project Manager<br>(Figure 4.1) | Displays a file tree of open results (projects) and the Statistics table. |
|---------------------------------|---------------------------------------------------------------------------|
| Project Window                  | Displays the Typing table or Multi Graph view of                          |
| (Figure 4.2):                   | the results data.                                                         |

The Project Manager is anchored or *docked* to the Project Window (Figure 4.3) You can undock the Project Manager from the Project Window. This enables you to change the position of the Project Manager relative to the Project Window.

More than one project may be open at a time and each is displayed in a separate Project Window. Table 4.1 on page 4.4 shows the options available to you for displaying the Project Manager and Project Windows.

#### CHAPTER 4 GETTING STARTED

| D San<br>d r<br>San<br>D San<br>C San | nple2<br>Typin<br>Multi<br>npleE<br>Typin<br>Multi<br>Multi<br>Multi | g Tabli<br>Graph<br>Base<br>g Tabli<br>Graph<br>Graph<br>Graph | e       | X       | Project tree     |
|---------------------------------------|----------------------------------------------------------------------|----------------------------------------------------------------|---------|---------|------------------|
| MFI                                   | Adju                                                                 | sted MF                                                        | I   Cou | int     |                  |
| Bea                                   | d                                                                    | Ave.                                                           | SD      | CV% 🔨   |                  |
| IA 1612                               | 4C                                                                   | 6                                                              | 0.6     | 10.2%   |                  |
| IA 1612                               | 6C                                                                   | 6                                                              | 0.5     | 9.1%    |                  |
| IA 1612                               | 9A                                                                   | 4                                                              | 0.6     | 15.7%   |                  |
| IA Ande                               | rson                                                                 | 55                                                             | 3.5     | 6.4%    | Statistics table |
| IB 1621                               | 7C                                                                   | 170                                                            | 24.1    | 14.1%   |                  |
| IB 1622                               | 3T                                                                   | 73                                                             | 5.3     | 7.3%    |                  |
| IB 1622-                              | 4C                                                                   | 148                                                            | 16.2    | 11.0%   |                  |
| IB Ande                               | rson                                                                 | 308                                                            | 3.8     | 1.2%    |                  |
| IC1 162                               | 92T 1                                                                | 4                                                              | 1.5     | 41.7% 💙 |                  |
| <                                     |                                                                      |                                                                |         | >       |                  |

### Figure 4.1 Project Manager

The Project Manager includes two components: a tree of open results and a statistics table for samples selected in the Typing table.

| 📕 Typing - Sample2 (Sample2.gtp) |                         |              |              |        |        |        |          |        |        | ] X    |          |          |   |
|----------------------------------|-------------------------|--------------|--------------|--------|--------|--------|----------|--------|--------|--------|----------|----------|---|
| %                                | è % ● 🖺 📰 📑 ≥ 🛄 🚑 ∽ 🗰 🎯 |              |              |        |        |        |          |        |        |        |          |          |   |
|                                  |                         |              | Locus        | IA     |        |        |          | в      |        |        |          | IC1      | ^ |
|                                  |                         |              | Beads->      | 16124C | 16126C | 16129A | Anderson | 16217C | 16223T | 16224C | Anderson | 16292T 1 |   |
| Well Name                        | Sample Name             | Total Events | Notes        |        |        |        |          |        |        |        |          |          | Г |
| F1                               | 48-1                    | 5162         | Sample Empty | 1      | 94     | 0      | 10       | 141    | 61     | 125    | 305      | 3        |   |
| F2                               | 48-1                    | 5286         | Sample Empty | 1      | 88     | 1      | 12       | 142    | 61     | 132    | 263      | 2        |   |
| F3                               | 48-1d                   | 6305         | Sample Empty | 1      | 86     | 1      | 10       | 130    | 65     | 112    | 287      | 1        |   |
| A1                               | beads only new          | 2253         | Sample Empty | -      | -      | -      | -        | -      | -      | -      | -        | -        |   |
| B4                               | beads new               | 7787         | Sample Empty | -      | -      | -      | -        | -      | -      | -      | -        | -        |   |
| C4                               | beadsold                | 951          | Sample Empty | -      | -      | -      | -        | -      | -      | -      | -        | -        |   |
| B2                               | 47-1                    | 7615         | Sample Empty | 5      | 5      | 4      | 55       | 153    | 65     | 135    | 304      | 2        |   |
| B3                               | 47-1d                   | 6894         | Sample Empty | 5      | 6      | 3      | 51       | 158    | 74     | 140    | 300      | 3        |   |
| B1                               | 47-1                    | 5519         | Sample Empty | 4      | . 5    | 4      | 58       | 197    | 75     | 165    | 307      | 0        |   |
| C1                               | 47-2                    | 6618         | Sample Empty | 0      | 2      | 1      | 2        | 75     | 47     | 71     | 203      | 5        |   |
| C2                               | 47-2                    | 6409         | Sample Empty | 2      | 2      | 2      | 2        | 74     | 39     | 69     | 192      | 5        |   |
| C3                               | 47-2d                   | 8115         | Sample Empty | 1      | 2      | 2      | 2        | 69     | 45     | 67     | 195      | 5        |   |
| G1                               | 48-2                    | 5122         | Sample Empty | 0      | 3      | 1      | 1        | 60     | 44     | 60     | 187      | 5        |   |
| G2                               | 48-2                    | 5135         | Sample Empty | 1      | 4      | 2      | 3        | 59     | 45     | 53     | 197      | 6        |   |
| G3                               | 48-2d                   | 5012         | Sample Empty | 0      | 1      | 1      | 2        | 48     | 38     | 51     | 191      | 3        |   |
| E1                               | 47-4                    | 5063         | Sample Empty | 1      | 0      | 2      | 1        | 1      | 1      | 1      | 1        | 1        |   |
| A2                               | 48-4                    | 7017         | Sample Empty | 2      | 1      | 1      | 2        | 1      | 1      | 2      | 2        | 2        |   |
| E2                               | 47-4                    | 3109         | Sample Empty | 0      | 0      | 2      | 1        | 1      | 0      | 1      | -1       | 1        |   |
| A3                               | 48-4                    | 6741         | Sample Empty | 0      | 1      | 1      | 2        | 3      | 1      | 2      | 2        | 2        |   |
| E3                               | 47-4d                   | 6462         | Sample Empty | 2      | 1      | 2      | 1        | 2      | 0      | 1      | 2        | 2        |   |
| A4                               | 48-4d                   | 6426         | Sample Empty | 1      | 1      | 2      | 2        | 2      | 0      | 1      | 2        | 1        |   |
| D1                               | 47-3                    | 4359         | Sample Empty | 1      | 2      | -1     | 3        | 3      | 1      | 2      | 2        | 4        |   |
| D2                               | 47-3                    | 6637         | Sample Empty | 1      | 1      | 2      | 1        | 4      | 3      | 5      | 2        | 2        |   |
| D3                               | 47-3d                   | 6952         | Sample Empty | 0      | 2      | 2      | 1        | 4      | 3      | 3      | 1        | 2        |   |
| H1                               | 48-3                    | 6188         | Sample Empty | 2      | 2      | 1      | 3        | 2      | 1      | 4      | 3        | 3        | v |

Figure 4.2 Project Window, Typing table view

|                                                | 💶 MasterPlex GT - [Typing - Sample2 (Sample2.gtp)] |          |       |       |   |             |                |              |              |        |        |        |          |        |            |
|------------------------------------------------|----------------------------------------------------|----------|-------|-------|---|-------------|----------------|--------------|--------------|--------|--------|--------|----------|--------|------------|
| III F                                          | Ele Edit Vew Eurotion Onlino Window Help           |          |       |       |   |             |                |              |              |        |        |        |          |        |            |
|                                                | ac Luc                                             | 1000     | i uno |       |   | Window Golp |                |              |              |        |        |        |          | -      | <b>u</b> ~ |
|                                                |                                                    |          |       |       |   |             |                |              |              |        |        |        |          |        |            |
|                                                |                                                    |          |       |       |   |             |                |              |              |        |        |        |          |        |            |
|                                                | 🗅 Sample1 🛛 🖓 🔊 🛡 🔛 📖 💴 🖳 💱 🛄 🔍                    |          |       |       |   |             |                |              |              |        |        |        |          |        |            |
| -                                              | 📄 Typin                                            | g Table  |       |       |   |             |                |              | 1            | L.     |        |        |          | l      | 1 100      |
|                                                | 📕 Multi                                            | Graph    |       |       |   |             |                | _            | Locus        | A      |        |        |          | IB     |            |
| D :                                            | Sample2                                            |          |       |       |   |             |                |              | Beads->      | 16124C | 16126C | 16129A | Anderson | 16217C | 162        |
| 1                                              | Typin                                              | a Table  | 2     |       |   | vvell Name  | Sample Name    | Total Events | Notes        | 5      | 5      |        | 55       | 152    | _          |
|                                                | Multi                                              | Granh    |       |       |   | 82          | 47-1           | 7615         | Sample Empty | ļ      | 6      |        | 51       | 158    |            |
| ln a                                           | SamalaF                                            | Baca     |       |       |   | B3          | 47-10          | 6640         | Sample Empty | - Å    | 5      | Å      | 58       | 197    |            |
|                                                | Tunin                                              | a Tobl   |       |       |   | 52          | 47-1           | 6305         | Sample Empty | 1      | 86     | 1      | 10       | 130    |            |
|                                                | i ypin                                             | g rable  |       |       |   | F3          | 40-10          | 6160         | Sample Empty | 1      | 94     | 0      | 10       | 141    |            |
| ]                                              |                                                    | Graph    |       |       |   | F2          | 40-1           | 5786         | Sample Empty | 1      | 88     | 1      | 12       | 142    |            |
| U :                                            | Samples                                            | small    |       |       |   | 03          | 48.24          | 5012         | Sample Empty | 0      | 1      | 1      | 2        | 48     |            |
|                                                | 📒 Typin                                            | g Table  | 9     |       |   | 62          | 48.2           | 5135         | Sample Empty | 1      | 4      | 2      | 3        | 59     |            |
| Multi Graph 02 40-2 5133 Some Empty 1 4 4 0 00 |                                                    |          |       |       |   |             |                |              |              |        |        |        |          |        |            |
|                                                | C3 47.24 8145 Sample Fundy 1 2 2 2 69              |          |       |       |   |             |                |              |              |        |        |        |          |        |            |
|                                                | C2 47-2 6408 Sample Endy 2 2 2 2 74                |          |       |       |   |             |                |              |              |        |        |        |          |        |            |
|                                                |                                                    |          |       |       |   | C1          | 47-2           | 6618         | Sample Empty | 0      | 2      | 1      | 2        | 75     |            |
| -                                              | 1                                                  |          | ī.    |       |   | A1          | beads only new | 2253         | Sample Empty | - 1    | -      | -      | -        | -      |            |
| MFI                                            | Adju                                               | sted MFI | Cou   | Int   |   | C4          | beadsold       | 951          | Sample Empty |        | -      | -      | -        | -      |            |
|                                                | Bead                                               | Ave      | SD    | CV96  | T | H3          | 48-3d          | 4974         | Sample Empty | 1      | 2      | 1      | 2        | 4      |            |
| 10.1                                           | 6124C                                              | 6        | 0.6   | 10.2% |   | H1          | 48-3           | 6188         | Sample Empty | 2      | 2      | 1      | 3        | 2      |            |
| 10.1                                           | 61260                                              | 6        | 0.5   | 0.1%  | " | H2          | 48-3           | 5242         | Sample Empty | 1      | 2      | 1      | 2        | 3      |            |
|                                                | 61200                                              | 4        | 0.0   | 15 7% |   | D2          | 47-3           | 6637         | Sample Empty | 1      | 1      | 2      | 1        | 4      |            |
|                                                | orizon .                                           |          | 2.0   | E 490 |   | D3          | 47-3d          | 6952         | Sample Empty | 0      | 2      | 2      | 1        | 4      |            |
| 04.4                                           | 00470                                              | 470      | 0.0   | 44.40 |   | D1          | 47-3           | 4359         | Sample Empty | 1      | 2      | -1     | 3        | 3      |            |
| 01                                             | 0217C                                              | 170      | 24.1  | 14.1% |   | E1          | 47-4           | 5063         | Sample Empty | 1      | 0      | 2      | 1        | 1      |            |
| 81                                             | 62231                                              | 73       | 5.3   | 7.5%  |   | A2          | 48-4           | 7017         | Sample Empty | 2      | 1      | 1      | 2        | 1      |            |
| 181                                            | 6224C                                              | 148      | 16.2  | 11.0% |   | E3          | 47-4d          | 6462         | Sample Empty | 2      | 1      | 2      | 1        | 2      |            |
| BA                                             | nderson                                            | 308      | 3.8   | 1.2%  |   | E2          | 47-4           | 3109         | Sample Empty | 0      | 0      | 2      | 1        | 1      |            |
| 101                                            | 16292T 1                                           | 4        | 1.5   | 41.7% |   | A4          | 48-4d          | 6426         | Sample Empty | 1      | 1      | 2      | 2        | 2      | ~          |
| 101                                            | 16294T                                             | 4        | 0.0   | 0.0%  |   | <           |                |              |              |        |        |        |          |        | >          |
| 101                                            | 16294T 1                                           | 4        | 0.6   | 13.3% |   |             |                |              |              |        |        |        |          |        |            |
| -                                              |                                                    | _        | _     | _     |   |             |                |              |              |        |        |        |          |        |            |
|                                                |                                                    |          |       |       |   |             |                |              |              |        |        |        |          |        |            |

Figure 4.3 Project Manager docked to Project Window

# Table 4.1 Project manager and project window display options

| Display Option                                        | Command                                                                                                    |
|-------------------------------------------------------|----------------------------------------------------------------------------------------------------|
| Undock the Project<br>Manager from Project<br>windows | Select View → Dock/Undock Project<br>Manager from the menu bar or double-<br>click the Project Manager title bar. |
| Hide the Project Manager                              | Click the Project Manager <b>Close</b><br>button                                                                  |
| Tile Project windows in cascade                       | Click the 🖶 button or select <b>Windows</b><br>→ <b>Cascade</b> from the menu bar.                                |
| Tile Project windows<br>horizontally                  | Click the 🚍 button or select <b>Windows</b><br>→ <b>Tile Horizontally</b> from the menu bar.                      |
| Tile Project windows<br>vertically                    | Click the <mark>Ⅲ</mark> button or select <b>Windows</b><br>→ <b>Tile Vertically</b> from the menu bar.           |
| Minimize all project windows                          | Windows → Minimize All from the menu bar.                                                                         |
| Organize all minimized project windows                | Windows → Arrange All from the menu bar.                                                                          |

## **Viewing Data**

The Project Window shows two views of the results data:

- Typing table (Figure 4.4) (See *The Typing Table* on page 7.1 for more information.)
- Multi Graph view (Figure 4.5) that displays different graphical formats (See *The Multi Graph View* on page 8.1 for more information.)

There are two ways to show the Typing table. To view the Typing table, do either of the following:

- Click the Typing table button under the file of interest in the Project manager
- Make a selection from the Window menu in the menu bar

There are two ways to show the MultiGraph view. To display the Multi Graph view, do either of the following:

- Click the Multi Graph button 📶 under the project of interest in the Project Manager
- Make a selection from the Window menu in the menu bar

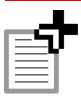

**NOTE:** The graph view is blank until samples are selected for graphing.

• To show or hide the Heat map, click the Heat Map toolbar button

Group (locus) names (first row) and allele names (second row)

Project Window toolbar

| Typing    | Typing - Sample2 (Sample2.gtp) |              |              |        |        |        |          |        |        |        |          |          |   |
|-----------|--------------------------------|--------------|--------------|--------|--------|--------|----------|--------|--------|--------|----------|----------|---|
| %         | • 🛛 🔲                          | = 3 🔌        | ĝi 🗠 🎬       | 0      |        |        |          |        |        |        |          |          |   |
|           |                                |              | Locus        | IA     |        |        |          | B      |        |        |          | IC1      | ~ |
|           |                                | /            | Beads->      | 16124C | 16126C | 16129A | Anderson | 16217C | 16223T | 16224C | Anderson | 16292T 1 |   |
| Well Name | Sample Name                    | Total Events | Notes        |        |        |        |          |        |        |        |          |          |   |
| F1        | 48-1                           | 5162         | Sample Empty | 1      | 94     | 0      | 10       | 141    | 61     | 125    | 305      | 3        |   |
| F2        | 48-1                           | 5286         | Sample Empty | 1      | 88     | 1      | 12       | 142    | 61     | 132    | 263      | 2        |   |
| F3        | 48-1d                          | 6305         | Sample Empty | 1      | 86     | 1      | 10       | 130    | 65     | 112    | 287      | 1        |   |
| A1        | beads only new                 | 2253         | Sample Empty | -      | -      | -      | -        | -      | -      | -      | -        | -        |   |
| 84        | beads new                      | 7787         | Sample Empty | -      | -      | -      | -        | -      | -      | -      | -        | -        |   |
| C4        | beadsold                       | 951          | Sample Empty | -      |        |        | -        | -      | -      | -      | -        | -        |   |
| 82        | 47-1                           | 7615         | Sample Empty | 5      | 5      | 4      | 55       | 153    | 65     | 135    | 304      | 2        |   |
| 83        | 47-1d                          | 6894         | Sample Empty | 5      | 6      | 3      | 51       | 158    | 74     | 140    | 300      | 3        |   |
| 81        | 47-1                           | 5519         | Sample Empty | 4      | 5      | 4      | 58       | 197    | 75     | 165    | 307      | 0        |   |
| C1        | 47-2                           | 6618         | Sample Empty | 0      | 2      | 1      | 2        | 75     | 47     | 71     | 203      | 5        |   |
| C2        | 47-2                           | 6409         | Sample Empty | 2      | 2      | 2      | 2        | 74     | 39     | 69     | 192      | 5        |   |
| C3        | 47-2d                          | 8115         | Sample Empty | 1      | 2      | 2      | 2        | 69     | 45     | 67     | 195      | 5        |   |
| G1        | 48-2                           | 5122         | Sample Empty | 0      | 3      | 1      | 1        | 60     | 44     | 60     | 187      | 5        |   |
| G2        | 48-2                           | 5135         | Sample Empty | 1      | 4      | 2      | 3        | 59     | 45     | 53     | 197      | 6        |   |
| G3        | 48-2d                          | 5012         | Sample Empty | 0      | 1      | 1      | 2        | 48     | 38     | 51     | 191      | 3        |   |
| E1        | 47-4                           | 5063         | Sample Empty | 1      | 0      | 2      | 1        | 1      | 1      | 1      | 1        | 1        |   |
| A2        | 48-4                           | 7017         | Sample Empty | 2      | 1      | 1      | 2        | 1      | 1      | 2      | 2        | 2        |   |
| E2        | 47-4                           | 3109         | Sample Empty | 0      | 0      | 2      | 1        | 1      | 0      | 1      | -1       | 1        |   |
| A3        | 48-4                           | 6741         | Sample Empty | 0      | 1      | 1      | 2        | 3      | 1      | 2      | 2        | 2        |   |
| E3        | 47-4d                          | 6462         | Sample Empty | 2      | 1      | 2      | 1        | 2      | 0      | 1      | 2        | 2        |   |
| A4        | 48-4d                          | 6426         | Sample Empty | 1      | 1      | 2      | 2        | 2      | 0      | 1      | 2        | 1        |   |
| D1        | 47-3                           | 4359         | Sample Empty | 1      | 2      | -1     | 3        | 3      | 1      | 2      | 2        | 4        |   |
| D2        | 47-3                           | 6637         | Sample Empty | 1      | 1      | 2      | 1        | 4      | 3      | 5      | 2        | 2        |   |
| D3        | 47-3d                          | 6952         | Sample Empty | 0      | 2      | 2      | 1        | 4      | 3      | 3      | 1        | 2        |   |
| H1        | 48-3                           | 6188         | Sample Empty | 2      | 2      | 1      | 3        | 2      | 1      | 4      | 3        | 3        | ~ |
| 1         | 1                              | 1            | 1            |        |        |        |          |        |        |        |          |          |   |
| Well      | Sample                         | Total beac   | ls Notes     | enter  | ed in  | the    |          |        |        |        |          |          |   |

location name counted per Luminex® software sample

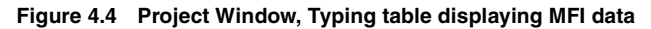

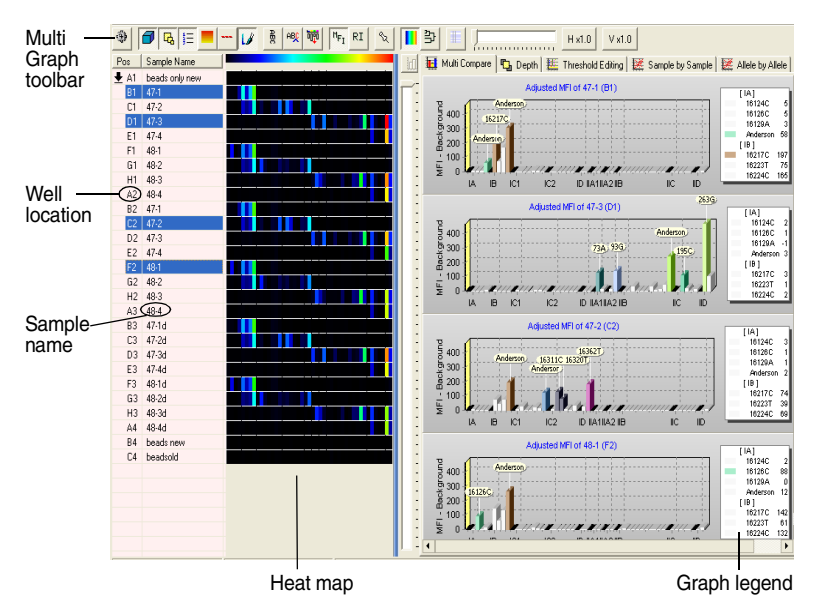

#### Figure 4.5 Project Window

Multi Graph view shows the Multi Compare graphs for the selected samples.

## **Viewing Project Information**

- To view project information, right-click the project name in the Project Manager and select View File Info from the shortcut menu.
   ⇒ The Project information is displayed (Figure 4.6).
- Project Information 🗅 Sample1 << CVProgram FilesVHtachiSoftWasterPlex GT/SampleData/SampleBase.csv >> Program: LUMINEX Build: VERSION 1.7.69 Typing Table 📶 Multi Graph 5/29/02 1:23:45 PM Date: Date: 5/29/02 1:23:45 Serial Number: LX10 Session: 0000-00-00001 Operator: SAMPLE Sample2 LX10000000000 Typing Table Heater Temparature: Number Of Samples: Minimum Events: 20 📙 Multi Graph 25 Typing T 📶 Multi Gra Delete SampleSma 📗 Typing T Merge All 👖 Multi Gra Project Merge Wizard Copy Info Close

Figure 4.6 File information

2. To copy the file information to the system clipboard, click **Copy** Info.

## **Removing Projects from the Project Manager**

To remove a project from the Project Manager, right-click the project name and select **Delete** from the shortcut menu.

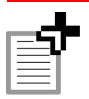

NOTE: This does not permanently delete the file from the system.

# 4.2 Opening Luminex<sup>®</sup> Results

You can use the menu bar, toolbar, or the drag-and-drop method to open Luminex results (.csv).

## **Opening Results Using the Menu Bar or Toolbar**

 $\Rightarrow$  The Open dialog box appears (Figure 4.7).

Click the Open CSV File button . Alternatively, select File → Open CSV File from the menu bar.

Open **?**× 🔻 듣 🖆 🎫 Look in: 🗀 SampleData Sample2.csv SampleBase.csv SampleSmall.csv HLA-A\_B\_DR\_BLD.csv LayerSampleA.csv LayerSampleC.csv LayerSampleG.csv LayerSampleT.csv Sample1.csv File name: Open Files of type: Luminex Data file (\*.csv, \*.mdb) • Cancel

Figure 4.7 Open dialog box

2. Double-click the .csv file that you want to open.

 $\Rightarrow$  The Project Manager and Project Window appear (Figure 4.8).

In the Project Manager, the file tree displays the file name. The Project Window displays the Typing table (default).

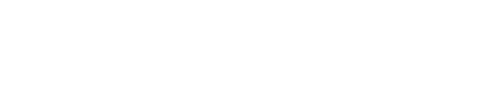

| If the field yew Function Cotion Window Heb         Image: Control of the second second s                                                                                                    | MasterPlex GT - [Typing - Sample2 (Sample2.gtp)]                                                                                                    |                                                           |             |              |              |        |        |        |          |        |      |
|----------------------------------------------------------------------------------------------------|----------------------------------------------------------------------------------------------------|-----------------------------------------------------------|-------------|--------------|--------------|--------|--------|--------|----------|--------|------|
| Sample1         No         No <t< td=""><td colspan="9">Ele Edit Yew Function Qotion Window Help - 🗗 🗙</td></t<>                                                                                                    | Ele Edit Yew Function Qotion Window Help - 🗗 🗙                                                                                                    |                                                           |             |              |              |        |        |        |          |        |      |
| Sample1         Yoling Table           Multi Graph         Sample3           Sample3         Yel Name           Sample4         Yel Name           Sample5         Sample5           Sample5         Sample5           Sample5         Sample5           Sample5         Sample5           Sample5         Sample5           Multi Graph         Sample5           Multi Graph         Sample5           Multi Graph         Sample5           Multi Graph         Sample5           Multi Graph         Sample5           Multi Graph         Sample5           Multi Graph         Sample5           Multi Graph         Sample5           Multi Graph         Sample5           Multi Graph         Sample5           Multi Graph         Sample5           Multi Graph         Sample5           Multi Graph         Sample5           Sample5         Sample5           Multi Graph         Sample5           Sample5         Sample5           Sample5         Sample5           Sample5         Sample5           Sample5         Sample5           Sample5 <td< td=""><td colspan="9"></td></td<>                                                                                                    |                                                                                                    |                                                           |             |              |              |        |        |        |          |        |      |
| Sample3         Typing Table         Multi Graph         Sample3         Sample3         Typing Table         Multi Graph         Sample3         Typing Table         Multi Graph         SampleSmall         SampleSmall         G3       47:1         SampleSmall         G3       46:2         G3       46:2         G3       46:2         G3       46:2         G3       47:2         G3       46:2         G3       47:2         G3       47:2         G3       47:2         G3       47:2         G4:2       51:3         SampleSmall       G3         G2       46:2         G1       46:2         G1       46:2         G1       46:2         G3       47:3         Mit Multi Graph       1         C1       47:2         G2       47:2         G3       46:2         G3       47:2         G3       47:2         G3       47:2      <                                                                                                    |                                                                                                    |                                                           |             |              |              |        |        |        |          |        |      |
| Image: Second Second                                                                                                    | L] Sample1                                                                                                    | 252                                                       | · <u>-</u>  | <u> </u>     | 24 1         | •      |        |        |          |        |      |
| Multi Graph         Sample2         Badge-s         18124C         16126C         18128A         Anderson         5677C         667           Multi Graph         SampleBase         Total Events         Note         Sample Base         Sample Base                                                                                                    | Typing Table                                                                                                    |                                                           |             |              | Locus        | lia    |        |        |          | B      |      |
| D Sample2       Vision Table       Vision Table       Vi                                                                                                    | 🛛 🔄 📶 Multi Graph                                                                                                    |                                                           |             |              | Beadsus      | 161240 | 161260 | 16129A | Anderson | 162170 | 16   |
| Image: Section of the section of the sectio                                                                                                    | 🗅 Sample2                                                                                                    | Alel Marpe                                                | Sample Name | Total Events | Notes        | 101240 | 101200 | 101205 | -100100  | 102110 | 104  |
| Image: Sample Easy         Sample Easy         Sample Easy <td colspan="8">Typing Table B2 47-1 Typing Table Total Vertice Total Profiles Total Profiles Tot</td> <td>_</td> | Typing Table B2 47-1 Typing Table Total Vertice Total Profiles Total Profiles Tot |                                                           |             |              |              |        |        |        | _        |        |      |
| D SampleBase       afr.1       5619       Samole Endv.       4       5       4       89       99         Impring Table       1       451d       5805       Samole Endv.       1       94       0       10       100         Impring Table       1       461d       5825       Samole Endv.       1       94       0       10       141         D SampleSmall       3       462d       592       Samole Endv.       1       94       0       10       141         Q2       462d       592       Samole Endv.       1       94       0       1       12       44         Q2       462d       5135       Samole Endv.       1       4       2       359         C1       462d       512       Samole Endv.       1       2       2       2       74         C2       472d       8403       Samole Endv.       1       2       1       2       2       2       74         L181362       6       05       102%       1       4623       4643       4674       3amole Endv.       1       2       1       2       1       2       1       2       1       4                                                                                                    | Multi Graph B3 47-1 5834 Sample Finday 5 6 8 51 158                                                                                                    |                                                           |             |              |              |        |        |        |          |        |      |
| Image: Second Second                                                                                                    | 🗅 SampleBase                                                                                                    | B1                                                        | 47-1        | 5519         | Sample Empty | 4      | 5      | 4      | 58       | 197    |      |
| Multi Graph         File         48-1         State         Same Endv         1         94         0         10         141           D         Sample Small         1         1         2         44-1         528         Same Endv         1         94         0         10         141           D         Sample Small         1         1         1         2         44-1         66-2         5135         Same Endv         1         1         1         2         44-1         66-2         5135         Same Endv         1         1         2         44-1         66-2         5135         Same Endv         1         1         2         2         46-2         5135         Same Endv         1         2         2         2         46-2         5135         Same Endv         1         2         2         2         2         46-2         5135         Same Endv         1         2         2         2         46-2         46-2         46-2         46-2         46-2         46-2         46-2         46-2         46-2         46-2         46-2         46-2         46-2         46-2         46-2         46-2         46-2         46-2         46-2         <                                                                                                    | Typing Table                                                                                                    | F3                                                        | 48-1d       | 6305         | Sample Empty | 1      | 86     | 1      | 10       | 130    |      |
| C         SampleSmall         V         0         1         12         142           1         1         1         1         1         1         1         1         1         1         1         1         1         1         1         1         1         1         1         1         1         1         1         1         1         1         1         1         1         1         1         1         1         1         1         1         1         1         1         1         1         1         1         1         1         1         1         1         1         1         1         1         1         1         1         1         1         1         1         1         1         1         1         1         1         1         1         1         1         1         1         1         1         1         1         1         1         1         1         1         1         1         1         1         1         1         1         1         1         1         1         1         1         1         1         1         1         1                                                                                                    | Multi Graph                                                                                                    | F1                                                        | 48-1        | 5162         | Sample Empty | 1      | 94     | 0      | 10       | 141    |      |
| Image: Constraint of the section of the section of the sec                                                                                                    | C SampleSmall                                                                                                    | F2                                                        | 48-1        | 5286         | Sample Empty | 1      | 88     | 1      | 12       | 142    |      |
| Image: Control         Image: Control         Image:                                                                                                    | UT Typing Table                                                                                                    | G3                                                        | 48-2d       | 5012         | Sample Empty | 0      | 1      | 1      | 2        | 48     |      |
| Image         Image         Image <th< td=""><td>Multi Crank</td><td>G2</td><td>48-2</td><td>5135</td><td>Sample Empty</td><td>1</td><td>4</td><td>2</td><td>3</td><td>59</td><td>_</td></th<>                                                                                                    | Multi Crank                                                                                                    | G2                                                        | 48-2        | 5135         | Sample Empty | 1      | 4      | 2      | 3        | 59     | _    |
| MP         Adjusted MP         Court         2         2         2         4           MP         Adjusted MP         Court         2         2         2         4           MP         Adjusted MP         Court         2         2         2         2         74           MP         Adjusted MP         Court         2         1         2         2         2         74           MP         Adjusted MP         Court         2         1         2         7         74           MP         Adjusted MP         Court         2         1         2         7         74           MP         Adjusted MP         Court         1         2         1         2         74           MP         Adjusted MP         Court         1         2         1         2         4           MP         Adjusted MP         Sol         Cove         1         2         1         2         4           MP         Adjusted MP         Sol         Sol         Sol         Sol         1         2         1         2         4           MP         Adjusted MP         Sol         Sol         Sol </td <td>I wulti Graph</td> <td>G1</td> <td>48-2</td> <td>5122</td> <td>Sample Empty</td> <td>0</td> <td>3</td> <td>1</td> <td>1</td> <td>60</td> <td>_</td>                                                                                                    | I wulti Graph                                                                                                    | G1                                                        | 48-2        | 5122         | Sample Empty | 0      | 3      | 1      | 1        | 60     | _    |
| VFI         Adjusted MFI         Count         C1         47-2         6649         Sandle Endv         2         2         2         2         2         2         7           MFI         Adjusted MFI         Count         I         1         2         1         2         1         2         1         2         7         7           MFI         Adjusted MFI         Count         I         1         2         1         2         1         2         1         2         7           Lead         Avers         So         Crift         M4         4433         4074         Sandle Endv         1         1         2         1         2         1         2         1         2         1         2         1         2         1         2         1         2         1         2         1         2         1         2         1         2         1         2         1         2         1         2         1         2         1         2         1         2         1         2         1         2         1         2         1         2         1         2         1         2         2                                                                                                    |                                                                                                    | <u>C3</u>                                                 | 47-2d       | 8115         | Sample Empty | 1      | 2      | 2      | 2        | 69     | - 11 |
| MF         Adjusted MFI         Court         Court         Adjusted MFI         Court         Court                                                                                                    |                                                                                                    | C2                                                        | 47-2        | 6409         | Sample Empty | 2      | 2      | 2      | 2        | 74     | - 11 |
| MF         Adjusted MF         Court         Image: Court Network 2253         Sande Enter         Image: Court Network 2253         Sande Enter         Image: Court Network 2253         Image: Court Network 2253         Sande Enter         Image: Court Network 2253         Image: Court Network 2253         Image: Court Network 2                                                                                                    |                                                                                                    | C1                                                        | 47-2        | 6618         | Sample Empty | 0      | 2      | 1      | 2        | 75     | - 11 |
| Bead         Solution         Solution <th< td=""><td>MEL Adjusted MEL Count</td><td colspan="8">ME adjusted MEL Count A1 beads only new 2253 Sample Empty</td><td>- 11</td></th<>                                                                                                    | MEL Adjusted MEL Count                                                                                                    | ME adjusted MEL Count A1 beads only new 2253 Sample Empty |             |              |              |        |        |        |          | - 11   |      |
| Beed         Ave.         Sp C / V%         H         H         4433         4474         Sande Endv         2         2         1         4           V18124C         6         0.5         0.5         11         443.3         6168         Sande Endv         2         2         1         2         1         2         1         2         1         2         1         2         1         2         1         2         1         2         1         2         1         2         1         2         1         2         1         2         1         2         1         2         1         2         1         2         1         2         1         2         1         2         1         2         1         2         1         4         1         1         2         1         4         1         1         2         1         4         1         1         2         1         4         4         4         4         4         4         4         4         4         4         4         4         4         4         4         4         4         4         4         4         4                                                                                                    |                                                                                                    | C4 beadsold 951 Samole Empty                              |             |              |              |        |        |        |          |        |      |
| ut 19132C       6       0.6       102.%       11       1453.5       61.88       Sande Endv       1       2       1       2       3         14.1913C       0.6       0.5       9.1%       142       445.3       61.88       Sande Endv       1       2       1       2       1       2       1       2       1       2       1       4       0.6       15.7%       10.2       47.3       6652       Sande Endv       1       1       2       1       4       0.6       10.2       1       1       1       2       1       4       0.6       10.2       1       1       1       2       1       4       0.6       10.2       1       1       1       1       1       1       1       1       1       1       1       1       1       1       1       1       1       1       1       1       1       1       1       1       1       1       1       1       1       1       1       1       1       1       1       1       1       1       1       1       1       1       1       1       1       1       1       1       1       1 <td>Bead Ave. SD CV% 🔨</td> <td colspan="9">ve. SD CV% A H3 48-3d 4974 Samole Enoty 1 2 1 2 4</td>                                                                                                    | Bead Ave. SD CV% 🔨                                                                                                    | ve. SD CV% A H3 48-3d 4974 Samole Enoty 1 2 1 2 4         |             |              |              |        |        |        |          |        |      |
| Unterson         05         35         44         34         344         34         344         34         34         34         34         34         34         34         34         34         34         34         34         34         34         34         34         34         34         34         34         34         34         34         34         34         34         34         34         34         34         34         34         34         34         34         34         34         34         34         34         34         34         34         34         34         34         34         34         34         34         34         34         34         34         34         34         34         34         34         34         34         34         34         34         34         34         34         34         34         34         34         34         34         34         34         34         34         34         34         34         34         34         34         34         34         34         34         34         34         34         34         34         34                                                                                                    | LA 16124C 6 0.6 10.2%                                                                                                    | 6 0.6 10.2% H1 48-3 6188 Samole Empty 2 2 1 3 2           |             |              |              |        |        |        |          |        |      |
| Ut 1922A         4         0.6         15.7%           Uk Adderson 5         3.5         8.4%         Samole Endv         0         2         2         1         4           US 422A         4         0.6         15.7%         US         Samole Endv         0         2         2         1         4           US 42C10         170         24.1         14.1%         US         1         47.3         4599         Samole Endv         1         2         -1         3         5           US 1252C1         170         24.1         14.1%         US         1         2         -1         1         2         -1         1         4         2         1         1         2         -1         1         2         1         1         2         1         1         2         1         1         2         1         1         2         1         1         2         1         1         2         1         1         2         2         4         4         4         4         4         4         4         4         4         4         4         4         4         4         4         4         4 <td>LA 16126C 6 0.5 9.1%</td> <td>H2</td> <td>48-3</td> <td>5242</td> <td>Sample Empty</td> <td></td> <td></td> <td>2</td> <td></td> <td></td> <td>- 11</td>                                                                                                    | LA 16126C 6 0.5 9.1%                                                                                                    | H2                                                        | 48-3        | 5242         | Sample Empty |        |        | 2      |          |        | - 11 |
| MA Andreson         55         35         64%           B16217C         170         24.1         14.1         1         2         1         2         1         1         2         1         1         2         1         1         2         1         1         2         1         1         2         1         1         2         1         1         2         1         1         2         1         1         2         1         1         2         1         1         2         1         1         2         1         1         2         1         1         2         1         1         2         1         1         2         1         1         2         1         1         2         1         1         2         1         1         2         1         2         1         2         1         2         1         2         1         2         1         2         1         2         1         2         1         2         1         2         1         2         1         2         1         2         1         2         1         2         2         2                                                                                                    | LA 16129A 4 0.6 15.7%                                                                                                    | 02                                                        | 47-3        | 6637         | Sample Empty | 0      | 2      | 2      | 1        | 4      | - 11 |
| Bit Bit Dir         10/13         10/13         10/13         10/13         10/13         10/13         10/13         10/13         10/13         10/13         10/13         10/13         10/13         10/13         10/13         10/13         10/13         10/13         10/13         10/13         10/13         10/13         10/13         10/13         10/13         10/13         10/13         10/13         10/13         10/13         10/13         10/13         10/13         10/13         10/13         10/13         10/13         10/13         10/13         10/13         10/13         10/13         10/13         10/13         10/13         10/13         10/13         10/13         10/13         10/13         10/13         10/13         10/13         10/13         10/13         10/13         10/13         10/13         10/13         10/13         10/13         10/13         10/13         10/13         10/13         10/13         10/13         10/13         10/13         10/13         10/13         10/13         10/13         10/13         10/13         10/13         10/13         10/13         10/13         10/13         10/13         10/13         10/13         10/13         10/13         10/13         10/13                                                                                                    | LA Anderson 55 3.5 6.4%                                                                                                    | 03                                                        | 47-30       | 4952         | Sample Empty | 1      | 2      | -1     | 3        |        | - 11 |
| Bit2221         73         63         73%           Bit2242         10         12         1         2         1         2         1         2         1         2         1         2         1         2         1         2         1         2         1         2         1         2         1         1         2         1         1         2         1         1         2         1         1         2         1         1         2         1         1         2         1         1         2         1         1         2         1         1         2         1         1         2         1         1         2         1         1         2         1         1         2         1         1         2         1         1         2         1         2         1         2         2         2         2         2         2         2         2         2         2         2         2         2         2         2         2         2         2         2         2         2         2         2         2         2         2         2         2         2         2                                                                                                    | IB 16217C 170 24.1 14.1%                                                                                                    | 54                                                        | 47-3        | 4009         | Sample Emply | 1      | 0      | 2      | 1        | - 1    | - 11 |
| B 162242         148         152         172-44         172-14         184         182         1         2         1         2         1         2         1         2         1         2         1         2         1         2         1         2         1         2         1         2         1         2         1         2         1         2         1         2         1         2         1         2         1         2         1         2         1         2         1         2         1         2         1         2         1         2         1         1         1         2         2         2         1         1         1         2         2         1         1         1         2         2         2         1         1         1         2         2         2         2         2         2         2         2         2         2         2         2         2         2         2         2         2         2         2         2         2         2         2         2         2         2         2         2         2         2         2 <th2< th=""> <th2< td="" th<=""><td>IB 16223T 73 5.3 7.3%</td><td>82</td><td>47-4</td><td>7017</td><td>Sample Empty</td><td>2</td><td>1</td><td>1</td><td>2</td><td></td><td>- 11</td></th2<></th2<>                                                                                                    | IB 16223T 73 5.3 7.3%                                                                                                    | 82                                                        | 47-4        | 7017         | Sample Empty | 2      | 1      | 1      | 2        |        | - 11 |
| Be Anderson         300         38         12%           (2)         15         47.4         1919         Samok Endv         0         2         1         1           (2)         1620217         4         0.0         0.0%         1         2         2         2         2         2         2         2         2         2         2         2         2         2         2         2         2         2         2         2         2         2         2         2         2         2         2         2         2         2         2         2         2         2         2         2         2         2         2         2         2         2         2         2         2         2         2         2         2         2         2         2         2         2         2         2         2         2         2         2         2         2         2         2         2         2         2         2         2         2         2         2         2         2         2         2         2         2         2         2         2         2         2         2         2                                                                                                    | B 16224C 148 16.2 11.0%                                                                                                    | E3                                                        | 47-4d       | 6462         | Sample Empty | 2      | 1      | 2      | 1        | 2      | _    |
| Integer 1         4         1         1         1         2         2         2         2         2         2         2         2         2         2         2         2         2         2         2         2         2         2         2         2         2         2         2         2         2         2         2         2         2         2         2         2         2         2         2         2         2         2         2         2         2         2         2         2         2         2         2         2         2         2         2         2         2         2         2         2         2         2         2         2         2         2         2         2         2         2         2         2         2         2         2         2         2         2         2         2         2         2         2         2         2         2         2         2         2         2         2         2         2         2         2         2         2         2         2         2         2         2         2         2         2         2                                                                                                    | B Anderson 308 3.8 1.2%                                                                                                    | E0                                                        | 47-4        | 3109         | Sample Empty | 0      | 0      | 2      | 1        | 1      | _    |
| Ist 16294T       4       0.00       0.0%         Ist 16294T       4       0.6       13.3%         Project Manager       Project Window displaying the Typing table                                                                                                    | IC1 16292T 1 4 1.5 41.7%                                                                                                    | A4                                                        | 48-4d       | 6426         | Sample Empty | 1      | 1      | 2      | 2        | 2      | ~    |
| Project Manager Project Window displaying the Typing table                                                                                                    | IC116294T 4 0.0 0.0%                                                                                                    |                                                           |             |              |              |        |        |        |          |        |      |
| Project Manager Project Window displaying the Typing table                                                                                                    | 0.116294T1 4 0.6 13.3%                                                                                                    |                                                           |             |              |              |        |        |        |          |        |      |
| Project Manager Project Window displaying the Typing table                                                                                                    |                                                                                                    |                                                           |             |              |              |        |        |        |          |        |      |
| Project Manager Project Window displaying the Typing table                                                                                                    |                                                                                                    |                                                           |             |              |              |        |        |        |          |        |      |
| Project Manager Project Window displaying the Typing table                                                                                                    |                                                                                                    |                                                           |             |              |              |        |        |        |          |        |      |
| Project Manager Project Window displaying the Typing table                                                                                                    |                                                                                                    |                                                           |             |              |              |        |        |        |          |        |      |
| FIDIECLIVIANAUEI FIDIECLIVINOOW DISDIAVINO LITE TVDINO LADIE                                                                                                    | Project Monager Project Window displaying the Typing table                                                                                                    |                                                           |             |              |              |        |        |        |          |        |      |
|                                                                                                    |                                                                                                    |                                                           |             |              |              |        |        |        |          |        |      |
| includes file tree (top)                                                                                                    | includes file tree (tor                                                                                                    | ))                                                        |             |              |              |        |        |        |          |        |      |
| and Statistics table                                                                                                    | and Statistics table                                                                                                    | -,                                                        |             |              |              |        |        |        |          |        |      |
|                                                                                                    | and Statistics table                                                                                                    |                                                           |             |              |              |        |        |        |          |        |      |
|                                                                                                    | (bottom)                                                                                                    |                                                           |             |              |              |        |        |        |          |        |      |
|                                                                                                    | (bottom)                                                                                                    |                                                           |             |              |              |        |        |        |          |        |      |

Figure 4.8 Project Manager and Project Window

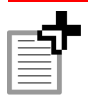

**NOTE:** See *The Project Manager and Project Window* on page 4.1 for more information.

## **Opening Results Using the Drag-and-Drop Method**

- 1. Open Windows Explorer and adjust the window size so that you can view both the MasterPlex<sup>™</sup> GT and Windows<sup>®</sup> Explorer application windows.
- 2. In Windows Explorer, navigate to the .csv file that you want to open.
- 3. Select the .csv file, then click and hold the mouse button while you drag the selected file to the MasterPlex GT application window (Figure 4.9).
- 4. Release the mouse button.

 $\Rightarrow$  The .csv file opens in MasterPlex GT.

The Project Manager and Project Window appear (Figure 4.8). In the Project Manager, the file tree displays the file name. The Project Window displays the Typing table (default).

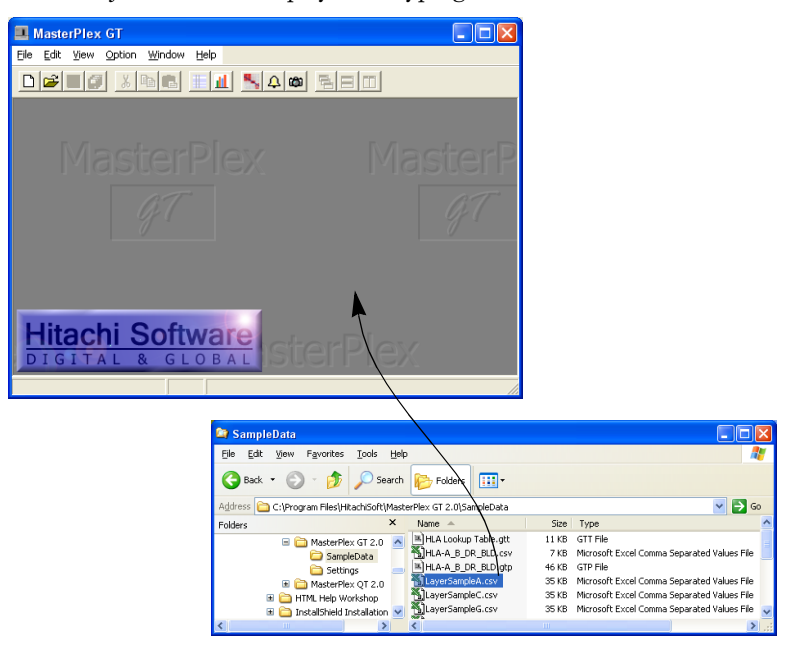

**Figure 4.9 MasterPlex GT application window and Windows® Explorer** To open a Luminex® results file, drag the file of interest onto the MasterPlex™ GT application window.

## 4.3 Merging Results

You can combine or *merge* results and view the merged data in one Typing table. There are two ways to merge results:

• Sample merge - Merges the results from different samples that are probed by identically named bead sets. (See page 3.1 for more information about MasterPlex<sup>™</sup> GT bead name conventions.)

A sample merge enables you to apply the same controls across experiments, compare control data, and compare results across experiments.

• Layer merge - Merges the results from different bead sets (assays) that probe the same sample.

If an assay format distributes the same sample across several different wells and probes each well with a different bead set, you can use the layer merge function to view the results from the different bead sets in one Typing table.

## Sample Merge

Use the sample merge function to combine the results from different samples that use identically named bead sets. There are three ways to perform a sample merge:

- Drag-and-drop method
- Batch method
- Merge wizard

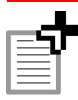

**NOTE:** Only results from identically named bead sets can be merged using the drag-and-drop method.

## Sample Merge Using the Drag-and-Drop Method

1. In the Project Manager, click and hold the file of interest while you drag it to the file that you want to merge it with (Figure 4.10).

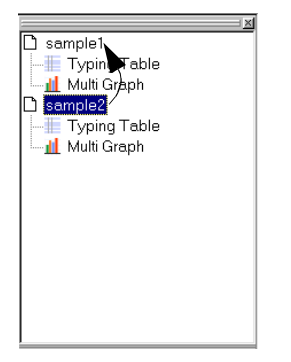

Figure 4.10 Project Manager Use a drag-and-drop operation to merge results.

- 2. At the prompt, click OK.
  - $\Rightarrow$  The Typing table displays the merged results.

The sample columns from the dragged file are added to the bottom of the Typing table and the well locations are numbered 2-A1, 2-A2, 2-A3, and so on. If another file is merged, the sample columns are added to the bottom of the table and the well locations are designated 3-A1, 3-A2, 3-A3, and so on.

## Sample Merge Using the Batch Method

- 1. In the Project Manager, right-click the project of interest and select **Merge All** from the shortcut menu that appears (Figure 4.11).
  - ⇒ Projects (below the selected project) with bead sets named identical to the bead set of the selected project are merged with the selected project.

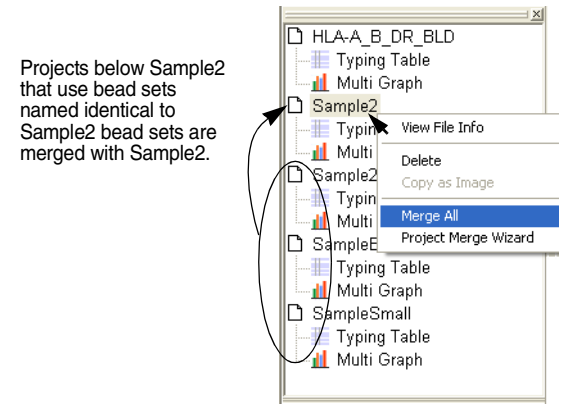

Figure 4.11 Project Manager

### Sample Merge Using the Wizard

1. In the Project Manager, right-click the project of interest and select **Project Merge Wizard** from the shortcut menu that appears (Figure 4.12).

 $\Rightarrow$  The Project Merge Wizard appears (Figure 4.13).

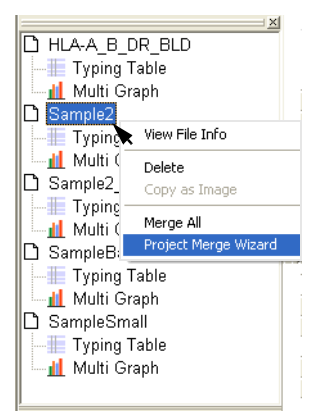

Figure 4.12 Project Manager

#### CHAPTER 4 GETTING STARTED

| Project Merge Wiza | ırd 🛛 🔀                                                     |
|--------------------|-------------------------------------------------------------|
|                    | Sample Merge<br>Merge Some projects with the same bead set. |
| <b>#</b>           | Layer Merge<br>Merge Some projects with the same Wells.     |
|                    | Close                                                       |

Figure 4.13 Project Merge Wizard

- Click the Sample Merge button \_\_\_\_.
  - $\Rightarrow$  The wizard displays a drop-down list of projects that are open in the Project Manager (Figure 4.14).

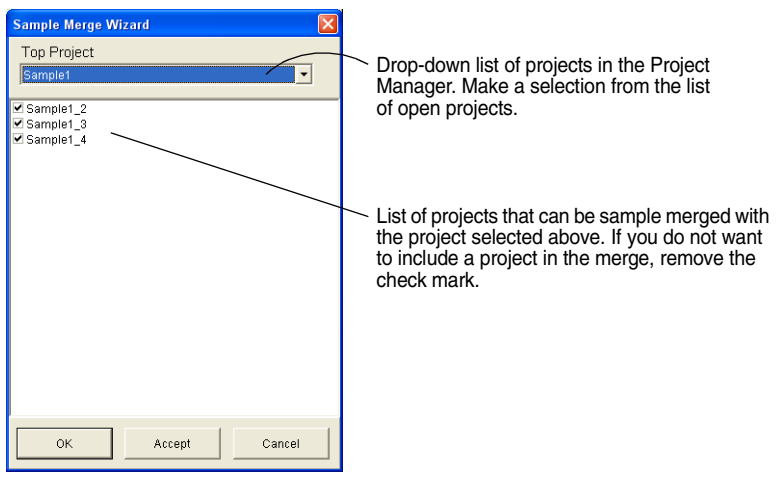

Figure 4.14 Sample Merge Wizard

- 3. Make a selection from the Top Project drop-down list.
  - ⇒ The wizard shows all projects that can be sample merged with the selected project (results that have identically named bead sets). By default, all of the projects are selected for the merge.

4. Confirm the projects selected for the merge. Remove the check mark from a project that you do not want to include in the merge.

To remove all check marks, right-click the wizard and select **Uncheck All** from the shortcut menu that appears.

To check mark all of the projects, right-click the wizard and select **Check All** in the shortcut menu.

5. Click Accept to merge the projects and keep the Sample Merge wizard open. Click OK to merge the projects and close the wizard.

## Layer Merge

Use the layer merge function to combine the results from different bead sets that probe the same sample. For example, after a layer merge, the Typing table can display results from more than 100 different bead sets that probe the same sample.

| _  |     |  |
|----|-----|--|
| Е  |     |  |
| Ŀ  | — V |  |
|    |     |  |
|    |     |  |
| 11 |     |  |
|    |     |  |

**NOTE:** To perform a layer merge, a sample must have the same well location across all of the experiments and the bead names must be unique (no two projects can include a bead with the same name).

 In the Project Manager, right-click the project of interest and select Project Merge Wizard from the shortcut menu that appears (Figure 4.15).

 $\Rightarrow$  The Project Merge Wizard appears (Figure 4.16).

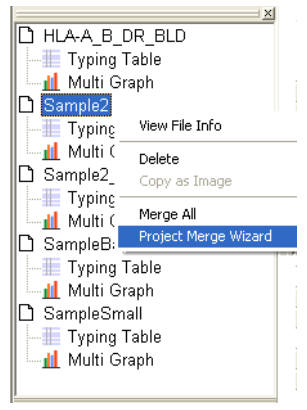

Figure 4.15 Project Manager

| Project Merge Wiza | d                                                            | × |
|--------------------|--------------------------------------------------------------|---|
|                    | Sample Marge<br>Marge Some projects with the same bread set. |   |
|                    | Layer Merge<br>Merge Some projects with the same Wels.       |   |
|                    | Close                                                        |   |

Figure 4.16 Project Merge Wizard

- 2. Click the Layer Merge button
  - $\Rightarrow$  The wizard displays a drop-down list of results open projects (Figure 4.17).

| Make a selection from<br>the list of open projects | pen projects th<br>oject selected<br>project in the r | at can be layer merged with the above. If you do not want to include nerge, remove the check mark. |
|----------------------------------------------------|-------------------------------------------------------|----------------------------------------------------------------------------------------------------|
| 💷 Layer Merge Wizard 🛛 🖉                           |                                                       |                                                                                                    |
| Top Project                                        | Locus - Beads                                         | Project                                                                                            |
| LoverSampleA                                       |                                                       | ~                                                                                                  |
|                                                    | A                                                     | LayerSampleA                                                                                       |
| ✓ LayerSampleC                                     | C                                                     | LayerSampleC                                                                                       |
| 🗹 LayerSampleG 🦰                                   | G                                                     | LayerSampleG                                                                                       |
| LayerSampleT                                       | ПТ                                                    | LayerSampleT                                                                                       |
|                                                    | Locus2                                                |                                                                                                    |
|                                                    | A                                                     | LayerSampleA                                                                                       |
|                                                    | C                                                     | LayerSampleC                                                                                       |
|                                                    | G                                                     | LayerSampleG                                                                                       |
|                                                    | ПТ                                                    | LayerSampleT                                                                                       |
|                                                    | E Locus3                                              |                                                                                                    |
|                                                    | A                                                     | LayerSampleA                                                                                       |
|                                                    | C                                                     | LayerSampleC                                                                                       |
|                                                    | G                                                     | LayerSampleG                                                                                       |
|                                                    | Т                                                     | LayerSampleT                                                                                       |
|                                                    | E Locus4                                              |                                                                                                    |
|                                                    | A                                                     | LayerSampleA                                                                                       |
|                                                    | C                                                     | LayerSampleC                                                                                       |
|                                                    | G                                                     | LayerSampleG                                                                                       |
|                                                    | IT                                                    | LayerSampleT                                                                                       |
|                                                    | E Locus5                                              |                                                                                                    |
| 🔽 Delete Project for Merge                         | A                                                     | LayerSampleA                                                                                       |
|                                                    | C                                                     | LayerSampleC                                                                                       |
| OK Accept Cancel                                   | G                                                     | LayerSampleG                                                                                       |
|                                                    |                                                       | LayerSample I 🕥                                                                                    |
|                                                    |                                                       |                                                                                                    |
| Choose this option to                              | Bead list                                             | Project names                                                                                      |
| remove all but the 'top                            | organizes                                             |                                                                                                    |
| project' name from the                             | names by                                              |                                                                                                    |
| Project Manager after                              | locus (arou                                           | n)                                                                                                 |
| the merce                                          | name                                                  | ۲ <i>۲)</i>                                                                                        |
|                                                    | numo                                                  |                                                                                                    |

Figure 4.17 Layer Merge Wizard

- 3. Make a selection from the Top Project drop-down list (Figure 4.17).
  - ⇒ The wizard shows all open projects that can be merged with the selected project (each sample has the same well location across all experiments). By default, all of the projects are selected for the merge.
- 4. Confirm the projects selected for the merge or remove the check mark from a project that you do not want to include in the merge.

To remove all check marks, right-click the wizard and select **Uncheck All** from the shortcut menu that appears.

To check mark all of the projects, right-click the wizard and select **Check All** in the shortcut menu.

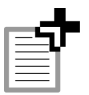

**NOTE:** If a project includes a bead name that is used in another project, the Project Merge wizard displays the name in red. If this occurs, the merge cannot proceed. For information on how to edit a bead name, see *Editing a Bead Name* on page 4.19.

5. Choose the **Delete Project for Merge** option to remove all but the 'top project' name from the Project Manager after the merge.

For example, in Figure 4.18, only the project LayerSampleA will be displayed in the Project Manager after the merge.

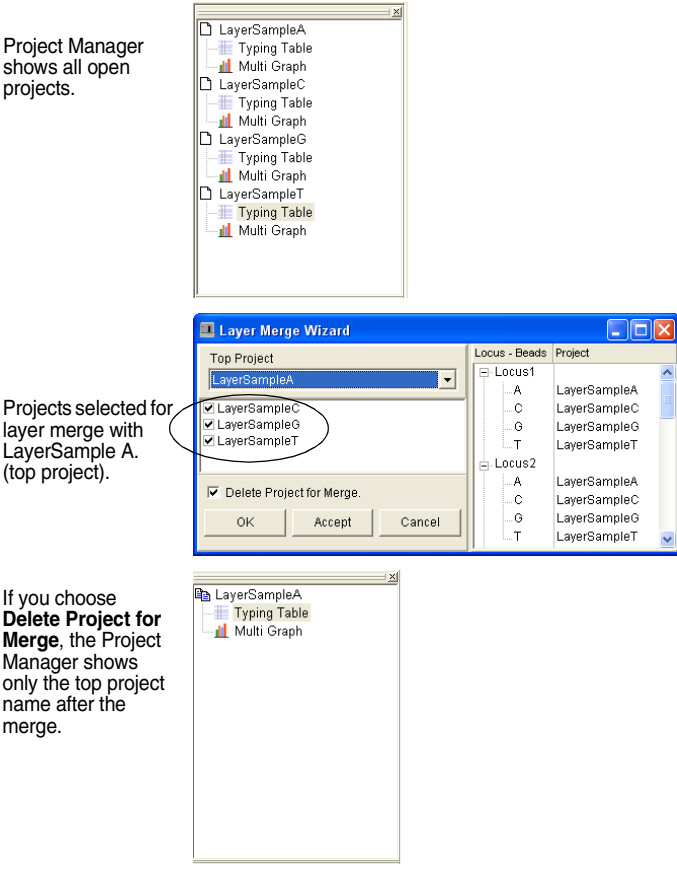

Figure 4.18 Project Manager

6. Click Accept to merge the projects and keep the Layer Merge wizard open. Click OK to merge the projects and close the wizard.

## **Editing a Bead Name**

You can edit a bead name in the bead list of the Layer Merge wizard. Bead name components include: Locus (group) + Allele + Suffix. (The default is no suffix.)

1. In the Layer Merge wizard, right-click the bead name that you want to edit and select Edit Bead Name from the shortcut menu that appears (Figure 4.19).

| I Layer Merge Wizard      |                                |                               |   |
|---------------------------|--------------------------------|-------------------------------|---|
| Top Project               | Locus - Beads                  | Project                       |   |
| Sample1                   | ⊟ II'<br>- 73A<br>- 73G<br>934 | Sample1<br>Sample1<br>Sample1 | ^ |
|                           | 036                            | Sample1                       |   |
|                           | 18                             | Edit Read Name                | 7 |
|                           | 161240                         | Sample1                       |   |
|                           | 16126C                         | Sample1                       |   |
|                           | 16129A                         | Sample1                       |   |
|                           | Anderson                       | Sample1                       |   |
|                           | III IB                         |                               |   |
|                           | 16217C                         | Sample1                       |   |
|                           | 16223T                         | Sample1                       |   |
|                           | 16224C                         | Sample1                       |   |
|                           | Anderson                       | Sample1                       |   |
|                           | E IC1                          |                               |   |
|                           | 16292T/16295T                  | Sample1                       |   |
|                           | 16294T                         | Sample1                       |   |
|                           | 16294T/16296T                  | Sample1                       |   |
|                           | 16298C                         | Sample1                       |   |
|                           | 16304C                         | Sample1                       |   |
|                           | 294T/296T/304C                 | Sample1                       |   |
|                           | Anderson                       | Sample1                       |   |
|                           | E IC2                          |                               |   |
|                           |                                | Sample1                       |   |
|                           | 16311C                         | Sample1                       |   |
| Delete Project for Merge. |                                | Sample1                       |   |
| OK L topont L Consol      |                                | Sample1                       |   |
| Cancer                    | -16320T                        | Sample1                       | ~ |
|                           | Anderson .                     | Samnle1                       | × |

 $\Rightarrow$  The edit bead name dialog box appears (Figure 4.20).

Figure 4.19 Layer Merge wizard

| LayerSampleA(Locus2 A)       |        |  |  |  |  |  |  |  |  |
|------------------------------|--------|--|--|--|--|--|--|--|--|
| Bead Name : Locus2 A         |        |  |  |  |  |  |  |  |  |
|                              |        |  |  |  |  |  |  |  |  |
| Suffix:                      |        |  |  |  |  |  |  |  |  |
| ☑ All Beads for this Project |        |  |  |  |  |  |  |  |  |
| ок                           | Cancel |  |  |  |  |  |  |  |  |

#### Figure 4.20 Edit bead name dialog box

The box title is the selected project (LayerSampleA) and bead name (Locus2 A).

- 2. To edit the allele name, choose the **Allele** option and enter an allele name.
- 3. To edit the suffix name, choose the **Suffix** option and enter a suffix name.
- 4. To apply the new allele and suffix names to all loci in the project, choose the **All Beads for this Project** option.
- 5. Click OK.

# **5 NEGATIVE CONTROLS**

This chapter explains negative controls and how to set them. A negative control (NC) can be set manually in the Typing table or the Multi Graph view. The MasterPlex<sup>m</sup> GT software can also automatically identify negative controls based on keyword recognition.

## 5.1

# Local and Global Negative Controls

The MasterPlex GT software computes a background value (the average MFI of the negative controls) and subtracts it from the sample (bead set) MFI to obtain the background-adjusted sample MFI data.

A *local* negative control is specific to a particular set of result. A *global* negative control is applied to merged results. Both local and global negative controls can be applied to a results file.

The MasterPlex GT software first determines if global negative controls have been specified and computes:

Global NC = (Global NC<sub>1</sub> + Global NC<sub>2</sub> + ... Global NC<sub>n</sub>)/n

Next, the software examines each results file for local negative controls (local NC). The background value for a results file is the average of the local NCs and global NC.

Table 5.1 on page 5.2 shows example results files and negative controls, and how the MasterPlex GT software computes the background value for each results file. In this example:

Global NC = (Global NC<sub>a</sub> + Global NC<sub>b</sub> + Global NC<sub>c</sub>)/3

The MasterPlex GT software subtracts the computed background value from the sample (bead set) MFI to obtain the background-adjusted sample MFI data.

| Results | Local<br>Negative<br>Controls                          | Global<br>Negative<br>Controls                     | Computed Background Value                                                      |
|---------|--------------------------------------------------------|----------------------------------------------------|--------------------------------------------------------------------------------|
| Plate1  | Local<br>NC <sub>a</sub> ,<br>Local<br>NC <sub>b</sub> |                                                    | (Local NC <sub>a</sub> + Local NC <sub>b</sub> + Global<br>NC <sup>a</sup> )/3 |
| Plate2  | Local<br>NC <sub>c</sub>                               |                                                    | (Local NC <sub>c</sub> + Global NC)/2                                          |
| Plate3  | None                                                   |                                                    | Global NC                                                                      |
| Plate4  |                                                        | Global NC <sub>a</sub>                             | Global NC                                                                      |
| Plate5  |                                                        | Global NC <sub>b</sub> ,<br>Global NC <sub>c</sub> | Global NC                                                                      |

## Table 5.1 Computed background values

a. Global NC = (Global NC<sub>a</sub> + Global NC<sub>b</sub> + Global NC<sub>c</sub>)/3

## 5.2 Setting Negative Controls Manually

If you are working with one set of results, you can set a *local* negative control. If you are working with merged results, you can set a *global* negative control that is applied to all of the merged data.

- 1. To create negative controls, in the Typing table, click the names of the samples that you want to designate negative controls. There are three ways to do this:
  - Click a sample name.
  - To select adjacent sample names, click and hold the mouse while you move the pointer over the sample names. Click the mouse when the complete selection is highlighted. Alternatively, press and hold the **Shift** key while you click the first and last sample name in the selection.
  - To select nonadjacent samples, press and hold the Ctrl key while you click the sample names.

 $\Rightarrow$  The selected sample rows are highlighted.

- 2. To set the selected samples as negative controls, right-click a highlighted sample name and do either of the following:
  - If you are working with one results file, click Local Negative Control in the shortcut menu that appears.
  - If you are working with merged results, click Global Negative Control in the shortcut menu that appears.
    - ⇒ The selected samples (rows) are designated negative controls and the rows display dash marks (-) (Figure 5.1).

| * * * * * * * * * * * * * * * * * * * |             |              |         |      |    |      |     |      |     |   |  |
|---------------------------------------|-------------|--------------|---------|------|----|------|-----|------|-----|---|--|
|                                       |             |              | Locus   | SNP1 |    | SNP2 |     | SNP3 |     | I |  |
|                                       |             |              | Beads-> | wt   | mt | wt   | mt  | wt   | mt  | Ι |  |
| Well Name                             | Sample Name | Total Events | Notes   |      |    |      |     |      |     |   |  |
| F1                                    | 5           | 2860         |         | 354  | 21 | 475  | 39  | 656  | 48  |   |  |
| G1                                    | 6           | 2711         |         | 307  | 29 | 548  | 40  | 913  | 95  |   |  |
| H1                                    | 7           | 2517         |         | 409  | 35 | 702  | 106 | 1244 | 194 | - |  |
| A2                                    | 8           | 2802         |         | 614  | 42 | 593  | 81  | 1080 | 48  |   |  |
| C1                                    | 2           | 2652         |         | 605  | 44 | 725  | 645 | 368  | 68  |   |  |
| B1                                    | 1           | 2582         |         | 50   | 0  | 50   | 8   | 45   | 21  |   |  |
| B2                                    | 9           | 2736         |         | 450  | 33 | 567  | 37  | 700  | 80  |   |  |
| B3                                    | 10          | 3100         |         | 334  | 31 | 579  | 47  | 967  | 114 |   |  |
| D1                                    | 3           | 2924         |         | 346  | 34 | 616  | 661 | 20   | 981 | 1 |  |
| E1                                    | 4           | 3103         |         | 486  | 35 | 607  | 41  | 932  | 80  |   |  |
| A1                                    | no dna      | 21           |         | -    | -  | -    | -   | -    | -   |   |  |
|                                       |             |              |         |      |    |      |     |      |     |   |  |
|                                       |             | /            | /       |      |    |      |     |      |     |   |  |

#### Negative control

#### Figure 5.1 Typing table

The sample named no dna (well A1) is a negative control.

## **Removing a Negative Control**

1. Select the negative control sample row(s).

 $\Rightarrow$  The selected sample row(s) are highlighted.

- 2. Right-click a sample name in the highlighted selection and do either of the following:
  - If you are working with one results file, click Local Negative Control in the shortcut menu that appears.
  - If you are working with merged files, click **Global Negative Control** in the shortcut menu that appears.

 $\Rightarrow$  The dash marks (-) are replaced with the results data.

## 5.3 Setting Negative Controls Automatically

The MasterPlex™ GT software can automatically set the negative controls by identifying user-specified key words in the sample name. In the

Background tab of the Application dialog box, you can set the keywords that identify a negative control.

1. Select Option  $\rightarrow$  Set Application Options from the menu bar.  $\Rightarrow$  The Application Options dialog box opens (Figure 5.2).

| 💶 Application Options                                     |                                 |  |  |  |  |  |  |  |
|-----------------------------------------------------------|---------------------------------|--|--|--|--|--|--|--|
| General Background Clustering Tool                        | Plugins                         |  |  |  |  |  |  |  |
| Automatic Background Sam                                  | nle Recognition                 |  |  |  |  |  |  |  |
|                                                           |                                 |  |  |  |  |  |  |  |
| Perform Automatic Background                              | d Sample Detection on data load |  |  |  |  |  |  |  |
| Background Keywords                                       |                                 |  |  |  |  |  |  |  |
| bead only<br>beads only                                   | Add New Keyword                 |  |  |  |  |  |  |  |
| bkg                                                       | Delete Selected Keyword         |  |  |  |  |  |  |  |
| blank                                                     |                                 |  |  |  |  |  |  |  |
|                                                           |                                 |  |  |  |  |  |  |  |
|                                                           |                                 |  |  |  |  |  |  |  |
|                                                           |                                 |  |  |  |  |  |  |  |
|                                                           |                                 |  |  |  |  |  |  |  |
|                                                           |                                 |  |  |  |  |  |  |  |
| NOTE: These parameters are effective only to new projects |                                 |  |  |  |  |  |  |  |
|                                                           |                                 |  |  |  |  |  |  |  |
| OK Re                                                     | eset All Cancel                 |  |  |  |  |  |  |  |

Figure 5.2 Application Options dialog box, Background tab

- 2. Click the Background tab.
- 3. Choose the option Perform Automatic Background Sample Detection on data load.
- 4. To define a keyword, click **Add New Keyword**, enter the keyword in the dialog box that appears, and click **OK** (Figure 5.3).
  - $\Rightarrow$  The keyword is added to the Background Keywords list (Figure 5.2).

| <b>NOTE:</b> A keyword added during a session is applied only to subsequently opened results. |
|-----------------------------------------------------------------------------------------------|
| Add a Background Keyword Input a new keyword for background OK Cancel                         |

Figure 5.3 Add a Background Keyword dialog box

5. To delete a keyword, select the keyword you want to delete in the Background Keywords list and click **Delete Selected Keyword**. At the prompt, click **Yes**.

# **6 ALLELE CALL PARAMETERS**

The MasterPlex<sup>™</sup> GT software can use median fluorescence intensity (MFI) or relative intensity (RI) data to call alleles. This chapter explains how to set parameters for the allele calling algorithm.

## 6.1 Parameter Settings and Options

- To display the parameter settings, click the Parameter Setting button .
  - $\Rightarrow$  The Parameter Setting dialog box appears (Figure 6.1).

| 💶 Parameter Setting 📃 🗖 🔀 |                                 |                             |                                |                   |               |                           |                                                                      |                    |  |  |  |
|---------------------------|---------------------------------|-----------------------------|--------------------------------|-------------------|---------------|---------------------------|----------------------------------------------------------------------|--------------------|--|--|--|
| Group set:                | Save setting                    | gas Im                      | port Setting                   | •                 |               |                           | Cancel                                                               | ок                 |  |  |  |
| ∏ Paramo<br>∏ Use gr      | eter setup for<br>oup color for | the individu<br>Chart and A | al bead. N<br>Ilele Call Table | 4inimum Events    | s: 20         | count for ea              | ach bead<br>Lookup Table                                             | •                  |  |  |  |
| Prefix G                  | Froup Name                      | Туре                        | Lookup Table                   | Allele Name       | %Reports      | able Level 🛛 I            | tensity Threshold                                                    | Call Intensity     |  |  |  |
| 92R7 92                   | 2R7                             | Other                       |                                |                   | 25.0%         | 3:                        | 5                                                                    |                    |  |  |  |
| Amel A                    | mel                             | Other                       |                                | T<br><br>X        | 25.0%         | 3:                        | 5                                                                    |                    |  |  |  |
| DY51 D'                   | YS199                           | Other                       |                                | Y<br>             | 25.0%         | 3:                        | 5                                                                    |                    |  |  |  |
| DY53 D'                   | YS391                           | Other                       |                                | с<br>т            | 25.0%         | 3:                        | 5                                                                    |                    |  |  |  |
|                           |                                 |                             |                                | c                 |               |                           |                                                                      |                    |  |  |  |
| M9 M                      | 9                               | Other                       |                                | G<br>             | 25.0%         | 3:                        | 5                                                                    | ~                  |  |  |  |
| -Group/Alle               | ele Identifier                  |                             |                                |                   |               |                           |                                                                      | í                  |  |  |  |
| Group Pre                 | efix: 92R7                      | # of be                     | ads in this grou               | ар: 2             |               |                           |                                                                      | ** Edit Bead Names |  |  |  |
| Group Na                  | me: 92R7                        |                             |                                | Cha               | nge Color     |                           |                                                                      |                    |  |  |  |
| Ploi                      | idy: 🔿 Diploi                   | d CH                        | aploid 💿 Oth                   | er Appl           | y this Ploidy | to all groups             | (loci)                                                               |                    |  |  |  |
| Allele Narr               | ne:                             |                             | _                              | Cha               | nge Color     | Apply<br>same of<br>Apply | to all alleles in the<br>order in each group<br>to all same name all | eles               |  |  |  |
| Allele Call               | Parameters f                    | or 92R7                     |                                |                   |               |                           |                                                                      |                    |  |  |  |
| Use 5                     | elative Intens                  | ity for Allele              | call                           |                   |               |                           |                                                                      | 100                |  |  |  |
|                           | Renortable I                    | avel: 25.0                  | % of total int                 | laneitu           |               |                           |                                                                      | 400                |  |  |  |
|                           | Internetty The                  | nahold: 35                  | (MED)                          | torioity          |               |                           |                                                                      | 80                 |  |  |  |
|                           | 60 33.333                       |                             |                                |                   |               |                           |                                                                      |                    |  |  |  |
| C Intens                  | aty based Alle                  | ele Call                    |                                |                   |               |                           |                                                                      | 40                 |  |  |  |
|                           | Call anything                   | bigger than                 | 50 MF                          | 'i as an Allele   |               |                           |                                                                      | 20                 |  |  |  |
|                           |                                 |                             | Apply t                        | to all groups (lo | oci)          |                           |                                                                      | MFI Allele Ratio   |  |  |  |
|                           |                                 |                             |                                |                   |               |                           |                                                                      | 11                 |  |  |  |

Figure 6.1 Parameter Setting dialog box

Parameter settings and options include:

| Parameter setup for<br>the individual bead                                                  | Choose this option to apply the parameter<br>settings to a user-selected allele (bead type). If<br>this option is not chosen, the group parameters<br>are applied to alleles on a per group basis.                                                                                                 |
|---------------------------------------------------------------------------------------------|----------------------------------------------------------------------------------------------------|
| Use group color for<br>Chart and Allele<br>Call Table                                       | Choose this option to apply the group color to<br>the allele data in the Allele Call table, Multi<br>Compare graph, and Depth graph (alleles of the<br>same locus (group) are represented by the same<br>color). If this option is not chosen, each allele is<br>represented by a different color. |
| Minimum Events                                                                              | The minimum number of beads that should be counted in the Luminex <sup>®</sup> system for each bead type in each sample.                                                                                                    |
| Ploidy                                                                                      | The ploidy may be specified for all groups (loci)<br>or for individual groups. The ploidy affects the<br>allele frequency calculation. (Note: Other and<br>Haploid ploidy are the same.)                                                                                                    |
| Use Relative<br>Intensity (RI) for                                                          | The software calls the allele if all of the following conditions are met:                                                                                                    |
| Allele Call (see See<br>"Relative Intensity<br>Allele Call" on<br>page 6.3)                 | <ul> <li>RI<sub>allele</sub> ≥ user-specified RI threshold</li> <li>MFI<sub>allele</sub> ≥ user-specified intensity threshold</li> </ul>                                                                                                    |
| Intensity Based<br>Allele Call (see See<br>"Intensity-Based<br>Allele Call" on<br>page 6.5) | The software calls the allele if both of the MFI <sub>allele</sub> > user-specified absolute intensity threshold                                                                                                    |

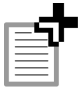

**NOTE:** If the bead count is less than the number of minimum events specified in the Parameter Settings dialog box, the Typing table displays the bead count data in red.

## <sup>6.2</sup> Ploidy

You can specify diploid, haploid, or other ploidy for each group (locus). The ploidy affects the allele frequency calculation (see *Allele Frequency* on page 7.20). If you select diploid and there is only one allele called, the allele will be shown twice in the Allele Call table.

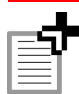

**NOTE:** The Haploid option and Other option are the same.

# 6.3 Relative Intensity Allele Call

For this method, the MasterPlex<sup>™</sup> GT software computes the relative intensity (RI) of each allele in a group. For example, in a biallelic analysis of allele a and allele b:

 $RI_{a} = [MFI_{a} / (MFI_{a} + MFI_{b})] \times 100$  $RI_{b} = [MFI_{b} / (MFI_{a} + MFI_{b})] \times 100$ 

The software calls an allele if the following conditions are met:

- RI<sub>allele</sub> ≥ a user-specified RI threshold (*reportable level*)
- $MFI_{allele} \ge a$  user-specified intensity threshold
- Click the button to display the Parameter Setting dialog box (Figure 6.2).

| Para                             | motor Sotti                 | na             |                   |                  |                         |                                                   |                    |  |  |  |  |
|----------------------------------|-----------------------------|----------------|-------------------|------------------|-------------------------|---------------------------------------------------|--------------------|--|--|--|--|
|                                  | meter Setti                 | ng             |                   | _                |                         |                                                   |                    |  |  |  |  |
| Group set                        | Cours antibio               |                | west Catting      | <u> </u>         |                         | Cancel                                            | ок                 |  |  |  |  |
|                                  | Save setting                | as in          | ipon setting      |                  |                         |                                                   |                    |  |  |  |  |
| Param                            | neter setup for             | the individu   | albead. N         | Ainimum Events   | 20 count for            | each bead                                         |                    |  |  |  |  |
| ) Use g                          | roup color for              | Chart and A    | Allele Call Table | (                |                         |                                                   | ·                  |  |  |  |  |
| Prefix 1                         | Group Name                  | Туре           | Lookup Table      | Allele Name      | %Reportable Level       | Intensity Threshold                               | Call Intensity     |  |  |  |  |
| 92R7 9                           | 287                         | Uther          |                   | C                | 25.0%                   | 35                                                |                    |  |  |  |  |
| Amel A                           | Amel                        | Other          |                   | т                | 25.0%                   | 35                                                | -                  |  |  |  |  |
|                                  |                             |                |                   | X                |                         |                                                   |                    |  |  |  |  |
| DYS1 D                           | YS199                       | Other          |                   | ř<br>            | 25.0%                   | 35                                                |                    |  |  |  |  |
|                                  |                             |                |                   | ст               |                         |                                                   |                    |  |  |  |  |
| DY53 D                           | YS391                       | Other          |                   |                  | 25.0%                   | 35                                                |                    |  |  |  |  |
|                                  |                             |                |                   | G                |                         |                                                   |                    |  |  |  |  |
| M9 N                             | 19                          | Other          |                   |                  | 25.0%                   | 35                                                |                    |  |  |  |  |
| Group/All                        | ele identiner<br>efiv: 92R7 | # of be        | ads in this grou  | ıр: 2            |                         |                                                   | ** Edit Bead Names |  |  |  |  |
| Group Na                         | ane: 9287                   |                | _                 |                  | are Color               |                                                   |                    |  |  |  |  |
| Group Na                         | anie. jozini<br>O ovi v     |                |                   | 0.000            | this Disidu to all area | ma (lasi)                                         |                    |  |  |  |  |
| Plo                              | oidy: 🔘 Diploi              | я сн           | aploid 💽 Oth      | er Appro         | This Policy to all grou | ips (loci)                                        |                    |  |  |  |  |
| Allele Na                        | me:                         |                |                   | Char             | nge Color               | ly to all alleles in the<br>e order in each group |                    |  |  |  |  |
|                                  | ,                           |                |                   |                  | App                     | ly to all same name al                            |                    |  |  |  |  |
| Allele Call                      | Parameters fo               | or 92R7        |                   |                  |                         |                                                   |                    |  |  |  |  |
| Use                              | Relative Intensi            | ity for Allele | call              |                  |                         |                                                   | 100                |  |  |  |  |
|                                  | Reportable Le               | evel: 25.0     | % of total in     | tensity          |                         |                                                   | 100                |  |  |  |  |
| Intensity Threshold: 35 (MFI) 80 |                             |                |                   |                  |                         |                                                   |                    |  |  |  |  |
| C Inten                          | 60 33.333                   |                |                   |                  |                         |                                                   |                    |  |  |  |  |
| , incon                          | Call anything               | higger than    | 50 MF             | l as an Allele   |                         |                                                   | 20                 |  |  |  |  |
|                                  |                             |                |                   |                  | . 1                     |                                                   |                    |  |  |  |  |
|                                  |                             |                | Apply t           | o all groups (lo | ci)                     |                                                   | MFI Allele Ratio   |  |  |  |  |
|                                  |                             |                |                   |                  |                         |                                                   |                    |  |  |  |  |

Figure 6.2 Parameters Setting dialog box

2. If you want to set parameters for one particular allele (bead type) only, select the allele name in the upper box, and choose the option **Parameter setup for the individual bead**.

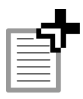

**NOTE:** If this option is not chosen, the parameter settings are applied to alleles on a per group basis.

- 3. Confirm the default or enter a new Minimum Events value.
- 4. Choose the Use Relative Intensity for Allele Call option.
- 5. Confirm the default or enter a new Reportable Level.

When the analysis is biallelic, the Parameter Setting dialog box also displays a bar graph of the MFI allele ratio specified by the reportable level. For example, the parameter settings in (Figure 6.3) call an allele if  $MFI_a/(MFI_a+MFI_b) \times 100 \ge 25\%$ .

| 25% = (33.333                                 | 3/(33.333+100))*100 |
|-----------------------------------------------|---------------------|
| Allele Call Parameters for 92R7               |                     |
| Use Relative Intensity for Allele call        |                     |
| Reportable Level: 25.0 % of total intensity   |                     |
| Intensity Threshold 35.0 (MFI)                | 60 33.333           |
| C Intensity based Allele Call                 | 40 +                |
| Call anything bigger than 50 MFI as an Allele | 0 J                 |

### Figure 6.3 MFI allele ratio

*MFI allele ratio shows the minimum biallele ratio required to meet the reportable level.* 

- 6. Confirm the default or enter a new Intensity Threshold (MFI).
- 7. Click Apply.

 $\Rightarrow$  The parameter settings are applied to the active results.

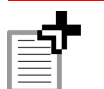

**NOTE:** You can also set the relative intensity thresholds in the Thresholds tab of the Multi Graph view. For more information, see *Threshold Editing* on page 8.16.

## 6.4 Intensity-Based Allele Call

For this method, the MasterPlex<sup>TM</sup> GT software calls an allele if the MFI is greater than a user-specified value.

- Click the Determinant button to display the Parameter Setting dialog box (Figure 6.2).
- 2. If you want to set parameters for one particular allele (bead type) only, select the allele name in the upper box, and choose the **Parameter setup for the individual bead** option.

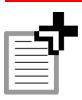

**NOTE:** If this option is not chosen, the parameter settings are applied to alleles on a per group basis.

- 3. Confirm the default or enter a new Minimum Events value.
- 4. Choose the Intensity Based Allele Call option.
- 5. Confirm the default or enter a new MFI threshold value.
- 6. Click Apply.
  - $\Rightarrow$  The parameter settings are applied to the active results.

## 6.5 Editing a Bead Name

You can edit the bead name. (For more information about prefix, group and allele names, see *Bead Name Conventions* on page 3.1.)

- Click the button to display the Parameter Setting dialog box ((Figure 6.5)).
- 2. Click Edit Bead Names.

 $\Rightarrow$  The Edit Bead Names dialog box opens (Figure 6.4).

| Edit Bead Names 🛛 🔀                                                                                                    |
|----------------------------------------------------------------------------------------------------|
| IA 16124C       ▲         IA 16124C       ▲         IA 16128C       IA         IA 16128A       IA         IA Afderson       IB         IB 16217C       IB         IB 16227T       IE         IB 162284       IA         IB 16224C       IB         IB 16224T       IE         IC 16294T       IC         IC1 16294T       IC         IC1 16294T       IC         IC1 16294T       IC         IC1 16294T       IC         IC1 16294T       IC         IC1 16294T       IC         IC1 16294T       IC         IC1 16294T       IC         IC2 16309G       IC         IC2 16309G       IC         IC2 16310C       IC         IC2 16310T       IC         IC2 Anderson       ID         ID 16362C       ID         IIA1 73G       IIA2         IIA2 93G       ¥ |
| OK Cancel                                                                                                    |

Figure 6.4 Edit Bead Names dialog box

- 3. Select the bead name you want to edit and enter a new name.
- 4. Click OK when you finish editing the names.
  - ⇒ The new bead name (prefix, group, and allele name) is displayed in the Parameter Setting dialog box, Typing table, graph view, and statistics table.

## Editing the Group or Allele Name Only

You can also edit just the group or allele name in the Parameter Setting dialog box.

#### To edit the group name:

- 1. Click the is button to display the Parameter Setting dialog box ((Figure 6.5)).
- 2. Select the group name you want to edit (Figure 6.5).
- 3. Enter the new group name in the Group Name box and click **Apply**.

#### To edit the allele name:

- 1. Select the allele name you want to edit (Figure 6.6).
- 2. Enter the new allele name in the Allele Name box (Figure 6.6) and click **Apply**.

| 🔳 Par          | rameter                   | Setting             |                    |                     |                 |              |                                                                    |                           |                      | ×   |                                                  |
|----------------|---------------------------|---------------------|--------------------|---------------------|-----------------|--------------|--------------------------------------------------------------------|---------------------------|----------------------|-----|--------------------------------------------------|
| Group s        | set:<br>Save              | setting as          | mport Setting      | <b>▼</b>            |                 |              | Cancel                                                             |                           | ок                   |     |                                                  |
| ∏ Par<br>∏ Use | ameter set<br>e group col |                     |                    |                     |                 |              |                                                                    |                           |                      |     |                                                  |
| Prefix         | Group N                   | ame Type            | Lookup Table       | Allele Name         | %Reporta        | ible Level   | Intensity Thresh                                                   | old C                     | all Intensity        | ^   |                                                  |
| SNP1           | SNP1                      | Diploid             |                    | wt<br>mt            | 25.0%           |              | 35                                                                 |                           |                      |     |                                                  |
| SNP2           | SNP2                      | Diploid             |                    | wat .               | 25.0%           |              | 35 🔍                                                               |                           |                      |     |                                                  |
| 5NP3           | SNP3                      | Diploid             |                    | mt<br><br>w/t       | 25.0%           |              | 35                                                                 |                           |                      | -   | <ul> <li>Group name<br/>SNP2 selected</li> </ul> |
| SNP4           | SNP4                      | Diploid             |                    | mt<br><br>w/t<br>mt | 25.0%           |              | 35                                                                 |                           |                      |     |                                                  |
| SNP5           | SNP5                      | Diploid             |                    |                     | 25.0%           |              | 35                                                                 |                           |                      | ۷   |                                                  |
| -Group/        | Allele Ident              | ifier               | and to be to be    |                     |                 |              |                                                                    | ** Edit                   | Read Name            | .   |                                                  |
| Group          | Prefix ON                 | PZ #010             | ieaus in this grou | p. z                |                 | 1            |                                                                    |                           | Dougrand             | _   |                                                  |
| Group          | Name: SN                  | IP2                 | -                  | Ch                  | ange Color      |              |                                                                    |                           |                      | _   |                                                  |
|                | Ploidy: 🖲                 | Diploid C H         | Haploid C Oth      | er App              | oly this Ploidy | /to all grou | ps (loci)                                                          |                           |                      |     | Group Name                                       |
| Allele 1       | Name:                     |                     |                    | Ch                  | ange Color      | App<br>sam   | ly to all alleles in t<br>e order in each gr<br>ly to all same nam | ihe<br>roup.<br>he allele | s                    |     | edit box                                         |
| Allele C       | all Parame                | ters for SNP2       |                    |                     |                 |              |                                                                    |                           |                      | _   |                                                  |
| 🖲 Us           | e Relative                | Intensity for Allel | e call             |                     |                 |              |                                                                    |                           | 1                    | 00  |                                                  |
|                | Report                    | able Level: 25.     | .0 % of total int  | ensity              |                 |              |                                                                    | 100                       | ·                    |     |                                                  |
|                | Intensit                  | y Threshold: 35     | (MFI)              |                     |                 |              |                                                                    | 80                        | 33.333               |     |                                                  |
| C Int          | ensity basi               | ed Allele Call      |                    |                     |                 |              |                                                                    | 60<br>41                  |                      | I   |                                                  |
|                | Call an                   | ything bigger that  | n 50 MF            | as an Allele        |                 |              |                                                                    | 20                        | j                    |     |                                                  |
|                |                           |                     | Apply t            | o all groups (      | (loci)          |              |                                                                    | (<br>N                    | ) L<br>1FI Allele Ra | tio |                                                  |
|                |                           |                     |                    |                     |                 |              |                                                                    |                           |                      | //. |                                                  |

Figure 6.5 Parameter Setting dialog box Group name SNP2 selected.

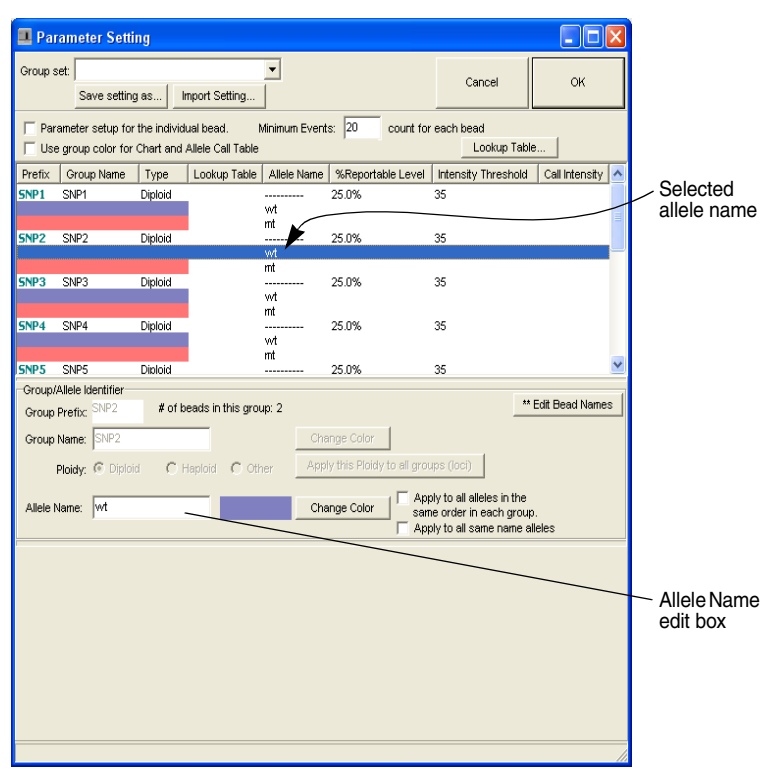

Figure 6.6 Parameter Setting dialog box Allele name wt selected.

## 6.6

## Group and Allele Color

If you choose the option **Use group color for Chart and Allele Call Table** in the Parameter Setting dialog box (Figure 6.6), the MasterPlex<sup>™</sup> GT software assigns one *group* color to all of the alleles in a group (locus). As a result, the:

- Multi Compare bar graph displays the allele data using the group color
- Depth bar graph displays the allele data using the group color
- Allele Call table displays the group colors
If this option is not chosen, the software assigns a different color to each allele. You can change the default group or allele color.

#### Changing the Group or Allele Color

 Click the button to display the Parameter Setting dialog box (Figure 6.7).

| 🖪 Parameter Setting                                                                                                    |                                                     |
|----------------------------------------------------------------------------------------------------|-----------------------------------------------------|
| Group set Cancel OK                                                                                                    |                                                     |
| Parameter setup for the individual bead. Minimum Events: 20 count for each bead     Use group color for Chart and Allele Call Table     Lookup Table    |                                                     |
| Prefix Group Name Type Lockup Table Allele Name %Reportable Level Intensity Threshold Call Intensity A<br>SNP1 SNP1 Diploid                             | Group SNP2<br>selected                              |
| SNP2         SNP2         Dialoid                                                                                                    |                                                     |
| SNP4 SNP4 Dipicid                                                                                                    | <ul> <li>Group color<br/>swatch displays</li> </ul> |
| SNPS SNP5 Dialoid 25.0% 35 💌                                                                                                    | the color of the                                    |
| Group/Allele Identifier Group Prefix: SNP2 # of beads in this group: 2 ** Edit Bead Names                                                               | selected group                                      |
| Group Name: SNP2 Change Color                                                                                                    |                                                     |
| Ploidy C Haploid C Haploid C Other Apply this Ploidy to all groups (loci)                                                                               |                                                     |
| Allele Name: Change Color Apply to all alleles in the same order in each group.                                                                         |                                                     |
| Allele Call Parameters for SNP2                                                                                                    |                                                     |
| Use Relative Intensity for Allele call                                                                                                    |                                                     |
| Reportable Level: 25.0 % of total intensity 100                                                                                                    |                                                     |
| Intensity Interstroker     53     (MrI)       60     33.333       C Intensity based Allele Call       Call anything bigger than 50     MFI as an Allele |                                                     |
| Apply to all groups (loci) MFI Allele Ratio                                                                                                    |                                                     |
|                                                                                                    |                                                     |

Figure 6.7 Parameter Setting dialog box Group SNP2 selected.

- 2. To change a group color, choose the option Use group color for Chart and Allele Call Table. To change an allele color, do not choose this option.
- 3. Click the group name or allele name with the color that you want to change.
  - $\Rightarrow$  The Group Name color swatch (or Allele Name color swatch) shows the selected color (Figure 6.7 and Figure 6.8).

| 🔳 Pa         | ramet              | er Setti               | ing         |                          |                |              |        |            |                |                        |                    |                |             | X    |                                  |
|--------------|--------------------|------------------------|-------------|--------------------------|----------------|--------------|--------|------------|----------------|------------------------|--------------------|----------------|-------------|------|----------------------------------|
| Group        | set: Sa            | ave setting            | gas         | Import Set               | tting          | •            |        |            |                |                        | Cancel             |                | ок          |      |                                  |
| ∏ Pa<br>∏ Us | rameter<br>e group | setup for<br>color for | the individ | lual bead.<br>Allele Cal | . M<br>I Table | finimum      | Events | 20         | count for      | each b                 | iead<br>Lookup Tal | ble            |             |      |                                  |
| Prefix       | Grou               | p Name                 | Type        | Lookup                   | Table          | Allele I     | Name   | %Report    | able Level     | Intens                 | ity Threshold      | d Cal          | l Intensity | ^    |                                  |
| SNP1         | SNP1               |                        | Diploid     | _                        |                |              | - 2    | 25.0%      |                | 35                     |                    |                |             |      |                                  |
| SNP2         | SNP2               |                        | Diploid     |                          |                | wt<br>mt<br> | - 1    | 25.0%      |                | 35                     |                    |                |             | 1111 |                                  |
| CND2         | CMD2               |                        | Disloid     |                          |                | mt           |        | 15 NW      |                | 25                     |                    |                |             |      | wt allele in                     |
| 5115         | SINFU              |                        | Dipiola     |                          |                | wt           |        | 23.0 %     |                | 35                     |                    |                |             | _    | group SNP4                       |
| CNID 4       | CNID4              |                        | Distant     |                          |                | mt 🖌         | -      | 05.000     |                |                        |                    |                |             |      | selected                         |
| SNP4         | SNP4               |                        | Dipiola     |                          |                | wt           |        | 25.0%      |                | 35                     |                    |                |             |      |                                  |
|              |                    |                        |             |                          |                | mt           |        |            |                |                        |                    |                |             |      |                                  |
| SNP5         | SNP5               |                        | Diploid     |                          |                |              |        | 25.0%      |                | 35                     |                    |                |             |      |                                  |
| Group        | /Allele lo         | lentifier              |             |                          |                |              |        |            |                |                        |                    | ** Edit E      | lead Name   |      |                                  |
| Group        | Prefix:            | SINP4                  | # 01 8      | eads in tr               | nis grou       | р: 2         |        |            |                |                        | _                  | Luit L         | cuunum      | ~    |                                  |
| Group        | Name:              | SNP4                   |             |                          |                |              | Char   | ige Color  |                |                        |                    |                |             |      |                                  |
|              | Ploidy:            | C Diploi               | id O        | Haploid                  | C Oth          | er           | Apply  | this Ploid | ly to all grou | ips (loc               | 0                  |                |             |      |                                  |
| Allele       | Name:              | wt                     |             | _                        |                |              | Char   | nge Color  |                | bly to all             | alleles in the     |                |             |      |                                  |
|              | rtaine.            | 1                      |             |                          | ~              | <u> </u>     |        | igo ooloi  | san            | le order<br>bly to all | same name          | up.<br>alleles |             |      |                                  |
|              |                    |                        |             |                          |                |              |        | _          | <u> </u>       |                        |                    |                |             |      |                                  |
|              |                    |                        |             |                          |                |              |        |            |                | _                      |                    | _              |             |      |                                  |
|              |                    |                        |             |                          |                |              |        |            |                |                        |                    | _              | -           |      |                                  |
|              |                    |                        |             |                          |                |              |        |            |                |                        |                    |                |             |      | <ul> <li>Allele color</li> </ul> |
|              |                    |                        |             |                          |                |              |        |            |                |                        |                    |                |             |      | swatch displays                  |
|              |                    |                        |             |                          |                |              |        |            |                |                        |                    |                |             |      | the color for the                |
|              |                    |                        |             |                          |                |              |        |            |                |                        |                    |                |             |      | selected allele                  |
|              |                    |                        |             |                          |                |              |        |            |                |                        |                    |                |             |      |                                  |
|              |                    |                        |             |                          |                |              |        |            |                |                        |                    |                |             |      |                                  |
|              |                    |                        |             |                          |                |              |        |            |                |                        |                    |                |             | 11.  |                                  |

**Figure 6.8** Parameter Setting dialog box *wt allele in group SNP4 selected.* 

- 4. Two options are available when setting allele color:
  - If you want to apply the color to the same position number allele in all groups (for example, the first allele in each group), choose the option Apply to alleles in the same order in each group.
  - If you want to apply the color to all alleles with the same name (in all groups), choose the **Apply to same name alleles** option.
- 5. Click Change Color.

 $\Rightarrow$  The color palette appears (Figure 6.9).

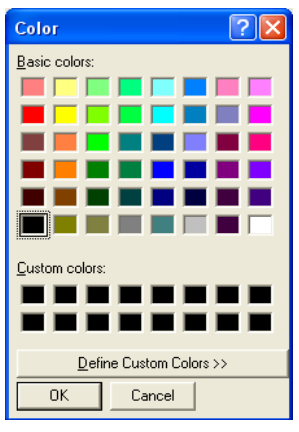

Figure 6.9 Color palette

- 6. To select a predefined color, click one of the basic colors.
- 7. To define a custom color, click Define Custom Colors.

 $\Rightarrow$  The color palette shows the custom color options (Figure 6.10).

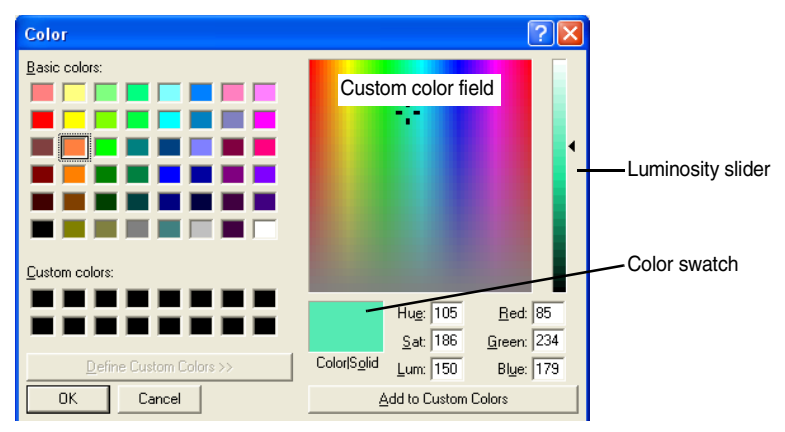

Figure 6.10 Color palette *Custom color options.* 

8. To define a color, use the click-and-drag operation to move the cross hairs in the custom color field. Adjust the color brightness using the luminosity slider.

 $\Rightarrow$  The Color swatch shows the color selection.

- 9. When you are finished defining the color, click Add to Custom Colors to apply the color, and click OK.
  - ⇒ If you selected a group name, the new group color is displayed in the Group Name color swatch and is applied to the data for the alleles of this group in the Multi Compare, Depth graph, and Allele Call table.

If you selected an allele name, the new allele color is displayed in the Allele Name color swatch and is applied to the data for the selected allele in the Multi Compare, Depth graph, and Allele Call table.

## 6.7

## Working With Group Sets

You can save the settings in the Parameter Setting dialog box (Figure 6.12) as a *group set* (.xml) for use in future sessions. You may also import a previously saved group set.

## **Creating a Group Set**

- 1. Open the Parameter Setting dialog box (click the 🍘 button).
- 2. Click Save setting as.

 $\Rightarrow$  The Create a New Group Set dialog box appears (Figure 6.11).

| Create a New Group Set |  |  |  |  |  |  |  |
|------------------------|--|--|--|--|--|--|--|
| New Group Set Name:    |  |  |  |  |  |  |  |
|                        |  |  |  |  |  |  |  |
| OK Cancel              |  |  |  |  |  |  |  |

Figure 6.11 Create a New Group Set dialog box

3. Enter a name for the group set and click OK.

 $\Rightarrow$  The group set (.xml) is saved and the name is added to the New Group Set name drop-down list (Figure 6.12).

| Parameter Setting   |                                                                                                    |               |                    |                  |               |                           |                                                               |                      |  |  |  |
|---------------------|----------------------------------------------------------------------------------------------------|---------------|--------------------|------------------|---------------|---------------------------|---------------------------------------------------------------|----------------------|--|--|--|
| Group set           | t: Group Set 1<br>Group Set 1<br>Group Set 2                                                                                              |               |                    | <b>•</b>         |               |                           | Cancel                                                        | ок                   |  |  |  |
| ∏ Paran<br> ▼ Use g | ✓ Paramal Group Set 3     Jum Events: 30     count for each bead       ✓ Use group color for Chart and Allele Call Table     Lookup Table |               |                    |                  |               |                           |                                                               |                      |  |  |  |
| Prefix              | Group Name                                                                                                    | Туре          | ookup Table        | Allele Name      | %Reporta      | ble Level   Ir            | ntensity Threshol                                             | d 🛛 Call Intensity 🔼 |  |  |  |
| SNP1 3              | SNP1                                                                                                    | Diploid       |                    |                  | 25.0%         | 35                        | 5                                                             |                      |  |  |  |
| SNP2                | SNP2                                                                                                    | Diploid       |                    | vvt<br>mt<br>vvt | 25.0%         | 35                        | 5                                                             |                      |  |  |  |
| SNP3 S              | SNP3                                                                                                    | Diploid       |                    | mu<br>           | 25.0%         | 35                        | 5                                                             |                      |  |  |  |
| SNP4                | SNP4                                                                                                    | Diploid       |                    | wt<br>mt<br>     | 25.0%         | 35                        | 5                                                             |                      |  |  |  |
| SNP5                | SNP5                                                                                                    | Diploid       |                    | mt               | 25.0%         | 35                        | 5                                                             | ~                    |  |  |  |
| Group/Al            | refix: SNP1                                                                                                    | # of bea      | ads in this grou   | ар: 2            |               |                           |                                                               | ** Edit Bead Names   |  |  |  |
| Group N             | ame: SNP1                                                                                                    |               |                    | Cha              | nge Color     | 1                         |                                                               |                      |  |  |  |
| Pi                  | oidy: 🖲 Diploid                                                                                                    | C Ha          | ploid C Oth        | er Appl          | y this Ploidy | to all groups             | (loci)                                                        |                      |  |  |  |
| Allele Na           | ime:                                                                                                    |               |                    | Cha              | nge Color     | Apply<br>same of<br>Apply | to all alleles in th<br>order in each gro<br>to all same name | e<br>up.<br>alleles  |  |  |  |
| Allele Ca           | ll Parameters fo                                                                                                    | r SNP1        |                    |                  |               |                           |                                                               |                      |  |  |  |
| O Use               | Relative Intensit                                                                                                    | ty for Allele | call               |                  |               |                           |                                                               | 100                  |  |  |  |
|                     | Reportable Le                                                                                                    | vel: 25.0     | —<br>% of total in | tensity          |               |                           |                                                               | 100                  |  |  |  |
|                     | Intensity Thre                                                                                                    | shold: 35     | (MFI)              |                  |               |                           |                                                               | 80                   |  |  |  |
| C Inter             | nsity based Allel                                                                                                    | ,<br>le Call  |                    |                  |               |                           |                                                               | 60 33.333            |  |  |  |
|                     | Call anything I                                                                                                    | bigger than   | 50 MF              | 'i as an Allele  |               |                           |                                                               | 20                   |  |  |  |
|                     |                                                                                                    |               | Apply 1            | to all groups (I | oci)          |                           |                                                               | MFI Allele Ratio     |  |  |  |
|                     |                                                                                                    |               |                    |                  |               |                           |                                                               |                      |  |  |  |

Figure 6.12 Parameter Setting dialog box

Group set drop-down list displays available group sets.

#### Selecting a Group Set

To select a group set for the active results, click the Group set box, and make a selection from the drop-down list.

#### Importing a Group Set

You can import a previously saved group set (for example, a group set created on another system).

1. Click Import Setting.

 $\Rightarrow$  The Open dialog box appears (Figure 6.13).

| Open                                      | ? 🗙                             |
|-------------------------------------------|---------------------------------|
| Look jn: 隘                                | Settings 💽 🔶 🕂 📰 -              |
| 열 Grouop Se<br>열 Group Set<br>엘 Group Set | t 2.xml<br>1.xml<br>3.xml       |
| File <u>n</u> ame:                        | <u>O</u> pen                    |
| Files of type:                            | MasterPlex Setting File (*.xml) |

Figure 6.13 Open dialog box

Group set files (.xml).

- 2. Double-click the group set file (.xml) for import.
  - ⇒ The Parameter Setting dialog box displays the imported group set.

## 6.8 Saving a Project

The contents of the Project Window can be saved as a project (.gtp). A project includes the:

- results file(s) (.csv) in the Typing table
- graphs or dendrogram created in the Multi Graph view
- parameter settings
- user-selected samples
- Click the Save button . Alternatively, select File → Save Project from the menu bar.

 $\Rightarrow$  The Save As dialog box appears (Figure 6.14).

| Save As                                                          |                                             | ?        | × |
|------------------------------------------------------------------|---------------------------------------------|----------|---|
| Savejn: 障                                                        | SampleData                                  |          |   |
| HLA-A_B_<br>Sample1.g<br>Sample2.g<br>SampleBas<br>SampleSmatrix | PR_BLD.gtp<br>[p]<br>tp<br>e.gtp<br>all.gtp |          |   |
| File <u>n</u> ame:                                               | Sample1_2.gtp                               | Save     | ] |
| Save as type:                                                    | MasterPlex GT Project File (*.gtp)          | ✓ Cancel |   |

Figure 6.14 Save As dialog box

- 2. Confirm the default or enter a new location where you want to save the file.
- 3. Enter a file name for the project (.gtp) and click Save.

#### **Using the Save As Function**

Use the Save As function if you change the project (for example, change a parameter setting or option) and want to save it without overwriting the previously saved file (.gtp).

1. Select File  $\rightarrow$  Save Project As from the menu bar.

 $\Rightarrow$  The Save As dialog box appear (Figure 6.14).

- 2. Confirm the default or enter a new location where you want to save the project.
- 3. Enter a file name for the project (.gtp) and click Save.

#### **Opening a Project**

You can use the menu bar, toolbar, or a drag-and-drop method to open a project (.gtp).

#### Using the Menu Bar or Toolbar

1. To open a previously saved project (.gtp), click the Open Project

File button  $\cong$ . Alternatively, select File  $\rightarrow$  Open Project File from the menu bar.

 $\Rightarrow$  The Open dialog box appears (Figure 6.15).

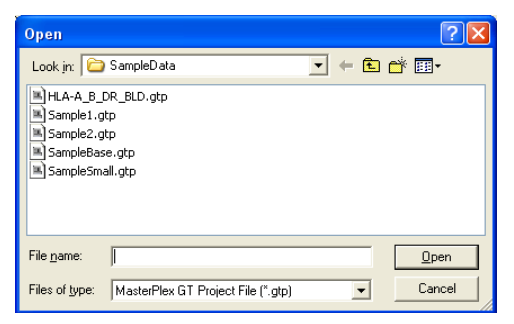

Figure 6.15 Open dialog box *Project files(.gtp).* 

Double-click the project file (.gtp) you want to open.
 ⇒ The project window for the selected file opens.

#### Using the Drag-and-Drop Method

- 1. Navigate to the project file (.gtp) you want to open.
- 2. Use the drag-and-drop operation to place the file in the Master-Plex<sup>™</sup> GT application window (Figure 6.16).
  - $\Rightarrow$  The Project Manager and Project Window appear (Figure 6.16).

In the Project Manager, the file tree displays the file name. The Project Window displays the Typing table (default).

| E S C |
|-------|
| l≡r i |
|       |

**NOTE:** For more information about the Project Manager and Project window, see page 4.1.

| MasterPlex GT                     |                                                                                                    |                                                                                                    |                                                                                                    |
|-----------------------------------|----------------------------------------------------------------------------------------------------|----------------------------------------------------------------------------------------------------|----------------------------------------------------------------------------------------------------|
| File Edit View Option Window Help |                                                                                                    |                                                                                                    |                                                                                                    |
|                                   |                                                                                                    |                                                                                                    |                                                                                                    |
| MasterPlex                        | MasterF                                                                                                    |                                                                                                    |                                                                                                    |
| 9T                                | 9T                                                                                                    |                                                                                                    |                                                                                                    |
| Liteshi Osfara                    | -                                                                                                    |                                                                                                    |                                                                                                    |
| Hitachi Software                  | SampleData                                                                                                    |                                                                                                    |                                                                                                    |
| DIGITAL & GLOBAL                  | Ele Edit View Favorites Tools Help                                                                                                    |                                                                                                    |                                                                                                    |
|                                   | 🌀 Back 🔹 🕥 🕤 🏂 🔎 Search 📂 Folders                                                                                                    |                                                                                                    |                                                                                                    |
|                                   | Address 🛅 C:\Program Files\HitachiSoft\MasterPlex GT 2.0\Se                                                                                                    | mpleData                                                                                                    | 💙 🔁 GO                                                                                              |
|                                   | Polders X Name -<br>Reserved to the second second se | Size         Type           Toble dtt         IIE GTT File           R_BLO-tt         VEB           Morrow 1         KB COTP File           BAD-tt         VEB           Morrow 1         KB COTP File           BAD-tt         VEB           Morrow 1         KB COTP File           BAD-tt         VEB           Morrow 1         KB Core To File           BAD-tt         VEB           Morrow 1         KB Core To File           BAD-tt         VEB           Morrow 1         KB Core To File           BAD-tt         VEB           Morrow 1         KB Core To File           Morrow 2         KB           Morrow 2         KB           Morrow 2         KB Core To File           Morrow 2         KB | ated Values File<br>ated Values File<br>rated Values File<br>rated Values File<br>rated Values File |

**Figure 6.16 MasterPlex GT window and Windows Explorer** *To open a project (.gtp), drag the file onto the MasterPlex GT application window.* 

# **CHAPTER RESULTS TABLES**

The MasterPlex<sup>m</sup> GT software shows results in several tabular formats, including the Typing table, Allele Call table, and Homology table. This chapter explains how to view the tables and the data available in each.

## 7.1 The Typing Table

In the Typing table, you can:

- view median fluorescence intensity (MFI), relative intensity (RI), or bead count data
- quickly assess assay performance
- designate negative controls
- compare results across experiments
- sort samples by expression level or genotype

This section explains the different data views in the Typing table and its functional features.

## Viewing the Typing Table

The Typing table is the default view when you open a results file or project. To display the Typing table for:

- the active project, click the 🛄 button
- a particular project, click **Typing Table** under the project of interest in the in the Project Manager (Figure 7.1)

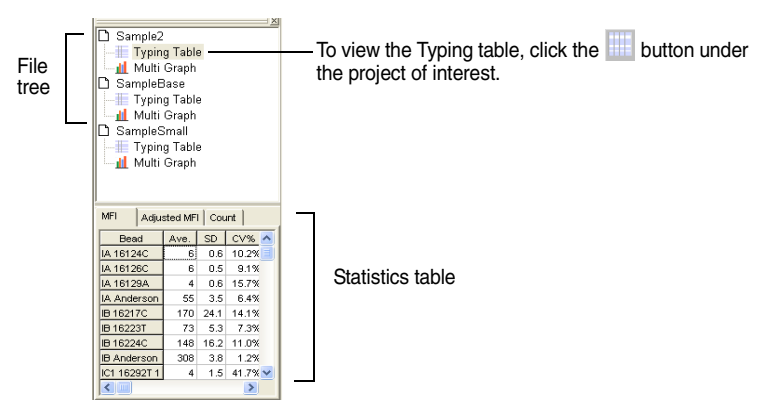

Figure 7.1 Project Manager

The Typing table displays the MFI and bead count data for the open results. If the bead set names follow the MasterPlex<sup>™</sup> GT naming convention, the Typing table automatically organizes the data by loci and alleles (Figure 7.2). (See page 3.1 for more information about the bead naming convention.)

If you merge results, the Typing table displays all of the results. (See page 4.11 for more information on merging results.)

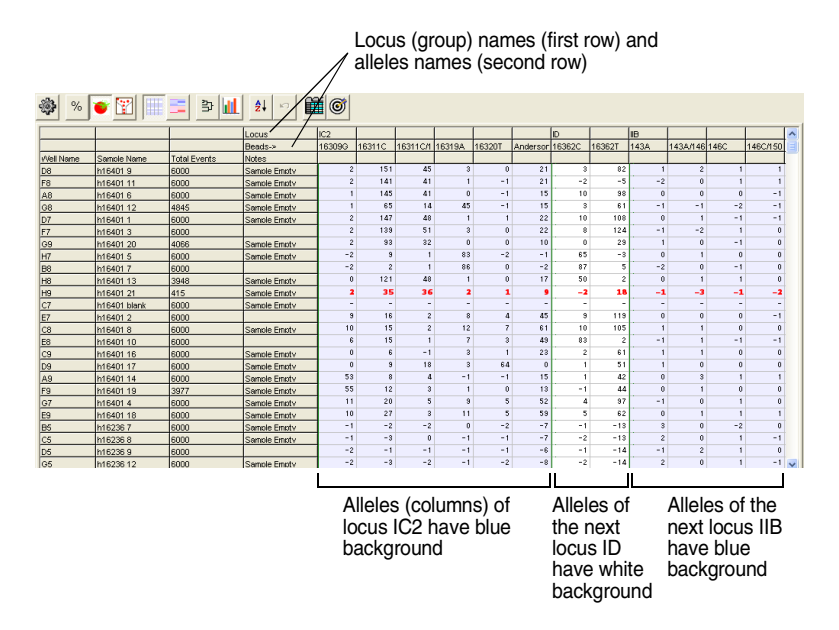

#### Figure 7.2 Typing table

Stripe background view uses alternating color (blue or white) to identify the alleles (columns) associated with a locus.

You can select different data views in the Typing table:

| Relative intensity<br>(Figure 7.4, page 7.5)                  | Displays the percent relative intensity for the alleles at a locus. |
|---------------------------------------------------------------|---------------------------------------------------------------------|
| Median fluorescence intensity<br>(MFI) (Figure 7.5, page 7.6) | Displays the background-adjusted MFI of the alleles.                |
| <b>Bead count</b><br>(Figure 7.6, page 7.7)                   | Displays the number of bead events counted for sample acquisition.  |

You can view the Typing table with a striped (Figure 7.2) or a gradient background (Figure 7.3).

- To view the Typing table with the striped background, click the button.
  - $\Rightarrow$  The alleles (columns) associated with a locus appear blue or white in the Typing table (Figure 7.2).
- To view the Typing table with the gradient background, click the == button.
  - $\Rightarrow$  The Typing table highlights the allele relative intensity using a color gradient ((Figure 7.3))

A darker color shade indicates a higher relative intensity. Red and blue distinguish between the loci.

|           |                |              |              | Alleles at locus IA Alleles at locus IB |        |        |          |                     | IB     |        |          |
|-----------|----------------|--------------|--------------|-----------------------------------------|--------|--------|----------|---------------------|--------|--------|----------|
|           |                |              |              |                                         |        |        |          |                     |        |        |          |
|           |                |              | Locus        | IA.                                     | 1      | 1      |          | в                   |        |        |          |
|           |                |              | Beads->      | 16124C                                  | 16126C | 16129A | Anderson | 16217C              | 16223T | 16224C | Anderson |
| Well Name | Sample Name    | Total Events | Notes        |                                         |        |        |          |                     |        |        |          |
| F1        | 48-1           | 5162         | Sample Empty | 1                                       | 94     | 0      | 10       | 141                 | 61     | 125    | 305      |
| F2        | 48-1           | 5286         | Sample Empty | 1                                       | 88     | 1      | 12       | 142                 | 61     | 132    | 263      |
| F3        | 48-1d          | 6305         | Sample Empty | 1                                       | 86     | 1      | 10       | 130                 | 65     | 112    | 287      |
| A1        | beads only new | 2253         | Sample Empty | -                                       | -      | -      | -        | -                   | -      | -      | -        |
| B4        | beads new      | 7787         | Sample Empty | -                                       | -      | -      | -        | -                   | -      | -      | -        |
| C4        | beadsold       | 951          | Sample Empty | -                                       | -      | -      | -        | -                   | -      | -      | -        |
| B2        | 47-1           | 7615         | Sample Empty | 5                                       | 5      | 4      | 55       | 153                 | 65     | 135    | 304      |
| B3        | 47-1d          | 6894         | Sample Empty | 5                                       | 6      | 3      | 51       | 158                 | 74     | 140    | 300      |
| B1        | 47-1           | 5519         | Sample Empty | 4                                       | 5      | 4      | 58       | 197                 | 75     | 165    | 307      |
| C1        | 47-2           | 6618         | Sample Empty | 0                                       | 2      | 1      | 2        | 75                  | 47     | 71     | 203      |
| C2        | 47-2           | 6409         | Sample Empty | 2                                       | 2      | 2      | 2        | 74                  | 39     | 69     | 192      |
| C3        | 47-2d          | 8115         | Sample Empty | 1                                       | 2      | 2      | 2        | 69                  | 45     | 67     | 195      |
| G1        | 48-2           | 5122         | Sample Empty | 0                                       | 3      | 1      | 1        | 60                  | 44     | 60     | 187      |
| G2        | 48-2           | 5135         | Sample Empty | 1                                       | 4      | 2      | 3        | 59                  | 45     | 53     | 197      |
| G3        | 48-2d          | 5012         | Sample Empty | 0                                       | 1      | 1      | 2        | 48                  | 38     | 51     | 191      |
| E1        | 47-4           | 5063         | Sample Empty | 1                                       | 0      | 2      | 1        | 1                   | 1      | 1      | 1        |
| A2        | 48-4           | 7017         | Sample Empty | 2                                       | 1      | 1      | 2        | 1                   | 1      | 2      | 2        |
| E2        | 47-4           | 3109         | Sample Empty | 0                                       | 0      | 2      | 1        | 1                   | 0      | 1      | -1       |
| A3        | 48-4           | 6741         | Sample Empty | 0                                       | 1      | 1      | 2        | 3                   | 1      | 2      | 2        |
| E3        | 47-4d          | 6462         | Sample Empty | 2                                       | 1      | 2      | 1        | 2                   | 0      | 1      | 2        |
| A4        | 48-4d          | 6426         | Sample Empty | 1                                       | 1      | 2      | 2        | 2                   | 0      | 1      | 2        |
| D1        | 47-3           | 4359         | Sample Empty | 1                                       | 2      | -1     | 3        | 3                   | 1      | 2      | 2        |
| D2        | 47-3           | 6637         | Sample Empty | 1                                       | 1      | 2      | 1        | 4                   | 3      | 5      | 2        |
| D3        | 47-3d          | 6952         | Sample Empty | 0                                       | 2      | 2      | 1        | 4                   | 3      | 3      | 1        |
| HI        | 48-3           | 6188         | Sample Empty | 2                                       | 2      | 1      | 3        | 2                   | 1      | 4      | 3        |
| H2        | 48-3           | 5242         | Sample Empty | 1                                       | 2      | 1      | 2        | 3                   | 4      | 3      | 3        |
| H3        | 48-3d          | 4974         | Sample Empty | 1                                       | 2      | 1      | 2        | 4                   | 1      | 3      | 1        |
| <         |                |              |              |                                         |        |        |          |                     |        |        | >        |
|           |                |              |              | 1                                       |        |        |          | 1                   |        |        |          |
|           |                |              |              | Blue                                    | color  | aradio | nte      | Ped color gradiante |        |        |          |
|           |                |              |              | show                                    | s rela | tive   | 1113     | show                | s rela | tive   | 1110     |

expression levels of expression levels of alleles at the first locus (IA)

alleles at the next locus (IB)

#### Figure 7.3 Typing table

Gradient background indicates relative expression levels of the alleles at a locus.

#### **Relative Intensity View**

In this view, the Typing table displays the percent of the total intensity (RI) for each allele at a particular locus. In a biallelic analysis, the relative intensity of allele a and allele b is computed as follows:

 $RI_{a} = MFI_{a}/(MFI_{a} + MFI_{b}) \ge 100$  $RI_{b} = MFI_{b}/(MFI_{a} + MFI_{b}) \ge 100$ 

- To display the relative intensity view, click the  $\frac{96}{10}$  button.
  - $\Rightarrow$  The Typing table displays percent relative intensity for each allele represented in the bead set (Figure 7.4).

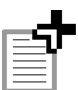

**NOTE:** RI data displayed in red indicates the bead count was less than the user-specified event number set in the Parameter Setting dialog box.

| <b>*</b> %                                                                                                    | » · · · · · · · · · · · · · · · · · · · |              |               |        |        |        |          |        |        |          |  |
|----------------------------------------------------------------------------------------------------|-----------------------------------------|--------------|---------------|--------|--------|--------|----------|--------|--------|----------|--|
|                                                                                                    |                                         |              | Locus         | IA     |        |        |          | IB     |        | ~        |  |
|                                                                                                    |                                         |              | Beads->       | 16124C | 16126C | 16129A | Andersor | 16217C | 16223T | 16224C 🔳 |  |
| Well Name                                                                                                    | Sample Name                             | Total Events | Notes         |        |        |        |          |        |        |          |  |
| F1                                                                                                    | 48-1                                    | 5162         | Sample Empty  | 1.3%   | 89.7%  | 0.0%   | 9.0%     | 22.3%  | 9.7%   | 19.8%    |  |
| F2                                                                                                    | 48-1                                    | 5286         | Sample Empty  | 1.3%   | 86.9%  | 0.5%   | 11.3%    | 23.7%  | 10.1%  | 22.1%    |  |
| F3                                                                                                    | 48-1d                                   | 6305         | Sample Empty  | 1.4%   | 88.3%  | 0.5%   | 9.8%     | 21.8%  | 10.9%  | 18.9%    |  |
| A1                                                                                                    | beads only new                          | 2253         | Sample Empty  | -      | -      | -      | -        | -      | -      | -        |  |
| B4                                                                                                    | beads new                               | 7787         | Sample Empty  | -      | -      | -      | -        | -      | -      |          |  |
| C4                                                                                                    | beadsold                                | 951          | Sample Empty  | -      | -      | -      | -        | -      | -      | -        |  |
| B2                                                                                                    | 47-1                                    | 7615         | Sample Empty  | 7.8%   | 6.9%   | 5.1%   | 80.1%    | 23.2%  | 9.9%   | 20.6%    |  |
| B3                                                                                                    | 47-1d                                   | 6894         | Sample Empty  | 8.3%   | 8.9%   | 3.9%   | 78.9%    | 23.5%  | 11.0%  | 20.8%    |  |
| B1                                                                                                    | 47-1                                    | 5519         | Sample Empty  | 6.1%   | 7.3%   | 5.0%   | 81.6%    | 26.5%  | 10.0%  | 22.2%    |  |
| C1                                                                                                    | 47-2                                    | 6618         | Sample Empty  | 8.3%   | 41.7%  | 12.5%  | 37.5%    | 18.9%  | 11.9%  | 17.9%    |  |
| C2                                                                                                    | 47-2                                    | 6409         | Sample Empty  | 33.3%  | 23.8%  | 21.4%  | 21.4%    | 19.7%  | 10.4%  | 18.5%    |  |
| C3                                                                                                    | 47-2d                                   | 8115         | Sample Empty  | 15.2%  | 30.3%  | 27.3%  | 27.3%    | 18.3%  | 11.9%  | 17.9%    |  |
| G1                                                                                                    | 48-2                                    | 5122         | Sample Empty  | 8.3%   | 66.7%  | 12.5%  | 12.5%    | 17.1%  | 12.5%  | 17.1%    |  |
| G2                                                                                                    | 48-2                                    | 5135         | Sample Empty  | 9.8%   | 43.1%  | 17.6%  | 29.4%    | 16.6%  | 12.7%  | 15.0%    |  |
| G3                                                                                                    | 48-2d                                   | 5012         | Sample Empty  | 9.5%   | 19.0%  | 14.3%  | 57.1%    | 14.6%  | 11.5%  | 15.6%    |  |
| E1                                                                                                    | 47-4                                    | 5063         | Sample Empty  | 38.1%  | 4.8%   | 42.9%  | 14.3%    | 30.4%  | 26.1%  | 26.1%    |  |
| A2                                                                                                    | 48-4                                    | 7017         | Sample Empty  | 46.7%  | 13.3%  | 10.0%  | 30.0%    | 12.5%  | 18.7%  | 37.5%    |  |
| E2                                                                                                    | 47-4                                    | 3109         | Sample Empty  | 14.3%  | -14.3% | 64.3%  | 21.4%    | 40.0%  | 0.0%   | 60.0%    |  |
| A3                                                                                                    | 48-4                                    | 6741         | Sample Empty  | 11.1%  | 22.2%  | 16.7%  | 50.0%    | 39.0%  | 7.3%   | 29.3%    |  |
| E3                                                                                                    | 47-4d                                   | 6462         | Sample Empty  | 46.7%  | 13.3%  | 30.0%  | 10.0%    | 44.8%  | 0.0%   | 20.7%    |  |
| A4                                                                                                    | 48-4d                                   | 6426         | Sample Empty  | 26.7%  | 13.3%  | 30.0%  | 30.0%    | 38.5%  | 0.0%   | 23.1%    |  |
| D1                                                                                                    | 47-3                                    | 4359         | Sample Empty  | 24.2%  | 30.3%  | -9.1%  | 45.5%    | 36.4%  | 13.6%  | 27.3%    |  |
| D2                                                                                                    | 47-3                                    | 6637         | Sample Empty  | 33.3%  | 16.7%  | 37.5%  | 12.5%    | 27.5%  | 22.5%  | 37.5%    |  |
| D3                                                                                                    | 47-3d                                   | 6952         | Sample Empty  | 8.3%   | 41.7%  | 37.5%  | 12.5%    | 35.5%  | 29.0%  | 29.0%    |  |
| <ul> <li>Image: A second second s</li></ul> | 40.0                                    | 0400         | County Franks | 35.5%  | 22.8%  | 7 1%   | 25 7%    | 17 9%  | 10 7%  | A2 9% ¥  |  |

#### Figure 7.4 Typing table

Percent relative intensity data

#### **MFI View**

In this view, the Typing table shows the background-adjusted MFI of each allele at a particular locus.

To display the MFI view, click the 💗 button.

## $\Rightarrow$ The Typing table displays the background-adjusted MFI data of each allele (Figure 7.5).

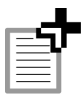

**NOTE**: MFI data displayed in red indicates the bead count was less than the user-specified event number set in the Parameter Setting dialog box. A negative MFI value indicates the background value is greater than the MFI.

| %         | • 🕅 🔳          | <u>۽ ا</u>   | ≜↓ ⊨o 🛍      | õ      |        |        |          |        |        |        |          |
|-----------|----------------|--------------|--------------|--------|--------|--------|----------|--------|--------|--------|----------|
|           | 1              |              | Locus        | IA     |        |        |          | B      |        |        |          |
|           |                |              | Beads->      | 16124C | 16126C | 16129A | Andersor | 16217C | 16223T | 16224C | Andersor |
| Well Name | Sample Name    | Total Events | Notes        |        |        |        |          |        |        |        |          |
| F1        | 48-1           | 5162         | Sample Empty | 1      | 94     | 0      | 10       | 141    | 61     | 125    | 305      |
| F2        | 48-1           | 5286         | Sample Empty | 1      | 88     | 1      | 12       | 142    | 61     | 132    | 263      |
| F3        | 48-1d          | 6305         | Sample Empty | 1      | 86     | 1      | 10       | 130    | 65     | 112    | 287      |
| A1        | beads only new | 2253         | Sample Empty | -      | -      | -      | -        | -      | -      | -      | -        |
| B4        | beads new      | 7787         | Sample Empty | -      | -      | -      | -        | -      | -      | -      | -        |
| C4        | beadsold       | 951          | Sample Empty | -      | -      | -      | -        | -      | -      | -      | -        |
| B2        | 47-1           | 7615         | Sample Empty | 5      | 5      | 4      | 55       | 153    | 65     | 135    | 304      |
| B3        | 47-1d          | 6894         | Sample Empty | 5      | 6      | 3      | 51       | 158    | 74     | 140    | 300      |
| B1        | 47-1           | 5519         | Sample Empty | 4      | 5      | 4      | 58       | 197    | 75     | 165    | 307      |
| C1        | 47-2           | 6618         | Sample Empty | 0      | 2      | 1      | 2        | 75     | 47     | 71     | 203      |
| C2        | 47-2           | 6409         | Sample Empty | 2      | 2      | 2      | 2        | 74     | 39     | 69     | 192      |
| C3        | 47-2d          | 8115         | Sample Empty | 1      | 2      | 2      | 2        | 69     | 45     | 67     | 195      |
| G1        | 48-2           | 5122         | Sample Empty | 0      | 3      | 1      | 1        | 60     | 44     | 60     | 187      |
| G2        | 48-2           | 5135         | Sample Empty | 1      | 4      | 2      | 3        | 59     | 45     | 53     | 197      |
| G3        | 48-2d          | 5012         | Sample Empty | 0      | 1      | 1      | 2        | 48     | 38     | 51     | 191      |
| E1        | 47-4           | 5063         | Sample Empty | 1      | 0      | 2      | 1        | 1      | 1      | 1      | 1        |
| A2        | 48-4           | 7017         | Sample Empty | 2      | 1      | 1      | 2        | 1      | 1      | 2      | 2        |
| E2        | 47-4           | 3109         | Sample Empty | 0      | 0      | 2      | 1        | 1      | 0      | 1      | -1       |
| A3        | 48-4           | 6741         | Sample Empty | 0      | 1      | 1      | 2        | 3      | 1      | 2      | 2        |
| E3        | 47-4d          | 6462         | Sample Empty | 2      | 1      | 2      | 1        | 2      | 0      | 1      | 2        |
| A4        | 48-4d          | 6426         | Sample Empty | 1      | 1      | 2      | 2        | 2      | 0      | 1      | 2        |
| D1        | 47-3           | 4359         | Sample Empty | 1      | 2      | -1     | 3        | 3      | 1      | 2      | 2        |
| D2        | 47-3           | 6637         | Sample Empty | 1      | 1      | 2      | 1        | 4      | 3      | 5      | 2        |
| D3        | 47-3d          | 6952         | Sample Empty | 0      | 2      | 2      | 1        | 4      | 3      | 3      | 1        |
| н         | 48-3           | 6188         | Sample Empty | 2      | 2      | 1      | 3        | 2      | 1      | 4      | 3        |
| H2        | 48-3           | 5242         | Sample Empty | 1      | 2      | 1      | 2        | 3      | 4      | 3      | 3        |
| H3        | 48-3d          | 4974         | Sample Empty | 1      | 2      | 1      | 2        | 4      | 1      | 3      | 1        |
|           |                |              |              |        |        |        |          |        |        |        | >        |

#### Figure 7.5 Typing table

Background-adjusted MFI data

#### **Bead Count View**

In this view, the Typing table displays the number of events (beads) that the Luminex<sup>®</sup> system counted for sample acquisition.

- To display the bead count view, click the 🍟 button.
  - ⇒ The Typing table displays the bead count data for each allele (Figure 7.6).

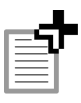

**NOTE:** Data displayed in red indicates the bead count was less than the user-specified event number set in the Parameter Setting dialog box.

10. To view the MFI and percent relative intensity data, position the mouse pointer over the table cell of interest.

## ⇒ A pop-up tool tip displays the MFI and percent relative intensity for the allele.

| <b>*</b> % | • 🖫 🔳          | 🗄 🏝 🚺        | Å↓ ⊨∩        | õ      |        |        |          |        |        |        |          |
|------------|----------------|--------------|--------------|--------|--------|--------|----------|--------|--------|--------|----------|
|            |                |              | Locus        | IA     |        | 1      |          | lıs    |        |        |          |
|            |                |              | Beads->      | 16124C | 16126C | 16129A | Anderson | 16217C | 16223T | 16224C | Andersor |
| v%ell Name | Sample Name    | Total Events | Notes        |        |        |        |          |        |        |        |          |
| F1         | 48-1           | 5162         | Sample Empty | 110    | 86     | 132    | 100      | 88     | 66     | 117    | 105      |
| F2         | 48-1           | 5286         | Sample Empty | 124    | 94     | 149    | 99       | 122    | 66     | 133    | 119      |
| F3         | 48-1d          | 6305         | Sample Empty | 152    | 132    | 160    | 142      | 112    | 77     | 174    | 150      |
| A1         | beads only new | 2253         | Sample Empty | -      | -      | -      | -        | -      | -      | -      | -        |
| B4         | beads new      | 7787         | Sample Empty | -      | -      | -      | -        | -      | -      | -      | -        |
| C4         | beadsold       | 951          | Sample Empty | -      | -      | -      | -        | -      | -      | -      | -        |
| B2         | 47-1           | 7615         | Sample Empty | 190    | 162    | 169    | 138      | 182    | 71     | 187    | 156      |
| B3         | 47-1d          | 6894         | Sample Empty | 150    | 138    | 191    | 123      | 137    | 97     | 172    | 139      |
| B1         | 47-1           | 5519         | Sample Empty | 144    | 114    | 147    | 100      | 109    | 76     | 141    | 114      |
| C1         | 47-2           | 6618         | Sample Empty | 179    | 163    | 201    | 156      | 102    | 75     | 154    | 126      |
| C2         | 47-2           | 6409         | Sample Empty | 150    | 140    | 169    | 143      | 111    | 71     | 148    | 98       |
| C3         | 47-2d          | 8115         | Sample Empty | 216    | 192    | 204    | 192      | 135    | 90     | 183    | 140      |
| G1         | 48-2           | 5122         | Sample Empty | 137    | 114    | 134    | 107      | 78     | 61     | 132    | 83       |
| G2         | 48-2           | 5135         | Sample Empty | 138    | 128    | 152    | 120      | 83     | 60     | 120    | 99       |
| G3         | 48-2d          | 5012         | Sample Empty | 124    | 105    | 133    | 112      | 96     | 72     | 146    | 82       |
| E1         | 47-4           | 5063         | Sample Empty | 128    | 110    | 132    | 107      | 106    | 58     | 148    | 138      |
| A2         | 48-4           | 7017         | Sample Empty | 148    | 170    | 212    | 148      | 167    | 96     | 186    | 154      |
| E2         | 47-4           | 3109         | Sample Empty | 71     | 81     | 85     | 73       | 73     | 42     | 59     | 93       |
| A3         | 48-4           | 6741         | Sample Empty | 177    | 149    | 164    | 151      | 149    | 92     | 181    | 158      |
| E3         | 47-4d          | 6462         | Sample Empty | 154    | 156    | 151    | 154      | 138    | 88     | 157    | 173      |
| A4         | 48-4d          | 6426         | Sample Empty | 151    | 159    | 181    | 166      | 134    | 89     | 183    | 148      |
| D1         | 47-3           | 4359         | Sample Empty | 114    | 114    | 103    | 101      | 86     | 49     | 123    | 98       |
| D2         | 47-3           | 6637         | Sample Empty | 140    | 174    | 209    | 132      | 156    | 77     | 177    | 167      |
| D3         | 47-3d          | 6952         | Sample Empty | 173    | 165    | 218    | 132      | 169    | 99     | 212    | 185      |
| H1         | 48-3           | 6188         | Sample Empty | 159    | 150    | 174    | 146      | 137    | 63     | 169    | 141      |
| H2         | 48-3           | 5242         | Sample Empty | 150    | 133    | 127    | 130      | 125    | 66     | 139    | 128      |
| H3         | 48-3d          | 4974         | Sample Empty | 148    | 119    | 129    | 114      | 98     | 85     | 134    | 123      |
| <          |                |              |              |        |        |        |          |        |        |        | >        |

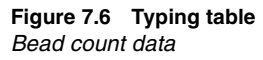

## 7.2

## The Statistics Table

In the Project Manager, the Statistics table displays MFI, backgroundadjusted MFI, and bead count data for user-specified samples in the Typing table (Figure 7.7). If you select more than one sample, the Statistics table also displays the standard deviation (SD) and coefficient of variation (CV%).

- 1. Do one of the following to select a sample(s) in the Typing table:
  - Click the sample name.
  - To select adjacent samples (rows), click and hold the mouse while you drag the mouse pointer over the sample names. Click the mouse when the complete selection is highlighted. Alternatively, press and hold the **Shift** key while you click the first and last sample name in the selection.
  - To select nonadjacent samples, press and hold the Ctrl key while you click the sample names.

⇒ The Statistics table displays the average MFI for the selected samples, standard deviation (SD), and coefficient of variation (CV%) of the MFI, background adjusted MFI, and bead count data for the selected samples (Figure 7.7).

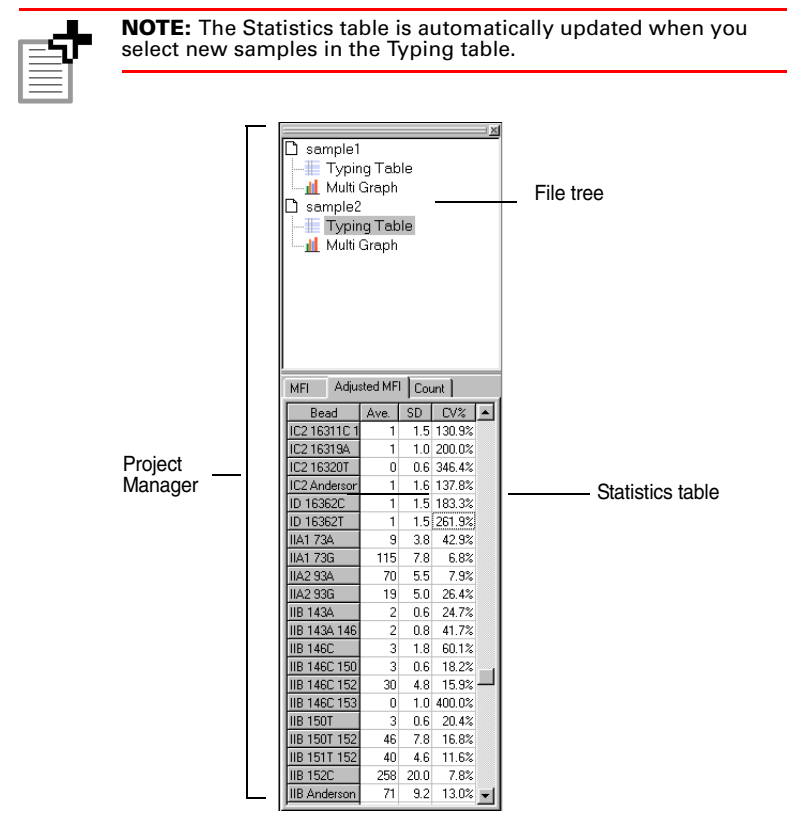

Figure 7.7 Project Manager includes the File tree and Statistics table Statistics table displays MFI and count data for user-selected samples.

## 7.3 Sorting Samples in the Typing Table

The Typing table displays the sample data (rows) in the order that the data were collected in the Luminex<sup>®</sup> system. You can sort samples by sample name (alpha-numeric sort) or by similarity to the expression level (MFI data) of a user-specified sample.

## Sorting by Sample Name

To sort the Typing table by sample name, right-click the name that you want to use for the reference, and select Sort by Sample →
 Ascending (or Descending) from the shortcut menu that appears (Figure 7.8).

| %         | ۱            | 📑 🖹 📶             | <b>2</b> ↓ 100      | Í    |            |     |
|-----------|--------------|-------------------|---------------------|------|------------|-----|
|           |              |                   | Locus               | r    |            |     |
|           |              |                   | Beads->             | 73A  | 73G        | 93A |
| Vell Name | Sample Name  | Total Events      | Notes               |      |            |     |
| D8        | h16401 9     | 6000              | Sample Empty        | 1    | 0          |     |
| F8        | h16401 11    | 6000              | Sample Empty        | -1   | 0          |     |
| A8        | h16401 6     | 6000              | Sample Empty        | 2    | 0          |     |
| G8        | h16401 12    | 4845              | Sample Empty        | -1   | 1          |     |
| D7        | h16401 1     | 6000              | Sample Empty        | -1   | 2          |     |
| F7        | h16401 3     | 6000              |                     | 1    | 1          |     |
| G9        | h16401 20    | 4000              | County County       | 1    | -1         |     |
| H7        | h16401 5     | Sort By Expressi  | on                  | 1    | 1          |     |
| B8        | h16401 7     | Sort By Sample    |                     | •    | Ascending  |     |
| H8        | h16401 13    | Cluster Analysis  | (Genotype/Expressio | ) (n | Descending | J   |
| H9        | h16401 21    | Reset Sample So   | rting               | -1   | 5          |     |
| C7        | h16401 blank | Open Bar Graph    |                     | -    | -          |     |
| E7        | h16401 2     | Open Dar Graph    |                     | - 1  | 0          |     |
| C8        | h16401 8     | Open Scatter Pic  | IC                  | 0    | 1          |     |
| E8        | h16401 10    | Local Negative C  | ontrol              | 0    | 0          |     |
| C9        | h16401 16    |                   |                     | 0    | 1          |     |
| D9        | h16401 17    | Global Negative · | Control             | 1    | 1          |     |

#### Figure 7.8 Typing table

Sorting by sample name (alpha-numeric sort).

## Sorting by Expression Level

- 1. Do either of the following to sort the Typing table by expression level:
  - Right-click the sample name that you want to use as the reference for the sort and click **Sort By Expression Level** in the shortcut menu that appears (Figure 7.9).
  - Click the sample name that you want to use as the reference for the sort, then click the **Sort** button 2.
    - ⇒ The Typing table displays the reference sample in the first row and sorts the remaining samples (rows) by similar expression level in descending order.

#### CHAPTER 7 Results Tables

| 🏶 %       | • 🖫 🔳          | 프 환 🛄                 | <b>2↓</b> ∞ <b>∭</b> | Ĩ      |        |        |          |        |        |
|-----------|----------------|-----------------------|----------------------|--------|--------|--------|----------|--------|--------|
|           |                |                       | Locus                | IA     |        |        |          | в      |        |
|           |                |                       | Beads->              | 16124C | 16126C | 16129A | Andersor | 16217C | 16223T |
| Well Name | Sample Name    | Total Events          | Notes                |        |        |        |          |        |        |
| F1        | 48-1           | 5162                  | Sample Empty         | 110    | 86     | 132    | 100      | 88     | 66     |
| F2        | 48-1           | 5286                  | Sample Empty         | 124    | 94     | 149    | 99       | 122    | 66     |
| F3        | 48-1d          | 6305                  | Sample Empty         | 152    | 132    | 160    | 142      | 112    | 77     |
| A1        | beads only new | 2253                  | Sample Empty         | -      | -      | -      | -        | -      | -      |
| B4        | beads new      | 7787                  | Sample Emptv         | -      | -      | -      | -        | -      | -      |
| C4        | beadsold       | 951                   | Sample Emptv         | -      | -      | -      | -        | -      | -      |
| B2        | 47-1           | 7615                  | Sample Empty         | 190    | 162    | 169    | 138      | 182    | 71     |
| B3        | 47-1d          | 6894                  | Sample Empty         | 150    | 138    | 191    | 123      | 137    | 97     |
| B1        | 47-1           | 5519                  | Sample Empty         | 144    | 114    | 147    | 100      | 109    | 76     |
| C1        | 47-2           | 0010                  | Comple Emple         | 1 179  | 163    | 201    | 156      | 102    | 75     |
| C2        | 47-2           | Sort By Expression    |                      | 150    | 140    | 169    | 143      | 111    | 71     |
| C3        | 47-2d          | Sort By Sample        | ,                    | 216    | 192    | 204    | 192      | 135    | 90     |
| G1        | 48-2           | Cluster Analysis (Gen | otype/Expression)    | 137    | 114    | 134    | 107      | 78     | 61     |
| G2        | 48-2           | Reset Sample Sorting  |                      | 138    | 128    | 152    | 120      | 83     | 60     |
| G3        | 48-2d          | Onen Bas Careb        |                      | 124    | 105    | 133    | 112      | 96     | 72     |
| E1        | 47-4           | Open bar Graph        |                      | 128    | 110    | 132    | 107      | 106    | 58     |
| A2        | 48-4           | Open Scatter Plot     |                      | 148    | 170    | 212    | 148      | 167    | 96     |
| E2        | 47-4           | Local Negative Contr  | ol                   | 71     | 81     | 85     | 73       | 73     | 42     |
| A3        | 48-4           |                       |                      | - 177  | 149    | 164    | 151      | 149    | 92     |
| E3        | 47-4d          | Global Negative Cont  | rol                  | 154    | 156    | 151    | 154      | 138    | 88     |
| A4        | 48-4d          | 6426                  | Sample Empty         | 151    | 159    | 181    | 166      | 134    | 89     |
| D1        | 47-3           | 4359                  | Sample Empty         | 114    | 114    | 103    | 101      | 86     | 49     |
| D2        | 47-3           | 6637                  | Sample Empty         | 140    | 174    | 209    | 132      | 156    | 77     |
| D3        | 47-3d          | 6952                  | Sample Empty         | 173    | 165    | 218    | 132      | 169    | 99     |
| H1        | 48-3           | 6188                  | Sample Empty         | 159    | 150    | 174    | 146      | 137    | 63     |
| H2        | 48-3           | 5242                  | Sample Empty         | 150    | 133    | 127    | 130      | 125    | 66     |
| НЗ        | 48-3d          | 4974                  | Sample Empty         | 148    | 119    | 129    | 114      | 98     | 85     |
| <         |                |                       |                      |        |        |        |          |        | >      |

Figure 7.9 Typing table Sorting by expression level (MFI data).

- 2. To view the homology score for a sample, position the mouse pointer over the sample name.
  - ⇒ A pop-up tool tip displays the sample name and homology score.

## **Resetting the Sample Sort**

To reset the Typing table sample rows to the default (the order in which the data were collected in the Luminex<sup>®</sup> system), do either of the following:

- Click the Reset Sample Sort button
- Right-click a sample row and click **Reset Sample Sorting** in the shortcut menu that appears.
  - ⇒ The Typing table displays the sample rows in the order that the data were collected in the Luminex system.

## 7.4 Allele Call Table

The Allele Call table displays the alleles called for each sample (Figure 7.10). In the Allele Call table you can:

- view genotype or haplotype
- sort samples by homology to a user-selected reference sample
- view allele frequency, locus (group) frequency, or genotype frequency
- 1. To view the Allele Call table, open the project of interest and do one of the following:
  - click the 4 button
  - right-click the Typing table and click Allele Call in the shortcut menu that appears
  - select Function → Allele Call from the menu bar
    - $\Rightarrow$  A separate window opens and displays the Allele Call table (Figure 7.10).

The alleles are highlighted using the group or allele color (specified in the Parameter Setting dialog box, see *Group and Allele Color* on page 6.8).

#### CHAPTER 7 Results Tables

|                     |      | IA       | IB                 | IC1        | IC2                              | ID     | IIA1 | IIA2 | IIB | IIC  | IID  |   | مامالا  |
|---------------------|------|----------|--------------------|------------|----------------------------------|--------|------|------|-----|------|------|---|---------|
| [F1] 48-1           | 17 T | 16126C   | Anderson           |            |                                  |        |      |      |     |      |      | E | Allele  |
| [F2] 48-1           | ~    | 16126C   | Anderson           |            |                                  |        |      |      |     |      |      |   | names   |
| [F3] 48-1d          | ~    | 16126C   | Anderson           |            |                                  |        |      |      |     |      |      |   |         |
| [A1] beads only new |      |          |                    |            |                                  |        |      |      |     |      |      |   |         |
| [B4] beads new      |      |          |                    |            |                                  |        |      |      |     |      |      |   |         |
| [C4] beadsold       |      |          |                    |            |                                  |        |      |      |     |      |      |   |         |
| [62] 47-1           | ~    | Anderson | Anderson           |            |                                  |        |      |      |     |      |      |   |         |
| [B3] 47-1d          | ~    | Anderson | Anderson           |            |                                  |        |      |      |     |      |      |   |         |
| [B1] 47-1           | 7    | Anderson | 16217C<br>Anderson |            |                                  |        |      |      |     |      |      |   |         |
| [[1] 47-2 <         | -    |          | Anderson           | Anderson   | 16311C<br>16311C 16320T          | 16362T |      |      |     |      | >    | - | -Sample |
| [C2] 47-2           | •    |          | Anderson           | Anderson   | 16311C<br>163 <u>11C 16</u> 320T | 16362T |      |      |     |      |      |   | haploty |
| [C3] 47-2d          | •    |          | Anderson           | Anderson ( | 16311C<br>16311C 163207          | 16362T |      |      |     |      |      |   |         |
| [G1] 48-2           | ~    |          | Anderson           | 16294T     | Anderson                         | 16362T |      |      |     |      |      | 1 |         |
| [G2] 48-2           | ~    |          | Anderson           | 16294T     | Anderson                         | 16362T |      |      |     |      |      |   |         |
| [G3] 48-2d          | ~    |          | Anderson           | 16294T     | Anderson                         | 16362T |      |      |     |      |      |   |         |
| [E1] 47-4           | 7    |          |                    |            |                                  |        |      |      |     | 195C | 263G |   |         |
| [A2] 48-4           | 7    |          | -                  |            |                                  |        |      |      |     | 195C | 263G |   |         |
| [E2] 47-4           | ~    |          |                    |            |                                  |        |      |      |     | 195C | 263G |   |         |
| [A3] 48-4           | ~    |          |                    |            |                                  |        |      |      |     | 195C | 263G |   |         |
| [E3] 47-4d          | ~    |          | -                  |            |                                  |        |      |      |     | 195C | 263G |   |         |
| [A4] 48-4d          | ~    |          |                    |            |                                  |        |      |      |     | 195C | 263G | ~ |         |
|                     |      |          |                    |            |                                  |        |      |      |     |      | >    |   |         |

#### Figure 7.10 Allele Call table

Genotype call displayed vertically.

- 2. If you want to display multiple allele calls horizontally, click the **E** button.
  - $\Rightarrow$  The allele names are displayed side-by-side (Figure 7.11).

| 🔳 Allele Call - Sample       | 92 (S    | ample2.gt    | p)                 |          |                      |        |         |      |          | X |                |
|------------------------------|----------|--------------|--------------------|----------|----------------------|--------|---------|------|----------|---|----------------|
| BG 🎟 💵 🏘 🚺                   | AT       | ×            |                    |          |                      |        |         |      |          |   |                |
| Allele Call Allele Frequency | Ge       | notype Frequ | ency Haplotype Fre | quency   |                      |        |         |      |          |   |                |
|                              |          | IA           | 18                 | IC1      | IC2                  | ID     | IIA1    | IIA2 | 118      | ^ |                |
| @ [F1] 48-1                  | <b>V</b> | 16126C       | Anderson           |          |                      |        |         |      |          |   |                |
| C [F2] 48-1                  | ~        | 16126C       | Anderson           |          |                      |        |         |      |          |   |                |
| [F3] 48-1d                   | ~        | 16126C       | Anderson           |          |                      |        |         |      |          |   |                |
| [A1] beads only new          |          |              |                    |          |                      |        |         |      |          |   |                |
| [B4] beads new               |          |              |                    |          |                      |        |         |      |          |   |                |
| C [C4] beadsold              |          |              |                    |          |                      |        |         |      |          |   |                |
| C [B2] 47-1                  | ~        | Anderson     | Anderson           |          |                      |        |         |      |          |   | Allele names   |
| C [B3] 47-1d                 | ~        | Anderson     | Anderson           |          |                      |        |         |      | -        | - | / tilolo hamoo |
| C [B1] 47-1                  | 7        | Anderson     | 16217C.Anderson    |          |                      | -      | -       | -    |          |   | displayed      |
| C [C1] 47-2                  | ~        |              | Anderson           | Anderson | 16311C,16311C 16320D | 16362T |         |      |          |   | horizontally   |
| C [C2] 47-2                  | ~        |              | Anderson           | Anderson | 16311C.16311C 16320T | 16362T |         |      |          |   | nonzontany     |
| C [C3] 47-2d                 | ~        |              | Anderson           | Anderson | 16311C.16311C 16320T | 16362T |         |      |          |   |                |
| C [G1] 48-2                  | 7        |              | Anderson           | 16294T   | Anderson             | 16362T |         |      |          |   |                |
| C [G2] 48-2                  | ~        |              | Anderson           | 16294T   | Anderson             | 16362T |         |      |          |   |                |
| C [G3] 48-2d                 | ~        |              | Anderson           | 16294T   | Anderson             | 16362T |         |      |          |   |                |
| C [E1] 47-4                  | ~        |              |                    |          |                      |        |         |      |          |   |                |
| C [A2] 48-4                  | 7        |              |                    |          |                      |        |         |      |          |   |                |
| C [E2] 47-4                  | 7        |              |                    |          |                      |        |         |      |          |   |                |
| C [A3] 48-4                  | ~        |              |                    |          |                      |        |         |      |          |   |                |
| C [E3] 47-4d                 | ~        |              |                    |          |                      |        |         |      |          |   |                |
| C [A4] 48-4d                 | ~        |              |                    |          |                      |        |         |      |          |   |                |
| C [D1] 47-3                  | 7        |              |                    |          |                      |        | 73A     | 93G  | Anderson |   |                |
| C [D2] 47-3                  | ~        |              |                    |          |                      |        | 734     | 936  | Anderson | - |                |
| < 11                         |          |              |                    |          |                      |        | 1.961.9 |      |          |   |                |
| (1997) (1997)                | _        |              |                    |          |                      |        |         |      |          |   | 4              |
|                              |          |              |                    |          |                      |        |         |      |          |   |                |

#### Figure 7.11 Allele Call table

Genotype call displayed horizontally.

3. To copy the current view of the Allele Call table, right-click the table and select **Copy Table as Text** or **Copy Table as Text (With-out Quotations)** from the shortcut menu that appears.

 $\Rightarrow$  The table information is copied to the system clipboard.

- 4. To print the current view of the Allele Call table, right-click the table and select **Print Allele Call Table** from the shortcut menu that appears.
- 5. Click the Close button  $\mathbf{X}$  to close the Allele Call table.

## **Merging Wells**

Sometimes an assay format stipulates the same sample in several different wells and probes each well with a different bead set. In the Allele Call table, you can merge the different wells and view the complete genotype results across all wells for the sample (Figure 7.12).

#### CHAPTER 7 Results Tables

| 📕 Allele Call - Sample       | e2 (S | ample2.gt    | p)                 |              |                         |        |      |      |     |      |      | × |
|------------------------------|-------|--------------|--------------------|--------------|-------------------------|--------|------|------|-----|------|------|---|
| BG 🎫 💶 🕸 🙀                   | AT .  | - ×          |                    |              |                         |        |      |      |     |      |      |   |
| Allele Call Allele Frequency | / Ge  | notype Frequ | iency   Haplo      | type Frequer | icy                     |        |      |      |     |      |      |   |
|                              |       | IA           | IB                 | IC1          | IC2                     | ID     | IIA1 | IIA2 | IIB | IIC  | IID  | ^ |
| • [F1] 48-1                  |       | 16126C       | Anderson           |              |                         |        |      |      |     |      |      |   |
| C [F2] 48-1                  | •     | 16126C       | Anderson           |              |                         |        |      |      |     |      |      |   |
| C [F3] 48-1d                 | ~     | 16126C       | Anderson           |              |                         |        |      |      |     |      |      |   |
| [A1] beads only new          |       |              |                    |              |                         |        |      |      |     |      |      |   |
| [B4] beads new               |       |              |                    |              |                         |        |      |      |     |      |      |   |
| C [C4] beadsold              |       |              |                    |              |                         |        |      |      |     |      |      |   |
| C [B2] 47-1                  | •     | Anderson     | Anderson           |              |                         |        |      |      |     |      |      |   |
| C [B3] 47-1d                 | ~     | Anderson     | Anderson           |              |                         |        |      |      |     |      |      |   |
| C [B1] 47-1                  | ~     | Anderson     | 16217C<br>Anderson |              |                         |        |      |      |     |      |      |   |
| C [C1] 47-2                  | •     |              | Anderson           | Anderson     | 16311C<br>16311C 16320T | 16362T |      |      |     |      |      |   |
| C [C2] 47-2                  | •     |              | Anderson           | Anderson     | 16311C<br>16311C 16320T | 16362T |      |      |     |      |      |   |
| С [СЗ] 47-2d                 | •     |              | Anderson           | Anderson     | 16311C<br>16311C 16320T | 16362T |      |      |     |      |      |   |
| C [G1] 48-2                  | ~     |              | Anderson           | 16294T       | Anderson                | 16362T |      |      |     |      |      | 1 |
| C [G2] 48-2                  | ~     |              | Anderson           | 16294T       | Anderson                | 16362T |      |      |     |      |      |   |
| C [G3] 48-2d                 | ~     |              | Anderson           | 16294T       | Anderson                | 16362T |      |      |     |      |      |   |
| C [E1] 47-4                  | ~     |              |                    |              |                         |        |      |      |     | 195C | 263G |   |
| C [A2] 48-4                  | ~     |              |                    |              |                         |        |      |      |     | 195C | 263G |   |
| C [E2] 47-4                  | ~     |              |                    |              |                         |        |      |      |     | 195C | 263G |   |
| C [A3] 48-4                  | ~     |              |                    |              |                         |        |      |      |     | 195C | 263G |   |
| C [E3] 47-4d                 | ~     |              |                    |              |                         |        |      |      |     | 195C | 263G | ~ |
| <                            |       |              |                    |              |                         |        |      |      |     |      | >    |   |
|                              |       |              |                    |              |                         |        |      |      |     |      |      |   |
|                              |       |              |                    |              |                         |        |      |      |     |      |      |   |

| 💷 Allele Call - Sample                                                                                                    | e2 (S          | ample2.gt    | р)                |              |                         |        |      |      |          |      |      |  |  |
|----------------------------------------------------------------------------------------------------|----------------|--------------|-------------------|--------------|-------------------------|--------|------|------|----------|------|------|--|--|
| BG III III 🐝 🚺                                                                                                    | AT<br>AC<br>Ge | notype Frequ | <br>iency   Haple | otype Freque | ncy                     |        |      |      |          |      |      |  |  |
|                                                                                                    |                | IA           | IB                | IC1          | IC2                     | ID     | IIA1 | IIA2 | IIB      | IIC  | IID  |  |  |
| [A1] beads only new                                                                                                    |                |              |                   |              |                         |        |      |      |          |      |      |  |  |
| • [1] 47M         ✓         Anderson         16217C         Anderson         16311C         16362T         73A         93G         Anderson         195C         263G |                |              |                   |              |                         |        |      |      |          |      |      |  |  |
| [2] 48M V 16126C Anderson 16294T Anderson 16362T 73G 93A 152C 195C 263G                                                                                               |                |              |                   |              |                         |        |      |      |          |      |      |  |  |
| ⊂ [3] 47M                                                                                                    | ~              | Anderson     | Anderson          | Anderson     | 16311C<br>16311C 16320T | 16362T | 73A  | 93G  | Anderson | 195C | 263G |  |  |
| ⊂ [4] 48M                                                                                                    | ~              | 16126C       | Anderson          | 16294T       | Anderson                | 16362T | 73G  | 93A  | 152C     | 195C | 263G |  |  |
| ⊂ [5] 47-d_M                                                                                                    | ~              | Anderson     | Anderson          | Anderson     | 16311C<br>16311C 16320T | 16362T | 73A  | 93G  | Anderson | 195C | 263G |  |  |
| ∩ [6] 48-d_M                                                                                                    | •              | 16126C       | Anderson          | 16294T       | Anderson                | 16362T | 73G  | 93A  | 152C     | 195C | 263G |  |  |
| C [B4] beads new                                                                                                    |                |              |                   |              |                         |        |      |      |          |      |      |  |  |
| C [C4] beadsold                                                                                                    |                |              |                   |              |                         |        |      |      |          |      |      |  |  |
|                                                                                                    |                |              |                   |              |                         |        |      |      |          |      |      |  |  |

Figure 7.12 Allele Call table, before a well merge (top) and after a well merge (bottom)

1. In the Allele Call table, click the **Open Well Merge** button  $\mathfrak{P}$ .  $\Rightarrow$  The Well Merge dialog box appears (Figure 7.13).

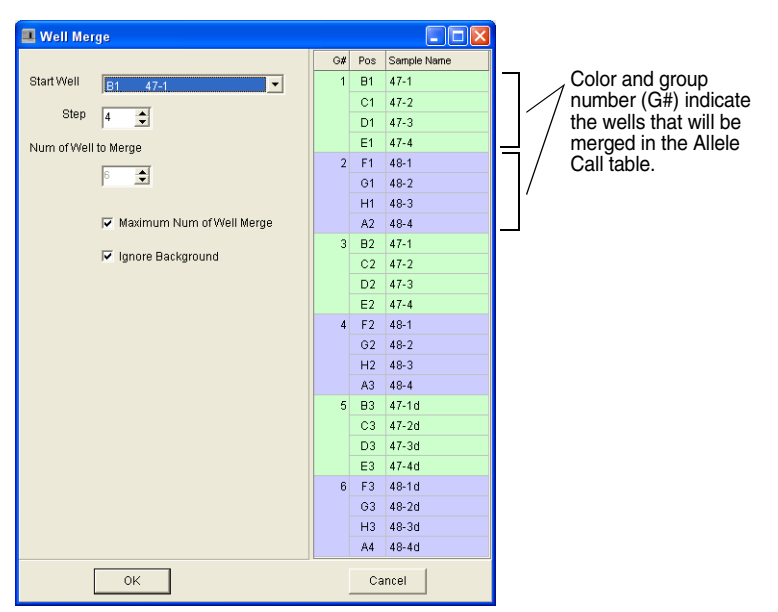

Figure 7.13 Well Merge dialog box

- 2. In the Start Well drop-down list, select the first well for the merge.
- 3. In the Step box, enter the total number of wells to include in the merge.

 $\Rightarrow$  The group number, well position, and sample names included in the merge are updated (Figure 7.13).

- Choose the Maximum Num of Well Merge option to create the maximum number of groups using the step number (entered in step 3).
- 5. Choose the **Ignore Background** option to omit background wells from the merge.

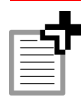

**NOTE:** If the **Background Hidden** option is enabled, the **Ignore Background** option is not available.

6. Click OK.

 $\Rightarrow$  The wells are merged in the Allele Call table (Figure 7.12).

 To toggle the Allele Call table between the pre- and post-merge views, click the Toggle Normal/Merged Well button ITT.

## Allele Call Table Viewing Options

#### Selecting a Reference Sample

You can specify a reference sample in the Allele Call table. Two viewing options are available: you can paint (highlight) the alleles that are called the same as the reference sample, or you can paint the alleles that are called different from the reference sample.

1. In the Allele Call table, make sure the Reference Sample Selection radio buttons are displayed (Figure 7.14). If the radio buttons are not displayed, click the **11** button to display them.

| 🔳 Allele Call -                                                                 | Sam      | pleSm     | all (Sa             | mpleSn   | nall.gtp | )        |        |       |       |       |       |  |  |
|---------------------------------------------------------------------------------|----------|-----------|---------------------|----------|----------|----------|--------|-------|-------|-------|-------|--|--|
| BG 🎫 📭 💐                                                                        | *        |           |                     | ×        |          |          |        |       |       |       |       |  |  |
| Allele Call Allele I                                                            | Freque   | ency   Ge | enotype F           | requency | Haplot   | ype Freq | uency  |       |       |       |       |  |  |
|                                                                                 |          | SNP1      | SNP2                | SNP3     | SNP4     | SNP5     | SNP6   | SNP7  | SNP8  | SNP9  | SNP10 |  |  |
| @ [G1]6                                                                         |          | wt,wt     | wt,wt               | wt,wt    | wt,wt    | wt,wt    | wt,wt  | wt,wt | wt,wt | wt,wt | wt,wt |  |  |
| [H1]7 V wt,wt wt,wt wt,wt wt,wt wt,wt wt,wt wt,wt wt,wt wt,wt wt,wt wt,wt wt,wt |          |           |                     |          |          |          |        |       |       |       |       |  |  |
| C [B2] 9                                                                        | ~        | wt,wt     | wt,wt               | wt,wt    | wt, mt   | wt,wt    | wt,wt  | wt,wt | wt,wt | wt,wt | wt,wt |  |  |
| C [A2] 8                                                                        | <b>~</b> | wt,wt     | wt,wt               | wt,wt    | wt,wt    | wt,wt    | wt,wt  | wt,wt | wt,wt | wt,wt | wt,wt |  |  |
| C [F1] 5                                                                        | ~        | wt,wt     | wt,wt               | wt,wt    | wt,wt    | wt,wt    | wt,wt  | wt,wt | wt,wt | wt,wt | wt,wt |  |  |
| C [B1] 1                                                                        | •        | wt,wt     | wt,wt               | wt,wt    | wt,wt    | wt,wt    | wt,wt  | wt,wt | wt,wt | wt,wt | wt,wt |  |  |
| C [B3] 10                                                                       | ~        | wt,wt     | wt,wt               | wt,wt    | wt, mt   | wt,wt    | wt,wt  | wt,wt | wt,wt | wt,wt | wt,wt |  |  |
| C [E1] 4                                                                        | •        | wt,wt     | wt,wt               | wt,wt    | wt,wt    | mt, mt   | mt, mt | wt,wt | wt,wt | wt,wt | wt,wt |  |  |
| C [C1] 2                                                                        | ~        | wt,wt     | wt, <mark>mt</mark> | wt,wt    | wt,wt    | wt,wt    | wt,wt  | wt,wt | wt,wt | wt,wt | wt,wt |  |  |
| C [D1] 3                                                                        | ~        | wt,wt     | wt, <mark>mt</mark> | mt, mt   | wt, mt   | mt, mt   | mt, mt | wt,wt | wt,wt | wt,wt | wt,wt |  |  |
| C [A1] no dna                                                                   |          |           |                     |          |          |          |        |       |       |       |       |  |  |
| <                                                                               |          |           |                     |          |          |          |        |       |       |       | >     |  |  |

Sample 6 selected for the reference

#### Figure 7.14 Allele Call table

Alleles called different from the reference (sample 6) are painted.

- 2. Click the radio button next to the sample you want to use as the reference.
  - ⇒ Alleles that are called different from the reference are painted using the group or allele color, depending on what is selected in the Parameter Setting dialog box. (See *Group and Allele Color* on page 6.8).
- 3. To toggle the view and paint the alleles that are called the same as the reference, click the **AT** button (Figure 7.15).

| 📕 Allele Call -                                                                  | San           | pleSm     | all (Sar  | npleSm   | all.gtp | )         |        |        |        |        |        |  |  |
|----------------------------------------------------------------------------------|---------------|-----------|-----------|----------|---------|-----------|--------|--------|--------|--------|--------|--|--|
| BG 🎫 🎞 🍕                                                                         | * 1           |           |           | X        |         |           |        |        |        |        |        |  |  |
| Allele Call Allele                                                               | Freque        | ency   Ge | notype Fi | requency | Haplot  | ype Frequ | iency  |        |        |        |        |  |  |
|                                                                                  |               | SNP1      | SNP2      | SNP3     | SNP4    | SNP5      | SNP6   | SNP7   | SNP8   | SNP9   | SNP10  |  |  |
| [G1]6 ✓ wt.wt wt.wt wt.wt wt.wt wt.wt wt.wt wt.wt wt.wt wt.wt wt.wt              |               |           |           |          |         |           |        |        |        |        |        |  |  |
| [H1] 7 ✓ wt.wt wt.wt wt.wt wt.wt wt.wt wt.wt wt.wt wt.wt wt.wt wt.wt wt.wt wt.wt |               |           |           |          |         |           |        |        |        |        |        |  |  |
| C [B2] 9                                                                         | <b>•</b>      | wt, wt    | wt, wt    | wt,wt    | wt,mt   | wt, wt    | wt, wt | wt, wt | wt, wt | wt, wt | wt, wt |  |  |
| C [A2] 8                                                                         | •             | wt, wt    | wt, wt    | wt,wt    | wt, wt  | wt, wt    | wt, wt | wt, wt | wt, wt | wt, wt | wt, wt |  |  |
| C [F1] 5                                                                         | •             | wt, wt    | wt, wt    | wt, wt   | wt, wt  | wt, wt    | wt, wt | wt, wt | wt, wt | wt, wt | wt, wt |  |  |
| C [B1] 1                                                                         | <b>I</b>      | wt, wt    | wt, wt    | wt,wt    | wt, wt  | wt, wt    | wt,wt  | wt, wt | wt, wt | wt, wt | wt,wt  |  |  |
| C [B3] 10                                                                        | <b>~</b>      | wt, wt    | wt, wt    | wt,wt    | wt,mt   | wt, wt    | wt, wt | wt, wt | wt, wt | wt, wt | wt, wt |  |  |
| C [E1] 4                                                                         | <b>I</b>      | wt, wt    | wt, wt    | wt,wt    | wt, wt  | mt,mt     | mt,mt  | wt, wt | wt, wt | wt, wt | wt,wt  |  |  |
| C [C1] 2                                                                         | <b>v</b>      | wt, wt    | wt,mt     | wt,wt    | wt, wt  | wt, wt    | wt, wt | wt, wt | wt, wt | wt, wt | wt, wt |  |  |
| C [D1] 3                                                                         | <b>•</b>      | wt,wt     | wt, mt    | mt,mt    | wt,mt   | mt,mt     | mt,mt  | wt, wt | wt, wt | wt, wt | wt,wt  |  |  |
| 🔿 [A1] no dna                                                                    | C [A1] no dna |           |           |          |         |           |        |        |        |        |        |  |  |
|                                                                                  |               |           |           |          |         |           |        |        |        |        |        |  |  |

#### Figure 7.15 Allele Call table

Alleles called the same as sample 6 (user-selected reference) are painted.

- 4. To indicate samples that have fewer alleles called at a locus than the reference sample, click the --- button.
  - $\Rightarrow$  The Allele Call table displays '---' for samples that have fewer alleles called at a locus than the reference sample (Figure 7.16).

|                | I Allele Call - Sam        | ole1     | (Sam   | ple1.gtp)   |           |                |                         |        |     |    |     |    |
|----------------|----------------------------|----------|--------|-------------|-----------|----------------|-------------------------|--------|-----|----|-----|----|
|                | BG 🎫 🏧 🚯                   | AT<br>AC |        | ×           |           |                |                         |        |     |    |     |    |
|                | Allele Call Allele Frequer | cy   (   | Senoty | pe Frequenc | y Haploty | pe Frequency   |                         |        |     |    |     |    |
| Deference      |                            |          | П,     | IA          | IB        | IC1            | IC2                     | ID     | IIB | пс | IID |    |
| Reference —    | • [D7] h16401 1            |          |        |             | 16223T    | 16292T/16295T  | 16311C                  | 16362T |     |    |     |    |
| sample         | C [F7] h16401 3            | •        |        |             | 16223T    | 16292T/16295T  | 16311C                  | 16362T |     |    |     |    |
|                | C [G9] h16401 20           | 7        |        |             | 16223T    | 16292T/16295T  | 16311C                  |        |     |    |     |    |
|                | ○ [G8] h16401 12           |          |        |             | 16223T    | ( <del>-</del> | 16311C<br>16319A        | 16362T |     |    |     |    |
| /              | C [H9] h16401 21           | ~        |        |             | 16223T    | 1              | 16311C/16320T           |        |     |    |     |    |
|                | ○ [H8] h16401 13           | •        |        |             | 16223T    | <u> </u>       | 16311C<br>16311C/16320T | 16362C |     |    |     |    |
| / —            | C [D8] h16401 9            | ~        |        |             | 16223T    | 16294T         | 16311C                  | 16362T |     |    |     |    |
| /              | C [E7] h16401 2            | 7        |        |             | 16223T    |                | Anderson                | 16362T |     |    |     |    |
|                | C [C7] h16401 blank        |          |        |             |           | $\leq$         |                         |        |     |    |     |    |
|                | C [C8] h16401 8            | 7        |        |             | 16223T    | <u> </u>       | Anderson                | 16362T |     |    |     |    |
| Samples        | C [A8] h16401 6            | •        |        |             | 16223T    | 16304C         | 16311C                  | 16362T |     |    |     |    |
| with fewer     | [B7] h16401 blank          |          |        |             |           |                |                         |        |     |    |     |    |
| called alleles | [A4] h16236 blank          |          |        |             |           |                |                         |        |     |    |     | ~  |
| than the       |                            |          |        |             |           |                |                         |        |     |    |     | 11 |
| reference      |                            |          |        |             |           |                |                         |        |     |    |     |    |

#### Figure 7.16 Allele Call table

Samples that have fewer alleles called at a locus than the reference sample display '---'.

#### Sorting Samples by Expression Level

You can sort samples in the Allele Call table by expression level (MFI data).

- 1. In the sample column of the Allele Call table, right-click the sample you want to use as the reference sample for the sort and click **Sort By Expression Level** in the shortcut menu that appears (Figure 7.17).
  - ⇒ The Allele Call table displays the reference sample in the top row and sorts the remaining samples by expression level in descending order (top to bottom).

After the sort, allele calls different from the reference sample are painted (highlighted) with the group or allele color (Figure 7.17). (These colors are specified in the Parameter Setting dialog box, see page 6.8). Allele calls that are the same as the reference sample are not painted.

| 🔳 Allele Call - Sample       | Allele Call - Sample2 (Sample2.gtp) |               |             |         |          |                      |        |      |      |          |          |  |
|------------------------------|-------------------------------------|---------------|-------------|---------|----------|----------------------|--------|------|------|----------|----------|--|
| BG 🎫 🎞 🌺 🚺                   | AT .                                | - ×           |             |         |          |                      |        |      |      |          |          |  |
| Allele Call Allele Frequency | Ge                                  | notype Frequ  | ency Haplot | ype Fre | quency   |                      |        |      |      |          |          |  |
|                              | Ė                                   | IA            | IB          |         | IC1      | IC2                  | ID     | IIA1 | IIA2 | IIB      |          |  |
| C [F1] 48-1                  | ~                                   | 16126C        | Anderson    |         |          | ,                    |        |      |      |          |          |  |
| C [F2] 48-1                  | ~                                   | 16126C        | Anderson    |         |          | ,                    |        |      |      |          | -        |  |
| C [F3] 48-1d                 | ~                                   | 16126C        | Anderson    |         |          | ,                    |        |      |      |          |          |  |
| C [A1] beads only new        |                                     |               |             |         |          |                      |        |      |      |          |          |  |
| [B4] beads new               |                                     |               |             |         |          |                      |        |      |      |          |          |  |
| C [C4] beadsold              |                                     |               |             |         |          |                      |        |      |      |          |          |  |
| C [B2] 47-1                  | •                                   | Anderson      | Anderson    |         |          | ,                    |        |      |      |          |          |  |
| C [B3] 47-1d                 | •                                   | Anderson      | Anderson    |         |          | ,                    |        |      |      |          |          |  |
| C [B1] 47-1                  | ~                                   | Anderson      | 16217C,And  | lerson  |          | <mark></mark> ,      |        |      |      |          |          |  |
| • [C1] 47-2                  |                                     |               | Anderson    |         | Anderson | 16311C,16311C 16320T | 16362T |      |      |          |          |  |
| [C2] Sort By Expre           | ssion                               | le le         |             |         | Anderson | 16311C,16311C 16320T | 16362T |      |      |          |          |  |
| Cluster Analy                | sis (Ge                             | enotype/Expre | ession)     |         | Anderson | 16311C,16311C 16320T | 16362T |      |      |          |          |  |
| C [G1] 48 Copy Table A       | s Text                              |               |             |         | 16294T   | Anderson,            | 16362T |      |      |          | _        |  |
| C [G2] 48 Copy Table A       | s Text                              | Without Qu    | otations)   |         | 16294T   | Anderson,            | 16362T |      |      |          | _        |  |
| Print Allele Ca              | ill Tabl                            | e             |             |         | 16294T   | Anderson,            | 16362T |      |      |          | - 1      |  |
| C [E1] 47 .                  |                                     |               |             |         |          | ,                    |        |      |      |          | - 1      |  |
| C [A2] 48-4                  |                                     |               |             |         |          | ,                    |        |      |      |          | - 1      |  |
| C [E2] 47-4                  | <b>⊻</b>                            |               |             |         |          | ,                    | -      |      |      |          | - 1      |  |
| [#3] 48-4                    | <u> </u>                            |               |             |         |          | ,                    |        |      |      |          | - 1      |  |
| [E3] 47-40                   | M                                   |               |             |         |          | ,                    |        |      |      |          | - 1      |  |
| [H4]40-40                    |                                     |               |             |         |          | ,                    |        |      | _    |          | _        |  |
| C [D1] 47-3                  | M                                   |               |             |         |          |                      |        | 73A  | 93G  | Anderson | -        |  |
| [02]47-3                     | <b>V</b>                            |               |             |         |          | ,                    |        | 73A  | 93G  | Anderson | <b>_</b> |  |
|                              | _                                   |               |             |         |          |                      | _      |      |      |          | 2        |  |
|                              |                                     |               |             |         |          |                      |        |      |      |          | 1        |  |

#### \_ Reference sample (top row) for the sort

| 🔳 Allele Call - Sample       | Allele Call - Sample2 (Sample2.gtp) |              |                    |          |                      |        |      |      |          |     |  |  |
|------------------------------|-------------------------------------|--------------|--------------------|----------|----------------------|--------|------|------|----------|-----|--|--|
| BG 🎫 117 🍪 🚺                 | AL                                  | <u>z x</u>   |                    |          |                      |        |      |      |          |     |  |  |
| Allele Call Allele Frequency | Ge                                  | notype Frequ | ency Haplotype Fre | quency   |                      |        |      |      |          |     |  |  |
|                              |                                     | IA           | IB                 | IC1      | IC2                  | ID     | IIA1 | IIA2 | IIB      |     |  |  |
| • [C1] 47-2 /                | 2                                   |              | Anderson           | Anderson | 16311C,16311C 16320T | 16362T |      |      |          |     |  |  |
| C [C2] 47-2                  | ~                                   |              | Anderson           | Anderson | 16311C,16311C 16320T | 16362T |      |      |          |     |  |  |
| C [C3] 47-2d                 | ~                                   |              | Anderson           | Anderson | 16311C,16311C 16320T | 16362T |      |      |          |     |  |  |
| C [G1] 48-2                  | ~                                   |              | Anderson           | 16294T   | Anderson,            | 16362T |      |      |          | 1   |  |  |
| C [G2] 48-2                  | ~                                   |              | Anderson           | 16294T   | Anderson,            | 16362T |      |      |          |     |  |  |
| C [G3] 48-2d                 | ~                                   |              | Anderson           | 16294T   | Anderson,            | 16362T |      |      |          |     |  |  |
| C [B2] 47-1                  | ~                                   | Anderson     | Anderson           |          | ,                    |        |      |      |          |     |  |  |
| C [B3] 47-1d                 | ~                                   | Anderson     | Anderson           |          | ,                    |        |      |      |          | Ť.  |  |  |
| C [F3] 48-1d                 | ~                                   | 16126C       | Anderson           |          | ,                    |        |      |      |          | T   |  |  |
| C [B1] 47-1                  | 1                                   | Anderson     | 16217C, Anderson   |          | ,                    |        |      |      |          |     |  |  |
| C [F1] 48-1                  | ~                                   | 16126C       | Anderson           |          | ,                    |        |      |      |          | 1   |  |  |
| C [F2] 48-1                  | ~                                   | 16126C       | Anderson           |          | ,                    |        |      |      |          | Ť I |  |  |
| C [A1] beads only new        |                                     |              |                    |          |                      |        |      |      |          | -   |  |  |
| C [H1] 48-3                  | ~                                   |              |                    |          | ,                    |        | 73G  | 93A  | 152C     |     |  |  |
| C [H3] 48-3d                 | ~                                   |              |                    |          | ,                    |        | 73G  | 93A  | 152C     | -   |  |  |
| C [H2] 48-3                  | ~                                   |              |                    |          | ,                    |        | 73G  | 93A  | 152C     |     |  |  |
| C [D2] 47-3                  | 7                                   |              |                    |          |                      |        | 73A  | 93G  | Anderson | -   |  |  |
| C [D3] 47-3d                 | ~                                   |              |                    |          |                      |        | 73A  | 93G  | Anderson | 1   |  |  |
| C [D1] 47-3                  | ~                                   |              |                    |          | ,                    |        | 73A  | 93G  | Anderson | +   |  |  |
| C [C4] beadsold              | _                                   |              |                    |          |                      |        |      |      |          | -   |  |  |
| C [E2] 47-4                  | 7                                   |              |                    |          |                      |        |      |      |          | -   |  |  |
| C [E1] 47-4                  | ~                                   |              |                    |          |                      |        |      |      |          | 1   |  |  |
| C [A2] 48-4                  | ~                                   |              |                    |          | ····,···             |        |      |      |          | ~   |  |  |
| <                            | 1.                                  |              | -                  |          |                      |        |      |      | 2        |     |  |  |
|                              | _                                   |              |                    |          |                      |        | _    | _    |          |     |  |  |

#### Figure 7.17 Allele Call table sorted by expression

Choose a reference sample (top). After the sort, the reference sample appears in the stop row and allele calls are sorted in descending order of expression; calls that differ from the reference are painted (bottom).

- 2. To toggle the view and paint (highlight) the allele calls that are the same as the reference sample, click the  $\begin{bmatrix} A \\ B \\ B \end{bmatrix}$  button.
  - ⇒ Allele calls that are the same as the reference sample are painted with the group or allele color (specified in the Parameter Setting dialog box, see *Group and Allele Color* on page 6.8). Allele calls that are different from the reference sample are not painted (Figure 7.18).

| 🖪 Allele Call - Sample2 (Sample2.gtp) |               |              |                    |          |                      |        |     |      |          |       |  |  |
|---------------------------------------|---------------|--------------|--------------------|----------|----------------------|--------|-----|------|----------|-------|--|--|
| BG III III 🛞 🙀 👫 🗙                    |               |              |                    |          |                      |        |     |      |          |       |  |  |
| Allele Call Allele Frequency          | Ge            | notype Frequ | ency Haplotype Fre | quency   |                      |        |     |      |          |       |  |  |
|                                       | IA IB IC1 IC2 |              |                    |          |                      |        |     | IIA2 | IIB      | 1     |  |  |
| @ [C1] 47-2                           | ~             | į.           | Anderson           | Anderson | 16311C,16311C 16320T | 16362T |     |      | į        |       |  |  |
| C [C2] 47-2                           | •             |              | Anderson           | Anderson | 16311C,16311C 16320T | 16362T |     |      |          |       |  |  |
| C [C3] 47-2d                          | •             |              | Anderson           | Anderson | 16311C,16311C 16320T | 16362T |     |      |          |       |  |  |
| C [G1] 48-2                           | ~             |              | Anderson           | 16294T   | Anderson,            | 16362T |     |      |          |       |  |  |
| C [G2] 48-2                           | ~             |              | Anderson           | 16294T   | Anderson,            | 16362T |     |      |          |       |  |  |
| C [G3] 48-2d                          | •             |              | Anderson           | 16294T   | Anderson,            | 16362T |     |      | Rofor    | ance  |  |  |
| C [B2] 47-1                           | •             | Anderson     | Anderson           |          | ,                    |        |     |      | ricicit  | 51100 |  |  |
| C [B3] 47-1d                          | •             | Anderson     | Anderson           |          | ,                    |        |     |      |          |       |  |  |
| C [F3] 48-1d                          | ~             | 16126C       | Anderson           |          | ,                    |        |     |      |          |       |  |  |
| C [B1] 47-1                           | •             | Anderson     | 16217C, Anderson   |          | ,                    |        |     |      |          |       |  |  |
| C [F1] 48-1                           | ~             | 16126C       | Anderson           |          | ,                    |        |     |      |          |       |  |  |
| C [F2] 48-1                           | ~             | 16126C       | Anderson           |          | ,                    |        |     |      |          |       |  |  |
| [A1] beads only new                   |               |              |                    |          |                      |        |     |      |          |       |  |  |
| C [H1] 48-3                           | ~             |              |                    |          | ,                    |        | 73G | 93A  | 152C     | :     |  |  |
| C [H3] 48-3d                          | ~             |              |                    |          | ,                    |        | 73G | 93A  | 152C     | :     |  |  |
| C [H2] 48-3                           | ~             |              |                    |          | ,                    |        | 73G | 93A  | 152C     |       |  |  |
| C [D2] 47-3                           | ~             |              |                    |          | ,                    |        | 73A | 93G  | Anderson |       |  |  |
| C [D3] 47-3d                          | ~             |              |                    |          | ,                    |        | 73A | 93G  | Anderson |       |  |  |
| C [D1] 47-3                           | ~             |              |                    |          | ,                    |        | 73A | 93G  | Anderson |       |  |  |
| C [C4] beadsold                       |               |              |                    |          |                      |        |     |      |          |       |  |  |
| C [E2] 47-4                           | ~             |              |                    |          | ,                    |        |     |      |          |       |  |  |
| C [E1] 47-4                           | ~             |              |                    |          | ,                    |        |     |      |          |       |  |  |
| C [A2] 48-4                           | ~             |              |                    |          | ,                    |        |     |      |          | ~     |  |  |
| <                                     | -             |              | -                  |          | •                    |        |     |      |          | 2     |  |  |

#### Figure 7.18 Allele Call table

Allele calls sorted by expression level. Allele calls the same as the reference are painted.

#### Allele Frequency

The allele frequency for a sample is:

Number of a particular allele call/Total number of allele calls in the sample

- 1. To view allele frequency, click the Allele Frequency tab in the Allele Call table (Figure 7.19).
- 2. To copy the allele frequency information, right-click the table and click **Copy Table as Text** from the shortcut menu that appears.

 $\Rightarrow$  The table information is copied to the system clipboard.

| 💻 Allele Call - Sample2 (Sample2.gtp) 📃 🗖 🔀 |                         |              |           |           |  |  |  |  |  |  |  |
|---------------------------------------------|-------------------------|--------------|-----------|-----------|--|--|--|--|--|--|--|
| BG 💵                                        | ITT 🎲 🚺 👫               | ×            |           |           |  |  |  |  |  |  |  |
| Allele Ca                                   | Allele Frequency Genoty | pe Frequency | Haplotype | Frequency |  |  |  |  |  |  |  |
| Locus                                       | Allele                  | Frequency    | %         | ~         |  |  |  |  |  |  |  |
| IA                                          | 16124C                  | 0            | 0.00%     |           |  |  |  |  |  |  |  |
|                                             | 16126C                  | 3            | 50.00%    |           |  |  |  |  |  |  |  |
|                                             | 16129A                  | 0            | 0.00%     |           |  |  |  |  |  |  |  |
|                                             | Anderson                | 3            | 50.00%    |           |  |  |  |  |  |  |  |
| IB                                          | 16217C                  | 1            | 7.69%     |           |  |  |  |  |  |  |  |
|                                             | 16223T                  | 0            | 0.00%     |           |  |  |  |  |  |  |  |
|                                             | 16224C                  | 0            | 0.00%     |           |  |  |  |  |  |  |  |
|                                             | Anderson                | 12           | 92.31%    |           |  |  |  |  |  |  |  |
| IC1                                         | 16292T 16295T           | 0            | 0.00%     |           |  |  |  |  |  |  |  |
|                                             | 16294T                  | 3            | 50.00%    |           |  |  |  |  |  |  |  |
|                                             | 16294T 16296T           | 0            | 0.00%     |           |  |  |  |  |  |  |  |
|                                             | 16294T 16296T 16304C    | 0            | 0.00%     |           |  |  |  |  |  |  |  |
|                                             | 16298C                  | 0            | 0.00%     |           |  |  |  |  |  |  |  |
|                                             | 16304C                  | 0            | 0.00%     |           |  |  |  |  |  |  |  |
|                                             | Anderson                | 3            | 50.00%    |           |  |  |  |  |  |  |  |
| IC2                                         | 16309G                  | 0            | 0.00%     |           |  |  |  |  |  |  |  |
|                                             | 16311C                  | 3            | 33.33%    | <u>×</u>  |  |  |  |  |  |  |  |
|                                             |                         |              |           | 11        |  |  |  |  |  |  |  |

Figure 7.19 Allele Call table, Allele Frequency tab

#### **Genotype Frequency**

The Genotype Frequency tab (Figure 7.20) displays the frequency and percentage for each allele or combination of alleles called at each locus (group).

- 1. To view the genotype frequency information, click the Genotype Frequency tab.
- 2. To copy the genotype frequency information, right-click the table and click Copy Table as Text from the shortcut menu that appears.
   ⇒ The table information is copied to the system clipboard.

| 💶 Allele Call - Sample2 (Sample2.gtp) 📃 🔲 🔀 |                         |              |           |           |  |  |  |  |  |  |  |  |
|---------------------------------------------|-------------------------|--------------|-----------|-----------|--|--|--|--|--|--|--|--|
| BG 💵                                        | BG 🏢 🎹 🐝 🗰 👯 🗙          |              |           |           |  |  |  |  |  |  |  |  |
| Allele Ca                                   | Allele Frequency Genoty | pe Frequency | Haplotype | Frequency |  |  |  |  |  |  |  |  |
| Locus                                       | Genotype                | Frequency    | %         | ^         |  |  |  |  |  |  |  |  |
| IA                                          | Anderson                | 3            | 50.00%    |           |  |  |  |  |  |  |  |  |
|                                             | 16126C                  | 3            | 50.00%    |           |  |  |  |  |  |  |  |  |
| IB                                          | Anderson                | 11           | 91.67%    |           |  |  |  |  |  |  |  |  |
|                                             | 16217C,Anderson         | 1            | 8.33%     |           |  |  |  |  |  |  |  |  |
| IC1                                         | Anderson                | 3            | 50.00%    |           |  |  |  |  |  |  |  |  |
|                                             | 16294T                  | 3            | 50.00%    |           |  |  |  |  |  |  |  |  |
| IC2                                         | 16311C,16311C 16320T    | 3            | 50.00%    |           |  |  |  |  |  |  |  |  |
|                                             | Anderson                | 3            | 50.00%    |           |  |  |  |  |  |  |  |  |
| ID                                          | 16362T                  | 6            | 100.00%   |           |  |  |  |  |  |  |  |  |
| IIA1                                        | 736                     | 3            | 50.00%    |           |  |  |  |  |  |  |  |  |
|                                             | 73A                     | 3            | 50.00%    |           |  |  |  |  |  |  |  |  |
| IIA2                                        | 93A                     | 3            | 50.00%    |           |  |  |  |  |  |  |  |  |
|                                             | 93G                     | 3            | 50.00%    |           |  |  |  |  |  |  |  |  |
| IIB                                         | 152C                    | 3            | 50.00%    |           |  |  |  |  |  |  |  |  |
|                                             | Anderson                | 3            | 50.00%    |           |  |  |  |  |  |  |  |  |
| IIC                                         | 195C                    | 12           | 100.00%   |           |  |  |  |  |  |  |  |  |
| IID                                         | 263G                    | 12           | 100.00%   | ~         |  |  |  |  |  |  |  |  |
|                                             |                         |              |           |           |  |  |  |  |  |  |  |  |

Figure 7.20 Allele Call table, Genotype Frequency tab

#### **Haplotype Frequency**

The haplotype frequency tab (Figure 7.21) displays the frequency and percentage for the genotypes that were called.

- 1. To view the haplotype frequency information, click the Haplotype Frequency tab.
- 2. To copy the haplotype frequency information, right-click the table and click **Copy Table as Text** from the shortcut menu that appears.

| $\Rightarrow$ The table information is copied to the system clipboard | rd. |
|-----------------------------------------------------------------------|-----|
|-----------------------------------------------------------------------|-----|

| 1                    | 💶 Allele Call - Sample2 (Sample2.gtp)                               |                  |          |                      |        |      |      |          |      |      |           |        |  |
|----------------------|---------------------------------------------------------------------|------------------|----------|----------------------|--------|------|------|----------|------|------|-----------|--------|--|
| BG III III 🛞 III 🔝 🗙 |                                                                     |                  |          |                      |        |      |      |          |      |      |           |        |  |
| 6                    | Allele Call Allele Frequency Genotype Frequency Haplotype Frequency |                  |          |                      |        |      |      |          |      |      |           |        |  |
| [                    | IA 🗸                                                                | IB               | IC1      | IC2                  | ID     | IIA1 | IIA2 | IIB      | IIC  | IID  | Frequency | %      |  |
| ľ                    |                                                                     | Anderson         | Anderson | 16311C_16311C 16320T | 16362T |      |      |          |      |      | 3         | 12.50% |  |
|                      |                                                                     | Anderson         | 16294T   | Anderson             | 16362T |      |      |          |      |      | 3         | 12.50% |  |
|                      | Anderson                                                            | Anderson         |          |                      |        |      |      |          |      |      | 2         | 8.33%  |  |
|                      | 16126C                                                              | Anderson         |          |                      |        |      |      |          |      |      | 3         | 12.50% |  |
|                      | Anderson                                                            | 16217C, Anderson |          |                      |        |      |      |          |      |      | 1         | 4.17%  |  |
|                      |                                                                     |                  |          |                      |        | 73G  | 93A  | 152C     | 195C | 263G | 3         | 12.50% |  |
|                      |                                                                     |                  |          |                      |        | 73A  | 93G  | Anderson | 195C | 263G | 3         | 12.50% |  |
|                      |                                                                     |                  |          |                      |        |      |      |          | 195C | 263G | 6         | 25.00% |  |
| f                    |                                                                     |                  |          |                      |        |      |      |          |      |      |           |        |  |

Figure 7.21 Allele Call table, Haplotype Frequency tab

## 7.5 Homology Table and Chart

The MasterPlex<sup>™</sup> GT software computes a homology score for each pair of samples in the Typing table. It applies a least squares analysis to the expression level of the alleles (MFI data) for each sample pair. The Homology table displays the homology scores for the sample pairs (Figure 7.22) and the Homology chart plots the data in 3-dimensional space (Figure 7.23).

- 1. To view the Homology table, click the sutton.
  - $\Rightarrow$  A separate window opens and displays the Homology table (Figure 7.22).

In the Homology table, the scores are colored: white (no homology = 0), blue (perfect homology = 1), and shades of red (a darker shade represents a larger homology score).

| 🔳 Homo   | logy Plot - Sar               | nple2   |         |         |         |         |         |         |         |         |         |         |         | × |
|----------|-------------------------------|---------|---------|---------|---------|---------|---------|---------|---------|---------|---------|---------|---------|---|
| Homology | Homology Table Homology Chart |         |         |         |         |         |         |         |         |         |         |         |         |   |
|          |                               | B1      | B3      | B2      | F2      | F3      | F1      | G3      | G2      | G1      | C3      | C2      | C1      | ^ |
|          |                               | 47-1    | 47-1d   | 47-1    | 48-1    | 48-1d   | 48-1    | 48-2d   | 48-2    | 48-2    | 47-2d   | 47-2    | 47-2    |   |
| B1       | 47-1                          | 1.00000 | 0.99170 | 0.98749 | 0.91736 | 0.90337 | 0.90334 | 0.46800 | 0.46368 | 0.40198 | 0.33525 | 0.32237 | 0.30469 |   |
| B3       | 47-1d                         | 0.99170 | 1.00000 | 0.99820 | 0.92432 | 0.92521 | 0.92197 | 0.49930 | 0.49163 | 0.42308 | 0.35350 | 0.33786 | 0.32105 |   |
| B2       | 47-1                          | 0.98749 | 0.99820 | 1.00000 | 0.91915 | 0.92345 | 0.92083 | 0.50343 | 0.49405 | 0.42395 | 0.35439 | 0.33874 | 0.32167 |   |
| F2       | 48-1                          | 0.91736 | 0.92432 | 0.91915 | 1.00000 | 0.98959 | 0.99214 | 0.46246 | 0.45813 | 0.39433 | 0.32394 | 0.30967 | 0.29340 |   |
| F3       | 48-1d                         | 0.90337 | 0.92521 | 0.92345 | 0.98959 | 1.00000 | 0.99848 | 0.49154 | 0.48381 | 0.41243 | 0.33920 | 0.32233 | 0.30674 |   |
| F1       | 48-1                          | 0.90334 | 0.92197 | 0.92083 | 0.99214 | 0.99848 | 1.00000 | 0.48291 | 0.47537 | 0.40571 | 0.33093 | 0.31525 | 0.29921 |   |
| G3       | 48-2d                         | 0.46800 | 0.49930 | 0.50343 | 0.46246 | 0.49154 | 0.48291 | 1.00000 | 0.99343 | 0.98055 | 0.65208 | 0.65064 | 0.65860 |   |
| G2       | 48-2                          | 0.46368 | 0.49163 | 0.49405 | 0.45813 | 0.48381 | 0.47537 | 0.99343 | 1.00000 | 0.99036 | 0.67715 | 0.67667 | 0.68589 |   |
| 61       | 48-2                          | 0.40198 | 0.42308 | 0.42395 | 0.39433 | 0.41243 | 0.40571 | 0.98055 | 0.99036 | 1.00000 | 0.67401 | 0.67845 | 0.69039 |   |
| C3       | 47-2d                         | 0.33525 | 0.35350 | 0.35439 | 0.32394 | 0.33920 | 0.33093 | 0.65208 | 0.67715 | 0.67401 | 1.00000 | 0.99782 | 0.99625 |   |
| C2       | 47-2                          | 0.32237 | 0.33786 | 0.33874 | 0.30967 | 0.32233 | 0.31525 | 0.65064 | 0.67667 | 0.67845 | 0.99782 | 1.00000 | 0.99801 |   |
| C1       | 47-2                          | 0.30469 | 0.32105 | 0.32167 | 0.29340 | 0.30674 | 0.29921 | 0.65860 | 0.68589 | 0.69039 | 0.99625 | 0.99801 | 1.00000 |   |
| C4       | beadsold                      | 0.04798 | 0.05110 | 0.04988 | 0.04081 | 0.04075 | 0.03716 | 0.06143 | 0.05915 | 0.05343 | 0.06719 | 0.06337 | 0.06178 |   |
| B4       | beads new                     | 0.02620 | 0.02800 | 0.02531 | 0.02017 | 0.02071 | 0.01663 | 0.05219 | 0.05246 | 0.04792 | 0.03924 | 0.03606 | 0.03488 |   |
| H1       | 48-3                          | 0.01477 | 0.01390 | 0.01324 | 0.01456 | 0.01303 | 0.01302 | 0.02707 | 0.02891 | 0.02920 | 0.03335 | 0.03421 | 0.03404 | ~ |
|          |                               |         |         |         |         |         |         |         |         |         |         |         | >       |   |

Figure 7.22 Homology table

- 2. To copy the Homology table, right-click the table and select **Copy Table As Text** from the shortcut menu that appears.
- 3. To view the Homology chart, click the Homology Chart tab.  $\Rightarrow$  The window displays the Homology chart (Figure 7.23).

#### CHAPTER 7 Results Tables

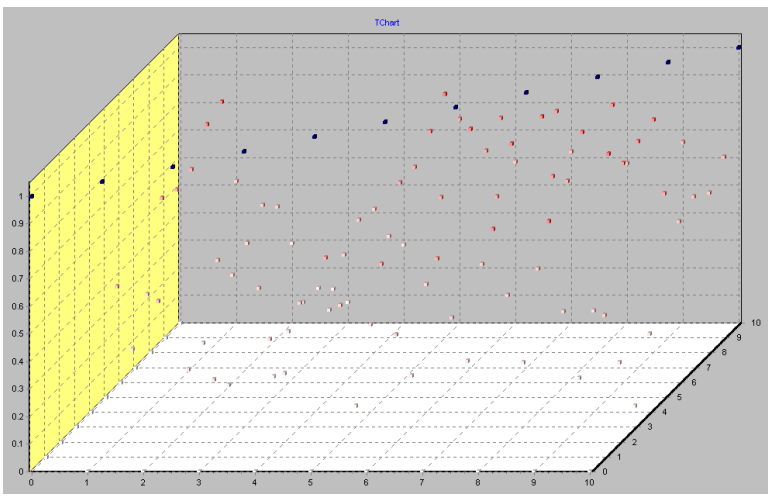

Figure 7.23 Homology chart

- 4. To view information about a point in the chart, position the mouse pointer over the point.
  - ⇒ A pop-up tool tip displays the sample names and homology score.
- 5. To change the 3-dimensional view of the chart, click and hold the mouse while you drag the pointer. To reset the view, right-click the chart and click **Reset 3D View** from the shortcut menu that appears.
- 6. To copy the Homology chart, right-click the chart and select **Copy As a Bitmap** or **Copy As Windows Meta Format** from the shortcut menu that appears.
- 7. To add the Homology chart to a report, right-click the chart and select Add To Report from the shortcut menu that appears.

## 7.6 Viewing Graphs for Selected Samples

You can select samples in the Typing table and view the data in the Multi Compare bar graph, Depth bar graph, or Sample scatter plot. (See *Graphs* on page 8.1 for more information.)

## Multi Compare and Depth Bar Graph

The Multi Compare bar graph displays background adjusted MFI (Figure 7.24). The graphs for the selected samples are tiled horizontally to help you compare samples and distinguish differences.

The Depth bar graph plots the background adjusted MFI or RI for all selected samples in one bar graph (Figure 7.25). (See page 8.6 and page 8.8 for more information about the Multi Compare and Depth bar graphs.)

- 1. Do one of the following to select samples in the Typing table for the graphs:
  - To select adjacent samples (columns), click and hold the mouse while you drag the mouse pointer over the sample names (column headers). Click the mouse when you complete the selection. Alternatively, press and hold the **Shift** key while you click the first and last sample name in the selection.
  - To select nonadjacent samples, press and hold the Ctrl key while you click the sample names.
- 2. Right-click a selected sample name and select **Open Bar Graph** from the shortcut menu that appears.

 $\Rightarrow$  The Multi Graph view appears (Figure 7.24).

- 3. Click the Multi Compare tab to view a separate bar graph of MFI or RI data for each selected sample (Figure 7.24).
- 4. Click the Depth tab to display the Depth bar graph (Figure 7.25).
- 5. To return to the Typing table for the active results, click the button.

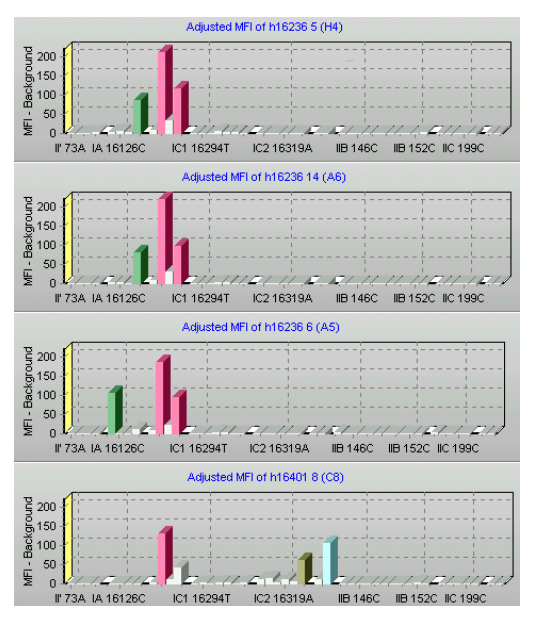

Figure 7.24 Multi Compare bar graphs (four samples)

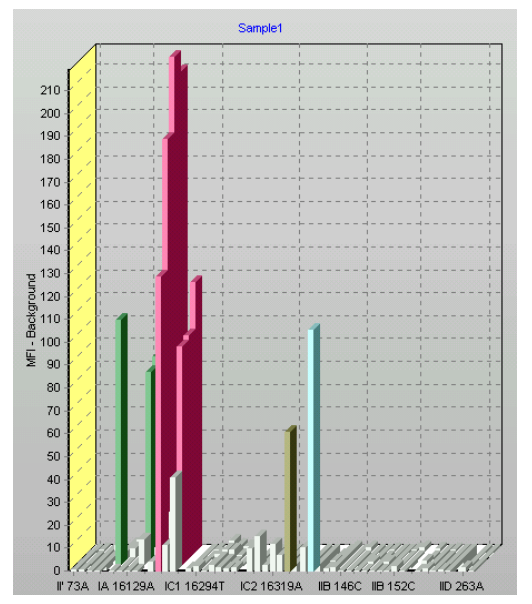

Figure 7.25 Depth bar graph (for the four samples in Figure 7.15)
## Sample by Sample Scatter Graph

The Sample by Sample scatter graph plots the background adjusted MFI for two user-selected samples. Each point in the graph represents an allele. (For more information, see *Sample by Sample Scatter Graph* on page 8.19.)

- 1. Right-click a sample you want to plot in the scatter graph, and select **Sort by Expression** from the shortcut menu.
  - ⇒ This places the selected sample in the left column of the Typing table and sorts the Typing table by expression level.
- 2. Right-click the second sample for the scatter plot and select **Open Scatter Plot** from the shortcut menu.

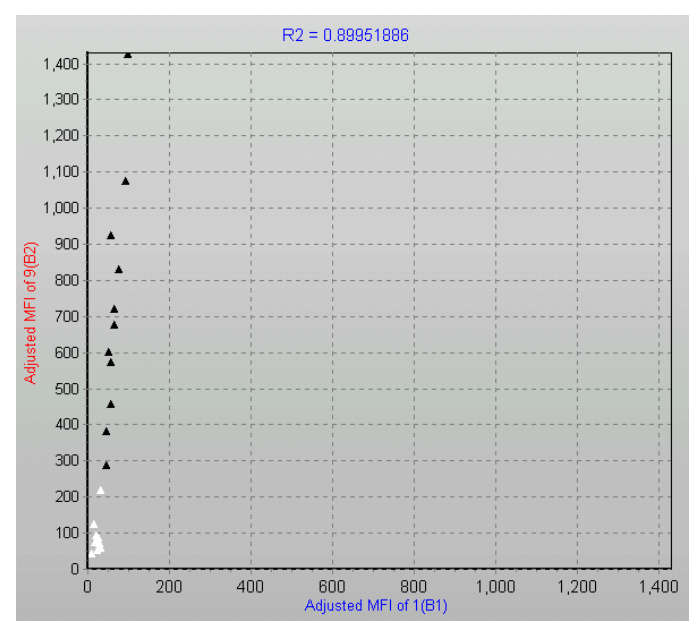

 $\Rightarrow$  The Sample scatter graph is displayed (Figure 7.26).

Figure 7.26 Sample scatter graph

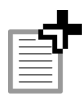

**NOTE:** Opening the Sample by Sample scatter graph puts the Multi Graph view in *Two Sample Mode* (only the top sample in the Sample Name list and one other user-selected sample can be displayed in the Multi Graph view). To exit this mode when you are done viewing the Sample by Sample scatter graph, click the

🗞 button.

#### CHAPTER 7 Results Tables

# CHAPTER GRAPHS

*The MasterPlex™ GT software can plot the MFI data in the following graphical formats:* 

- Multi Compare bar graph
- Depth bar graph
- Sample by Sample scatter plot
- Allele by Allele scatter plot
- Heat map

This chapter explains how to work in the Multi Graph view.

# 8.1 The Multi Graph View

To display the Multi Graph view for:

- the active results, click the 📶 button
- a particular project in the Project Manager, click **Multi Graph** under the file of interest in the file tree Figure 8.1

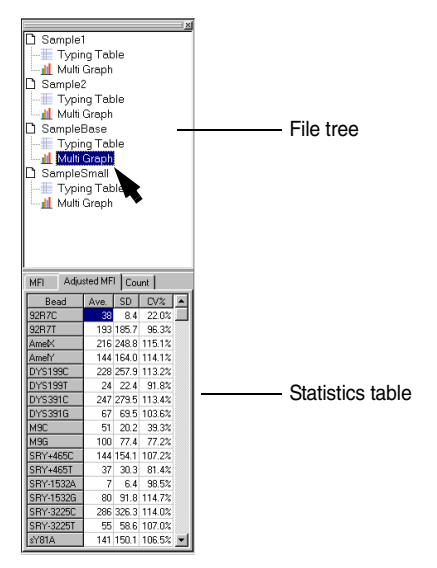

Figure 8.1 Project Manager

In the Multi Graph view (Figure 8.2), the sample list displays the samples in the active results. The project manager displays MFI and count data for samples that are highlighted in the sample list.

The Multi Graph view displays each type of graph in a separate tab. Table 8.1 provides a brief summary of each graph type.

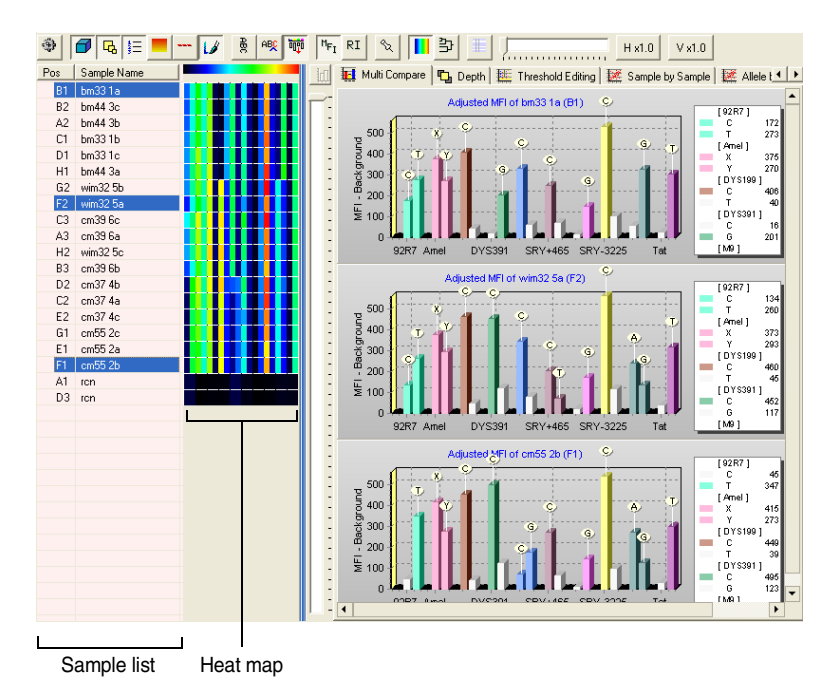

## Figure 8.2 Multi Graph view

Heat map and Multi Compare bar graphs for three user-selected samples.

| Graph Type                                         | Displays a                                                                                                    |
|----------------------------------------------------|----------------------------------------------------------------------------------------------------|
| Multi Compare Graph<br>(Figure 8.2)                | Bar graph of background-adjusted median<br>fluorescence intensity (MFI) or relative intensity<br>(RI) values for each user-selected sample. |
| Depth Graph<br>(Figure 8.7)                        | Composite bar graph of background adjusted MFI or RI data for all user-selected samples.                                                    |
| Sample by Sample<br>Scatter Graph<br>(Figure 8.15) | Scatter plot of background adjusted MFI data for<br>a user-selected pair of samples. Each point<br>represents an allele.                    |
| Allele by Allele Scatter<br>Graph<br>(Figure 8.17) | Scatter plot of background adjusted MFI data for user-selected pairs of alleles. Each point represents a sample.                            |
| Heat Map<br>(Figure 8.3)                           | Color-coded representation of the MFI data for each sample.                                                                                 |

## Table 8.1 MasterPlex<sup>™</sup> GT graphs

## Sorting Samples by Expression Level

In the Multi Graph view, you can sort the sample list by expression level (MFI data). This is useful for comparing and choosing samples for the graphs.

- 1. In the sample list Figure 8.2, right-click the sample you want to use as the reference for the sort.
- 2. Click Sort By Expression in the shortcut menu that appears.
  - ⇒ The user-selected sample is displayed at the top of the sample list, and the remaining samples are sorted by similar expression level (descending order).

## **Resetting the Sort**

To reset the sample list to the default sort (the order that the data were collected by the Luminex<sup>®</sup> system), right-click the sample list and click **Reset Sample Sorting** from the shortcut menu that appears.

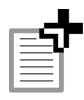

This also resets the sample sort in the Typing table.

# <sup>8.2</sup> Heat Map

The Heat map is a color-coded representation of background-adjusted MFI data for each sample. The color range from black (low) to red (high) represents the allele expression level. The Heat map provides a convenient way to quickly compare the expression level of the alleles in a single sample as well as the expression level of a single allele across multiple samples.

The map rows organize the alleles (from left to right) in the same order as the Statistics table (from top to bottom) (Figure 8.3). A map represents one sample and shows the expression level of each allele in the sample. Each column in the map represents one allele and shows the expression level for that allele across all of the samples.

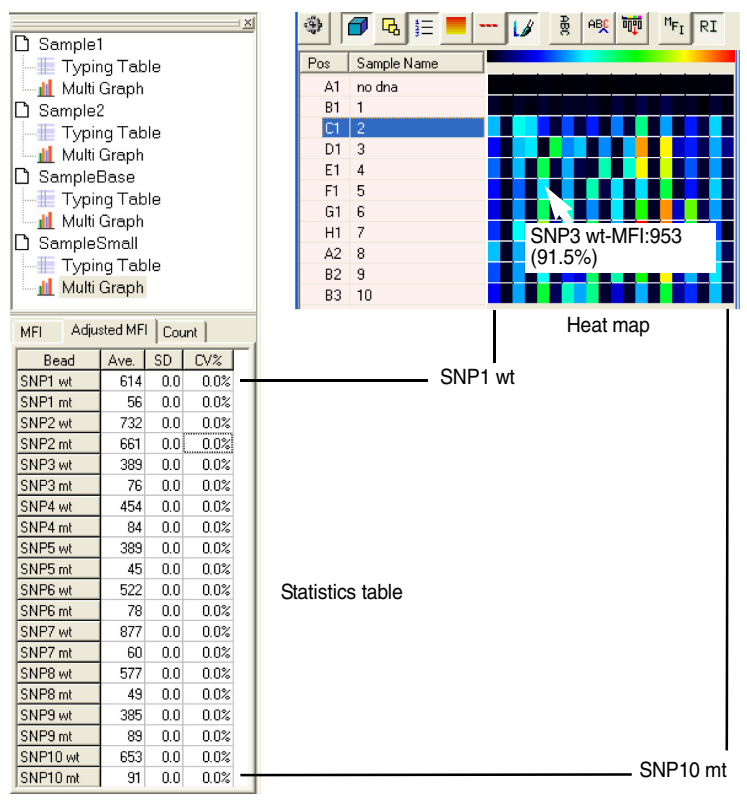

Figure 8.3Heat mapAlleles from left to right.

- 1. To show or hide the Heat map, click the **b** toolbar button.
- 2. To view allele MFI data, position the mouse pointer over the allele of interest in the Heat map.
  - $\Rightarrow$  A pop-up tool tip shows the allele name, background-adjusted MFI data, and relative intensity data Figure 8.3.
- 3. To change the width of the bars in the map, open the Applications Options dialog box (select **Option Set** →**Application Options** from the menu bar) and enter a pixel number for the bar size (minimum = 1 pixel/allele, maximum = 10 pixels/allele) (Figure 8.4).

| Application Options                            |  |
|------------------------------------------------|--|
| General Background Clustering Tool Plugins     |  |
| Read Name Style                                |  |
| C Locus Name + Allele Name                     |  |
| C Original Bead Name                           |  |
|                                                |  |
| Start Up Window After Data Loading             |  |
| Show Table View                                |  |
| C Show Graph View                              |  |
| Table View Gradation Background                |  |
| Use Allele Call Color for gradation background |  |
| Group Color #1 Change Color                    |  |
|                                                |  |
| Group Color #2 Change Color                    |  |
| Leatman Ontions                                |  |
|                                                |  |
| Heatmap Bar Size:  3 💽 Pixel(s) / Allele       |  |
|                                                |  |
| OK Reset All Cancel                            |  |

Figure 8.4 Application Options dialog box

## 8.3 Multi Compare Graph

The Multi Compare bar graph displays the background-adjusted MFI or RI data for user-selected samples in a bar graph format. It is a useful way to view the sample genotype (or haplotype) and compare expression levels across samples.

- 1. Open the Multi Graph view for the results you want to graph.
- 2. In the Sample Name list, highlight each sample that you want to display in a Multi Compare graph Figure 8.5.

To select adjacent samples, press and hold the **Shift** key while you click the first and last sample in the selection. To select nonadjacent samples, press and hold the **Control** key while you click the samples.

- ⇒ A Multi Compare graph displays background adjusted MFI data for each selected sample ((Figure 8.5)).
- 3. To display relative intensity (RI) data (Figure 8.6), click the  $\ensuremath{\mathbb{RI}}$  button.
- 4. To display allele information, put the mouse pointer over a bar.
  ⇒ A pop-up tool tip displays the allele name and intensity data (Figure 8.5).
- 5. To clear the Multi Compare bar graphs, click an empty row in the sample list.

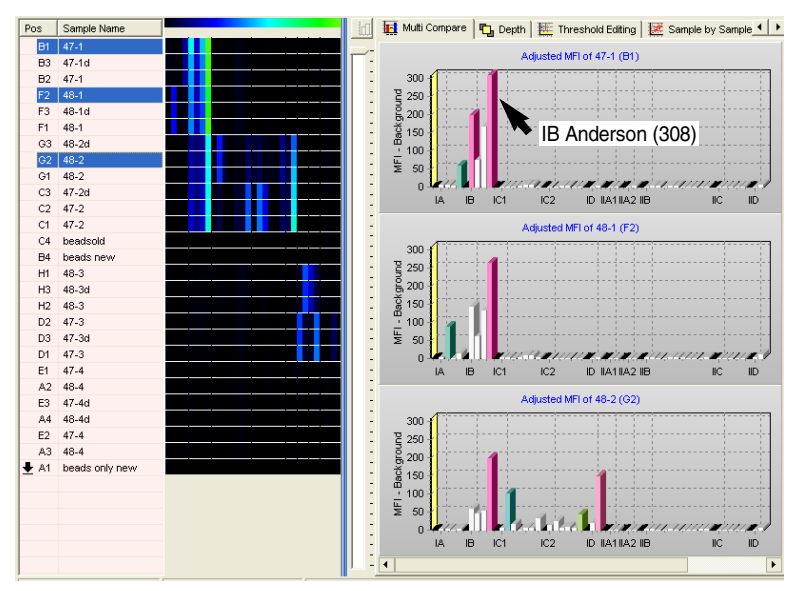

Figure 8.5 Multi Compare graphs *MFI data* 

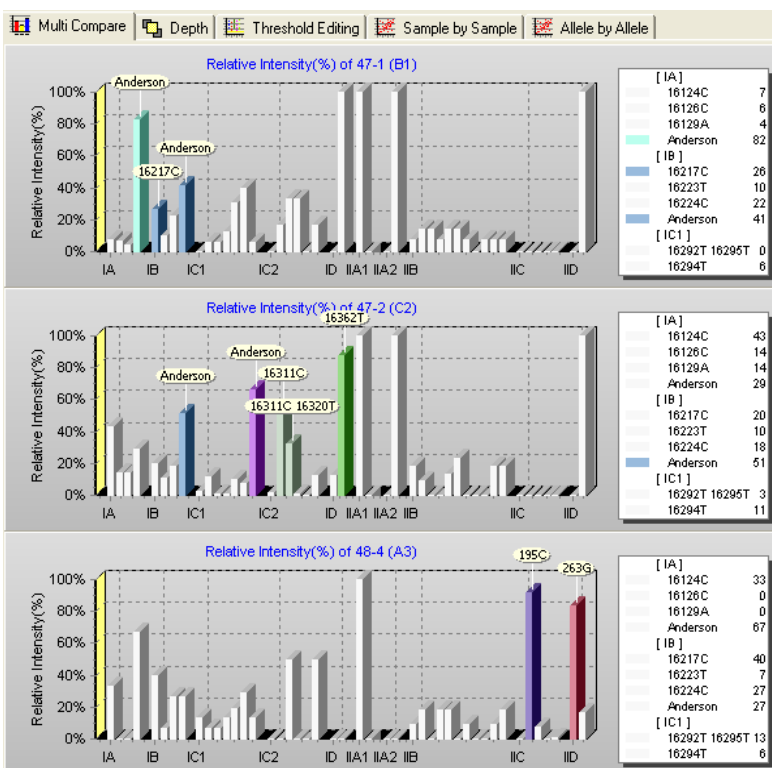

Figure 8.6 Multi Compare graphs Relative intensity data

# 8.4 Depth Graph

The Depth graph plots the expression profiles (background-adjusted MFI or RI data) for user-selected samples in one bar graph. It is a useful way to compare allele expression levels across samples.

- 1. Open the Multi Graph view for the results you want to graph and click the Depth tab.
- 2. In the Sample Name list (Figure 8.7), highlight the samples you want to display in the Depth graph.

To select adjacent samples, press and hold the Shift key while you click the first and last sample in the selection. To select nonadjacent

samples, press and hold the **Control** key while you click the samples.

- $\Rightarrow$  The Depth graph displays the background-adjusted MFI data for the selected samples (Figure 8.7).
- 3. To display allele information, put the mouse pointer over a bar.
  - $\Rightarrow$  A pop-up tool tip displays the allele name and intensity data (Figure 8.7).
- 4. To display relative intensity (RI) data Figure 8.8, click the RI button.
- 5. To rotate the 3-dimensional (3D) view of the Depth graph, click and hold the mouse while you move the mouse pointer in a horizontal or vertical direction.

 $\Rightarrow$  The graph view rotates horizontally or vertically.

- 6. To reset the 3D view, right-click the graph and select **Reset 3D** View in the shortcut menu that appears.
- 7. To clear the Depth graph, click an empty row in the sample list.

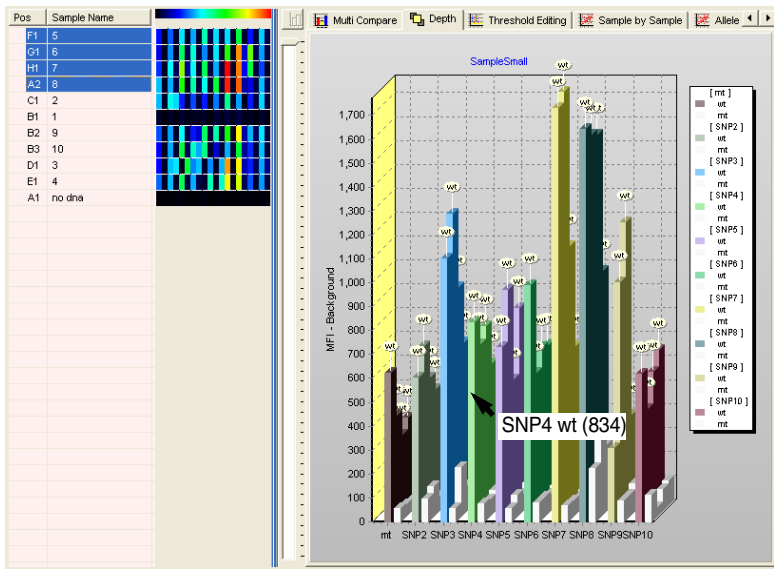

Figure 8.7 Depth graph Background-adjusted MFI data for samples 5, 6, 7, and 8.

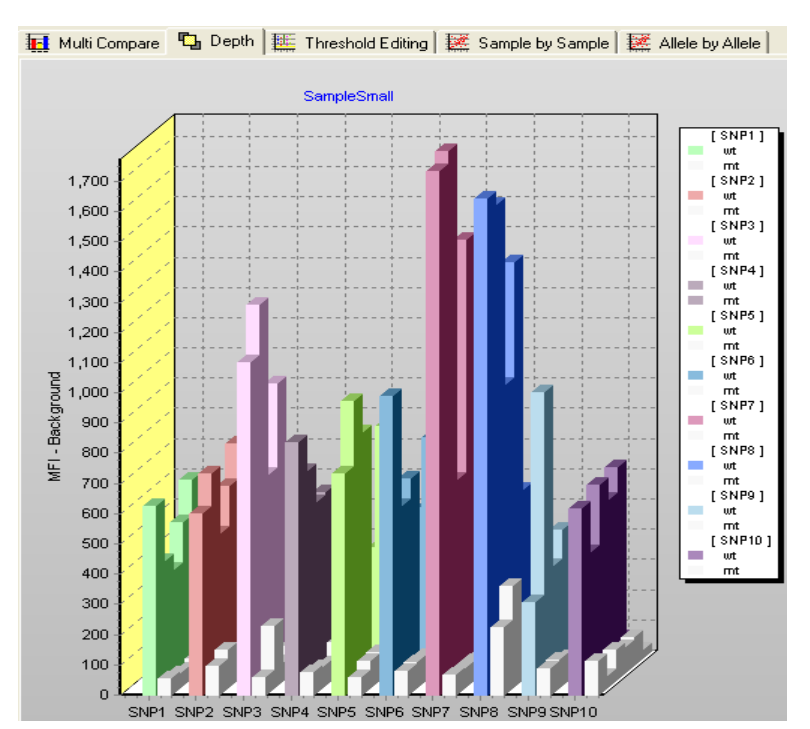

Figure 8.8 Depth graph

Relative intensity data for samples 1-7.

## 8.5

# Multi Compare and Depth Graph Display Options

Several options are available for the Multi Compare or Depth graph display (see Table 8.2 on page 11). You can also modify the graph view in the following ways:

- change the y-axis scale
- increase the graph width or height
- show or hide allele name tags
- reposition the allele name tags
- modify the bottom graph axis labels
- magnify a user-selected area of the graph
- move the graph inside the Project Window

| Default                                                                               | То                                                                                         | Click            |
|---------------------------------------------------------------------------------------|--------------------------------------------------------------------------------------------|------------------|
| 3-dimensional (3D)<br>graph                                                           | Toggle the view between 3D and 2D view.                                                    | <b>7</b>         |
| Show name tags for called alleles                                                     | Hide or unhide the name tags.                                                              | <mark>Б</mark> а |
| Display the graph legend                                                              | Hide or unhide the legend.                                                                 | <u>‡</u> ⊒       |
| Display graph bars using solid colors                                                 | Toggle the view between a solid or gradient color graph bar.                               |                  |
| Paint only the called alleles                                                         | Toggle between paint all alleles or paint only the called alleles                          | LØ               |
| Display MFI data                                                                      | Display relative intensity data (RI).                                                      | RI               |
|                                                                                       | Return the display to MFI data.                                                            | MEI              |
| Display the group name of<br>the bead horizontally on the<br>bottom axis of the graph | Display the group names vertically on the bottom axis of the graph.                        | ABC              |
| Display only the group<br>name of the bead on the<br>bottom axis of the graph         | Display the group name and the allele<br>name on the bottom axis of the graph.             | ABC              |
| Display all labels on the bottom axis of the graph                                    | Display a subset of the labels so that<br>none overlap on the bottom axis of<br>the graph. | <u>סם</u> ֿם     |

## Table 8.2 Graph display options

## **Changing the Y-Axis Maximum**

- 1. To change the maximum of the y-axis scale, move the slider at the left of the graph (Figure 8.9).
  - ⇒ The graph is updated using the new y-axis maximum (the status bar displays the y-axis maximum).

For example, the Multi Compare graphs in Figure 8.9 plot the same samples using different y-axis maxima.

2. To reset the y-axis maximum to the default, click the 🛄 button.

y-axis slider

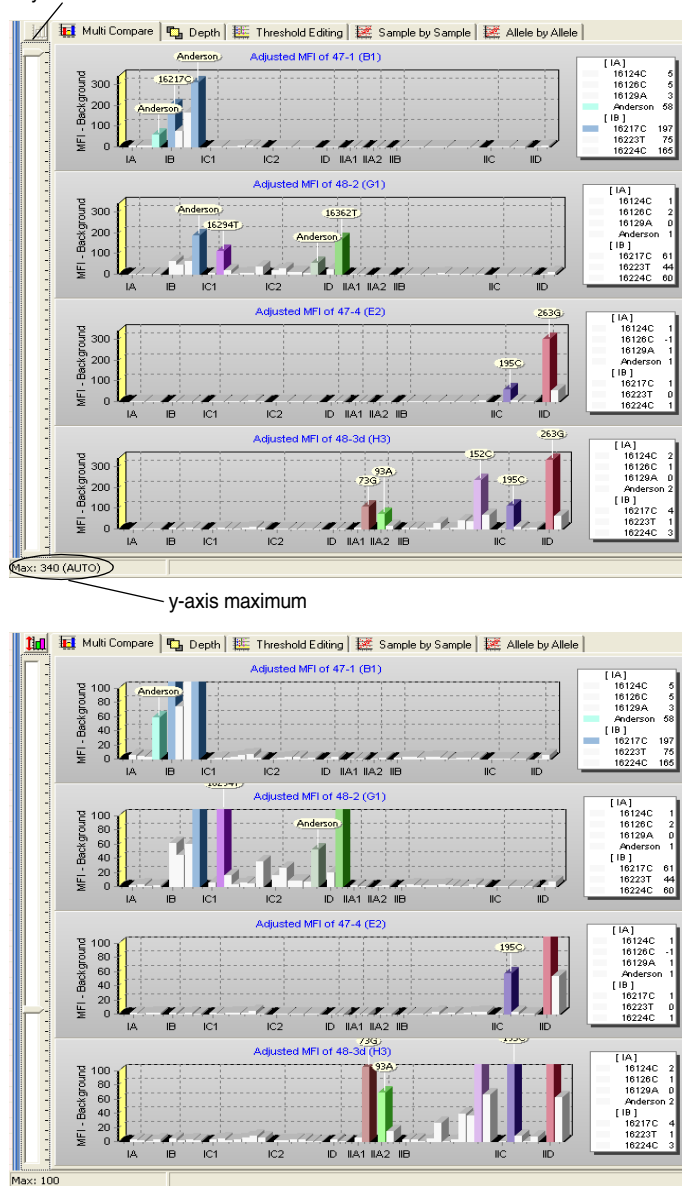

#### Figure 8.9 Multi Compare graphs

y-axis maximum = 340 (top), y-axis maximum = 100 (bottom).

## Adjusting the Graph Width or Height

- 1. To change the graph width, click the Hx1.0 button and select a factor from the drop-down list.
  - ⇒ The graph bars and graph width are increased (or decreased) by the selected factor.

If necessary, use the scrollbar at the bottom of the Project Window to view the Multi Compare graphs.

- 2. To change the graph height, click the  $\vee \times 1.0$  button and select a factor from the drop-down list.
  - ⇒ The default graph bars and graph height are increased by the selected factor.

If necessary, use the scrollbar at the right of the Project Window to view the Multi Compare graphs.

**NOTE:** If the default graph view does not display the entire graph legend, increase the graph height to view the complete legend.

## **Repositioning the Allele Name Tags**

1. To rotate the position of the allele name tags, move the slider at the top of the Project Window (Figure 8.10).

 $\Rightarrow$  The name tags are rotated in a counter-clockwise direction.

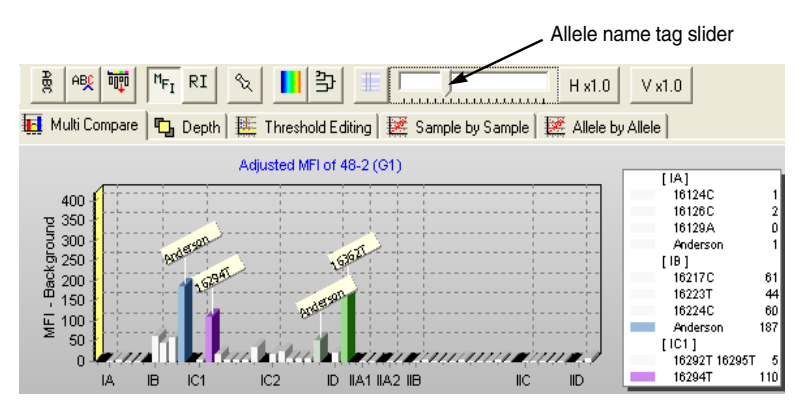

Figure 8.10 Multi Compare graph Rotated allele name tags.

2. To manually reposition a name tag, click and hold the tag, and move it to a new position.

## Magnifying the Graph

You can magnify or zoom in on a user-selected area of the graph.

1. To zoom in on the graph, click and hold the mouse while you draw a rectangle (from upper left to lower right corner) over the area of interest (Figure 8.11).

2. To zoom out and return to the original magnification, click and hold the mouse while you draw a rectangle (from right to left) in the graph.

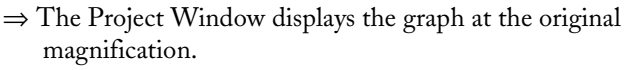

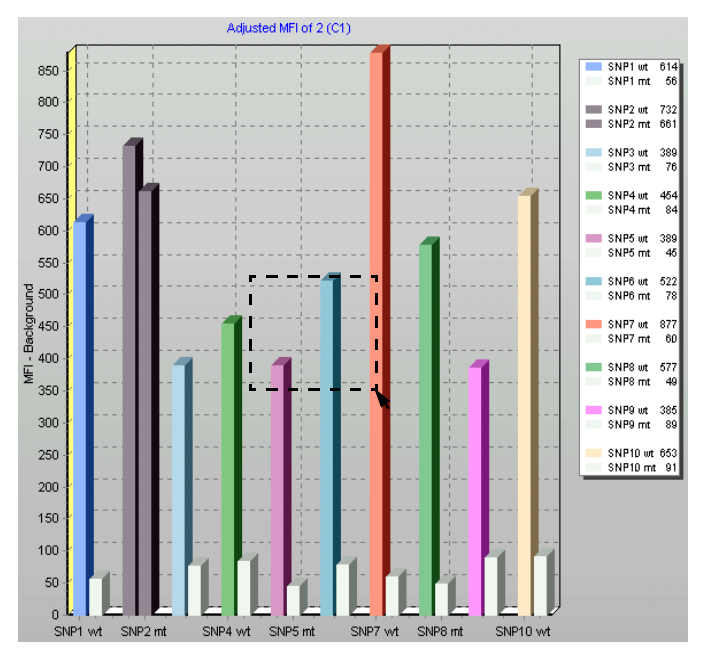

Figure 8.11 Multi Compare graph

Rectangle specifies the area to be magnified.

 $<sup>\</sup>Rightarrow$  The Project Window displays the selected graph area (Figure 8.12).

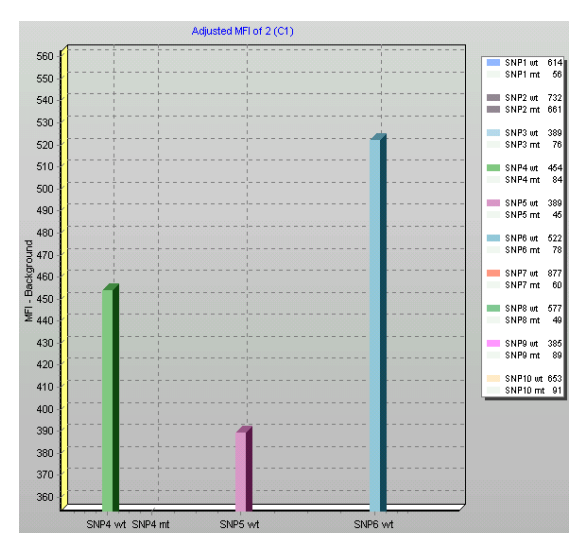

## Figure 8.12 Multi Compare graph

User-selected area magnified.

## Moving the Graph

You can manually move the graph view in the Project Window.

- 1. Put the mouse pointer over the graph, then press and hold the right mouse button.
- 2. To move the graph, move the mouse pointer.

## 8.6 Threshold Editing

In the Threshold Editing tab, you can:

- view the sample MFI or relative intensity data for a user-selected sample (Figure 8.13 and Figure 8.14).
- view the intensity thresholds for the Relative Intensity Allele Call option set in the Parameter Settings dialog box. (For more information, see *Relative Intensity Allele Call* on page 6.3.)
- change the intensity thresholds
- 1. To view the intensity data and thresholds, click a sample in the

sample list. Click the <sup>M</sup>FI toolbar button to view MFI data or the RI button to view relative intensity data.

⇒ The Threshold Editing tab displays a graph of the intensity data for the selected sample.

The colored points in the graph represent alleles called in the sample; white points represent alleles that were not called.

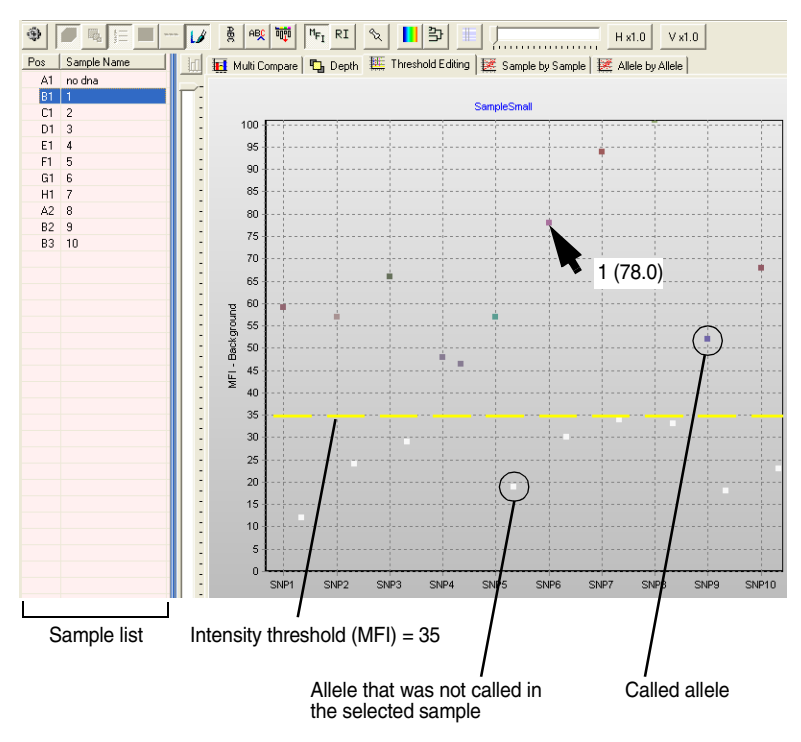

Figure 8.13 Threshold Editing tab *MFI data* 

2. To view a pop-up tool tip that displays the sample name and intensity data, position the mouse pointer over a graph point.

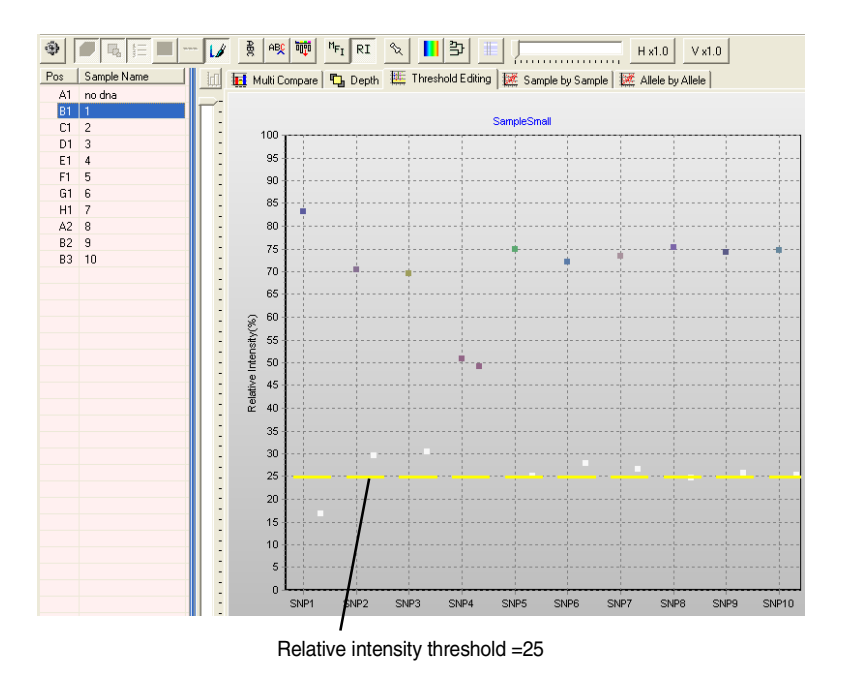

## Figure 8.14 Threshold Editing tab

Relative intensity data.

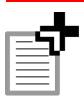

**NOTE:** The allele is called in the sample if the intensity data exceed the MFI threshold and the relative intensity threshold.

## **Changing the Intensity Thresholds**

You can change the MFI or relative intensity threshold for individual alleles.

1. Position the mouse pointer over the threshold segment that you want to change.

 $\Rightarrow$  The mouse pointer changes to a  $\stackrel{\bullet}{=}$ .

- 2. Use the drag-and-drop method to move the threshold to a higher or lower intensity.
  - ⇒ The allele calls are updated using the new threshold. The new intensity threshold is displayed in the Parameter Settings dialog

box. (For more information see *Parameter Settings and Options* on page 6.1.)

# 8.7 Sample by Sample Scatter Graph

The Sample by Sample scatter graph plots the allele (bead set) MFI data for two user-selected samples. The graph displays the correlation coefficient value ( $R^2$ ) for the two samples and distinguishes between alleles that are called in both samples, only the x-axis sample, only the yaxis sample, or neither sample.

- 1. Open the Multi Graph view for the results you want to graph and click the Sample by Sample tab.
- 2. Click the <sup>%</sup> button and click the Sample by Sample tab.
  - $\Rightarrow$  The Multi Graph view is now in the *two sample comparison mode*.

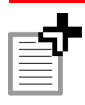

**NOTE:** To plot a scatter graph, the Multi Graph view must be in the two sample comparison mode.

- 3. In the Sample Name list (Figure 8.15), right-click one of the samples you want to plot in the scatter graph and select **Sort By Expression** from the shortcut menu that appears.
  - ⇒ The selected sample is moved to the top of the sample list and the remaining samples are sorted by similar expression level (MFI data, descending order).
- 4. In the sample list, click the second (y-axis) sample for the scatter plot.
  - $\Rightarrow$  The Sample by Sample scatter plot is displayed (Figure 8.15).

The graph points are identified by color:

| Graph Point Color | Represents an allele that is      |
|-------------------|-----------------------------------|
| White             | Not called in either sample.      |
| Red (default)     | Called only in the y-axis sample. |
| Blue (default)    | Called only in the x-axis sample. |
| Black             | Called in both samples.           |

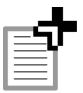

**NOTE:** You can change the red and blue default colors for alleles in the Sample by Sample scatter graph in the Application Options dialog box. (See *Changing the Gradient Background Colors* on page A.3.)

5. To view an allele name tag, put the mouse pointer over a graph point.

 $\Rightarrow$  A pop-up tool tip displays the allele name.

6. To display all of the allele name tags, click the graph.

 $\Rightarrow$  All of the allele name tags are displayed in the graph (Figure 8.16).

- 7. To plot a a new scatter graph that includes the sample at the top of the sample list, click another sample.
  - ⇒ The Sample by Sample scatter graph for the two samples is displayed.

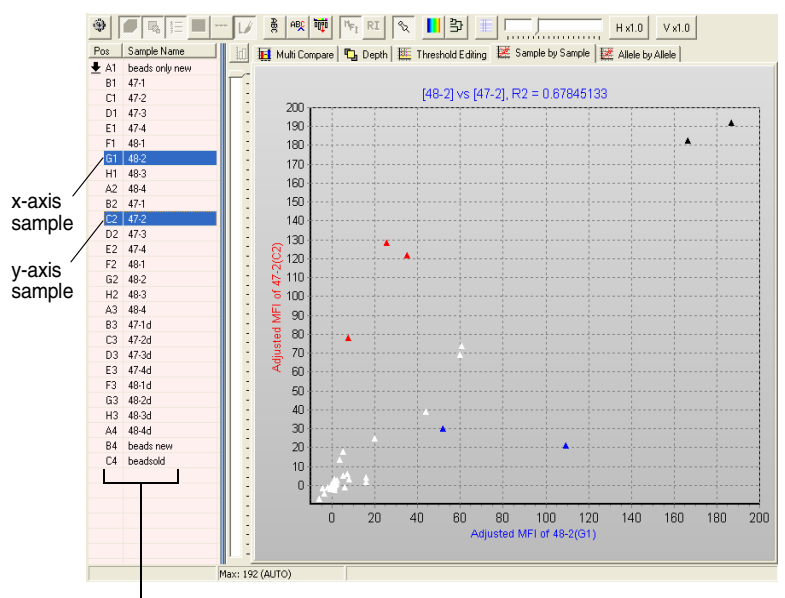

Sample Name list

Figure 8.15 Sample by Sample scatter plot

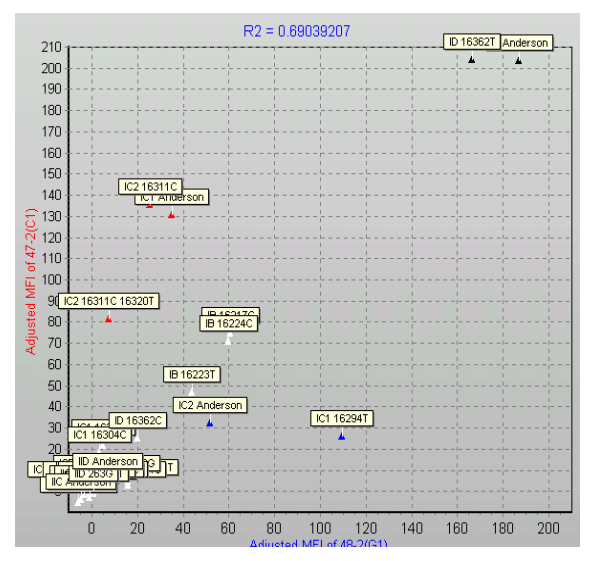

Figure 8.16 Sample by Sample scatter plot Allele labels displayed.

# 8.8 Allele by Allele Scatter Graph

The Allele by Allele scatter graph plots the MFI data for two userselected alleles from all samples in the active results. The scatter graph distinguishes between samples in which both alleles are called, neither allele is called, only the x-axis allele is called, or only the y-axis allele is called.

- 1. Open the Multi Graph view for the results you want to graph and click the Allele by Allele tab.
- 2. In the allele list (Figure 8.17), press and hold the **Shift** key while you click the two alleles for the scatter graph.
  - $\Rightarrow$  The Allele by Allele scatter graph for the user-selected alleles is displayed (Figure 8.17).

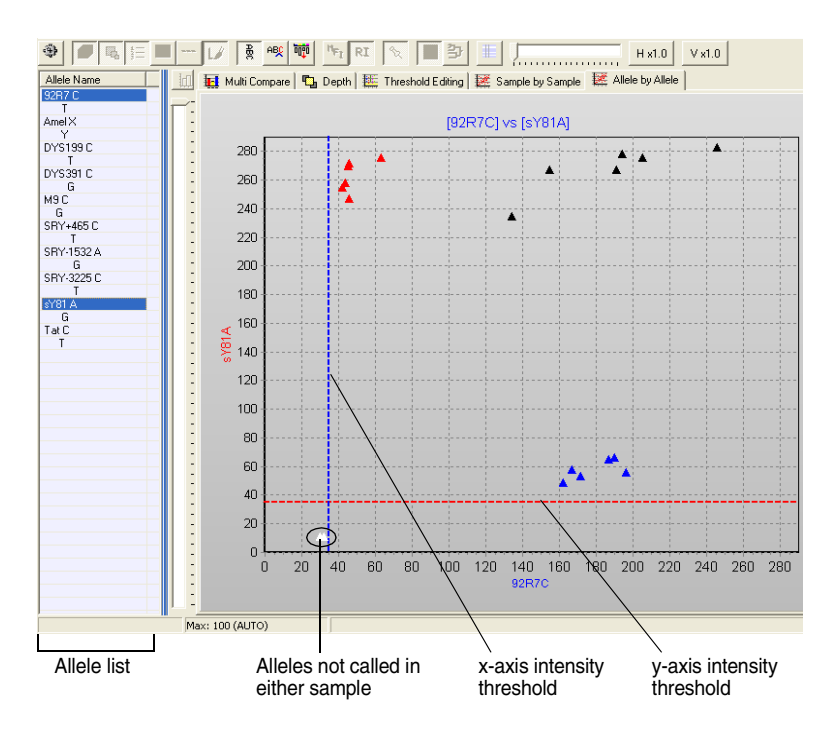

## Figure 8.17 Allele by Allele scatter graph

The graph points are identified by color:

| Graph Point Color | Represents a sample in which      |
|-------------------|-----------------------------------|
| White             | Neither allele is called.         |
| Red (default)     | Only the x-axis allele is called. |
| Blue (default)    | Only the y-axis allele is called. |
| Black             | Both alleles are called.          |

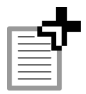

**NOTE:** You can change the red and blue default colors in the Allele by Allele scatter graph (for intensity thresholds and graph points) in the Application Options dialog box. (See *Changing the Gradient Background Colors* on page A.3.)

# 8.9 Copying a Graph

To copy a graph, right-click the graph and select one of the following from the shortcut menu that appears:

| Copy as a Bitmap               | Copies the graph in bitmap format (.bmp) to the system clipboard.      |
|--------------------------------|------------------------------------------------------------------------|
| Copy as Windows<br>MetaFormat  | Copies the graph in Windows metaformat (.emf) to the system clipboard. |
| Copy All Charts as<br>a Bitmap | Copies all graphs in bitmap format (.bmp) to the system clipboard.     |

# 8.10 Printing a Graph

To print a graph, right-click the graph and select **Print Chart** from the shortcut menu that appears.

# 8.11 Adding Graphs to a Report

- 1. Right-click the graph and select **Add to Report** in the shortcut menu that appears.
- 2. If you want to add all graphs that have been plotted to a report, right-click the Multi Compare graph and select Add All Charts to Report in the shortcut menu that appears.

# **9 CLUSTER ANALYSIS**

This chapter explains how to apply a cluster analysis to the samples and display a sample dendrogram. The MasterPlex<sup>m</sup> GT software can apply cluster analysis to sample genotype or expression data using the following methods:

- Nearest Neighbor Minimum
- Farthest Neighbor Maximum
- Median
- Centroid
- Between Group Link
- Ward's
- Flexible

# 9.1 Displaying a Dendrogram

The Clustering Tool is available in the Typing table or Multi Graph view (except for the Allele by Allele tab).

- 1. To display the Multi Graph view of:
  - the active results (.csv or .gtp), click the 📶 button
  - a particular project, click **Multi Graph** under the project of interest in the Project Manager (Figure 9.1)
- 2. To display the Typing table for:
  - the active results, click the button
  - a particular project, click **Typing Table** under the project of interest in the Project Manager (Figure 9.1)

#### CHAPTER 9 Cluster Analysis

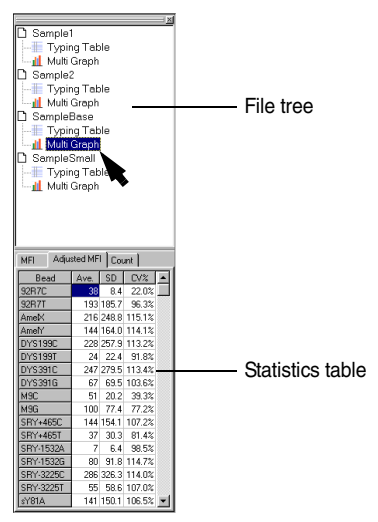

## Figure 9.1 Project Manager

- 3. Click the Show Dendrogram toolbar button D.
  - $\Rightarrow$  The Clustering Tool window (Figure 9.2) and the dendrogram (Figure 9.3 and Figure 9.4) are displayed.

The Wards method and cluster by genotype are the defaults. The **Genotype** option clusters samples according to the genotype called for the alleles. The **Expression** option clusters samples according to the MFI data for the alleles.

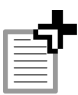

NOTE: The Show Dendrogram button <sup>3</sup> is not available in the Allele by Allele tab.

| Sample                 | Small Cl | ustering | g Tool   | × |  |  |  |  |  |  |
|------------------------|----------|----------|----------|---|--|--|--|--|--|--|
| N.N.Min                | F.N.Max  | Median   | Centroid |   |  |  |  |  |  |  |
| B.G.Link               | Ward's   | Flexible | -0.25    | • |  |  |  |  |  |  |
| Genotype  C Expression |          |          |          |   |  |  |  |  |  |  |

Figure 9.2 Clustering Tool window

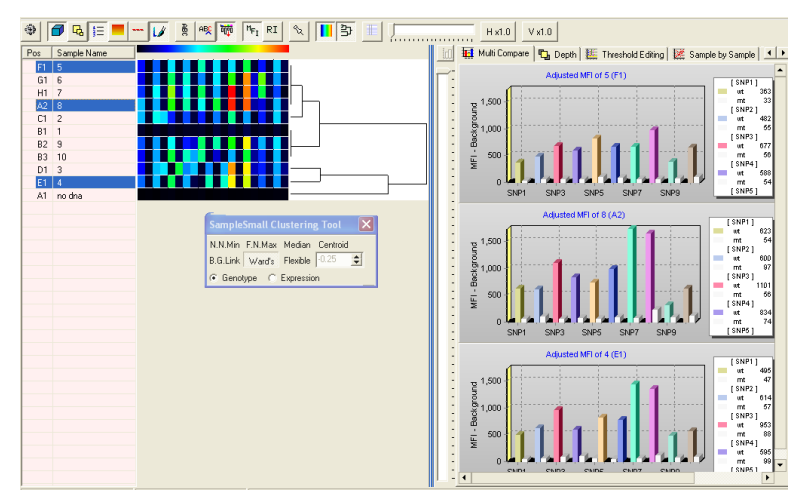

Figure 9.3 Dendrogram in the MultiGraph view

|     |                                                                                                    |             | 1            | Locus   | SNP1 |    | SNP2 |     | SNP3 |     | SNP4 |         |
|-----|----------------------------------------------------------------------------------------------------|-------------|--------------|---------|------|----|------|-----|------|-----|------|---------|
|     |                                                                                                    |             |              | Beads-> | wt   | mt | vvt  | mt  | wt   | mt  | vvt  | rnt     |
|     | vVell Name                                                                                                    | Sample Name | Total Events | Notes   |      |    |      |     |      |     |      |         |
| 1   | B1                                                                                                    | 1           | 2582         |         | 50   | 0  | 50   | 8   | 45   | 21  | 36   |         |
|     | F1                                                                                                    | 5           | 2860         |         | 354  | 21 | 475  | 39  | 656  | 48  | 576  |         |
|     | A2                                                                                                    | 8           | 2802         |         | 614  | 42 | 593  | 81  | 1080 | 48  | 822  |         |
|     | G1                                                                                                    | 6           | 2711         |         | 307  | 29 | 548  | 40  | 913  | 95  | 756  |         |
| י ה | H1                                                                                                    | 7           | 2517         |         | 409  | 35 | 702  | 106 | 1244 | 194 | 704  |         |
| L   | C1                                                                                                    | 2           | 2652         |         | 605  | 44 | 725  | 645 | 368  | 68  | 442  |         |
|     | B2                                                                                                    | 9           | 2736         |         | 450  | 33 | 567  | 37  | 700  | 80  | 370  |         |
| 1   | B3                                                                                                    | 10          | 3100         |         | 334  | 31 | 579  | 47  | 967  | 114 | 783  |         |
|     | D1                                                                                                    | 3           | 2924         |         | 346  | 34 | 616  | 661 | 20   | 981 | 527  | · · · · |
|     | E1                                                                                                    | 4           | 3103         |         | 486  | 35 | 607  | 41  | 932  | 80  | 583  |         |
|     | A1                                                                                                    | no dna      | 21           |         | -    | -  | -    |     | -    | -   | -    |         |
|     | Sample Small Clustering Tool X<br>NNMin FNMax Medan 0.23 Cer<br>B.o.Link Wards Flexible<br>© Genotype © Expression |             |              |         |      |    |      |     |      |     |      |         |

Figure 9.4 Dendrogram in the Typing table

- 4. To select a different clustering tool, click the tool name in the Clustering Tool window.
  - $\Rightarrow$  The dendrogram is updated.

5. To close the dendrogram, click the **Close** button **X** in the Clustering Tool window.

#### CHAPTER **GENOTYPING USING A LOOKUP** 10 TABLE

*The MasterPlex*<sup>m</sup> *GT software can use a lookup table (.gtt) to call* genotypes. As an example, this chapter explains the steps to HLA typing using a lookup table, and how to import or setup, and manage lookup tables.

Figure 10.1 and Figure 10.2 provide an overview of the steps to perform HLA typing in MasterPlex GT using a lookup table.

| %           | 💌 🕎 📗       | <b>3</b>     | <u>II</u> ≙↓ | »   | <b>©</b> |     |     |     |      |      |     |
|-------------|-------------|--------------|--------------|-----|----------|-----|-----|-----|------|------|-----|
|             |             |              | Locus        | A   |          |     |     | 1   | 1    |      | в   |
|             |             |              | Beads->      | 01  | 02       | 03  | 04  | 05  | Std1 | Std2 | 01  |
| v/vell Name | Sample Name | Total Events | Notes        |     |          |     |     |     |      |      |     |
| A1          | blank       | 5200         |              | -   | -        | -   | -   | -   | -    | -    | -   |
| B1          | id0001      | 5866         |              | 272 | 272      | 73  | 8   | 74  | 2469 | 1486 | 268 |
| C1          | id0002      | 4680         |              | 72  | 272      | 173 | 58  | 274 | 3217 | 1100 | 268 |
| D1          | id0003      | 4973         |              | 272 | 22       | 273 | 58  | 274 | 614  | 2200 | 268 |
| E1          | id0004      | 4970         |              | 272 | 272      | 273 | 258 | 24  | 1909 | 2449 | 18  |
| F1          | id0005      | 5015         |              | 272 | 272      | 273 | 258 | 274 | 1099 | 3934 | 18  |
| G1          | id0006      | 5152         |              | 272 | 272      | 73  | 58  | 24  | 1459 | 2456 | 268 |
| HI          | id0007      | 5660         |              | 272 | 272      | 273 | 258 | 24  | 1506 | 4798 | 268 |
| A2          | id0008      | 4845         |              | 272 | 272      | 73  | 258 | 274 | 1060 | 1070 | 268 |
| B2          | id0009      | 5591         |              | 22  | 72       | 273 | 258 | 274 | 2059 | 1929 | 68  |
| C2          | id0010      | 5016         |              | 272 | 72       | 73  | 258 | 274 | 2359 | 2487 | 18  |
| D2          | id0011      | 4881         |              | 272 | 272      | 273 | 58  | 24  | 2459 | 3911 | 268 |
| E2          | id0012      | 5216         |              | 72  | 272      | 273 | 58  | 274 | 2414 | 2246 | 268 |
| F2          | id0013      | 5639         |              | 272 | 272      | 273 | 258 | 74  | 2410 | 1931 | 268 |
| G2          | id0014      | 5035         |              | 272 | 272      | 73  | 258 | 274 | 1509 | 957  | 268 |
| H2          | id0015      | 6533         |              | 272 | 72       | 273 | 258 | 274 | 2199 | 2286 | 268 |

Ele Edit Yew Fund

🔹 % 💽 🕎 📗

😑 🖢 🔟 🖉 🕬 🎬 🎯

1. Open Luminex results (.csv).

2. Import or create a HLA lookup table (.gtt). To import a table, double-click the .gtt or drag it to the MasterPlex GT application window.

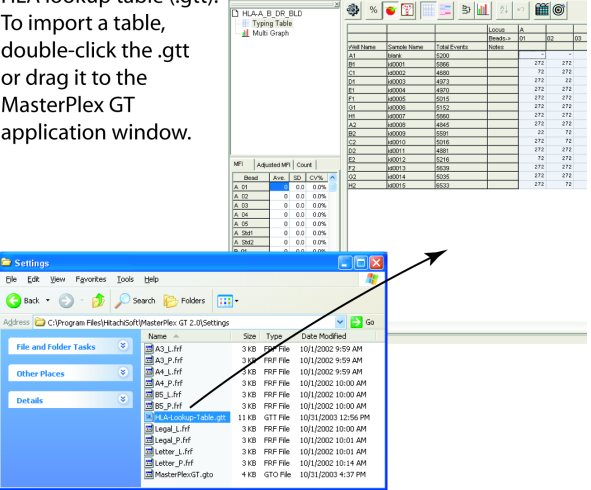

Figure 10.1 Steps to type samples using a HLA lookup table Steps continued in Figure 10.2.

Set thresholds (or select a group set).
 Choose Intensity-based allele call.
 Call anything bigger than 50 MFI an allele.
 Click Apply to all groups.

| Oroup s          | Save sets                                                                                          | ig 65                                                                | Inport Setting                                                                                                    | •                                                          | Cancel            |                 |
|------------------|----------------------------------------------------------------------------------------------------|----------------------------------------------------------------------|----------------------------------------------------------------------------------------------------|------------------------------------------------------------|-------------------|-----------------|
| F Per<br>I⊽ Use  | arteter setup fi<br>group color to                                                                 | r the indu                                                           | idual bead. M<br>d Alete Call Table                                                                                                    | inimum Events: 20                                          | count for each be | ed<br>Lookup Te |
| Pretix           | Group Name                                                                                         | Type                                                                 | Lookup Table                                                                                                    | Aleie Name                                                 | %Report Intens    | ityCall         |
| 8                | в                                                                                                  | Other                                                                |                                                                                                    | 01<br>02<br>03<br>04<br>2841<br>2842<br><br>01<br>02<br>02 | 25.0% 35          |                 |
| <                |                                                                                                    |                                                                      |                                                                                                    |                                                            |                   |                 |
| Group<br>Group   | Prefix A                                                                                           | 10                                                                   | I beads in this group                                                                                                    | x 7<br>Change Colo                                         |                   | * Edit Dea      |
| Allele 1         | Noldy: C DeA                                                                                       | NU (                                                                 | Heplad I Offe                                                                                                    | Change Colo                                                | Apply to all      | ideles in the   |
| Allele C<br>C Us | all Parameters<br>e Relative Inter<br>Reportable<br>Interatly Th<br>ensity based A<br>Call anythin | tor A<br>sity for Al<br>evet<br>estroits<br>tele Call<br>g bigger ti | lele call<br>50 % of total into<br>6970<br>9970<br>99700<br>9970<br>9970<br>9970<br>9970<br>9970<br>9970 | ac an Alele                                                | $\mathbf{i}$      |                 |

| Clieber to be to    |           |             |              |       | Locus        |    |      | A   |     |     |     |     |      |      |
|---------------------|-----------|-------------|--------------|-------|--------------|----|------|-----|-----|-----|-----|-----|------|------|
| Click a tab to      |           |             |              | -     | Beads->      | -  | -    | 01  | 02  | 03  | 04  | 05  | Std1 | Std2 |
| coloct a la cuia am | Well Name | Sample Name | Total Events | Notes | Type(A)      | Åm | N O  |     |     |     |     |     |      |      |
| select a locus or   | A1        | blank       | 5200         | -     | No Matches   |    |      | 110 | 110 | 20  |     | 50  | 1000 | 101  |
| the bloodture       | 81        | 100001      | 4690         | -     | A UUS. A UTU | 0  | 13   | 25  | 85  | 54  | 53  | 249 | 1000 | 101  |
| the bloodtype.      | DI        | W0002       | 4000         | -     | A 007        |    | 15   | 443 | 36  | 445 | 26  | 125 | 1000 | 101  |
|                     | E1        | 100003      | 4970         | -     | A 009 A 010  | 0  | 12   | 143 | 142 | 143 | 105 | 10  | 1000 | 101  |
|                     | F1        | id0005      | 5015         |       | A 004, A 009 | 5  | 21   | 241 | 247 | 248 | 66  | 70  | 1000 | 101  |
|                     | G1        | id0006      | 5152         | -     | A 005 A 010  | 0  | 17   | 186 | 186 | 50  | 24  | 10  | 1000 | 101  |
|                     | HI        | id0007      | 5660         |       | A 009, A 010 | 0  | 12   | 181 | 181 | 181 | 54  | 5   | 1000 | 101  |
|                     | A2        | id0008      | 4845         |       | A 004, A 009 | 5  | 21   | 257 | 257 | 69  | 241 | 256 | 1000 | 101  |
|                     | B2        | id0009      | 5591         |       | A 007. A 009 | 0  | 4    | 11  | 35  | 133 | 134 | 142 | 1000 | 101  |
|                     | C2        | id0010      | 5016         |       | A 006        | 1  | 8    | 115 | 31  | 31  | 104 | 110 | 1000 | 10   |
|                     | D2        | id0011      | 4881         |       | A 005. A 010 | 0  | 17   | 111 | 111 | 111 | 15  | 8   | 1000 | 10   |
|                     | E2        | id0012      | 5216         |       | A 005. A 007 | 0  | 15   | 30  | 113 | 113 | 26  | 122 | 1000 | 101  |
|                     | F2        | id0013      | 5639         |       | A 009. A 010 | 0  | 12   | 113 | 118 | 113 | 134 | 38  | 1000 | 101  |
|                     | G2        | id0014      | 5035         |       | A 004, A 006 | 4  | 15   | 180 | 180 | 48  | 270 | 286 | 1000 | 101  |
|                     | H2        | id0015      | 6533         |       | A 006. A 009 | 2  | - 11 | 124 | 33  | 124 | 113 | 120 | 1000 | 101  |
|                     | Click:    | Ĩ           | to view      | by lo | ocus.        |    |      |     |     |     |     |     |      |      |
|                     |           | Ô           | to show      | the   | type.        |    |      |     |     |     |     |     |      |      |

to display the Typing table with gradient background.

an Am number to show ambiguity candidates.

an Lv number to show inversion candidates.

## Figure 10.2 Steps to type samples using a HLA lookup table

# 10.1 Importing a Lookup Table

The import process is carried out only once for each lookup table (.gtt). To import a lookup table:

- 1. Open the MasterPlex<sup>™</sup> GT software.
- 2. In Windows Explorer, navigate to the lookup table (.gtt).

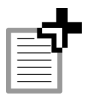

**NOTE:** Lookup tables for import should be located on the desktop or a folder other than the Settings folder. The software copies the .gtt to the Settings folder.

- 3. Double-click the file or drag the file to the MasterPlex GT application window (Figure 10.3).
  - ⇒ The lookup table is installed (copied to the Settings folder) and the file name is added to the Lookup Table Selection window (Figure 10.5).

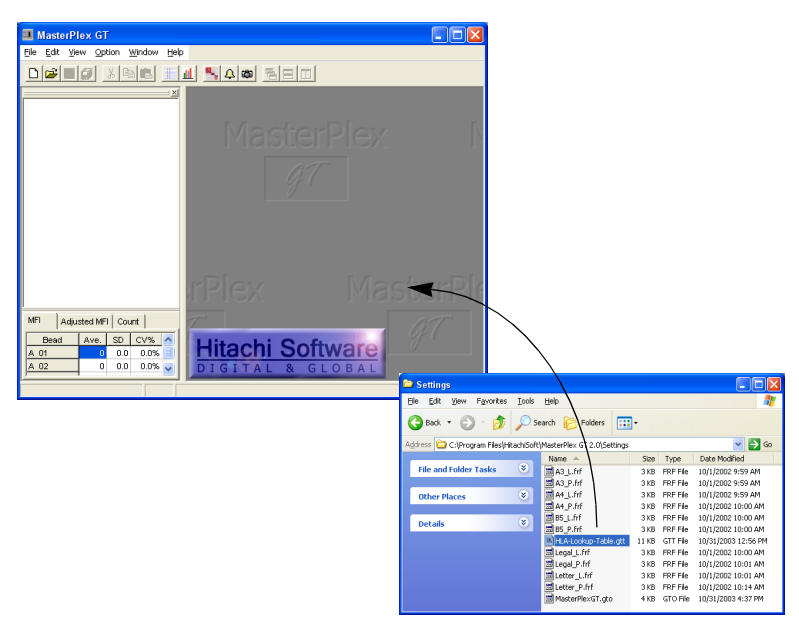

## Figure 10.3 Importing a lookup table

To import a lookup table, drag the .gtt file to the MasterPlex GT application window or double-click the file.

- 4. To confirm the lookup table import:
  - a. Open the Luminex<sup>®</sup> results file (.csv) or MasterPlex<sup>™</sup> GT project (.gtp) of interest.
  - b. Click the Parameter Setting button 🆃.

 $\Rightarrow$  The Parameter Setting dialog box appears (Figure 10.4).

| Parameter Setting                                                                                                    |                |                |                                                              |                            |                                                             |  |  |
|----------------------------------------------------------------------------------------------------|----------------|----------------|--------------------------------------------------------------|----------------------------|-------------------------------------------------------------|--|--|
| Group set: 📕                                                                                                    | ave setting as | Import Setting | •                                                            | Cancel                     | ок                                                          |  |  |
| Parameter setup for the individual bead. Minimum Events: 20 count for each bead  Use group color for Chart and Allele Call Table  Lookup Table                                                                                                    |                |                |                                                              |                            |                                                             |  |  |
| Prefix Grou                                                                                                    | oName Type     | Lookup Table   | Allele Name                                                  | %Report Inter              | nsity Call Inten. 🔼                                         |  |  |
| A A<br>B B                                                                                                    | Other<br>Other | HLA A v1.10    | 01<br>02<br>03<br>04<br>05<br>Std1<br>Std2<br>01<br>02<br>02 |                            | 50                                                          |  |  |
| Group/Allele Identifier  # of beads in this group: 7  # Edit Bead Names                                                                                                    |                |                |                                                              |                            |                                                             |  |  |
| Group Name:                                                                                                    | A              |                | Change Cold                                                  | r                          |                                                             |  |  |
| Ploidy: C Diploid C Haploid C Other Apply this Ploidy to all groups (loci)                                                                                                    |                |                |                                                              |                            |                                                             |  |  |
| Allele Name:                                                                                                    |                |                | Change Cold                                                  | r Apply to al<br>same orde | l alleles in the<br>r in each group.<br>I same name alleles |  |  |
| Allele Call Parameters for A  Use Relative Intensity for Allele call  Reportable Levet 25.0 % of total intensity  Intensity Threshold: 35 (MFI)  Intensity based Allele Call  Call anything bigger than 50 MFI as an Allele  Apply to all groups (loci) |                |                |                                                              |                            |                                                             |  |  |

Figure 10.4 Parameter Setting dialog box

c. Click Lookup Table.

 $\Rightarrow$  The Lookup Table Selection window appears (Figure 10.8).

d. Confirm that the Lookup table Selection window includes the name of the table (Entry Name) that you imported.

| 💶 Lookup Table Selection |                        |                  |                  |                   |                       |                         |
|--------------------------|------------------------|------------------|------------------|-------------------|-----------------------|-------------------------|
| Entry Name               | Last Modified          | А                | B DR BL          |                   | BLD                   | Edit Selected Entry     |
| (PROJECT)                |                        | HLA A<br>Ver1.10 | HLA B<br>Ver1.10 | HLA DR<br>Ver1.10 | Blood Type<br>Ver1.00 | Create New Lookup Entry |
| HLA Lookup Table         | 10/31/2003 12:56:50 PM | HLA A<br>Ver1.10 | HLA B<br>Ver1.10 | HLA DR<br>Ver1.10 | Blood Type<br>Ver1.00 | Delete Selected Entry   |
|                          |                        |                  |                  |                   |                       | Select Latest Tables    |
|                          |                        |                  |                  |                   |                       | Unselect All            |
|                          |                        |                  |                  |                   |                       | ок                      |
|                          |                        |                  |                  |                   |                       | Cancel                  |

## Figure 10.5 Lookup Table Selection window

This window shows the lookup tables installed in the MasterPlex  ${}^{\rm \tiny M}$  GT software.

| Component in the Lookup<br>Table Selection Window | Function                                                                                |
|---------------------------------------------------|-----------------------------------------------------------------------------------------|
| Edit Selected Entry                               | Opens the Lookup Table Editor for the selected table.                                   |
| Create New Lookup Entry                           | Opens the New Lookup Table Entry dialog<br>box so that you can name a new lookup table. |
| Delete Selected Entry                             | Deletes the selected lookup table.                                                      |
| Select Latest Table                               | Selects the latest lookup table version for all loci.                                   |
| Unselect All                                      | Clears the selection from the Lookup Table Selection window.                            |
| ОК                                                | Accepts the lookup table selection and returns to the Parameter Setting dialog box.     |
| Cancel                                            | Selects the default lookup table and returns to the parameter Setting dialog box.       |

# 10.2 Creating a Lookup Table

The Lookup Table Editor (Figure 10.6) enables you to specify the table components, including the:

- Table name
- Type (genotype) name for the A, B, and DR loci and the blood type
- Type frequency
- Standards and allele expression patterns that define the type
- Display color for the type name in the MasterPlex GT Typing table

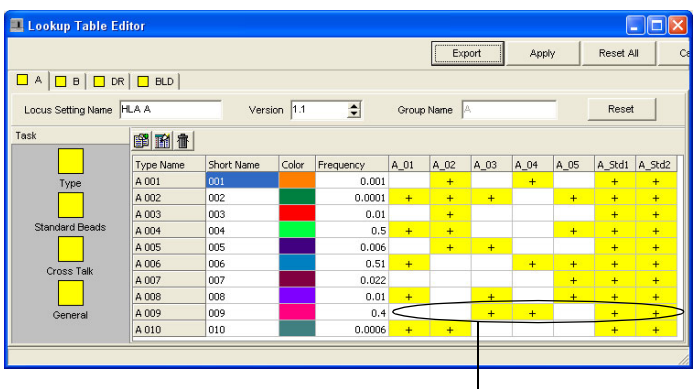

Type A 009 allele expression pattern with a frequency = 0.4.

Figure 10.6 Lookup Table Editor, Type task view

- 1. Open the Luminex<sup>®</sup> results file (.csv) or project (.gtp) of interest.
- Click the Parameter Setting button <sup>™</sup>.
  ⇒ The Parameter Setting dialog box appears (Figure 10.7).
| 🔳 Parame                                                                                                    | ter Settir      | ıg          |            |                           |                                            |                                                                    |                     |  |  |  |
|----------------------------------------------------------------------------------------------------|-----------------|-------------|------------|---------------------------|--------------------------------------------|--------------------------------------------------------------------|---------------------|--|--|--|
| Group set:                                                                                                    |                 | ſ.,         |            | •                         | [                                          | Cancel                                                             | ок                  |  |  |  |
| S                                                                                                    | Save setting as |             |            |                           |                                            |                                                                    |                     |  |  |  |
| □ Parameter setup for the individual bead.          Minimum Events: 20         count for each bead                ✓ Use group color for Chart and Allele Call Table          Lookup Table |                 |             |            |                           |                                            |                                                                    |                     |  |  |  |
| Prefix Grou                                                                                                    | ip Name         | Туре        | Lookup '   | Table                     | Allele Name                                | %Report Inte                                                       | nsity Call Inten. 🔨 |  |  |  |
| A A                                                                                                    |                 | Other       | HLA A V    | 1.10                      |                                            |                                                                    | 50                  |  |  |  |
|                                                                                                    |                 |             |            |                           | 01<br>02<br>03<br>04<br>05<br>Std1<br>Std2 |                                                                    |                     |  |  |  |
| в в                                                                                                    |                 | Other       | HLA B v    | 1.10                      |                                            |                                                                    | 50                  |  |  |  |
|                                                                                                    |                 |             |            |                           | 01                                         |                                                                    |                     |  |  |  |
| <                                                                                                    |                 |             |            |                           | 02                                         |                                                                    |                     |  |  |  |
| -Group (Allele                                                                                                    | Identifier      |             |            |                           |                                            |                                                                    |                     |  |  |  |
| Group Prefix                                                                                                    | A               | # of b      | eads in th | nis group: i              | ,                                          | *                                                                  | * Edit Bead Names   |  |  |  |
| Group Name                                                                                                    | A               |             | _          |                           | Change Cold                                | r                                                                  |                     |  |  |  |
| Ploidy                                                                                                    | : C Diploid     | 0           | Haploid    | <ul> <li>Other</li> </ul> | Apply this Plo                             | idy to all groups (lo                                              | ci)                 |  |  |  |
| Allele Name:                                                                                                    |                 |             | _          |                           | Change Cold                                | Change Color Apply to all alleles in the same order in each group. |                     |  |  |  |
| Allele Call Pa                                                                                                    | rameters for    | r A         |            |                           |                                            |                                                                    |                     |  |  |  |
| C Use Rela                                                                                                    | ative Intensit  | y for Allel | e call     |                           |                                            |                                                                    |                     |  |  |  |
| Re                                                                                                    | portable Le     | vel: 25     | .0 % of    | total inten:              | sity                                       |                                                                    |                     |  |  |  |
| Int                                                                                                    | ensity Thre     | shold: 35   | (          | (MFI)                     |                                            |                                                                    |                     |  |  |  |
| <ul> <li>Intensity</li> </ul>                                                                                                    | based Allel     | e Call      |            |                           |                                            |                                                                    |                     |  |  |  |
| Ca                                                                                                    | all anything b  | bigger that | n 50       | MFLas                     | an Allele                                  |                                                                    |                     |  |  |  |
|                                                                                                    |                 |             |            | Apply to a                | ll groups (loci)                           |                                                                    |                     |  |  |  |
|                                                                                                    |                 |             |            |                           |                                            |                                                                    |                     |  |  |  |

Figure 10.7 Parameter Setting dialog box

3. Click Lookup Table.

 $\Rightarrow$  The Lookup Table Selection window appears (Figure 10.8).

| 🔳 Lookup Tal     |                        |                  |                  |                   |                       |                         |
|------------------|------------------------|------------------|------------------|-------------------|-----------------------|-------------------------|
| Entry Name       | Last Modified          | А                | В                | DR                | BLD                   | Edit Selected Entry     |
| (PROJECT)        |                        | HLA A<br>Ver1.10 | HLA B<br>Ver1.10 | HLA DR<br>Ver1.10 | Blood Type<br>Ver1.00 | Create New Lookup Entry |
| HLA Lookup Table | 10/31/2003 12:56:50 PM | HLA A<br>Ver1.10 | HLA B<br>Ver1.10 | HLA DR<br>Ver1.10 | Blood Type<br>Ver1.00 | Delete Selected Entry   |
|                  |                        |                  |                  |                   |                       |                         |
|                  |                        |                  |                  |                   |                       | Select Latest Tables    |
|                  |                        |                  |                  |                   |                       | Unselect All            |
|                  |                        |                  |                  |                   |                       |                         |
|                  |                        |                  |                  |                   |                       | ок                      |
|                  |                        |                  |                  |                   |                       | Cancel                  |

#### Figure 10.8 Lookup Table Selection window

This window shows the available lookup tables and the table applied to the current project. In this window you can create a new lookup table or edit a table.

4. In the Lookup Table Selection window (Figure 10.8), click Create New Lookup Entry.

 $\Rightarrow$  The New Lookup Table Entry dialog box appears (Figure 10.9).

| New Lookup Table Entry |  |  |  |  |  |  |  |  |
|------------------------|--|--|--|--|--|--|--|--|
| Lookup table name:     |  |  |  |  |  |  |  |  |
| HLA Lookup Table       |  |  |  |  |  |  |  |  |
| OK Cancel              |  |  |  |  |  |  |  |  |

Figure 10.9 New Lookup Table Entry dialog box

5. Enter a name for the new lookup table and click **OK**.  $\Rightarrow$  The Lookup Table Editor appears (Figure 10.10).

| 💷 Lookup Table Editor    |              |         |           |       |      |      |       |      | -         |        |
|--------------------------|--------------|---------|-----------|-------|------|------|-------|------|-----------|--------|
|                          |              |         |           |       | Expo | ort  | Apply | ·    | Reset All | Ce     |
| A B B C DR BLD           |              |         |           |       |      |      |       |      |           |        |
| Locus Setting Name HLA A | Vers         | ion 1.1 | \$        | Group | Name | B,   |       |      | Reset     |        |
| Task 🔐 🔐                 | 1            |         |           |       |      |      |       |      |           |        |
| Type Nam                 | e Short Name | Color   | Frequency | A_01  | A_02 | A_03 | A_04  | A_05 | A_Std1    | A_Std2 |
| Туре                     |              |         |           |       |      |      |       |      |           |        |
| Standard Beads           |              |         |           |       |      |      |       |      |           |        |
|                          |              |         |           |       |      |      |       |      |           |        |
| Cross Talk               |              |         |           |       |      |      |       |      |           |        |
| General                  |              |         |           |       |      |      |       |      |           |        |
|                          |              |         |           |       |      |      |       |      |           | >      |
|                          |              |         |           |       |      |      |       |      |           | 1      |

Click a task button to change the view in the Lookup Table Editor.

Figure 10.10 Lookup Table Editor, Type view

| Lookup Table<br>Editor Button | Function                                                                            |
|-------------------------------|-------------------------------------------------------------------------------------|
| Export                        | Opens the Export wizard.                                                            |
| Apply                         | Applies the changes to the selected lookup table and close the Lookup Table Editor. |
| Reset All                     | Removes all changes from every locus.                                               |
| Reset                         | Removes the changes from the currently selected locus.                              |
| Cancel                        | Closes the Lookup Table Editor without applying any changes.                        |

#### **Defining a Type**

The Type view is the default in the Lookup Table Editor (Figure 10.10). In this view, you can specify or edit the allele expression pattern that defines a type.

- 1. In the Lookup table Editor, select a locus tab (Figure 10.11).
- 2. Enter a Locus Setting Name.

For example, in Figure 10.10, the A tab is selected, and HLA A was entered for the locus setting name. The Lookup table Selection window will display this name.

3. Enter a version number for the selected locus or blood type (Figure 10.11).

1. Click a tab to select the locus. 2. Enter a name for the selected locus or blood type.

١

3. Enter a version number for the selected locus.

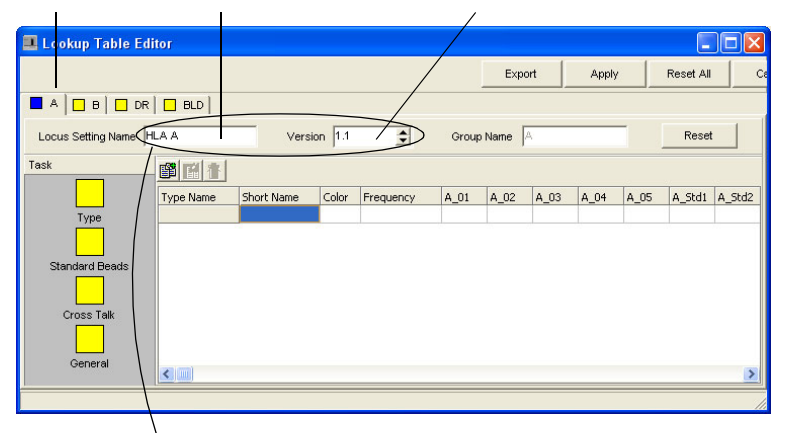

The locus setting name and version number entered in the Lookup Table Editor (top) will appear in the Lookup Table Selection window (bottom).

| 🔳 Lookup Tal     |                        |         |         |         |            |                         |
|------------------|------------------------|---------|---------|---------|------------|-------------------------|
| Entry Name       | Last Modified          | А       | В       | DR      | BLD        | Edit Selected Entry     |
| (PROJECT)        |                        | HLA A   | HLA B   | HLA DR  | Blood Type |                         |
| LILATERIA Table  |                        | Ver1.10 | Ver1.1U | Ver1.10 | Ver1.00    | Create New Lookup Entry |
| ных соокир таріе | 10/31/2003 12:56:50 PM | Ver1.10 | Ver1.10 | Ver1.10 | Ver1.00    | Delete Selected Entry   |
|                  |                        | $\sim$  |         |         |            | · · · ·                 |
|                  |                        |         |         |         |            | Select Latest Tables    |
|                  |                        |         |         |         |            |                         |
|                  |                        |         |         |         |            |                         |
|                  |                        |         |         |         |            |                         |
|                  |                        |         |         |         |            | ок                      |
|                  |                        |         |         |         |            | Cancel                  |

Figure 10.11 Lookup Table Editor, Type view (top); Lookup Table Selection window (bottom).

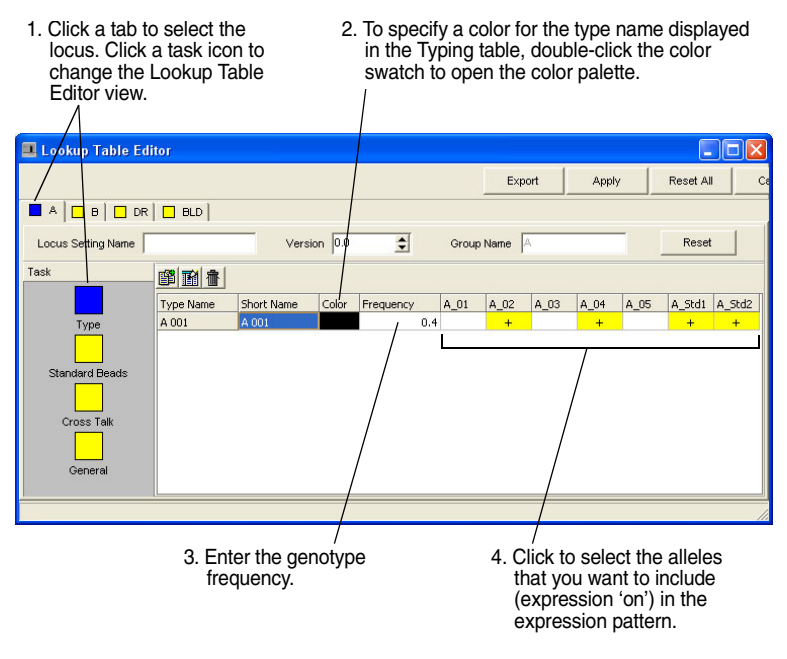

#### Figure 10.12 Lookup Table Editor, Type view

The Type icon and locus tab icon change from yellow to blue ( ) to indicate the type has been edited.

| Lookup Table Editor<br>Component | Description                                                                                                    |  |  |  |  |  |
|----------------------------------|----------------------------------------------------------------------------------------------------|--|--|--|--|--|
| Type Name                        | Genotype name.                                                                                                    |  |  |  |  |  |
| Short Name                       | Not used in MasterPlex GT 2.0.                                                                                                    |  |  |  |  |  |
| Frequency                        | Genotype expression frequency. If a type has<br>ambiguity candidates, this value determines the<br>order of a call and its ambiguity candidates in the<br>Typing table. Frequency must be > 0. |  |  |  |  |  |

4. Click the Add New button and select Add New from the shortcut menu that appears.

 $\Rightarrow$  The New Type Name Entry dialog box appears (Figure 10.13).

| New Type Name Entry |  |  |  |  |  |  |  |  |
|---------------------|--|--|--|--|--|--|--|--|
| Type Name:          |  |  |  |  |  |  |  |  |
| A 001               |  |  |  |  |  |  |  |  |
| OK Cancel           |  |  |  |  |  |  |  |  |

Figure 10.13 New Type Name Entry dialog box

- 5. Enter a type (genotype) name for the selected locus or blood type and click OK.
  - ⇒ The Lookup Table Editor displays the new type (genotype) name (Figure 10.12).

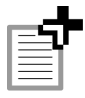

**NOTE:** The short name is not used in MasterPlex GT 2.0.

6. To edit a type name, select the type name and click the Edit Type Name button Alternatively, right-click the Lookup Table Editor, and select Edit Type Name from the shortcut menu that appears.

 $\Rightarrow$  The Edit Type Name Entry dialog box appears (Figure 10.14).

| Edit Type Name Entry |   |  |  |  |  |  |  |  |
|----------------------|---|--|--|--|--|--|--|--|
| Edit Type Name:      |   |  |  |  |  |  |  |  |
| A 002                |   |  |  |  |  |  |  |  |
|                      | 1 |  |  |  |  |  |  |  |
| OK Cancel            |   |  |  |  |  |  |  |  |

Figure 10.14 Edit Type Name Entry dialog box

- To delete a type name, select the type name and click the Delete button T. Alternatively, right-click the Lookup Table Editor, and select Delete from the shortcut menu that appears. Click Yes in the confirmation message box that appears.
- 8. To specify the display color of the type name in the Typing table:
  - a. Double-click the color swatch.
  - $\Rightarrow$  The color palette appears (Figure 10.15).

| Color                   | ? 🗙 |
|-------------------------|-----|
| Basic colors:           |     |
|                         |     |
|                         |     |
|                         |     |
|                         |     |
|                         |     |
|                         |     |
| Custom colors:          |     |
|                         |     |
|                         |     |
| Define Custom Colors >> | ,   |
| OK Cancel               |     |

Figure 10.15 Color palette

- b. To select a predefined color, click one of the basic colors.
- c. To define a custom color, click Define Custom Colors.
  - $\Rightarrow$  The color palette shows the custom color options (Figure 10.16).

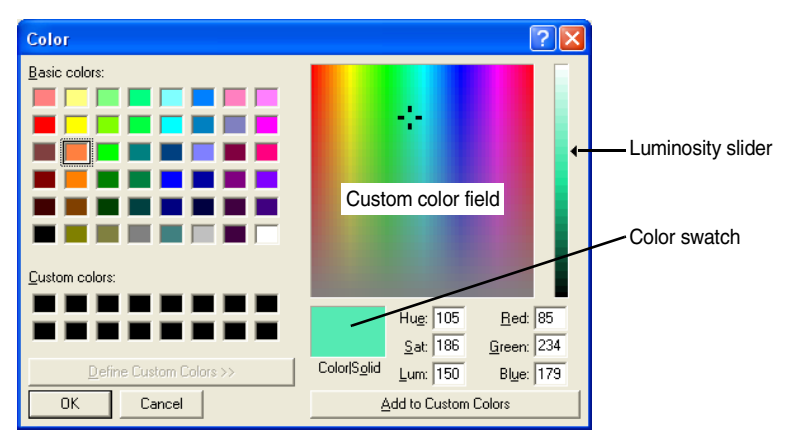

Figure 10.16 Color palette *Custom color options.* 

- d. Use the click-and-drag operation to move the cross hairs in the custom color field. Adjust the color brightness using the luminosity slider.
  - $\Rightarrow$  The Color swatch shows the color selection.

- e. When you are finished defining the color, click Add to Custom Colors to apply the color, and click OK.
- 9. Enter the genotype frequency.
- 10. Click the alleles and standards that you want to include in the genotype expression pattern.
- 11. To define another allele expression pattern for the selected locus, follow step 4 to step 10.
- 12. To define the allele expression patterns for another locus or the blood type, follow step 1 to step 11.
- 13. To copy the
- 14. Click **Apply** when you finish defining the genotype expression patterns.

## Setting Standards

In the Standard Beads view of the Lookup Table Editor (Figure 10.17), you can:

- Associate alleles or a blood group with a standard.
- Choose normalization for a standard and the associated allele MFI data.
- Set a base MFI threshold for a standard MFI. When the normalization option is chosen, the data are only normalized if the standard MFI > base MFI.
- Set a cutoff MFI value. If the standard MFI < cutoff MFI, the data are not normalized.

|                    |          |          |        |        |         |        | [    | Export                                                                                                    | Apply                                                                                                    | Res    | et All Ci |
|--------------------|----------|----------|--------|--------|---------|--------|------|----------------------------------------------------------------------------------------------------|----------------------------------------------------------------------------------------------------|--------|-----------|
|                    | BLD      |          |        |        |         |        |      |                                                                                                    |                                                                                                    |        |           |
| Locus Setting Name | ILA A    | Versio   | n  1.1 | \$     | Group I | Name A |      |                                                                                                    | Reset                                                                                                    |        |           |
| Task               | 節門音      |          |        |        |         |        |      |                                                                                                    |                                                                                                    |        |           |
|                    | Standard | Base MFI | Cutoff | Enable | A_01    | A_02   | A_03 | A_04                                                                                                    | A_05                                                                                                    | A_Std1 | A_Std2    |
| Туре               | A_Std1   | 1000     | 300    | TRUE   | 1       | 1      | 1    |                                                                                                    |                                                                                                    |        |           |
| <u> </u>           | A_Std2   | 1000     | 300    | TRUE   |         |        |      | <ul> <li>Image: A second second s</li></ul> | <ul> <li>Image: A second second s</li></ul> |        |           |
| Standard Beads     |          |          |        |        |         |        |      |                                                                                                    |                                                                                                    |        |           |

Click the Standard Beads button to change the view in the Lookup Table.

#### Figure 10.17 Lookup Table Editor, Standard Beads view

This view shows the standards associated with the alleles of the selected locus.

- 1. In the Lookup Table Editor, click a tab to select a locus.
- 2. Click the **Standard Beads** button
  - $\Rightarrow$  The Standard Beads view for the selected locus or blood type appears (Figure 10.18).

| 📕 Lookup Table Edit | tor      |          |         |        |         |        |      |        |       |        |          |
|---------------------|----------|----------|---------|--------|---------|--------|------|--------|-------|--------|----------|
|                     |          |          |         |        |         |        |      | Export | Apply | Res    | et All C |
|                     | BLD      |          |         |        |         |        |      |        |       |        |          |
| Locus Setting Name  |          | Versi    | ion 0.0 | \$     | Group I | Name 🔺 |      |        | Reset |        |          |
| Task                |          |          |         |        |         |        |      |        |       |        |          |
|                     | Standard | Base MFI | Cutoff  | Enable | A_01    | A_02   | A_03 | A_04   | A_05  | A_Std1 | A_Std2   |
| Туре                |          |          |         |        |         |        |      |        |       |        |          |
| Standard Beads      |          |          |         |        |         |        |      |        |       |        |          |
|                     |          |          |         |        |         |        |      |        |       |        |          |
| Cross Talk          |          |          |         |        |         |        |      |        |       |        |          |
| General             |          |          |         |        |         |        |      |        |       |        |          |
| CONDIG              |          |          |         |        |         |        |      |        |       |        |          |

Figure 10.18 Lookup Table Editor, Standard Beads view

3. Click the Add New button 2. Alternatively, right-click the Lookup Table Editor and select Add New from the shortcut menu that appears.

 $\Rightarrow$  The New Standard Bead Name Entry dialog box appears (Figure 10.19).

| New StandardBead Name Entry |        |
|-----------------------------|--------|
| StandardBead Name           |        |
| ок                          | Cancel |

Figure 10.19 New Standard Bead Name Entry dialog box

4. Click the drop-down arrow 🔻 and make a selection from the drop-down list, and click OK.

 $\Rightarrow$  The standard is added to the Lookup Table Editor (Figure 10.20).

| 💶 Lookup Table Ed  | itor     |          |        |        |       |        |      |        |       |        |        |
|--------------------|----------|----------|--------|--------|-------|--------|------|--------|-------|--------|--------|
|                    |          |          |        |        |       |        | I    | Export | Apply | Res    | et All |
| A B DR             | BLD      |          |        |        |       |        |      |        |       |        |        |
| Locus Setting Name |          | Versio   | n 0.0  | \$     | Group | Name 🔺 |      |        | Reset |        |        |
| Task               |          |          |        |        |       |        |      |        |       |        |        |
|                    | Standard | Base MFI | Cutoff | Enable | A_01  | A_02   | A_03 | A_04   | A_05  | A_Std1 | A_Std2 |
| Туре               | A_Std1   | 1000     | 300    | FALSE  |       |        |      |        |       |        |        |
|                    |          |          |        |        |       |        |      |        |       |        |        |
| Standard Beads     |          |          |        |        |       |        |      |        |       |        |        |
|                    |          |          |        |        |       |        |      |        |       |        |        |
| Cross Talk         |          |          |        |        |       |        |      |        |       |        |        |
|                    |          |          |        |        |       |        |      |        |       |        |        |
|                    |          |          |        |        |       |        |      |        |       |        |        |
| General            |          |          |        |        |       |        |      |        |       |        |        |
|                    |          |          |        |        |       |        |      |        |       |        |        |

Figure 10.20 Lookup Table Editor, Standard Beads view Confirm the default base MFI and cutoff values or enter new values.

5. Confirm the default base MFI value or enter a new value.

The software uses the base MFI value to normalize the MFI values of the alleles that are associated with the standard. To normalize the data, the software sets the standard MFI equal to the Base MFI and computes:

Normalized Allele MFI = Allele MFI x (Base MFI/Standard MFI)

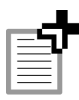

NOTE: The cutoff value must be less than the base MFI value.

6. Confirm the default cutoff value or enter a new value.

If the standard MFI is less than the cutoff value, the software does not normalize the standard or allele MFI data.

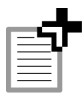

**NOTE:** The cutoff value must be less than the base MFI and greater than one.

7. To apply normalization to the selected standard at the associated allele MFI data, click the entry in the Enable column and select **TRUE** from the drop-down menu that appears (Figure 10.21).

If you do not want to normalize the data, select FALSE.

| Export         Apply         Reset Al           A         B         D.R         BLD           Locus Setting Name         Version         0.0         Croup Name         Reset           Tesk         Standard         Base MFI         Catolf         Enable         A_D1         A_D2         A_D3         A_D4         A_D5         A_Std1         A_S0           Type         Track         Track         Trac                                                            | 💷 Lookup Table E   | ditor       |          |        |        |         |        |      |        |       |        |        |
|----------------------------------------------------------------------------------------------------|--------------------|-------------|----------|--------|--------|---------|--------|------|--------|-------|--------|--------|
|                                                                                                    |                    |             |          |        |        |         |        |      | Export | Apply | Res    | et All |
| Locus Setting Name         Version         0.0         Croup Name         A         Reset           Task                                                                                                    | A B D              | R 🛛 🗖 BLD 🗍 |          |        |        |         |        |      |        |       |        |        |
| Tesk         Standard         Base MFI         Cutoff         Enable         A_01         A_02         A_03         A_04         A_05         A_5td1         A_5td1 | Locus Setting Name |             | Versio   | n 0.0  | \$     | Group I | Name 🔺 |      |        | Reset |        |        |
| Standard         Base MFI         Cutoff         Enable         A_01         A_02         A_03         A_04         A_05         A_5k1         A_5k1                                 | Task               |             |          |        |        |         |        |      |        |       |        |        |
| Type A_Std1 1000 300 FAISE V<br>FALSE<br>Standard Beads<br>Cross Talk<br>General                                                                                                    |                    | Standard    | Base MFI | Cutoff | Enable | A_01    | A_02   | A_03 | A_04   | A_05  | A_Std1 | A_Std2 |
| TRUE<br>Standard Boods<br>Cross Talk<br>Ceneral                                                                                                    | Туре               | A_Std1      | 1000     | 300    | FALSE  | ~       |        |      |        |       |        |        |
| ITALSE                                                                                                    |                    |             |          |        | TRUE   |         |        |      |        |       |        |        |
| Cross Talk                                                                                                    | Stendard Beede     |             |          |        | FALSE  |         |        |      |        |       |        |        |
| Cross Talk<br>General                                                                                                    | Stanuaru Beaus     |             |          |        |        |         |        |      |        |       |        |        |
| Cross Talk General                                                                                                    |                    |             |          |        |        |         |        |      |        |       |        |        |
| General                                                                                                    | Cross Talk         |             |          |        |        |         |        |      |        |       |        |        |
| General                                                                                                    |                    |             |          |        |        |         |        |      |        |       |        |        |
|                                                                                                    | General            |             |          |        |        |         |        |      |        |       |        |        |
|                                                                                                    |                    |             |          |        |        |         |        |      |        |       |        |        |

#### Figure 10.21 Lookup Table Editor, Standard Beads view Select TRUE from the drop-down list to normalize the standard and associated allele MFI data. If you do not want to normalize the data, select FALSE.

8. To associate alleles with the standard, click the allele columns of interest (Figure 10.22).

| 📕 Lookup Table Ed  | litor    |        |          |      |                       |         |       |        |              |
|--------------------|----------|--------|----------|------|-----------------------|---------|-------|--------|--------------|
|                    |          |        |          |      |                       | Export  | Apply | Reset  | All C        |
|                    | ( 🗖 BLD  |        |          |      |                       |         |       |        |              |
| Locus Setting Name |          | Vers   | sion 0.0 | \$   | Grou                  | oName 🗛 |       |        | Reset        |
| Task               |          |        |          |      |                       |         |       |        |              |
|                    | Standard | Enable | A_01     | A_02 | A_03                  | A_04    | A_05  | A_Std1 | A_Std2       |
| Туре               | A_Std1   | TRUE   | 1        | -    | <ul> <li>✓</li> </ul> |         |       |        | $\checkmark$ |
|                    |          |        |          |      |                       |         |       |        |              |
| Standard Beads     |          |        |          |      |                       |         |       |        |              |
|                    |          |        |          |      |                       |         |       |        |              |
| Cross Talk         |          |        |          |      |                       |         |       |        |              |
|                    |          |        |          |      |                       |         |       |        |              |
| General            |          |        |          |      |                       |         |       |        |              |
|                    | <        |        |          |      |                       |         |       |        |              |

Figure 10.22 Lookup Table Editor, Standard Beads view Click the alleles that you want to associate with a standard.

- 9. To reset all entries to the default value, click Reset.
- To specify another standard for the same locus, follow step 3 to step 8.
- 11. To delete a standard, click the standard row and click the **Delete** button **T**. Alternatively, right-click the Lookup Table Editor and select **Delete** from the shortcut menu that appears. Click **Yes** in the delete confirmation message that appears.
- 12. To specify standards at another locus, follow step 1 to step 10.

## Specifying Cross-talk

In the Cross-talk view of the Lookup Table Editor (Figure 10.17), you can specify the per cent cross hybridization between two bead sets. The software uses this information to compute MFI values that are corrected for cross hybridization.

For example, if bead sets A, B and C exhibit cross hybridization as follows:

10% of allele B binds to bead A 5% of allele C binds to bead A

then, the software computes:

Corrected  $MFI_A$  = Original  $MFI_A$  - (0.1\* $MFI_B$ ) - (0.05\* $MFI_C$ )

- 1. In the Lookup Table Editor, click a tab to select a locus.
- 2. Click the **Cross-talk** button

 $\Rightarrow$  The Cross-talk view for the selected locus or blood type appears (Figure 10.23).

| 🔳 Lookup Table Ec  | litor |         |      |      |     |         |        |        |           |      |
|--------------------|-------|---------|------|------|-----|---------|--------|--------|-----------|------|
|                    |       |         |      |      |     | Export  |        | Apply  | Reset All | Ca   |
|                    | BLD   |         |      |      |     |         |        |        |           |      |
| Locus Setting Name | HLA A | Version | 1.1  | \$   | Gro | up Name | Α,     |        | Rese      | et 🔤 |
| Task               |       |         |      |      |     |         |        |        |           |      |
|                    | A_01  | A_02    | A_03 | A_04 | A   | _05     | A_Std1 | A_Std2 |           |      |
| Туре               |       |         |      |      |     |         |        |        |           |      |
| Standard Beads     |       |         |      |      |     |         |        |        |           |      |
|                    |       |         |      |      |     |         |        |        |           |      |
| Cross Talk         |       |         |      |      |     |         |        |        |           |      |
|                    |       |         |      |      |     |         |        |        |           |      |
| General            |       |         |      |      |     |         |        |        |           |      |
|                    |       |         |      |      |     |         |        |        |           |      |

Figure 10.23 Lookup Table Editor, Cross-talk view In this view, you can specify the per cent cross hybridization between two bead sets.

- 3. Click the Add New button 2. Alternatively, right-click the Lookup Table Editor and select Add New from the shortcut menu that appears.
  - $\Rightarrow$  The New Standard Bead Name Entry dialog box appears (Figure 10.19).

| New TargetBead Entry |          |
|----------------------|----------|
| TargetBead Name      |          |
| A 00                 | <b>.</b> |
| <u> 0_02</u>         | <u> </u> |
| ок                   | Cancel   |
|                      |          |

Figure 10.24 New Target Bead Entry dialog box

- Click the drop-down arrow and make a selection from the dropdown list, and click OK. The MFI of the selected allele will be corrected for cross hybridization.
- 5. The bead set is added to the Lookup Table Editor (Figure 10.25).

| 🔳 Lookup Table Edi | itor       |      |           |      |      |           |        |        |           |     |
|--------------------|------------|------|-----------|------|------|-----------|--------|--------|-----------|-----|
|                    |            |      |           |      |      | Export    | /      | Apply  | Reset All | Ca  |
| A B DR             | BLD        |      |           |      |      |           |        |        |           |     |
| Locus Setting Name |            |      | Version 0 | ).0  | G    | roup Name | A      |        | Re        | set |
| Task               | <b>F</b> I | F    |           |      |      |           |        |        |           |     |
|                    |            | A_01 | A_02      | A_03 | A_04 | A_05      | A_Std1 | A_Std2 |           |     |
| Туре               | A_02       | 0    | 0         | 0    | 0    | 0         |        | 0      | 0         |     |
|                    |            |      |           |      |      |           |        |        |           |     |
| Standard Beads     |            |      |           |      |      |           |        |        |           |     |
|                    |            |      |           |      |      |           |        |        |           |     |
| Cross Talk         |            |      |           |      |      |           |        |        |           |     |
|                    |            |      |           |      |      |           |        |        |           |     |
| General            |            |      |           |      |      |           |        |        |           |     |
|                    |            |      |           |      |      |           |        |        |           |     |
|                    |            |      |           |      |      |           |        |        |           | 1   |

Figure 10.25 Lookup Table Editor, Cross-talk view

6. Enter the per cent cross hybridization data for the allele pairs.

| 🔳 Lookup Table Ed  | litor |      |        |       |      |     |          |        |        |     |        |   |
|--------------------|-------|------|--------|-------|------|-----|----------|--------|--------|-----|--------|---|
|                    |       |      |        |       |      |     | Export   | A      | pply   | Res | et All | С |
|                    | BLD   |      |        |       |      |     |          |        |        |     |        |   |
| Locus Setting Name | HLA A |      | Versio | n 1.1 | \$   | Gro | oup Name | A      |        |     | Reset  | t |
| Task               |       | F    |        |       |      |     |          |        |        |     |        |   |
|                    |       | A_01 | A_02   | A_03  | A_04 | F   | A_05     | A_Std1 | A_Std2 |     |        |   |
| Туре               | A_01  |      | 0      | .03   | 0    | 0   | .02      |        | )      | 0   |        |   |
| Chanada wal Basada |       |      |        |       |      |     |          |        |        |     |        |   |
| Standard Beads     |       |      |        |       |      |     |          |        |        |     |        |   |
| Cross Talk         |       |      |        |       |      |     |          |        |        |     |        |   |
|                    |       |      |        |       |      |     |          |        |        |     |        |   |
| General            |       |      |        |       |      |     |          |        |        |     |        |   |

Figure 10.26 Lookup Table Editor, Cross-talk view

In Figure 10.26, the software computes  $\rm MFI_{A\,01}$  corrected for cross hybridization as follows:

Corrected  $MFI_{A 01}$  = Original  $MFI_{A 01}$  - (0.03\* $MFI_{A 02}$ ) - (0.02\* $MFI_{A 05}$ )

7. To delete an allele from the cross-talk table, click the row that you

want to delete, and click the **Delete** button **T**. Alternatively, rightclick the Lookup Table Editor and select **Delete** from the shortcut menu that appears. Click **Yes** in the delete confirmation message that appears.

- 8. To reset all cross-talk entries to zero (default), click Reset.
- 9. To enter cross hybridization values for another allele, follow step 3 to step 6.
- 10. To enter cross hybridization values for the alleles at another locus, follow step 1 to step 9.

### **Setting General Parameters**

In the General view of the Lookup Table Editor (Figure 10.17), you can specify:

- The allele ploidy
- The text that the Typing table displays when a sample has no matching genotype
- Whether to display standard data in the Typing table
- 1. In the Lookup Table Editor, click a tab to select a locus.
- 2. Click the **General** button

 $\Rightarrow$  The General view for the selected locus or blood type appears (Figure 10.23).

| 🔳 Lookup Table E   | ditor            |             |                  |       |           |    |
|--------------------|------------------|-------------|------------------|-------|-----------|----|
|                    |                  |             | Export           | Apply | Reset All | C  |
| A B DF             |                  |             |                  |       |           |    |
| Locus Setting Name | HLA A            | Version 1.1 | \$<br>Group Name |       | Res       | et |
| Task               |                  |             |                  |       |           |    |
|                    | Parameter        | Value       |                  |       |           |    |
| Туре               | Ploidy           | Diploid     |                  |       |           |    |
|                    | Unmatch Caption  | No Matches  |                  |       |           |    |
|                    | Comma Split      | TRUE        |                  |       |           |    |
| Standard Beads     | Include Standard | TRUE        |                  |       |           |    |
|                    |                  |             |                  |       |           |    |
| Cross Talk         |                  |             |                  |       |           |    |
|                    |                  |             |                  |       |           |    |
| General            |                  |             |                  |       |           |    |
|                    |                  |             |                  |       |           |    |

Figure 10.27 Lookup Table Editor, General view

| Parameter        | Description                                                                                                    |
|------------------|----------------------------------------------------------------------------------------------------|
| Ploidy           | Choose diploid, haploid, or other.                                                                                                    |
| Unmatch Caption  | The default unmatch caption is <b>No Matches</b> . The Typing table displays <b>No Matches</b> when there is no genotype match for a sample. The caption is user-editable. |
| Comma Split      | Describes how the Typing table displays a geno-<br>type. The comma split display (for example, A<br>002, A 010) is the only option available at this<br>time.              |
| Include Standard | TRUE = include standard data in the Typing table.<br>FALSE = do not include standard data in the Typ-<br>ing table.                                                        |

- 3. To select a ploidy option, click the ploidy value and make a selection from the drop-down list that appears (diploid, haploid, or other).
- 4. To edit the unmatch caption, double-click the value and enter a new value.

# 10.3 Managing Lookup Tables

You can edit, export, copy, or delete a lookup table.

## **Editing a Lookup Table**

- 1. Open the Luminex<sup>®</sup> results (.csv) or project (.gtp) of interest.
- 2. Click the Parameter Setting button  $^{\textcircled{}}$ .  $\Rightarrow$  The Parameter Setting dialog box appears (Figure 10.28).

| 🔳 Parame                                                                                                    | ter Setting                                                                                                  |                                                              |                                                    |                                                                    |                       |                                                                   |  |  |  |
|----------------------------------------------------------------------------------------------------|----------------------------------------------------------------------------------------------------|--------------------------------------------------------------|----------------------------------------------------|--------------------------------------------------------------------|-----------------------|-------------------------------------------------------------------|--|--|--|
| Group set:                                                                                                    | ave setting as                                                                                               | Import                                                       | ▼<br>Setting                                       |                                                                    | Cancel                | ок                                                                |  |  |  |
| Parameter setup for the individual bead. Minimum Events: 20     count for each bead     Use group color for Chart and Allele Call Table     Lookup Table |                                                                                                    |                                                              |                                                    |                                                                    |                       |                                                                   |  |  |  |
| Prefix Grou                                                                                                    | oName Ty                                                                                                    | pe Look                                                      | cup Table                                          | Allele Name                                                        | %Report Int           | ensity Call Inten. 🔼                                              |  |  |  |
| A A                                                                                                    | Oti<br>Oti                                                                                                   | her HLA<br>her HLA                                           | .A v1.10<br>.B v1.10                               | 01<br>02<br>03<br>04<br>05<br>Std1<br>Std2<br>01<br>01<br>02<br>r2 |                       | 50                                                                |  |  |  |
| <u> </u>                                                                                                    |                                                                                                    |                                                              |                                                    |                                                                    |                       | 2                                                                 |  |  |  |
| -Group/Allele I<br>Group Prefix:                                                                                                    | A A                                                                                                    | # of beads                                                   | in this group: 7                                   | ,                                                                  |                       | ** Edit Bead Names                                                |  |  |  |
| Group Name:                                                                                                    | A                                                                                                    |                                                              |                                                    | Change Colo                                                        | r                     |                                                                   |  |  |  |
| Ploidy:                                                                                                    | C Diploid                                                                                                    | C Haplo                                                      | id 💽 Other                                         | Apply this Plo                                                     | idy to all groups (li | oci)                                                              |  |  |  |
| Allele Name:                                                                                                    |                                                                                                    |                                                              |                                                    | Change Colo                                                        | Apply to<br>same orc  | all alleles in the<br>ler in each group.<br>all same name alleles |  |  |  |
| -Allele Call Par                                                                                                    | ameters for A<br>tive Intensity fr<br>portable Level<br>ensity Thresho<br>based Allele C<br>II anything bigg | or Allele call<br>: 25.0 9<br>old: 35<br>call<br>ger than 50 | 6 of total intens<br>(MFI)<br>MFI as<br>Apply to a | sity<br>: an Allele<br>Il groups (loci)                            |                       |                                                                   |  |  |  |
|                                                                                                    |                                                                                                    |                                                              |                                                    |                                                                    |                       | //                                                                |  |  |  |

Figure 10.28 Parameter Setting dialog box

3. Click Lookup Table.

 $\Rightarrow$  The Lookup Table Selection window appears (Figure 10.29).

| 🔳 Lookup Tal     |                        |                  |                  |                   |                       |                         |
|------------------|------------------------|------------------|------------------|-------------------|-----------------------|-------------------------|
| Entry Name       | Last Modified          | A                | В                | DR                | BLD                   | Edit Selected Entry     |
| (PROJECT)        |                        | HLA A<br>Ver1.10 | HLA B<br>Ver1.10 | HLA DR<br>Ver1.10 | Blood Type<br>Ver1.00 | Create New Lookup Entry |
| HLA Lookup Table | 10/31/2003 12:56:50 PM | HLA A<br>Ver1.10 | HLA B<br>Ver1.10 | HLA DR<br>Ver1.10 | Blood Type<br>Ver1.00 | Delete Selected Entry   |
|                  |                        |                  |                  |                   |                       |                         |
|                  |                        |                  |                  |                   |                       | Select Latest Tables    |
|                  |                        |                  |                  |                   |                       | Unselect All            |
|                  |                        |                  |                  |                   |                       |                         |
|                  |                        |                  |                  |                   |                       | ок                      |
|                  |                        |                  |                  |                   |                       | Cancel                  |
|                  |                        |                  |                  |                   | >                     |                         |

Figure 10.29 Lookup Table Selection window

4. Click the table that you want to edit, and click Edit Selected Entry.
 ⇒ The Lookup Table Editor displays the selected table (Figure 10.30).

| Lookup Table E     | ditor       |            |         |           |       |       |      |      |      |         | .)[0 |
|--------------------|-------------|------------|---------|-----------|-------|-------|------|------|------|---------|------|
|                    |             |            |         |           |       | Ex    | port | Арр  | ly   | Reset A |      |
| A B B              | R 🗌 🗖 BLD 🛛 |            |         |           |       |       |      |      |      |         |      |
| Locus Setting Name | HLA A       | Vers       | ion 1.1 | \$        | Group | pName | A    |      |      | Reset   |      |
| ask                |             |            |         |           |       |       |      |      |      |         |      |
|                    | Type Name   | Short Name | Color   | Frequency | A_01  | A_02  | A_03 | A_04 | A_05 | A_Std1  | A_St |
| Туре               | A 001       | 001        |         | 0.001     |       | +     |      | +    |      | +       | +    |
|                    | A 002       | 002        |         | 0.0001    | +     | +     | +    |      | +    | +       | +    |
|                    | A 003       | 003        |         | 0.01      |       | +     |      |      |      | +       | +    |
| Standard Beads     | A 004       | 004        |         | 0.5       | +     | +     |      |      | +    | +       | +    |
|                    | A 005       | 005        |         | 0.006     |       | +     | +    |      |      | +       | +    |
| Crease Tells       | A 006       | 006        |         | 0.51      | +     |       |      | +    | +    | +       | +    |
| Cruss Taik         | A 007       | 007        |         | 0.022     |       |       |      |      | +    | +       | +    |
|                    | A 008       | 008        |         | 0.01      | +     |       | +    |      | +    | +       | +    |
| General            | A 009       | 009        |         | 0.4       |       |       | +    | +    |      | +       | +    |
|                    | A 010       | 010        |         | 0.0006    | +     | +     |      |      |      | +       | +    |

Figure 10.30 Lookup Table Editor

5. Click a locus tab.

7. Click a task: Type, Standard Beads, Cross-talk, or General.

| To edit            | Refer to                                 |
|--------------------|------------------------------------------|
| Туре               | Defining a Type on page 10.9             |
| Standard Beads     | Setting Standards on page 10.14          |
| Cross-Talk         | Specifying Cross-talk on page 10.18      |
| General Parameters | Setting General Parameters on page 10.20 |

- 8. To return the settings in the current tab to the original values, click **Reset**. To return the settings in all tabs to the original values, click **Reset All**.
- 9. When you are finished editing the lookup table, click **Apply** and click **Yes** in the confirmation message that appears.

### **Exporting a Lookup Table**

- 1. Open the project (.gtp) of interest.
- 2. Click the Parameter Setting button P.  $\Rightarrow$  The Parameter Setting dialog box appears (Figure 10.31).

| 📕 Paramete                                                                                                    | r Setting                                                                                                    |                                                                                 |                                            |                                   |                                |  |  |
|----------------------------------------------------------------------------------------------------|----------------------------------------------------------------------------------------------------|---------------------------------------------------------------------------------|--------------------------------------------|-----------------------------------|--------------------------------|--|--|
| Group set: Sav                                                                                                    | e setting as                                                                                                  | Import Setting                                                                  | •                                          | Cancel                            | ок                             |  |  |
| Parameter setup for the individual bead. Minimum Events: 20 count for each bead     Use group color for Chart and Allele Call Table     Lookup Table |                                                                                                    |                                                                                 |                                            |                                   |                                |  |  |
| Prefix Group N                                                                                                    | lame Type                                                                                                    | Lookup Table                                                                    | Allele Name                                | %Report Intensity                 | / Call Inten. 🔼                |  |  |
| A A                                                                                                    | Other                                                                                                    | HLA A v1.10                                                                     |                                            |                                   | 50                             |  |  |
|                                                                                                    |                                                                                                    |                                                                                 | 01<br>02<br>03<br>04<br>05<br>Std1<br>Std2 |                                   |                                |  |  |
| B B                                                                                                    | Other                                                                                                    | HLA B v1.10                                                                     |                                            |                                   | 50                             |  |  |
|                                                                                                    |                                                                                                    |                                                                                 | 01<br>02                                   |                                   |                                |  |  |
| <                                                                                                    |                                                                                                    |                                                                                 | 02                                         |                                   |                                |  |  |
| -Group (Allele Ide                                                                                                    | ntifier                                                                                                    |                                                                                 |                                            |                                   |                                |  |  |
| Group Prefix:                                                                                                    | # 01                                                                                                    | f beads in this group:                                                          | 7                                          | ** Edi                            | t Bead Names                   |  |  |
| Group Nama:                                                                                                    | 7                                                                                                    | _                                                                               | Chapge Color                               | 1                                 |                                |  |  |
| Ploidy: (                                                                                                    | Diploid C                                                                                                    | Haploid 📀 Other                                                                 | Apply this Ploid                           | y to all groups (loci)            |                                |  |  |
|                                                                                                    |                                                                                                    |                                                                                 | Classes Calar                              | Apply to all alle                 | eles in the                    |  |  |
| Allele Name.                                                                                                    |                                                                                                    |                                                                                 | Criange Coor                               | same order in<br>Apply to all sa  | each group.<br>me name alleles |  |  |
| Allele Call Param                                                                                                    | eters for A                                                                                                   |                                                                                 | Change color                               | same order in<br>Apply to all sa  | each group.<br>me name alleles |  |  |
| Allele Call Paran                                                                                                    | eters for A                                                                                                   | lele call                                                                       |                                            | Apply to all sat                  | each group.<br>me name alleles |  |  |
| Allele Call Paran<br>C Use Relativ<br>Repo                                                                                                    | eters for A<br>e Intensity for Al<br>rtable Level:                                                            | lete call                                                                       | nsty                                       | same order in<br>Apply to all sat | each group.<br>me name alleles |  |  |
| Allele Call Paran<br>Allele Call Paran<br>C Use Relativ<br>Repo<br>Inten:                                                                            | eters for A<br>e Intensity for Al<br>rtable Levet:                                                            | lele call<br>15.0 % of total inter<br>15.0 (MFI)                                | Criange Coor                               | Apply to all sar                  | each group.<br>me name alleles |  |  |
| Allele Call Param<br>C Use Relativ<br>Repo<br>Intensity ba                                                                                           | eters for A<br>e Intensity for Al<br>rtable Level:<br>sity Threshold:<br>sed Allele Call                      | lele call<br>5.0 % of total inter<br>35 (MFI)                                   | Criainge Color                             | Apply to all sa                   | each group,<br>me name alleles |  |  |
| Allele Call Param<br>C Use Relativ<br>Repo<br>Intens<br>C Intensity ba<br>Call a                                                                     | e Intensity for A<br>rtable Levet:                                                                            | lele call<br>15.0 % of total inter<br>15                                        | is an Allele                               | same order in Apply to all sa     | each group,<br>me name alleles |  |  |
| Allele Call Paran<br>C Use Relativ<br>Repo<br>Inten-<br>C Intensity ba<br>Call a                                                                     | eters for A<br>e Intensity for Al<br>rtable Levet:<br>sity Threshold;<br>sed Allele Call<br>nything bigger th | lele call<br>15.0 % of total inter<br>15.0 (MFI)<br>14.0 50 MFI a<br>Apply to : | is an Allele                               | same order in a                   | each group.<br>me name alleles |  |  |

Figure 10.31 Parameter Setting dialog box

3. Click Lookup Table.

 $\Rightarrow$  The Lookup Table Selection window appears (Figure 10.32).

| 🔳 Lookup Tal     | ole Selection          |                  |                  |                   |                       |                         |
|------------------|------------------------|------------------|------------------|-------------------|-----------------------|-------------------------|
| Entry Name       | Last Modified          | А                | В                | DR                | BLD                   | Edit Selected Entry     |
| (PROJECT)        |                        | HLA A<br>Ver1.10 | HLA B<br>Ver1.10 | HLA DR<br>Ver1.10 | Blood Type<br>Ver1.00 | Create New Lookup Entry |
| HLA Lookup Table | 10/31/2003 12:56:50 PM | HLA A            | HLA B            | HLA DR            | Blood Type            |                         |
|                  |                        | Ver1.10          | Ver1.10          | Ver1.10           | Ver1.00               | Delete Selected Entry   |
|                  |                        |                  |                  |                   |                       |                         |
|                  |                        |                  |                  |                   |                       | Select Latest Tables    |
|                  |                        |                  |                  |                   |                       | Unselect All            |
|                  |                        |                  |                  |                   |                       |                         |
|                  |                        |                  |                  |                   |                       | ОК                      |
|                  |                        |                  |                  |                   |                       | Cancel                  |

Figure 10.32 Lookup Table Selection window

4. Click the table that you want to export, and click Edit Selected Entry.

| Lookup Table E     | ditor     |            |         |           |       |      |      |      |      |         |        |
|--------------------|-----------|------------|---------|-----------|-------|------|------|------|------|---------|--------|
|                    |           |            |         |           |       | Ex   | port | Арр  | oly  | Reset A | .u     |
| A B B              |           |            |         |           |       |      |      |      |      |         |        |
| Locus Setting Name | HLA A     | Vers       | ion 1.1 | \$        | Group | Name | A    |      |      | Reset   |        |
| ask                |           |            |         |           |       |      |      |      |      |         |        |
|                    | Type Name | Short Name | Color   | Frequency | A_01  | A_02 | A_03 | A_04 | A_05 | A_Std1  | A_Std2 |
| Type               | A 001     | 001        |         | 0.001     |       | +    |      | +    |      | +       | +      |
|                    | A 002     | 002        |         | 0.0001    | +     | +    | +    |      | +    | +       | +      |
|                    | A 003     | 003        |         | 0.01      |       | +    |      |      | 0    | +       | +      |
| Standard Beads     | A 004     | 004        |         | 0.5       | +     | +    |      |      | +    | +       | +      |
|                    | A 005     | 005        |         | 0.006     |       | +    | +    |      |      | +       | +      |
| Cross Talk         | A 006     | 006        |         | 0.51      | +     |      |      | +    | +    | +       | +      |
| Cross Taik         | A 007     | 007        |         | 0.022     |       |      |      |      | +    | +       | +      |
|                    | A 008     | 008        |         | 0.01      | +     |      | +    |      | +    | +       | +      |
| General            | A 009     | 009        |         | 0.4       |       |      | +    | +    |      | +       | +      |
|                    | A 010     | 010        |         | 0.0006    | +     | +    |      |      |      | +       | +      |

 $\Rightarrow$  The Lookup Table Editor appears (Figure 10.33).

Figure 10.33 Lookup Table Editor

5. Click Export.

 $\Rightarrow$  The Export Wizard appears (Figure 10.34).

| ncheck All |
|------------|

Figure 10.34 Export Wizard

- 6. To export all of the loci information, click **Check All**. Alternatively, select individual items for export.
- 7. Click Export.
  - $\Rightarrow$  The Save As dialog box appears (Figure 10.35).

| Save As            |                      |         | ? 🛛          |
|--------------------|----------------------|---------|--------------|
| Savejn: 🗀          | SampleData           | - + E i | * 💷 •        |
|                    |                      |         |              |
|                    |                      |         |              |
|                    |                      |         |              |
|                    |                      |         |              |
|                    |                      |         |              |
| File <u>n</u> ame: | HLA Lookup Table.gtt |         | <u>S</u> ave |
| Save as type:      | Lookup Table (*.gtt) | •       | Cancel       |

Figure 10.35 Save As dialog box

8. Confirm the destination directory and file name, and click Save.
 ⇒ The lookup table (.gtt) is saved to the selected directory.

## **Copying a Lookup Table**

The currently displayed contents of a lookup table can be copied to a tabdelimited text file.

- 1. Right-click the lookup table and select **Copy as Text** from the shortcut menu that appears.
  - $\Rightarrow$  The contents of the current view of the lookup table are copied to the system clipboard.
- 2. Paste the clipboard contents to the application of interest (for example, Notepad).

## **Deleting a Lookup Table**

1. Open the Lookup Table Selection window (click 🏶 to open the Parameter Setting dialog box and click Lookup Table).

| 🔳 Lookup Tal     |                        |                  |                  |                   |                       |                         |
|------------------|------------------------|------------------|------------------|-------------------|-----------------------|-------------------------|
| Entry Name       | Last Modified          | A                | В                | DR                | BLD                   | Edit Selected Entry     |
| (PROJECT)        |                        | HLA A<br>Ver1.10 | HLA B<br>Ver1.10 | HLA DR<br>Ver1.10 | Blood Type<br>Ver1.00 | Create New Lookup Entry |
| HLA Lookup Table | 10/31/2003 12:56:50 PM | HLA A<br>Ver1.10 | HLA B<br>Ver1.10 | HLA DR<br>Ver1.10 | Blood Type<br>Ver1.00 | Delete Selected Entry   |
|                  |                        |                  |                  |                   |                       |                         |
|                  |                        |                  |                  |                   |                       | Select Latest Tables    |
|                  |                        |                  |                  |                   |                       | Unselect All            |
|                  |                        |                  |                  |                   |                       |                         |
|                  |                        |                  |                  |                   |                       | ок                      |
|                  |                        |                  |                  |                   |                       | Cancel                  |
|                  |                        |                  |                  |                   | >                     |                         |

Figure 10.36 Lookup Table Selection window

2. Click the table (row) that you want to delete and click **Delete Selected Entry**. Click **Yes** in the confirmation message that appears.

# 10.4 HLA Typing Using a Lookup Table

After you open a Luminex<sup>®</sup> results file (.csv) and import or create a lookup table, the steps to type a sample include:

- Set parameter settings
- Select a lookup table
- View the Typing table
- To open a Luminex results file (.csv), click the Open CSV File button . Alternatively, select File → Open CSV File from the menu bar.

 $\Rightarrow$  The Open dialog box appears (Figure 10.37).

Select the .csv of interest and click Open.
 ⇒ The Typing table displays the results data.

| Open                                               |                                            |   |     |     | ? 🔀          |
|----------------------------------------------------|--------------------------------------------|---|-----|-----|--------------|
| Look jn: 🔎                                         | SampleData                                 | • | ← 🖻 | ) 📥 | <b></b>      |
| HLA-A_B_C<br>Sample1.c:<br>Sample2.c:<br>SampleBas | DR_BLD.csv<br>sv<br>sv<br>e.csv<br>all.csv |   |     |     |              |
| File <u>n</u> ame:                                 | HLA-A_B_DR_BLD.csv                         |   |     |     | <u>O</u> pen |
| Files of type:                                     | Luminex Data file (*.csv, *.mdb)           |   | •   |     | Cancel       |

Figure 10.37 Open dialog box

| 🔳 MasterPlex GT - [Typing - HLA | MasterPlex GT - [Typing - HLA.A_B_DR_BLD () |             |              |         |     |     |     |     |     |        |
|---------------------------------|---------------------------------------------|-------------|--------------|---------|-----|-----|-----|-----|-----|--------|
| Ele Edit View Function Option   | Window Help                                 |             |              |         |     |     |     |     |     | _ 8 ×  |
|                                 |                                             |             |              |         |     |     |     |     |     |        |
|                                 |                                             |             |              |         |     |     |     |     |     |        |
| Multi Croph                     |                                             |             |              | Locus   | A   |     |     |     |     |        |
| Inditi Graph                    |                                             |             |              | Beads-> | 01  | 02  | 03  | 04  | 05  | Std1   |
|                                 | v/vell Name                                 | Sample Name | Total Events | Notes   |     |     |     |     |     |        |
|                                 | A1                                          | blank       | 5200         |         | -   | -   | -   | -   | -   | -      |
|                                 | B1                                          | id0001      | 5866         |         | 272 | 272 | 73  | 8   | 74  | 2469   |
|                                 | <u>C1</u>                                   | id0002      | 4680         |         | 72  | 272 | 173 | 58  | 274 | 3217   |
|                                 | D1                                          | id0003      | 4973         |         | 272 | 22  | 273 | 58  | 274 | 614    |
|                                 | E1                                          | id0004      | 4970         |         | 272 | 272 | 273 | 258 | 24  | 1909   |
|                                 | F1                                          | id0005      | 5015         |         | 272 | 272 | 273 | 258 | 274 | 1099   |
|                                 | G1                                          | id0006      | 5152         |         | 272 | 272 | 73  | 58  | 24  | 1459   |
|                                 | H1                                          | id0007      | 5660         |         | 272 | 272 | 273 | 258 | 24  | 1506   |
| MFI Adjusted MFI Count          | A2                                          | id0008      | 4845         |         | 272 | 272 | 73  | 258 | 274 | 1060   |
| Bead Ave SD CV%                 | 82                                          | id0009      | 5591         |         | 22  | 72  | 273 | 258 | 274 | 2059   |
|                                 | C2                                          | id0010      | 5016         |         | 272 | 72  | 73  | 258 | 274 | 2359   |
|                                 | D2                                          | id0011      | 4881         |         | 272 | 272 | 273 | 58  | 24  | 2459   |
| × 02 0 0.0 0.0%                 | E2                                          | id0012      | 5216         |         | 72  | 272 | 273 | 58  | 274 | 2414   |
| A 05 0 0.0 0.0%                 | F2                                          | id0013      | 5639         |         | 272 | 272 | 273 | 258 | 74  | 2410   |
| A U4 0 0.0 0.0%                 | G2                                          | id0014      | 5035         |         | 272 | 272 | 73  | 258 | 274 | 1509   |
| A 05 0 0.0 0.0%                 | H2                                          | id0015      | 6533         |         | 272 | 72  | 273 | 258 | 274 | 2199 👻 |
| 🛛 A Std1 📔 0 0.0 0.0% 💆         | •                                           |             |              |         |     |     |     |     |     | •      |
|                                 |                                             |             |              |         |     |     |     |     |     |        |

Figure 10.38 MasterPlex GT application window

3. Click the **Parameter Setting** button 🏶.

 $\Rightarrow$  The Parameter Setting dialog box appears (Figure 10.39).

| 📕 Parameter Set                                                                 | ting                          |                     |                               | ×   |  |  |
|---------------------------------------------------------------------------------|-------------------------------|---------------------|-------------------------------|-----|--|--|
| Group set:                                                                      |                               | •                   |                               | ٦   |  |  |
| Save setti                                                                      | ng as Import Setting          |                     | Cancel UK                     |     |  |  |
| Parameter setup for the individual bead. Minimum Events: 20 count for each bead |                               |                     |                               |     |  |  |
| Use group color fo                                                              | r Chart and Allele Call Table |                     | Lookup Table                  |     |  |  |
| Prefix Group Name                                                               | Type Lookup Table             | Allele Name         | %Report Intensity Call Inten. | ^   |  |  |
| A A                                                                             | Other HLA A v1.10             | 01                  | 50                            |     |  |  |
|                                                                                 |                               | 02                  |                               |     |  |  |
|                                                                                 |                               | 04                  |                               | -   |  |  |
|                                                                                 |                               | 05<br>Std1          |                               |     |  |  |
|                                                                                 | 011                           | Std2                |                               |     |  |  |
| <b>D</b>                                                                        | Other HLAD VI.10              | 01                  | 50                            |     |  |  |
| 10                                                                              |                               | 02                  |                               | ~   |  |  |
| < _                                                                             |                               |                     | >                             |     |  |  |
| Group/Allele Identifier                                                         | W of boods in this way        | . 7                 | ** Edit Bead Names            | . 1 |  |  |
| Group Prefix:                                                                   | # Of beads in this group      | p. 7                |                               | -   |  |  |
| Group Name: A                                                                   |                               | Change Cold         | r .                           |     |  |  |
| Ploidy: 🔘 Dipl                                                                  | oid C Haploid 🖲 Othe          | er Apply this Plo   | idy to all groups (loci)      |     |  |  |
| Allala Maraa                                                                    |                               |                     | Apply to all alleles in the   |     |  |  |
| Allele Name.                                                                    |                               | Change con          | same order in each group.     | les |  |  |
| Allele Call Parameters                                                          | for A                         |                     |                               |     |  |  |
| C Use Relative Inter                                                            | sity for Allele call          |                     |                               |     |  |  |
| Reportable                                                                      | Level: 25.0 % of total int    | eneitu              |                               |     |  |  |
| Intensity Th                                                                    | reshold: 35 (MEI)             | or only             |                               |     |  |  |
| C http://www.                                                                   |                               |                     |                               |     |  |  |
| <ul> <li>Intensity based A</li> <li>Call as this</li> </ul>                     | nere Call                     |                     |                               |     |  |  |
| Call anythin                                                                    | ig bigger main jou MPI        | as an Aileite       |                               |     |  |  |
|                                                                                 | Apply to                      | o all groups (loci) |                               |     |  |  |
|                                                                                 |                               |                     |                               |     |  |  |

Figure 10.39 Parameter Setting dialog box

The highlighted lookup table is applied to the

- 4. Choose Intensity Based Allele Call, set the MFI threshold to 50, and click **Apply to all groups (loci)**.
- 5. In the Parameter Setting dialog box, click Lookup Table.
   ⇒ The Lookup Table Selection window appears (Figure 10.40).

|                  | 1                   | /  | iesu             | 115 (.05         | v).               |                       |                         |
|------------------|---------------------|----|------------------|------------------|-------------------|-----------------------|-------------------------|
| 🔳 Lookup Tal     | ole Selection       |    |                  |                  |                   |                       |                         |
| Entry Name       | Last Modified       | 4  | A                | В                | DR                | BLD                   | Edit Selected Entry     |
| (PROJECT)        |                     |    | HLA A<br>Ver1.10 | HLA B<br>Ver1.10 | HLA DR<br>Ver1.10 | Blood Type<br>Ver1.00 | Create New Lookup Entry |
| HLA Lookup Table | 10/31/2003 12:56:50 | PM | HLA A<br>Ver1.10 | HLA B<br>Ver1.10 | HLA DR<br>Ver1.10 | Blood Type<br>Ver1.00 | Delete Selected Entry   |
|                  |                     |    |                  |                  |                   |                       |                         |
|                  |                     |    |                  |                  |                   |                       | Select Latest Tables    |
|                  |                     |    |                  |                  |                   |                       | Unselect All            |
|                  |                     |    |                  |                  |                   |                       |                         |
|                  |                     |    |                  |                  |                   |                       | ок                      |
|                  |                     |    |                  |                  |                   |                       | Cancel                  |

#### Figure 10.40 Lookup Table Selection window

The window shows the lookup tables that are installed.

6. Click the table that you want to use, and click OK.

The software applies the highlighted table. The newest lookup table version is the default.

7. Click OK to close the Parameter Setting dialog box.

 $\Rightarrow$  The Typing table appears.

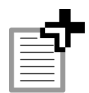

**NOTE:** If a lookup table is not selected, the Type column is empty. To select a look up table, open the Parameter Settings dialog box (click 🌺 ) and click **Lookup Table**.

- 8. Click the **By Locus** button **m** and **Show Type** button **1**.
  - ⇒ The Typing table displays a tab for each locus and the blood type, and a column of genotypes for the selected locus (or blood type) (Figure 10.41).

| Click      | a tab to vi | ew results   | e.    | Type column                           |    |    |     |     |     |     |     |      |      |
|------------|-------------|--------------|-------|---------------------------------------|----|----|-----|-----|-----|-----|-----|------|------|
| /          |             |              |       |                                       |    |    | /   | /   |     |     |     |      |      |
| ***        | 💗 🛐 🗍       | 📑 🖻 📕        | Å,    | · · · · · · · · · · · · · · · · · · · | ð  | /  |     |     |     |     |     |      |      |
| АВ         | DR BLD      |              |       |                                       | /  | /  |     |     |     |     |     |      |      |
|            |             |              |       | Locus                                 | V  |    | A   |     |     |     |     |      |      |
|            |             |              |       | Beads->                               | 7  |    | 01  | 02  | 03  | 04  | 05  | Std1 | Std2 |
| vVell Name | Sample Name | Total Events | Notes | Type(A)                               | Am | lv |     |     |     |     |     |      |      |
| A1         | blank       | 5200         |       | No Matches                            | 0  | 0  | -   | -   | -   | -   | -   | -    | -    |
| B1         | id0001      | 5866         |       | A 003, A 010                          | 1  | 8  | 110 | 110 | 30  | 5   | 50  | 1000 | 1000 |
| C1         | id0002      | 4680         |       | No Matches                            | 0  | 13 | 22  | 85  | 54  | 53  | 249 | 1000 | 1000 |
| D1         | id0003      | 4973         |       | A 007. A 008                          | 1  | 15 | 443 | 36  | 445 | 26  | 125 | 1000 | 1000 |
| E1         | id0004      | 4970         |       | A 009. A 010                          | 0  | 12 | 142 | 142 | 143 | 105 | 10  | 1000 | 1000 |
| F1         | id0005      | 5015         |       | A 004, A 009                          | 5  | 21 | 247 | 247 | 248 | 66  | 70  | 1000 | 1000 |
| G1         | id0006      | 5152         |       | A 005, A 010                          | 0  | 17 | 186 | 186 | 50  | 24  | 10  | 1000 | 1000 |
| H1         | id0007      | 5660         |       | A 009. A 010                          | 0  | 12 | 181 | 181 | 181 | 54  | 5   | 1000 | 1000 |
| A2         | id0008      | 4845         |       | A 004, A 009                          | 5  | 21 | 257 | 257 | 69  | 241 | 256 | 1000 | 1000 |
| B2         | id0009      | 5591         |       | A 007. A 009                          | 0  | 4  | 11  | 35  | 133 | 134 | 142 | 1000 | 1000 |
| C2         | id0010      | 5016         |       | A 006                                 | 1  | 8  | 115 | 31  | 31  | 104 | 110 | 1000 | 1000 |
| D2         | id0011      | 4881         |       | A 005. A 010                          | 0  | 17 | 111 | 111 | 111 | 15  | 6   | 1000 | 1000 |
| E2         | id0012      | 5216         |       | A 005. A 007                          | 0  | 15 | 30  | 113 | 113 | 26  | 122 | 1000 | 1000 |
| F2         | id0013      | 5639         |       | A 009. A 010                          | 0  | 12 | 113 | 113 | 113 | 134 | 38  | 1000 | 1000 |
| G2         | id0014      | 5035         |       | A 004, A 006                          | 4  | 15 | 180 | 180 | 48  | 270 | 286 | 1000 | 1000 |
| H2         | id0015      | 6533         |       | A 006, A 009                          | 2  | 11 | 124 | 33  | 124 | 113 | 120 | 1000 | 1000 |

Figure 10.41 Typing table

| Type Column<br>Background Color | Indicates                                              |
|---------------------------------|--------------------------------------------------------|
| Red                             | No matching genotype found.                            |
| Yellow                          | Automatic genotype call.                               |
| Blue (Type or Am column)        | Ambiguity candidate or number of ambiguity candidates. |
| Green (Type or Iv column)       | Inversion candidate or number of inversion candidates. |

- 10. To view results for another locus or the blood type, click a tab (Figure 10.41).
- 11. To highlight the samples that exceed the MFI threshold, click the **Gradient Background** button **\_\_\_\_**.
  - $\Rightarrow$  Results that exceed the MFI threshold are highlighted (blue in the A locus tab, red in the B locus tab, and alternating red and blue in the remaining tabs) (Figure 10.42).

| 🍪 %<br>А в | 🕅 📗         | ) <mark>=</mark> 3 11 | ÅZ.   |              | ð  |      |      |      |     |      |     |      |      |
|------------|-------------|-----------------------|-------|--------------|----|------|------|------|-----|------|-----|------|------|
|            |             |                       |       | Locus        |    |      | A    |      |     |      |     |      |      |
|            |             |                       |       | Beads->      |    |      | 01   | 02   | 03  | 04   | 05  | Std1 | Std2 |
| Vell Name  | Sample Name | Total Events          | Notes | Tvpe(A)      | Am | lv - |      |      |     |      |     |      |      |
| A1         | blank       | 5200                  |       | No Matches   | 0  | 0    |      | -    | -   | -    | -   | -    | -    |
| B1         | id0001      | 5866                  |       | A 003, A 010 | 1  | 8    | 110  | 110  | 30  | 5    | 50  | 1000 | 1000 |
| C1         | id0002      | 4680                  |       | No Matches   | 0  | 13   | 22   | 85   | 54  | 53   | 249 | 1000 | 1000 |
| D1         | id0003      | 4973                  |       | A 007. A 008 | 1  | 15   | 443  | 36   | 445 | 26   | 125 | 1000 | 1000 |
| E1         | id0004      | 4970                  |       | A 009, A 010 | 0  | 12   | 142  | 142  | 143 | 105  | 10  | 1000 | 1000 |
| F1         | id0005      | 5015                  |       | A 004, A 009 | 5  | 21   | 2.47 | 2.47 | 248 | 66   | 70  | 1000 | 1000 |
| G1         | id0006      | 5152                  |       | A 005. A 010 | 0  | 17   | 186  | 186  | 50  | 24   | 10  | 1000 | 1000 |
| H1         | id0007      | 5660                  |       | A 009, A 010 | 0  | 12   | 181  | 181  | 181 | 54   | 5   | 1000 | 1000 |
| A2         | id0008      | 4845                  |       | A 004, A 009 | 5  | 21   | 257  | 257  | 69  | 241  | 256 | 1000 | 1000 |
| B2         | id0009      | 5591                  |       | A 007. A 009 | 0  | 4    | 11   | 35   | 133 | 134  | 142 | 1000 | 1000 |
| C2         | id0010      | 5016                  |       | A 006        | 1  | 8    | 115  | 31   | 31  | 10.4 | 110 | 1000 | 1000 |
| D2         | id0011      | 4881                  |       | A 005. A 010 | 0  | 17   | 111  | 111  | 111 | 15   | 6   | 1000 | 1000 |
| E2         | id0012      | 5216                  |       | A 005. A 007 | 0  | 15   | 30   | 113  | 113 | 26   | 122 | 1000 | 1000 |
| F2         | id0013      | 5639                  |       | A 009. A 010 | 0  | 12   | 113  | 113  | 113 | 134  | 38  | 1000 | 1000 |
| G2         | id0014      | 5035                  |       | A 004. A 006 | 4  | 15   | 180  | 180  | 48  | 270  | 286 | 1000 | 1000 |
| H2         | id0015      | 6533                  |       | A 006. A 009 | 2  | 11   | 124  | 33   | 124 | 113  | 120 | 1000 | 1000 |

**Figure 10.42 Typing table, gradient background** *The Typing table highlights MFI results that exceed the MFI threshold (set in the Parameter Settings).* 

12. To view the Allele Call window, right-click the Typing table and select Allele Call from the shortcut menu that appears.

 $\Rightarrow$  The Allele Call window is displayed (Figure 10.43).

| 🔳 Allele Call - | HLA                                                                                      | -A_B_I                               | DR_BL                                      | D ()                                 |               |          |  |  |  |  |  |  |
|-----------------|------------------------------------------------------------------------------------------|--------------------------------------|--------------------------------------------|--------------------------------------|---------------|----------|--|--|--|--|--|--|
| BG              | BG     IITr     III     IIII     IIII     IIIII     IIIIIIIIIIIIIIIIIIIIIIIIIIIIIIIIIIII |                                      |                                            |                                      |               |          |  |  |  |  |  |  |
|                 |                                                                                          | A                                    | в                                          | DR                                   | BLD           | <b>^</b> |  |  |  |  |  |  |
| C [A1] blank    |                                                                                          |                                      |                                            |                                      |               |          |  |  |  |  |  |  |
| ☞ [B1] id0001   |                                                                                          | 01<br>02<br>Std1<br>Std2             | 01<br>02<br>05<br>Std1<br>Std2             | 02<br>05<br>Std1<br>Std2             | A<br>O<br>Std |          |  |  |  |  |  |  |
| ← [C1] id0002   | 2                                                                                        | 02<br>03<br>04<br>05<br>Std1<br>Std2 | 01<br>02<br>04<br>05<br>Std1<br>Std2       | 02<br>05<br>Std1<br>Std2             | 0<br>Std      |          |  |  |  |  |  |  |
| ← [D1] id0003   | 7                                                                                        | 01<br>03<br>05<br>Std1<br>Std2       | 01<br>02<br>03<br>04<br>05<br>Std1<br>Std2 | Std1<br>Std2                         | A<br>Std      |          |  |  |  |  |  |  |
| C [E1] id0004   |                                                                                          | 01<br>02<br>03<br>04<br>Std1<br>Std2 | 02<br>05<br>Std1<br>Std2                   | 02<br>03<br>04<br>05<br>Std1<br>Std2 | 0<br>Std      | <u>v</u> |  |  |  |  |  |  |
|                 |                                                                                          |                                      |                                            |                                      |               | 1        |  |  |  |  |  |  |

Figure 10.43 Allele Call window

# 10.5 Ambiguity Candidates

Sometimes there is more than one possible genotype for a sample. This occurs when the allele MFIs that exceed threshold match more than one expression pattern in the lookup table. The Typing table shows the number of ambiguity candidates for a sample in the Am column. If a sample has ambiguity candidates, the Type column shows the genotype with the highest frequency.

• To view the ambiguity candidates for a genotype, double-click the number in the Am column (Figure 10.44). Double-click the number again to collapse the list of ambiguity candidates.

|                       |                                         | 1            |       | 6            |          | _        | 1.  |       |                  |                           |                               |                             |                  |
|-----------------------|-----------------------------------------|--------------|-------|--------------|----------|----------|-----|-------|------------------|---------------------------|-------------------------------|-----------------------------|------------------|
|                       |                                         |              | -     | Locus        | <u> </u> | <u> </u> | A   |       |                  |                           |                               |                             |                  |
| <u> </u>              |                                         |              | -     | Beads->      |          |          | 01  | 02    | 03               | 04                        | 05                            | Std1                        | Std2             |
| Vell Name             | Sample Name                             | Total Events | Notes | Type(A)      | Am       | IV 0     | ļ   |       |                  |                           |                               |                             |                  |
| A1                    | blank                                   | 5200         |       | No Matches   | Ď        |          | 110 | 1 110 |                  | -                         | -                             | 1000                        | 1000             |
| 81                    | 1d0001                                  | 5866         | +     | A 003. A 010 |          | D°       | 110 | 110   | 50               | 3                         | 30                            | 1000                        | 1000             |
|                       |                                         | 1000         | +     | 4.010        | -        | 12       | 22  | 05    | 54               | 50                        | 249                           | 1000                        | 1000             |
|                       | 100002                                  | 4680         | 4     | No Matches   |          | 15       | 442 | 20    | 445              | 26                        | 125                           | 1000                        | 1000             |
| 54                    | 100005                                  | 4973         | +     | A 007. A 005 | 0        | 12       | 142 | 1.42  | 143              | 105                       | 10                            | 1000                        | 1000             |
| E1                    | 100004                                  | 4970         | -     | A 009, A 010 | 5        | 21       | 247 | 247   | 248              | 66                        | 70                            | 1000                        | 1000             |
| G1                    | 100005                                  | 5152         | +     | A 005 A 010  | 0        | 17       | 186 | 186   | 50               | 24                        | 10                            | 1000                        | 1000             |
| HI                    | id0007                                  | 5950         | -     | A 009 A 010  | 0        | 12       | 181 | 181   | 181              | 54                        | 5                             | 1000                        | 1000             |
| 82                    | 100001                                  | 4845         | -     | A 004 A 009  | 5        | 21       | 257 | 257   | 69               | 241                       | 256                           | 1000                        | 1000             |
| B2                    | idnona                                  | 5591         | -     | A 007 A 009  | 0        | 4        | 11  | 35    | 133              | 134                       | 142                           | 1000                        | 1000             |
| C2                    | id0010                                  | 5016         | 1     | A 006 -      | 1        | 8        | 115 | 31    | 31               | 104                       | 110                           | 1000                        | 1000             |
| D2                    | id0011                                  | 4881         |       | A 005, A 010 | 0        | 17       | 111 | 111   | 111              | 15                        | 6                             | 1000                        | 1000             |
| E2                    | id0012                                  | 5216         |       | A 005. A 007 | 0        | 15       | 30  | 113   | 113              | 26                        | 122                           | 1000                        | 1000             |
| F2                    | id0013                                  | 5639         |       | A 009, A 010 | 0        | 12       | 113 | 113   | 113              | 134                       | 38                            | 1000                        | 1000             |
| G2                    | id0014                                  | 5035         |       | A 004, A 006 | 4        | 15       | 180 | 180   | 48               | 270                       | 286                           | 1000                        | 1000             |
| H2                    | id0015                                  | 6533         |       | A 006, A 009 | 2        | 11       | 124 | 33    | 124              | 113                       | 120                           | 1000                        | 1000             |
| Ty<br>sa<br>id<br>Amb | pe for<br>ample —<br>10001<br>biguity — | A 003        | . A   | 010          |          |          |     | 1     | – Do<br>nu<br>am | uble-o<br>mber<br>ıbiguit | click th<br>to disp<br>ty can | ne Arr<br>play tł<br>didate | n<br>ne<br>e(s). |

#### Figure 10.44 Typing table

The Am column shows the number of ambiguity candidates for a type. Double-click the Am number to view the ambiguity candidates for a particular type.

# 10.6 Inversion Candidates

An inversion candidate is a genotype that is a possible call if the expression level of one allele in the expression pattern is changed to its opposite (for example, an allele that is expressed (MFI > threshold) is changed to not expressed (MFI < threshold). The Typing table shows the inversion candidates for a sample in the Iv column (Figure 10.46).

Checking the inversion candidates is useful way to check for errors, especially for rare combinations of alleles, or other possible genotypes when a no match is called.

To view the inversion candidates for a genotype:

- 1. Click the Gradient Background button **\_\_\_\_**.
  - $\Rightarrow$  Results that exceed the MFI threshold are highlighted (blue in the A locus tab, red in the B locus tab, and alternating red and blue in the remaining tabs) (Figure 10.45).
- 2. Double-click the number in the Iv column.

| 1        | o/ [ | <u>a</u> |          |           | 2n  | A           |                | *   |      |     |     |     |     |     |      |      |
|----------|------|----------|----------|-----------|-----|-------------|----------------|-----|------|-----|-----|-----|-----|-----|------|------|
| 88       | 70   | • 🗉      | <u> </u> | j= l      | J 👖 | Z*          |                | U I |      |     |     |     |     |     |      |      |
| A        | в    | DR       | BLD      |           |     |             |                |     |      |     |     |     |     |     |      |      |
|          |      |          |          |           |     |             | Locus          |     |      | в   |     |     |     |     |      |      |
|          |      |          |          |           |     |             | Beads->        |     |      | 01  | 02  | 03  | 04  | 05  | Std1 | Std2 |
| vVell Na | ame  | Sample N | lame     | Total Eve | nts | Notes       | Type/B)        | Am  | lv . |     |     |     |     |     |      |      |
| A1       |      | blank    |          | 5200      |     |             | No Matches     | 0   | 0    | -   | -   | -   | -   |     | -    |      |
| B1       |      | id0001   |          | 5866      |     |             | B 001. B 003   | 2   | 115  | 106 | 67  | 7   | 41  | 172 | 1000 | 1000 |
|          |      |          |          |           |     |             | <b>P</b> /001  |     |      |     |     |     |     |     |      |      |
|          |      |          |          |           |     |             | B 007          |     |      |     |     |     |     |     |      |      |
|          |      |          |          |           |     |             | B 001. B 002   |     |      |     |     |     |     |     |      |      |
|          |      |          |          |           |     |             | B 002. B 007   |     |      |     |     |     |     |     |      |      |
|          |      |          |          |           |     |             | B 001. B 008   |     |      |     |     |     |     |     |      |      |
|          |      |          |          |           |     |             | B 001. B 010   |     |      |     |     |     |     |     |      |      |
|          |      |          |          |           |     |             | B 007. B 010   |     |      |     |     |     |     |     |      |      |
|          |      |          |          |           |     |             | B 007. B 008   |     |      |     |     |     |     |     |      |      |
|          |      |          |          |           |     |             | B 009. B 010   |     |      |     |     |     |     |     |      |      |
|          |      |          |          |           |     |             | B 008. B 009   |     |      |     |     |     |     |     |      |      |
|          |      |          |          |           |     |             | B 001. B 004   |     |      |     |     |     |     |     |      |      |
|          |      |          |          |           |     | $  \rangle$ | B 003. B 009   |     |      |     |     |     |     |     |      |      |
|          |      |          |          |           |     |             | B 007. B 009 / |     |      |     |     |     |     |     |      |      |
|          |      |          |          |           |     |             | B 004. B 009   |     |      |     |     |     |     |     |      |      |
|          |      |          |          |           |     | V.          | B 903          |     |      |     |     |     |     |     |      |      |
| C1       |      | id0002   |          | 4680      |     | 1           | B 001. B 008   | 9   | 20   | 178 | 179 | 44  | 127 | 183 | 1000 | 1000 |
| D1       |      | id0003   |          | 4973      | /   |             | B 006. B 010   | 5   | 27   | 121 | 121 | 120 | 62  | 262 | 1000 | 1000 |
| E1       |      | id0004   |          | 4970      |     |             | B 001          | 0   | 5    | 8   | 124 | 31  | 10  | 172 | 1000 | 1000 |
| F1       |      | id0005   |          | 5015      |     |             | No Matches     | 0   | 0    | 3   | 11  | 26  | 5   | 9   | 1000 | 1000 |
| G1       |      | id0006   |          | 5152      |     |             | B 001. B 002   | 1   | 11   | 107 | 107 | 106 | 6   | 97  | 1000 | 1000 |
| H1       |      | id0007   |          | 5660      |     |             | B 006. B 010   | 5   | 27   | 176 | 177 | 176 | 137 | 142 | 1000 | 1000 |
| A2       |      | id0008   |          | 4845      |     |             | B 002, B 003   | 1   | 11   | 228 | 229 | 57  | 10  | 17  | 1000 | 1000 |
| B2       |      | id0009   |          | 5591      |     |             | No Matches     | 0   | 2    | 54  | 15  | 212 | 11  | 18  | 1000 | 1000 |
|          |      |          |          |           |     |             | B 002, B 003   |     |      |     |     |     |     |     |      |      |
|          |      |          |          |           |     |             | B 002          |     |      |     |     |     |     |     |      |      |
| C2       |      | id0010   |          | 5016      | 1   |             | B 001          | 0   | 5    | 8   | 124 | 31  | 13  | 232 | 1000 | 1000 |
| D2       |      | id0011   |          | 4881      | 1   | 1           | B 001, B 003   | 2   | 15   | 111 | 70  | 7   | 10  | 170 | 1000 | 1000 |
| E2       |      | id0012   |          | 5216      | /   | 1           | B 005, B 010   | 7   | 17   | 253 | 254 | 63  | 176 | 18  | 1000 | 1000 |
| F2       |      | id0013   |          | 5639 /    |     | 1           | B 001. B 008   | 9   | 20   | 263 | 68  | 17  | 170 | 177 | 1000 | 1000 |
|          |      |          |          | 7         |     |             |                |     | _    |     |     |     |     |     |      |      |

Double-click the Iv number to display the inversion candidates

Inversion candidates for the B 001,B 003 genotype called for sample id0001.

#### Figure 10.45 Typing table, gradient background

The Iv column shows the number of inversion candidates for a type. Doubleclick the Iv number to view the inversion candidates for a particular type.

| %          | • 🖭 💷       | 📑 🖻 📕            | Åz↓         | ю        | ĨĨ C           | Ì        |     |        |       |       |        |        |        |      |
|------------|-------------|------------------|-------------|----------|----------------|----------|-----|--------|-------|-------|--------|--------|--------|------|
| A B        | DR BLD      |                  |             |          |                |          |     |        |       |       |        |        |        |      |
|            |             |                  |             | Locus    |                |          |     | в      |       |       |        |        |        |      |
|            |             |                  |             | Beads-   | >              | <u> </u> |     | 01     | 02    | 03 0  | 04     | 05     | Std1   | Std2 |
| vVell Name | Sample Name | Total Events     | Notes       | Type/B   | 1              | Am       | lv  |        |       |       |        |        |        |      |
| A1         | blank       | 5200             |             | No Mate  | hee            | 0        | 0   | -      | -     | -     | -      |        |        | -    |
| B1         | id0001      | 5866             |             | B 001.   | B 003          | 2        | 15  | 106    | 67    | 7     | 41     | 172    | 1000   | 1000 |
|            |             |                  | $\subseteq$ | B 001.   |                |          |     |        |       |       |        |        |        |      |
|            |             |                  |             | D-007    |                |          |     |        |       |       |        |        |        |      |
|            |             |                  |             | B 001.   | 3 002          |          |     | _      |       |       |        |        |        |      |
|            |             |                  |             | B 002.   | 3 007          |          |     |        |       |       |        |        |        |      |
|            |             |                  |             | B 001.   | 3 008          |          |     |        |       |       |        |        |        |      |
|            |             |                  |             | B 001.   | 3 010          |          |     |        |       |       |        |        |        |      |
|            |             |                  |             | B 007.   | 3 010          |          |     |        |       |       |        |        |        |      |
| <u> </u>   |             |                  | $\square$   | B 007.   | 3 008          | <u> </u> |     |        |       |       |        |        |        |      |
|            |             |                  | H           | B 009.   | 3 010          | -        | -   |        |       |       |        |        |        |      |
| <u> </u>   |             |                  | H           | B 008.   | 3 009          | -        |     |        |       |       |        |        |        |      |
|            |             |                  | H           | B 001.   | 3 004          | -        |     |        |       |       |        |        |        |      |
| <u> </u>   |             |                  | 1           | B 003.   | 2 009<br>2 009 |          | -   |        |       |       |        |        |        |      |
|            |             |                  | /           | B 004    | 3 003          | -        |     |        |       |       |        |        |        |      |
|            |             |                  | ľ –         | B 003    | 5 003          | -        |     |        |       |       |        |        |        |      |
| C1         | 140002      | 4680             |             | B 001    | 3.008          | 9        | 20  | 178    | 179   | 44    | 127    | 133    | 1000   | 1000 |
| D1         | id0003      | 4973             |             | B 006.   | 3 010          | 5        | 27  | 121    | 121   | 120   | 62     | 262    | 1000   | 1000 |
| E1         | id0004      | 4970             |             | B 001    |                | 0        | 5   | 8      | 124   | 31    | 10     | 172    | 1000   | 1000 |
| F1         | id0005      | 5015             |             | No Mate  | hes            | 0        | 0   | 3      | 11    | 26    | 5      | 9      | 1000   | 1000 |
| G1         | id0006      | 5152             |             | B 001. I | 3 002          | 1        | 11  | 107    | 107   | 106   | 6      | 97     | 1000   | 1000 |
| H1         | id0007      | 5660             |             | B 006. I | 3 010          | 5        | 27  | 176    | 177   | 176   | 137    | 142    | 1000   | 1000 |
| A2         | id0008      | 4845             |             | B 002.   | 3 003          | 1        | 11  | 228    | 229   | 57    | 10     | 17     | 1000   | 1000 |
| B2         | id0009      | 5591             |             | No Mat   | ches           | 0        | 2   | 54     | 15    | 212   | 11     | 18     | 1000   | 1000 |
|            |             |                  |             | B 002.   | 3 003          |          |     |        |       |       |        |        |        |      |
|            |             |                  |             | B 002.   |                |          |     |        |       |       |        |        |        |      |
| C2         | id0010      | 5016             |             | B 001.   |                | 0        | 5   | 8      | 124   | 31    | 13     | 232    | 1000   | 1000 |
| D2         | id0011      | 4881             |             | B 001. I | 3 003          | 2        | 15  | 111    | 70    | 7     | 10     | 170    | 1000   | 1000 |
| E2         | id0012      | 5216             |             | B 005.   | 3 010          | 7        | 17  | 253    | 254   | 63    | 176    | 18     | 1000   | 1000 |
| F2         | id0013      | 5639             |             | B 001.   | 3 008          | 9        | 20  | 263    | 68    | 17    | 170    | 177    | 1000   | 1000 |
|            | ļ           | Locus<br>Beads-> |             |          | B              | 02       |     | 03     | 04    | 05    | Std1   | Std    | 2      |      |
| <b>•</b>   |             | Type(B)          | Am          | lv –     |                |          |     |        |       |       |        |        |        |      |
| Genot      | ype         | No Matches       | 0           | 0        | -              |          | -   | -      |       | -     | -      | -      | -      |      |
|            | call —      | B 001 B 003      | 2           | 15       | 106            |          | 67  | 7      | 4     | 1 17  | 2 1    | 000    | 1000   |      |
|            | Juli        | D 004            | -           |          |                |          |     |        |       |       |        |        |        |      |
|            | /           | 0.007            |             |          |                |          |     |        |       |       |        |        |        |      |
|            | //          | B 007            |             |          |                |          |     |        |       |       |        |        |        |      |
|            |             |                  |             |          |                |          |     |        |       |       |        |        |        |      |
|            | B 001       | is an inv        | ersio       | n ca     | ndidat         | e be     | eca | use th | e aen | otype | is a r | oossih | le cal | l if |

B 001, - is an inversion candidate because the genotype is a possible call if the MFI B 01 < threshold.

B 007, -  $\,$  is an inversion candidate because the genotype is a possible call if the MFI B 02 is < threshold.

Figure 10.46 Typing table

# CHAPTER REPORTS

This chapter explains how to:

- Generate a report
- Preview or print a report
- Save a report.

# 11.1 The Report Manager

The Report Manager enables you to select the items you want to include in a report and preview the report.

- 1. To view the Report Manager, click the 🗖 toolbar button.
  - $\Rightarrow$  The Report Manager appears (Figure 11.1).

It shows the types of information that can be included in a report.

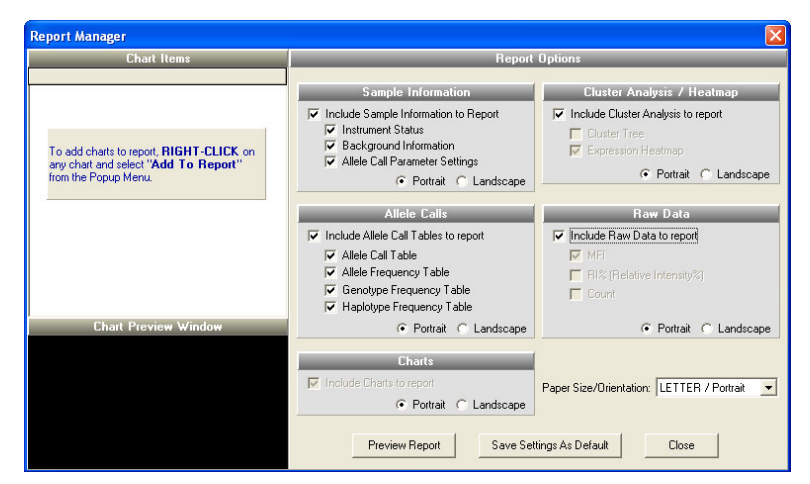

Figure 11.1 Report Manager summarizes report information

- 2. To remove an item from the report, click the check box to remove the check mark.
- 3. To include raw data (MFI, percent relative intensity, or bead count) in the report, choose the Include Raw Data to Report option.
  - $\Rightarrow$  The current view of the Typing table is added to the report.

- 4. To specify a paper size and orientation for the report, make a selection from the Paper Size/Orientation drop-down list.
  - ⇒ The paper size and orientation is set for the report options (sample information, cluster analysis/heat map, allele calls, charts, and raw data).
- 5. To select the paper orientation for a single report option, click the Portrait or Landscape radio button for the option of interest.

For example, in Figure 11.2, landscape orientation is chosen for the raw data only.

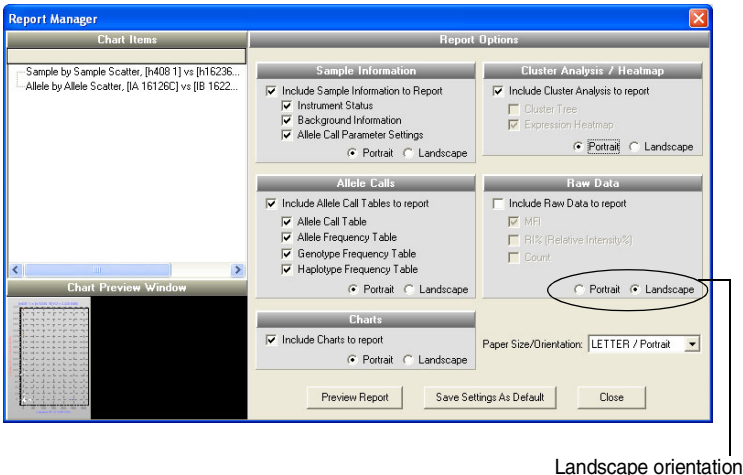

Landscape orientation selected for raw data only

#### Figure 11.2 Report Manager

6. To save the selected report options as the default, click Save Settings As Default.

### Adding Charts to a Report

- 1. In the graph view (click the **1** toolbar button), right-click a chart (graph), and select **Add to Report** from the pop-up menu that appears.
  - ⇒ The graph name is added to the chart items list in the Report Manager and the Chart Preview window displays a thumbnail of the chart (Figure 11.3).

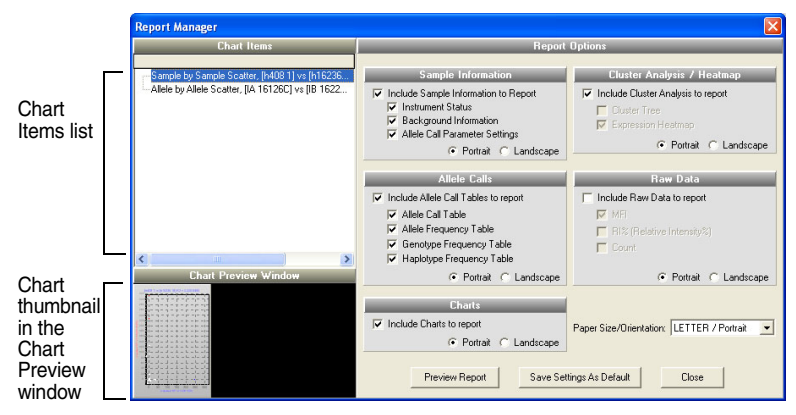

Figure 11.3 Report Manager

- 2. To add all charts to the report, right-click a chart and select Add All Charts to Report from the pop-up menu that appears.
  - $\Rightarrow$  All of the chart names are added to the Chart Items list.
- 3. To change the display in the Chart Preview window, click the chart of interest in the Chart Items list.
- 4. To exclude the graphs in the Chart Items list from the report, remove the check mark from the **Include Charts to Report** option.

## 11.2

# Working With a Report in the Preview Window

You can preview a report. In the Preview window, you can:

- print the report
- save the report
- open a report
- perform a text search in the report

#### **Previewing a Report**

1. To preview a report, in the Report Manager click **Preview Report** (Figure 11.3).

 $\Rightarrow$  The Preview window opens and displays the report (Figure 11.4).

|                                                    |                  |             | 10/2 | 1/2002 12:3 |
|----------------------------------------------------|------------------|-------------|------|-------------|
| Sample Information                                 |                  |             |      |             |
| [ File Information ]                               |                  |             |      |             |
| << C:\Program Files\HitachiSoft\MasterPlex G       | \SampleData\Samp | ple1.csv >> |      |             |
| Program: LUMINEX                                   |                  |             |      |             |
| Build: VERSION 1.7.69                              |                  |             |      |             |
| Date: 5/29/02 1:23:45 PM                           |                  |             |      |             |
| Serial Number: LX1000000000                        |                  |             |      |             |
| Session: 0001-00-0123                              |                  |             |      |             |
| Operator: SAMPLE                                   |                  |             |      |             |
| Heater Temparature: 55                             |                  |             |      |             |
| Number Of Samples: 72                              |                  |             |      |             |
| Minimum Events: 0                                  |                  |             |      |             |
| [ Reckaround Information ]                         |                  |             |      |             |
| [A1] heads only: Local Background                  |                  |             |      |             |
| [P1] b409 block: Local Background                  |                  |             |      |             |
| [C1] h400 blank. Local Background                  |                  |             |      |             |
| [64] h16396 blank, Eddar Background                |                  |             |      |             |
| (P4) h10200 blank. Eocal Dackground                |                  |             |      |             |
| [04] h16236 blank. Local Background                |                  |             |      |             |
| [04] h10200 blank. Eddal Dackground                |                  |             |      |             |
| (P7) MC401 blank. Local Dackground                 |                  |             |      |             |
| [C7] h16401 blank: Local Background                |                  |             |      |             |
| [C/] ITB401 blank. Local Background                |                  |             |      |             |
| Lable C-I December 1                               |                  |             |      |             |
| [ Allele Call Parameters ]                         |                  |             |      |             |
| Parameter-Set Name:                                |                  |             |      |             |
| Bead Count Threshold: 20                           |                  |             |      |             |
| Allele Call Parameter Setting Mode: Use Group(Locu | s) Parameters.   |             |      |             |
| Prefix Locus Name Ploidy Allele Name               | R!%              | MH          |      |             |
| If If Other 73A                                    | 25.0%            | 35          |      |             |
| 736                                                |                  |             |      |             |
| 93A                                                |                  |             |      |             |

Figure 11.4 Report Preview window

- 2. To scale the view, click the scale toolbar button  $\pm 100\%$  and choose a view option.
- 3. To close the Preview window, click the Close button  $\times$ .

### Searching a Report

In the Preview window, you can perform a text search in the report.

- 1. In the Preview window click the Find text button 🊧.
  - $\Rightarrow$  The Find text dialog box appears Figure 11.5.

| Find text    | ? 🛛            |
|--------------|----------------|
| Text to find |                |
|              |                |
| Uptions      |                |
|              | C Current page |
| ОК           | Cancel         |

Figure 11.5 Find Text dialog box

2. Enter the text string for the search.
- 3. If necessary, choose the Case sensitive option.
- 4. Choose an Origin option for the search: **1st page** starts the search at the first page of the report or **Current page** starts the search at the page currently displayed in the Preview window.
- 5. Click OK to start the search.

#### Saving a Report

1. In the Preview window, click the Save toolbar button  $\blacksquare$ .  $\Rightarrow$  The Save As dialog box appears (Figure 11.6).

| Save As            |                     |   |     |     | ? 🗙          |
|--------------------|---------------------|---|-----|-----|--------------|
| Save jn: 🔀         | SampleData          | • | ← 🗈 | ď I |              |
|                    |                     |   |     |     |              |
|                    |                     |   |     |     |              |
|                    |                     |   |     |     |              |
|                    |                     |   |     |     |              |
|                    |                     |   |     |     |              |
| File <u>n</u> ame: |                     |   |     |     | <u>S</u> ave |
| Save as type:      | Report file (*.frp) |   | •   |     | Cancel       |

Figure 11.6 Save As dialog box

- 2. Select a directory and enter a name for the report (.rpt).
- 3. Click Save.

#### **Printing a Report**

1. In the Preview window, click the **Print** toolbar button B.  $\Rightarrow$  The Print dialog box appears (Figure 11.7).

| Print                                              | ? 🛛                         |
|----------------------------------------------------|-----------------------------|
| Printer<br>Name: I I HP LaserJet 2100 Series PCL 6 | Properties                  |
| Page range                                         | Copies<br>Number of copies: |
| Print All pages                                    | OK Cancel                   |

Figure 11.7 Print dialog box

- 2. Specify a print range and the number of copies.
- 3. Click **OK** to print the report.

# 11.3 Opening a Report

- 1. Open the Report Manager (click the 🛍 toolbar button).
- 2. Click the Preview Report.

 $\Rightarrow$  The Preview window opens (Figure 11.8).

|                 | ] #1 k? ×         |                       |                 |             |   |            |
|-----------------|-------------------|-----------------------|-----------------|-------------|---|------------|
|                 |                   |                       |                 |             |   |            |
|                 |                   |                       |                 |             |   | 10/21/2002 |
| Sample Info     | rmation           |                       |                 |             |   |            |
| [ File Informa  | tion ]            |                       |                 |             |   |            |
| << C:\F         | rogram Files\Hita | chiSoft\MasterPlex G1 | \SampleData\Sam | ple1.csv >> |   |            |
| Program         | 1: LUMINEX        |                       |                 |             |   |            |
| Build: V        | ERSION 1.7.69     |                       |                 |             |   |            |
| Date: 5         | 29/02 1:23:45 PM  | 1                     |                 |             |   |            |
| Serial N        | umber: LX100000   | 00000                 |                 |             |   |            |
| Session         | : 0001-00-0123    |                       |                 |             |   |            |
| Operato         | r: SAMPLE         |                       |                 |             |   |            |
| Heater          | Cemparature: 55   |                       |                 |             |   |            |
| Number          | Of Samples: 72    |                       |                 |             |   |            |
| Minimu          | m Events: 0       |                       |                 |             |   |            |
| [ Background    | Information ]     |                       |                 |             |   |            |
| [A1] be:        | ads only: Local B | ackground             |                 |             |   |            |
| [B1] h4         | 8 blank: Local B  | ackground             |                 |             |   |            |
| [C1] h4         | 8 blank: Local B  | ackground             |                 |             |   |            |
| [A4] h18        | 5236 blank: Local | Background            |                 |             |   |            |
| [B4] h1         | 5236 blank: Local | Background            |                 |             |   |            |
| [C4] h18        | 5236 blank: Local | Background            |                 |             |   |            |
| [A7] h1         | 5401 blank: Local | Background            |                 |             |   |            |
| [B7] h18        | 6401 blank: Local | Background            |                 |             |   |            |
| [C7] h1         | 5401 blank: Local | Background            |                 |             |   |            |
|                 |                   |                       |                 |             |   |            |
| [ Allele Call F | arameters ]       |                       |                 |             |   |            |
| Parameter-Se    | t Name:           |                       |                 |             |   |            |
| Bead Count 1    | hreshold: 20      |                       |                 |             |   |            |
| Allele Call Pa  | rameter Setting N | Inde: Use Group(Locu  | s) Parameters.  |             |   |            |
| Prefix          | .ocus Name P      | oidy Allele Name      | RI%             | MEL         |   |            |
| II.             | r o               | ther 73A              | 25.0%           | 35          | _ |            |
|                 |                   | 73G                   |                 |             |   |            |
|                 |                   | 93A                   |                 |             |   |            |
|                 |                   | 930                   |                 |             |   |            |

Figure 11.8 Preview window

Click the Open Report toolbar button <sup>→</sup>.
 ⇒ The Open dialog box appears (Figure 11.9).

| Open                   |                     |   |     |             | ? 🗙 |
|------------------------|---------------------|---|-----|-------------|-----|
| Look in: 🗀             | SampleData          | • | ← 🗈 | 💣 🎫-        |     |
|                        |                     |   |     |             |     |
|                        |                     |   |     |             |     |
|                        |                     |   |     |             |     |
|                        |                     |   |     |             |     |
|                        |                     |   |     |             |     |
| File <u>n</u> ame:     |                     |   |     | <u>0</u> pe | n   |
| Files of <u>t</u> ype: | Report file (*.frp) |   | •   | Cano        | el  |

Figure 11.9 Open dialog box

- 4. Specify a directory and enter the report name (.frp).
- 5. Click Open.
  - $\Rightarrow$  The report is displayed in the Preview window.

# APPENDIX APPLICATION OPTIONS

The application options are user-modifiable settings that are applied to all open results files (.csv) or projects (.gtp). This appendix explains the types of options available.

# A.1 General Options

- To view the general options, select Options → Set Application Options from the menu bar.
  - $\Rightarrow$  The Application Options dialog box appears (Figure A.1).

| Application Options                             |   |
|-------------------------------------------------|---|
| General Background Clustering Tool Plugins      |   |
| Bead Name Style                                 |   |
|                                                 |   |
| Locus Name + Allele Name     Original Read Name |   |
|                                                 |   |
| Start Up Window After Data Loading              |   |
| Show Table View                                 |   |
| C Show Graph View                               |   |
|                                                 |   |
| Table View Gradation Background                 |   |
| Use Allele Call Color for gradation background  |   |
| Group Color #1 Change Color                     |   |
| Group Color #2 Change Color                     |   |
|                                                 |   |
| Heatmap Options                                 |   |
| Heatmap Bar Size: 3 🗣 Pixel(s) / Allele         |   |
|                                                 |   |
| OK Reset All Cancel                             | 1 |
|                                                 | J |

Figure A.1 Application Options, General tab

In the General tab (Figure A.1), the user-modifiable settings include:

- Bead Name Style Specifies how the bead set names are displayed in the Typing table. Choose the locus and allele names or the names entered in the Luminex<sup>®</sup> system.
- Start Up Window After Data Loading Determines whether the Project Window displays the Typing table or the Multi Graph view upon opening a results file (.csv) or a project (.gtp).

- Table View Gradation Background Enables you to choose different gradient background colors for the Typing table.
- Heat map Options Enable you to change the width of the bars in the map.

### **Bead Name Style**

You can specify how to display the bead names in the Typing table (Figure A.1). Choose one of the options:

• Locus Name + Allele Name displays the locus (group) name and the allele name for each bead type (Figure A.2)

. .. .

• Original Bead Name displays the bead name entered in the Luminex<sup>®</sup> system (Figure A.3).

|            |             |              |         | LOCU | is nan | ne (firs | st row | ) and | allele | name | es (ne | xt row | !) |
|------------|-------------|--------------|---------|------|--------|----------|--------|-------|--------|------|--------|--------|----|
|            |             |              | /       | 1    |        |          |        |       |        |      |        |        |    |
|            |             |              | Locus / | SNP1 | 1      | SNP2     |        | SNP3  |        | SNP4 |        | SNP5   |    |
|            |             |              | Beads-> | wt   | mt     | wt       | mt     | wt    | mt     | wt   | mt     | wt     | mt |
| vVell Name | Sample Name | Total Events | Notes   |      |        |          |        |       |        |      |        |        |    |
| B1         | 1           | 2582         |         | 50   | 0      | 50       | 8      | 45    | 21     | 36   | 33     | 38     | 1  |
| F1         | 5           | 2860         |         | 354  | 21     | 475      | 39     | 656   | 48     | 576  | 40     | 800    | 8  |
| A2         | 8           | 2802         |         | 614  | 42     | 593      | 81     | 1080  | 48     | 822  | 60     | 712    | 5  |
| G1         | 6           | 2711         |         | 307  | 29     | 548      | 40     | 913   | 95     | 756  | 71     | 526    | 6  |
| H1         | 7           | 2517         |         | 409  | 35     | 702      | 106    | 1244  | 194    | 704  | 53     | 926    | 8  |
| C1         | 2           | 2652         |         | 605  | 44     | 725      | 645    | 368   | 68     | 442  | 70     | 370    | 3  |
| B2         | 9           | 2736         |         | 450  | 33     | 567      | 37     | 700   | 80     | 370  | 273    | 907    | 6  |
| B3         | 10          | 3100         |         | 334  | 31     | 579      | 47     | 967   | 114    | 783  | 574    | 857    | 6  |
| D1         | 3           | 2924         |         | 346  | 34     | 616      | 661    | 20    | 981    | 527  | 614    | 44     | 54 |
| E1         | 4           | 3103         |         | 486  | 35     | 607      | 41     | 932   | 80     | 583  | 85     | 39     | 81 |
| A1         | no dna      | 21           |         | -    | -      | -        | -      | -     | -      | -    | -      | -      |    |

Figure A.2 Typing table, Locus Name + Bead Name option selected

|            | 1           | 1            |         |         |         |         |         |         |         |         |         |         |         |
|------------|-------------|--------------|---------|---------|---------|---------|---------|---------|---------|---------|---------|---------|---------|
|            |             |              | Locus   |         |         |         |         |         |         |         |         |         |         |
|            |             |              | Beads-> | SNP1 wt | SNP1 mt | SNP2 wt | SNP2 mt | SNP3 wt | SNP3 mt | SNP4 wt | SNP4 mt | SNP5 wt | SNP5 mt |
| vVell Name | Sample Name | Total Events | Notes   |         |         |         |         |         |         |         |         |         |         |
| B1         | 1           | 2582         |         | 50      | 0       | 50      | 8       | 45      | 21      | 36      | 33      | 38      | 13      |
| F1         | 5           | 2860         |         | 354     | 21      | 475     | 39      | 656     | 48      | 576     | 40      | 800     | 87      |
| A2         | 8           | 2802         |         | 614     | 42      | 593     | 81      | 1080    | 48      | 822     | 60      | 712     | 50      |
| G1         | 6           | 2711         |         | 307     | 29      | 548     | 40      | 913     | 95      | 756     | 71      | 526     | 60      |
| H1         | 7           | 2517         |         | 409     | 35      | 702     | 106     | 1244    | 194     | 704     | 53      | 926     | 81      |
| C1         | 2           | 2652         |         | 605     | 44      | 725     | 645     | 368     | 68      | 442     | 70      | 370     | 39      |
| B2         | 9           | 2736         |         | 450     | 33      | 567     | 37      | 700     | 80      | 370     | 273     | 907     | 68      |
| B3         | 10          | 3100         |         | 334     | 31      | 579     | 47      | 967     | 114     | 783     | 574     | 857     | 61      |
| D1         | 3           | 2924         |         | 346     | 34      | 616     | 661     | 20      | 981     | 527     | 614     | 44      | 541     |
| E1         | 4           | 3103         |         | 486     | 35      | 607     | 41      | 932     | 80      | 583     | 85      | 39      | 810     |
| 84         | no dos      | 24           |         | -       | -       | -       | -       | -       | -       | -       |         | -       | -       |

Figure A.3 Typing table, Original Bead Name option selected

#### Start Up Window After Data Loading

The Project Window can display the Typing table or Multi Graph view when you open a results file (.csv) or a project (.gtp).

Choose:

• Show Table View to display the Typing table when the Project Window opens.

• Show Graph View to display the Multi Graph view when the Project Window opens.

#### **Table View Gradation Background**

The Typing table with the gradient background (Figure A.4) uses a color gradient to indicate the relative expression level of the alleles called at each locus in a sample (a lighter shade represents a lower expression level). Alternating colors (defaults are blue and red) distinguish the alleles (rows) of adjacent loci (groups) in the table.

For example, in Figure A.4, the alleles of the first locus (92R7) are highlighted with a blue color gradient that represents the relative expression levels of the called alleles (a lighter color shade indicates a lower expression level). In the next locus (Amel), a red color gradient highlights the relative expression levels of the called alleles. Alternating blue and red color gradients represent the relative expression levels of the remaining loci in the table.

|                                                                                                    | T         C         G         C         G           433         35         476         117         35           444         34         491         116         33           459         35         508         125         38           450         10         230         125         33 | C<br>433 | Y 273 | х   | Т   | с   | Beads-> |              |             |           |
|----------------------------------------------------------------------------------------------------|----------------------------------------------------------------------------------------------------|----------|-------|-----|-----|-----|---------|--------------|-------------|-----------|
| Vell Name         Samole Name         Total Events         Notes         Notes     | 433         35         476         117         35           444         34         491         116         33           458         35         506         125         33                                                                                                    | 433      | 273   |     |     |     |         |              |             |           |
| 11         om55 2a         2000         15         16         955         723         433         947         111           111         0m55 2b         2000         14         315         414         221         443         94         415         111           111         0m55 2b         2000         15         327         443         244         94         415         111           121         om55 2c         2000         15         327         447         285         453         95         598         122           0m37 4b         2000         15         327         447         245         447         44         244         447         44         316         144           22         0m37 4b         2000         110         000         268         441         248         446         128           22         vm32 5b         2000         174         221         446         247         448         188           12         vm32 5b         2000         174         221         446         248         68         598         128           133         0m38 6b         2000         124                                                                                                    | 433         35         476         117         35           444         34         491         116         33           458         35         508         125         33           459         42         508         125         33                                                     | 433      | 273   |     |     |     | Notes   | Total Events | Sample Name | Vell Name |
| 11         cm5 3b         2000         14         118         414         211         444         243         251         144         243         251         144         243         251         144         243         251         144         243         251         144         243         251         144         243         255         265         122           cm37 4b         2000         19         282         447         242         451         447         42         516         144           22         cm37 4b         2000         111         301         463         224         447         42         516         144           22         cm37 4c         2000         116         301         469         229         463         407         42         516         142           24         vin32 5c         2000         116         224         447         42         516         152           33         cm39 5c         2000         112         225         301         442         447         122           33         cm39 5c         2000         112         228         372         231         443                                                                                                    | 444         34         491         116         33           458         35         508         125         33           450         40         470         106         27                                                                                                    |          |       | 385 |     | 15  |         | 2000         | cm55 2a     | 51        |
| and         em5 20         2000         10         222         423         285         439         596         112           cm37 4b         2000         11         324         443         286         439         449         42         516         140           cm37 4b         2000         11         324         446         284         437         42         516         140           c22         em37 4c         2000         111         301         468         284         437         42         516         140           c22         em37 4c         2000         110         409         428         444         98         444         188           122         win32 5c         2000         174         271         446         287         514         69         595         128           33         em39 8c         2000         174         221         446         287         514         69         595         128           33         em39 8c         2000         172         285         435         291         443         44         124           23         em39 8c         2000         1124                                                                                                    | 458 35 508 125 33                                                                                                    | 444      | 271   | 414 | 315 | 14  |         | 2000         | cm55 2b     | -1        |
| C2         cm37 4a         2000         15         28         447         28         487         448         476         15         128           20         cm37 4b         2000         28         448         648         284         448         42         42         55         144           22         cm57 4c         2000         11         001         489         284         448         28         448         438         46         434         45         55         144           22         vm52 5b         2000         116         269         447         291         438         46         434         138           23         cm39 5c         2000         116         261         445         297         543         46         585         132           23         cm39 5c         2000         168         281         481         30         442         441         124           33         cm39 5c         2000         112         226         398         283         414         44         447         114           21         wm32 5c         2000         114         224         378         288 <td>450 40 470 105 07</td> <td>458</td> <td>285</td> <td>423</td> <td>327</td> <td>13</td> <td></td> <td>2000</td> <td>cm55 2c</td> <td>31</td> | 450 40 470 105 07                                                                                                    | 458      | 285   | 423 | 327 | 13  |         | 2000         | cm55 2c     | 31        |
| 22         cm37 4b         2000         92         241         464         924         447         42         516         144           22         cm37 4b         2000         111         301         403         284         437         443         84         432         516         144           22         cm37 4b         2000         116         268         447         291         443         46         452         136           32         cm39 5b         2000         174         271         445         297         514         50         516         152           33         cm39 5b         2000         174         271         445         297         514         50         516         152           33         cm39 5b         2000         188         281         432         68         501         124           22         vin32 5b         2000         1108         228         392         294         441         424         431         110           31         bm33 1b         2000         1168         228         397         291         435         342         200           11                                                                                                    | 400 40 478 120 37                                                                                                    | 450      | 296   | 447 | 328 | 15  |         | 2000         | cm37 4a     | 22        |
| 22         cm37 4_c         2000         11         801         409         269         443         86         462         172           20         vm32 5c         2000         160         268         441         281         446         982         443         46         473         184         46         474         184           42         vm32 5c         2000         174         271         445         297         514         50         516         183           33         cm39 6c         2000         1215         265         461         901         432         65         505         182           33         cm39 6c         2000         124         225         381         201         443         44         441         124           22         vm32 5c         2000         102         228         382         221         215         461         431         424         474         124           22         vm32 5c         2000         102         228         382         228         441         43         42         201           11         bm33 1a         2000         1141         241                                                                                                    | 487 42 516 140 128                                                                                                    | 487      | 294   | 464 | 341 | 32  |         | 2000         | cm37 4b     | 02        |
| 22         win32 5b         2000         160         288         417         291         438         46         454         158           42         win32 5c         2000         174         271         448         297         514         50         516         183           523         cm39 5c         2000         215         255         481         901         492         65         516         183           33         cm39 5c         2000         168         281         435         281         414         42         481         122           33         cm39 5b         2000         124         226         392         281         414         42         441         124           22         win32 5a         2000         114         226         392         281         411         42         441         114           21         bm33 1a         2000         1141         241         372         281         435         35         12         108           21         bm33 1a         2000         1166         270         443         276         445         38         427         108                                                                                                    | 464 38 464 122 36                                                                                                    | 464      | 269   | 409 |     | 11  |         | 2000         | cm37 4c     | 2         |
| vmm32 5c.         2000         174         271         446         287         514         60         516         173           cm39 8c.         2000         215         285         446         287         514         68         595         128           x3         cm39 8c.         2000         215         285         445         291         442         68         595         128           x3         cm39 8b         2000         104         226         938         291         444         42         481         122           vm32 5c         2000         104         228         938         292         441         447         447         116           11         bm33 1b         2000         1141         241         974         268         431         33         12         291           12         bm33 1b         2000         1168         220         443         276         445         34         200           14         844         974         248         443         124         200         144         34         276         448         200         10         90         90         90         <                                                                                                    | 493 46 494 136 312                                                                                                    | 493      | 291   | 417 | 268 | 160 |         | 2000         | wim32.5b    | 32        |
| 33         cm39 & 6c         2000         215         285         481         301         422         683         505         1128           x3.0         cm39 & 6a         2000         168         281         455         291         454         42         481         120           x3.0         cm39 & 6a         2000         1168         281         455         291         454         42         481         120           x3.0         cm39 & 6b         2000         1108         228         372         291         455         447         112           x2         vin32 & 5a         2000         1108         228         372         291         455         447         112           x1         bm33 & 1a         2000         1156         263         385         283         441         35         12         393           x1         bm33 & 1a         2000         1166         270         445         276         448         35         142         280           x1         bm33 & 1a         2000         1166         270         448         276         448         186         200           x1         bm33 & 1a                                                                                                    | 514 50 516 132 315                                                                                                    | 514      | 297   | 446 | 271 | 174 |         | 2000         | wim32.5c    | +12       |
| A3         cm39.8a         2000         168         281         435         291         448         42         481         172           33         cm39.8a         2000         124         226         389         291         448         42         481         172           22         win32.5a         2000         103         228         372         291         435         40         447         124           22         win32.5a         2000         1103         228         372         291         435         40         447         124           21         bm33.1a         2000         1141         241         374         268         443         33         12         283           21         bm33.1b         2000         156         263         445         35         448         82         200           11         bm44.3a         2000         156         220         448         247         448         18         82         200         18         200         18         200         18         200         18         200         18         200         200         200         200         200         20                                                                                                    | 492 63 505 128 302                                                                                                    | 492      | 301   | 481 | 285 | 215 |         | 2000         | cm39.6c     | 3         |
| B3         cm39 8b         2000         124         226         998         293         411         4         474         1124           22         wm32 5a         2000         100         228         978         281         435         40         4471         110           91         bm33 1a         2000         141         241         974         282         435         40         4471         110           91         bm33 1b         2000         141         241         974         282         435         42         200           91         bm33 1c         2000         156         270         443         276         443         92         16         200           911         bm44 3a         2000         159         220         442         276         443         92         16         200           911         bm44 3a         2000         159         220         443         276         443         92         16         93           92         bm44 3b         2000         159         289         427         447         10         19         19         19         19         19         15                                                                                                    | 484 42 481 120 292                                                                                                    | 484      | 291   | 455 | 281 | 163 |         | 2000         | cm39.6a     | 43        |
| vvm32 5a         2000         100         228         972         251         425         40         447         111           bm33 1a         2000         141         241         974         259         435         35         12         198           21         bm33 1a         2000         156         263         385         283         445         35         12         198           21         bm33 1c         2000         156         263         385         283         445         35         442         200           11         bm43 3a         2000         156         283         436         276         448         276         448         210         16         200         15         199         199         199         199         199         199         199         199         199         199         199         199         199         199         199         199         199         199         199         199         199         199         199         199         199         199         199         199         199         199         199         199         199         199         199         199                                                                                                    | 471 43 474 124 284                                                                                                    | 47.1     | 289   | 398 | 226 | 124 |         | 2000         | cm39.6b     | 33        |
| B1         bm3 1a         2000         141         241         974         268         481         95         12         1983           C1         bm3 1b         2000         156         263         963         263         425         95         442         90         425         95         442         90         425         95         442         90         445         95         442         90         445         92         18         2000         156         270         443         276         446         92         18         2000         155         263         447         41         19         195         195         444         44         19         195         195         444         42         200         15         15         16         16         270         443         240         441         19         195         155         15         15         15         15         15         15         15         15         15         15         15         15         15         15         15         15         15         15         15         15         15         15         16         15         16         15                                                                                                    | 455 40 447 110 307                                                                                                    | 455      | 291   | 372 | 228 | 103 |         | 2000         | wim32.5a    | 2         |
| C1         bm331b         2000         156         263         365         268         445         35         42         200           01         bm331c         2000         166         270         449         276         448         32         16         200           11         bm443a         2000         155         288         427         288         447         34         19         19         19           42         bm443b         2000         138         239         584         278         447         32         15         19         19         19         19         19         19         19         19         19         19         19         19         19         19         19         19         19         19         19         19         19         19         19         19         19         19         19         19         19         19         19         19         19         19         19         19         19         19         19         19         19         19         19         19         19         19         19         19         19         19         19         19                                                                                                    | 401 35 12 194 295                                                                                                    | 401      | 268   | 374 | 241 | 141 |         | 2000         | bm331a      | 31        |
| bm31c         2000         166         270         443         276         443         2         16         800           11         bm443a         2000         155         283         427         260         420         41         19         195         195         195         195         195         195         195         195         195         195         195         195         195         195         195         195         195         195         195         195         195         195         195         195         195         195         195         195         195         195         195         195         195         195         195         195         195         195         195         195         195         195         195         195         195         195         195         195         195         195         195         195         195         195         195         195         195         195         195         195         195         195         195         195         195         195         195         195         195         195         195         195         195         195         195         195                                                                                                   | 445 35 42 207 289                                                                                                    | 445      | 283   | 385 | 263 | 156 |         | 2000         | bm331b      | 21        |
| H1         bm44 3a         2000         159         283         427         286         470         41         19         195           k2         bm44 3b         2000         198         280         384         273         427         32         115         191                                                                                                    | 446 32 18 207 301                                                                                                    | 446      | 276   | 449 | 270 | 166 |         | 2000         | bm331c      | 21        |
| 42 bm44 3b 2000 136 230 384 273 437 32 15 191                                                                                                    | 470 41 19 195 286                                                                                                    | 470      | 288   | 427 | 283 | 159 |         | 2000         | bm44 3a     | -11       |
| 101 070 071 070 011 11                                                                                                    | 437 32 15 191 294                                                                                                    | 437      | 273   | 384 | 230 | 136 |         | 2000         | bm44 3b     | 42        |
| 32 bm44 3c 2000 131 241 370 271 425 24 11 130                                                                                                    | 425 24 11 190 275                                                                                                    | 425      | 271   | 370 | 241 | 131 |         | 2000         | bm44 3c     | 32        |
| A1 ren 2000                                                                                                    |                                                                                                    | -        | -     | -   | -   | -   |         | 2000         | rcn         | A1        |
| 03 ren 2000                                                                                                    |                                                                                                    | -        | -     | -   | -   | -   |         | 2000         | rcn         | 03        |
|                                                                                                    |                                                                                                    |          | 1     |     | 1   | 1   |         |              |             |           |

∠ Locus (group) names (first row) allele names (next row)

#### Figure A.4 Typing table, gradient background

The default gradient background (alternating red and blue) shows relative expression levels of the alleles called in each sample.

#### **Changing the Gradient Background Colors**

You can change the default gradient background colors in the Typing table or you can apply the group colors (specified in the Parameter Setting dialog box) to the Typing table.

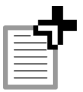

**NOTE:** When you change the Group #1 or #2 color, the new color is also applied to the graph points in the Sample by Sample scatter graph and the x-axis and y-axis thresholds in the Allele by Allele scatter graph.

To select a different Group #1 or Group #2 color:

- 1. In the Applications Options dialog box (Figure A.1), click Change Color for Group #1 (or Group #2).
  - $\Rightarrow$  The color palette appears (Figure A.5).

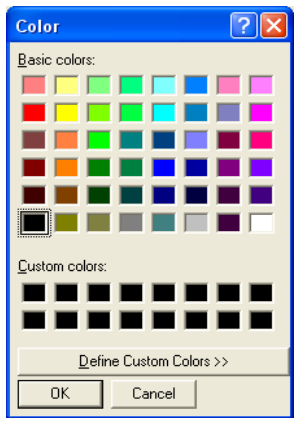

Figure A.5 Color palette

- 2. To select a predefined color, click one of the basic colors.
- 3. To define a custom color, click **Define Custom Colors**.

 $\Rightarrow$  The color palette shows the custom color options (Figure A.6).

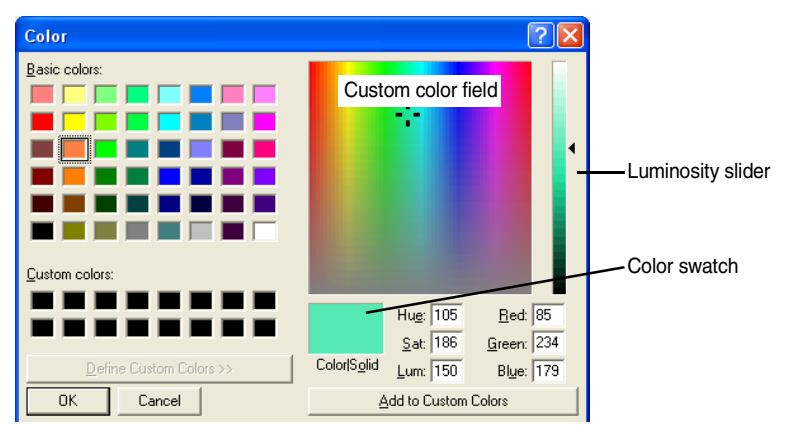

Figure A.6 Color palette, custom color options

4. To define a color, use the click-and-drag operation to move the cross hairs in the custom color field. Adjust the color brightness using the luminosity slider.

 $\Rightarrow$  The Color swatch shows the color selection.

- 5. When you are finished defining the color, click Add to Custom Colors to apply the color, and click OK.
  - ⇒ The new color is displayed in the Applications Options dialog box.
- 6. Click **OK** in the Applications Options dialog box to close the dialog box and apply the color to the Typing table gradient background.
- 7. To apply the group colors to the Typing table, choose the Use Allele Call Color for Gradation Background option (Figure A.7).

| Application Options                            |
|------------------------------------------------|
| General Background Clustering Tool Plugins     |
| Bead Name Style                                |
| C Locue Name + Allele Name                     |
| C Original Bead Name                           |
|                                                |
| Start Up Window After Data Loading             |
| Show Table View                                |
| C Show Graph View                              |
| Table View Gradation Rackground                |
|                                                |
| Use Allele Call Color for gradation background |
| Group Color #1 Change Color                    |
| Group Color #2 Change Color                    |
|                                                |
| Heatmap Options                                |
| Heatmap Bar Size: 3 🕒 Pixel(s) / Allele        |
|                                                |
| OK Reset All Cancel                            |

Figure A.7 Application Options, General tab

## **Heat Map Options**

The default bar width is 6 pixels. To change the bar width, make a selection from the Pixels/allele drop-down list (1 pixel = minimum width, 10 pixel = maximum width).

# A.2 Background Options

The MasterPlex<sup>TM</sup> GT software can automatically identify the negative controls in a results file (.csv) by searching for key words in the sample name. In the Background tab of the Application dialog box, you can set the key words that identify a negative control.

1. Select **Option Set**  $\rightarrow$  **Application Options** from the menu bar.  $\Rightarrow$  The Application Options dialog box opens (Figure A.8).

| Application Options                  |                               |
|--------------------------------------|-------------------------------|
| General Background Clustering Tool   | Plugins                       |
|                                      |                               |
| Automatic Background Sam             | Die Recognition               |
| Perform Automatic Background         | Sample Detection on data load |
| Background Keywords                  |                               |
| bead only                            | Add New Keyword               |
| beads only<br>bkg                    | Delete Selected Keyword       |
| background                           |                               |
| No. IN                               |                               |
|                                      |                               |
|                                      |                               |
|                                      |                               |
|                                      |                               |
|                                      |                               |
| NOTE: These parameters are effective | only to new projects.         |
|                                      | set All Cancel                |
|                                      |                               |

Figure A.8 Application Options, Background tab

- 2. Click the Background tab.
- 3. Choose the option Perform Automatic Background Sample Detection on data load.
- 4. To define a keyword, click Add New Keyword, enter the keyword(s) in the dialog box that appears, and click OK (Figure A.9).
  - $\Rightarrow$  The keyword is added to the Background Keywords list (Figure A.8).

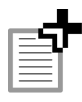

**NOTE:** A keyword added during a session is applied only to subsequently opened results files (.csv) or projects (.gtp).

| Add a Background K      | eyword     | × |
|-------------------------|------------|---|
| Input a new keyword for | background |   |
|                         |            |   |
|                         |            |   |
| ок                      | Cancel     |   |

Figure A.9 Add a Background Keyword dialog box

5. To delete a keyword, select the keyword you want to delete in the Background Keywords list and click **Delete Selected Keyword**. At the prompt, click **Yes**.

# A.3 Clustering Tool Options

You can have the Clustering Tool window (Figure A.10) open in the Multi Graph view when you work with the Multi Compare, Depth, or Sample by Sample scatter graph. You can adjust the transparency of the Clustering Tool window.

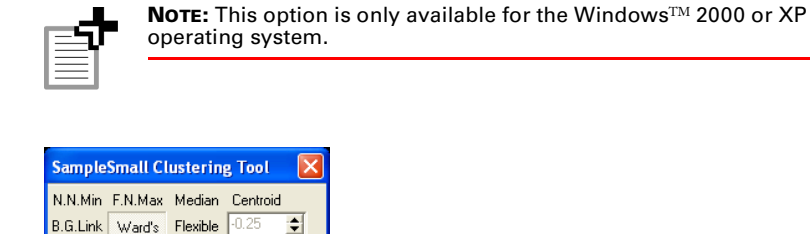

Figure A.10 Clustering Tool window

🖲 Genotype 🛛 Expression

1. Select **Option Set**  $\rightarrow$  **Application Options** from the menu bar.  $\Rightarrow$  The Application Options dialog box opens ((Figure A.11)).

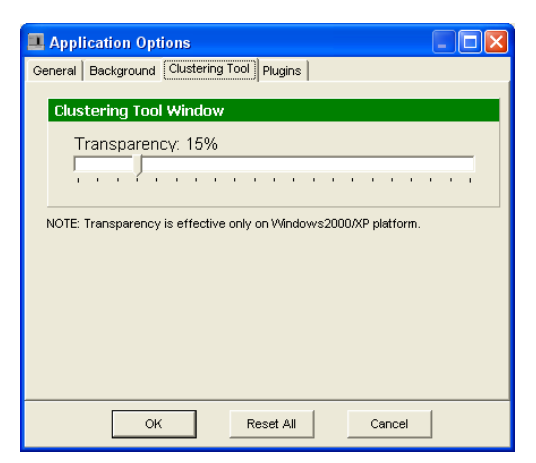

Figure A.11 Application Options, Clustering Tool tab

- 2. Click the Clustering Tool tab.
- 3. To increase or decrease the Clustering Tool window transparency, click and move the slider to the right or left.

# A.4 Plug-ins

This tab shows plug-in applications that are available to the MasterPlex  ${}^{_{\rm TM}}$  GT software.

1. Select **Option Set**  $\rightarrow$  **Application Options** from the menu bar.  $\Rightarrow$  The Application Options dialog box opens ((Figure A.12)).

| Application Opt    | ions            |          |        | K |
|--------------------|-----------------|----------|--------|---|
| General Background | Clustering Tool | Plugins  |        |   |
| Plugins Selection  | nn              |          |        |   |
| T lagins selection |                 |          |        |   |
|                    |                 |          |        |   |
|                    |                 |          |        |   |
|                    |                 |          |        |   |
|                    |                 |          |        |   |
|                    |                 |          |        |   |
|                    |                 |          |        |   |
|                    |                 |          |        |   |
|                    |                 |          |        |   |
|                    |                 |          |        |   |
|                    |                 |          |        |   |
|                    |                 |          |        |   |
|                    |                 |          |        |   |
|                    |                 |          |        |   |
|                    |                 |          |        |   |
| OK                 | R               | eset All | Cancel |   |

Figure A.12 Application Options, Plug-in tab

- 2. Click the Plug-in tab.
- 3. Place a check mark next to the plug-in application that you want to use with the MasterPlex<sup>™</sup> GT software.

The plug-in application automatically starts the next time MasterPlex GT is started.

4. To disable a plug-in application, remove the check mark next to the it.

# A.5 Resetting the Application Options

To return all user-modifiable settings to the factory set defaults, click **Reset All** (Figure A.12).

# APPENDIX **PROJECT OPTIONS & PARAMETERS**

The project options and user-modifiable parameters are the default settings that the MasterPlex<sup>™</sup> GT software applies when you open a results file(s) (.csv) and start a new project. You can set defaults for the:

- allele calling algorithm
- Typing table view
- Multi Compare and Depth bar graph display
- Allele Call table view
- cluster analysis tool

These settings apply only to new projects. This appendix explains the types of options available to you and the user-modifiable parameters for new projects.

To view the project options and parameters:

- 1. Select Option → Set New Project Default Parameters from the menu bar.
  - ⇒ The New Project Default Parameters dialog box opens (Figure B.1).

| 💷 New Project Default Parameters                                           |
|----------------------------------------------------------------------------|
| Allele Call Params Table View Graph View Allele Call View Cluster Analysis |
|                                                                            |
| Allele Call General Options                                                |
| Parameter setup for the individual bead.                                   |
| Use group color for Chart and Allele Call Table                            |
| Minimum Events: 20 🚖 count for each bead                                   |
| Ploidy: C Diploid C Haploid 📀 Other                                        |
| Allele Call Parameters                                                     |
| G. Use Belative Intensity for Allele call                                  |
| Benotable Level: 25 🗣 % of total intensity                                 |
| Intensity Threshold: 35 Image: (MFI)                                       |
| C. Ister At the Cell                                                       |
| Call anothing bigger than 50                                               |
|                                                                            |
| NOTE: These parameters are effective only to new projects.                 |
| OK Reset All Cancel                                                        |

Figure B.1 New Project Default Parameters dialog box, Allele Call Parameters tab

## B.1 Allele Call Parameters

In the Allele Call Parameters tab (Figure B.1) you can specify defaults for the Parameter Settings dialog box (Figure B.2).

## **Allele Call General Options**

**Parameter setup for** Choose this option to specify allele call parameters **the individual bead** for an individual bead type.

| Use group color for | Choose this option to display the group colors                                                                                                    |
|---------------------|----------------------------------------------------------------------------------------------------|
| Chart and Allele    | (specified in the Parameter Settings dialog box) in                                                                                                    |
| Call table          | the Allele Call table, Multi Compare graph, and Depth graph.                                                                                                  |
| Ploidy              | Choose a ploidy option for the sample data. (Note:<br>'Other' ploidy is the same as haploid.) The type of<br>ploidy affects the allele frequency calculation. |

## Allele Call Parameters

Use Relative Intensity The software calls the allele if all of the following for Allele Call conditions are met:

- $RI_{allele} \ge$  user-specified RI threshold
- $MFI_{allele} \ge$  user-specified intensity threshold

Intensity Based Allele The software calls the allele if the MFI<sub>allele</sub> > Call user-specified absolute intensity threshold

| 🔳 Par             | ameter S                                                                            | etting                                                                                                    |                                    |                                        |                                  |               |                                                                             |                   |
|-------------------|-------------------------------------------------------------------------------------|----------------------------------------------------------------------------------------------------|------------------------------------|----------------------------------------|----------------------------------|---------------|-----------------------------------------------------------------------------|-------------------|
| Group s           | et:<br>Save se                                                                      | etting as                                                                                                 | mport Setting                      | •                                      |                                  |               | Cancel                                                                      | ок                |
| IV Para<br>IV Use | ameter setu;<br>group color                                                         | o for the individ<br>for Chart and                                                                        | ual bead.<br>Allele Call Table     | Minimum Event                          | s: 20                            | count for     | each bead<br>Lookup Tab                                                     | le                |
| Prefix            | Group Nar                                                                           | ne Type                                                                                                   | Lookup Table                       | Allele Name                            | %Report                          | able Level    | Intensity Threshold                                                         | Call Intensity    |
| IA                | IA                                                                                  | Other                                                                                                    |                                    |                                        |                                  |               |                                                                             |                   |
| ID.               |                                                                                     | Olle au                                                                                                   |                                    | 16124C<br>16126C<br>16129A<br>Anderson | 25.0%<br>25.0%<br>25.0%<br>25.0% |               | 35<br>35<br>35<br>35                                                        |                   |
| 16                |                                                                                     | Uther                                                                                                    |                                    | 16217C<br>16223T<br>16224C<br>Anderson | 25.0%<br>25.0%<br>25.0%<br>25.0% |               | 35<br>35<br>35<br>35                                                        |                   |
| IC1               | IC1                                                                                 | Other                                                                                                    |                                    | 16292T 16<br>16294T                    | 25.0%<br>25.0%                   |               | 35<br>35                                                                    | <b>v</b>          |
| -Group//          | Allele Identifi                                                                     | er                                                                                                    |                                    |                                        |                                  |               |                                                                             |                   |
| Group I           | Prefix: IA                                                                          | #ofb                                                                                                    | eads in this gro                   | up: 4                                  |                                  |               |                                                                             | * Eart Bead Names |
| Group I           | Name: 🛛                                                                             |                                                                                                    | _                                  | Cha                                    | inge Color                       |               |                                                                             |                   |
| F                 | Ploidy: O D                                                                         | iploid C I                                                                                                | Haploid 🕥 Otl                      | ner App                                | y this Ploid                     | y to all grou | ips (loci)                                                                  |                   |
| Allele N          | lame: 1613                                                                          | 24C                                                                                                    |                                    | Cha                                    | inge Color                       | App<br>sam    | ily to all alleles in the<br>e order in each grou<br>ily to all same name : | p.<br>alleles     |
| -Allele C         | all Paramete<br>e Relative In<br>Reportak<br>Intensity<br>ensity basec<br>Call anyt | rs for IA 16124<br>tensity for Allel<br>le Level: 25<br>Threshold: 35<br>I Allele Call<br>hing bigger tha | e call<br>0 % of total in<br>(MFI) | itensity<br>Fl as an Allele            |                                  |               |                                                                             |                   |
|                   |                                                                                     |                                                                                                    | Ap                                 | ply to all beads                       | ;                                |               |                                                                             |                   |
|                   |                                                                                     |                                                                                                    |                                    |                                        |                                  |               |                                                                             |                   |

Figure B.2 Parameter Setting dialog box

## <sup>B.2</sup> Table View

In the Table View tab (Figure B.3) you can specify display defaults for the Typing table.

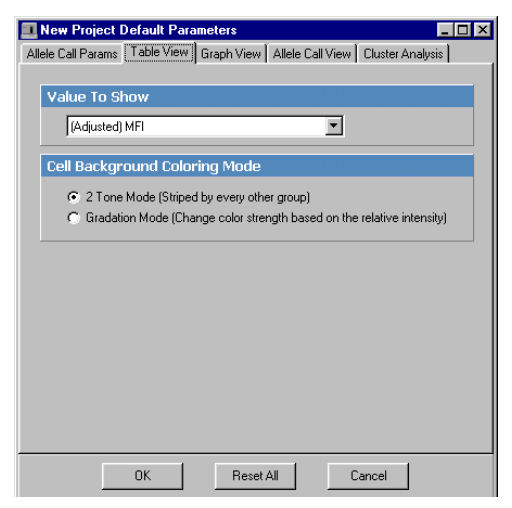

Figure B.3 New Project Default parameters dialog box, Table View tab

## Value to Show

Make a selection from the drop-down list to specify the default Typing table view that is displayed when you open a results file (.csv) or project (.gtp). Choose from the following data formats:

- percent relative intensity
- background-adjusted MFI
- bead count

#### **Cell Background Coloring Mode**

- 2 Tone Mode Choose this option to use alternating colors to distinguish loci (groups) in the Typing table (Figure B.4).
- **Gradation Mode** Choose this option to use a color gradient to indicate relative percent intensity of the alleles in a group (Figure B.5).

| 📗 Typing   | - Sample2 (Samp | le2.gtp)     |              |        |        |        |          |        |        |        |          | - 0       | x |
|------------|-----------------|--------------|--------------|--------|--------|--------|----------|--------|--------|--------|----------|-----------|---|
| %          | • 🛛 🥅           | <u>-</u> 3 📶 | 24 m         | 0      |        |        |          |        |        |        |          |           |   |
|            |                 |              | Locus        | IA.    |        |        |          | B      |        |        |          | IC1       | ^ |
|            |                 |              | Beads->      | 16124C | 16126C | 16129A | Anderson | 16217C | 16223T | 16224C | Anderson | 16292T 1I |   |
| vVell Name | Sample Name     | Total Events | Notes        |        |        |        |          |        |        |        |          |           |   |
| F1         | 48-1            | 5162         | Sample Empty | 1      | 94     | 0      | 10       | 141    | 61     | 125    | 305      | 3         |   |
| F2         | 48-1            | 5286         | Sample Empty | 1      | 88     | 1      | 12       | 142    | 61     | 132    | 263      | 2         |   |
| F3         | 48-1d           | 6305         | Sample Empty | 1      | 86     | 1      | 10       | 130    | 65     | 112    | 287      | 1         |   |
| A1         | beads only new  | 2253         | Sample Empty | -      | -      | -      | -        | -      | -      | -      | -        | -         |   |
| B4         | beads new       | 7787         | Sample Empty | -      | -      | -      | -        | -      | -      | -      | -        | -         |   |
| C4         | beadsold        | 951          | Sample Empty | -      | -      |        | -        | -      | -      | -      | -        | -         |   |
| B2         | 47-1            | 7615         | Sample Empty | 5      | 5      | 4      | 55       | 153    | 65     | 135    | 304      | 2         |   |
| B3         | 47-1d           | 6894         | Sample Empty | 5      | 6      | 3      | 51       | 158    | 74     | 140    | 300      | 3         |   |
| B1         | 47-1            | 5519         | Sample Empty | 4      | 5      | 4      | 58       | 197    | 75     | 165    | 307      | 0         |   |
| C1         | 47-2            | 6618         | Sample Empty | 0      | 2      | 1      | 2        | 75     | 47     | 71     | 203      | 5         |   |
| C2         | 47-2            | 6409         | Sample Empty | 2      | 2      | 2      | 2        | 74     | 39     | 69     | 192      | 5         |   |
| C3         | 47-2d           | 8115         | Sample Empty | 1      | 2      | 2      | 2        | 69     | 45     | 67     | 195      | 5         |   |
| G1         | 48-2            | 5122         | Sample Empty | 0      | 3      | 1      | 1        | 60     | 44     | 60     | 187      | 5         |   |
| G2         | 48-2            | 5135         | Sample Empty | 1      | 4      | 2      | 3        | 59     | 45     | 53     | 197      | 6         |   |
| G3         | 48-2d           | 5012         | Sample Empty | 0      | 1      | 1      | 2        | 48     | 38     | 51     | 191      | 3         |   |
| E1         | 47-4            | 5063         | Sample Empty | 1      | 0      | 2      | 1        | 1      | 1      | 1      | 1        | 1         |   |
| A2         | 48-4            | 7017         | Sample Empty | 2      | 1      | 1      | 2        | 1      | 1      | 2      | 2        | 2         |   |
| E2         | 47-4            | 3109         | Sample Empty | 0      | 0      | 2      | 1        | 1      | 0      | 1      | -1       | 1         |   |
| A3         | 48-4            | 6741         | Sample Empty | 0      | 1      | 1      | 2        | 3      | 1      | 2      | 2        | 2         |   |
| E3         | 47-4d           | 6462         | Sample Empty | 2      | 1      | 2      | 1        | 2      | 0      | 1      | 2        | 2         |   |
| A4         | 48-4d           | 6426         | Sample Empty | 1      | 1      | 2      | 2        | 2      | 0      | 1      | 2        | 1         |   |
| D1         | 47-3            | 4359         | Sample Empty | 1      | 2      | -1     | 3        | 3      | 1      | 2      | 2        | 4         |   |
| D2         | 47-3            | 6637         | Sample Empty | 1      | 1      | 2      | 1        | 4      | 3      | 5      | 2        | 2         |   |
| D3         | 47-3d           | 6952         | Sample Empty | 0      | 2      | 2      | 1        | 4      | 3      | 3      | 1        | 2         |   |
| H1         | 48-3            | 6188         | Sample Empty | 2      | 2      | 1      | 3        | 2      | 1      | 4      | 3        | 3         | v |

Figure B.4 Typing table, two tone mode (stripe background)

|             |                |              | Locus        | IA     |        |        |          | IB     |        |        |          |
|-------------|----------------|--------------|--------------|--------|--------|--------|----------|--------|--------|--------|----------|
|             |                |              | Beads->      | 16124C | 16126C | 16129A | Andersor | 16217C | 16223T | 16224C | Anderson |
| v/vell Name | Sample Name    | Total Events | Notes        |        |        |        |          |        |        |        |          |
| F1          | 48-1           | 5162         | Sample Empty | 1      | 94     | 0      | 10       | 141    | 61     | 125    | 305      |
| F2          | 48-1           | 5286         | Sample Empty | 1      | 88     | 1      | 12       | 142    | 61     | 132    | 263      |
| F3          | 48-1d          | 6305         | Sample Empty | 1      | 86     | 1      | 10       | 130    | 65     | 112    | 287      |
| A1          | beads only new | 2253         | Sample Empty | -      | -      | -      | -        | -      | -      | -      | -        |
| B4          | beads new      | 7787         | Sample Empty | -      | -      | -      | -        | -      | -      | -      | -        |
| C4          | beadsold       | 951          | Sample Empty | -      | -      | -      | -        | -      | -      | -      | -        |
| B2          | 47-1           | 7615         | Sample Empty | 5      | 5      | 4      | 55       | 153    | 65     | 135    | 304      |
| B3          | 47-1d          | 6894         | Sample Empty | 5      | 6      | 3      | 51       | 158    | 74     | 140    | 300      |
| B1          | 47-1           | 5519         | Sample Empty | 4      | 5      | 4      | 58       | 197    | 75     | 165    | 307      |
| C1          | 47-2           | 6618         | Sample Empty | 0      | 2      | 1      | 2        | 75     | 47     | 71     | 203      |
| C2          | 47-2           | 6409         | Sample Empty | 2      | 2      | 2      | 2        | 74     | 39     | 69     | 192      |
| C3          | 47-2d          | 8115         | Sample Empty | 1      | 2      | 2      | 2        | 69     | 45     | 67     | 195      |
| G1          | 48-2           | 5122         | Sample Empty | 0      | 3      | 1      | 1        | 60     | 44     | 60     | 187      |
| G2          | 48-2           | 5135         | Sample Empty | 1      | 4      | 2      | 3        | 59     | 45     | 53     | 197      |
| G3          | 48-2d          | 5012         | Sample Empty | 0      | 1      | 1      | 2        | 48     | 38     | 51     | 191      |
| E1          | 47-4           | 5063         | Sample Empty | 1      | 0      | 2      | 1        | 1      | 1      | 1      | 1        |
| A2          | 48-4           | 7017         | Sample Empty | 2      | 1      | 1      | 2        | 1      | 1      | 2      | 2        |
| E2          | 47-4           | 3109         | Sample Empty | 0      | 0      | 2      | 1        | 1      | 0      | 1      | -1       |
| A3          | 48-4           | 6741         | Sample Empty | 0      | 1      | 1      | 2        | 3      | 1      | 2      | 2        |
| E3          | 47-4d          | 6462         | Sample Empty | 2      | 1      | 2      | 1        | 2      | 0      | 1      | 2        |
| A4          | 48-4d          | 6426         | Sample Empty | 1      | 1      | 2      | 2        | 2      | 0      | 1      | 2        |
| D1          | 47-3           | 4359         | Sample Empty | 1      | 2      | -1     | 3        | 3      | 1      | 2      | 2        |
| D2          | 47-3           | 6637         | Sample Empty | 1      | 1      | 2      | 1        | 4      | 3      | 5      | 2        |
| D3          | 47-3d          | 6952         | Sample Empty | 0      | 2      | 2      | 1        | 4      | 3      | 3      | 1        |
| H1          | 48-3           | 6188         | Sample Empty | 2      | 2      | 1      | 3        | 2      | 1      | 4      | 3        |
|             | 1              | 1            | 1            |        |        |        |          |        |        |        |          |

Figure B.5 Typing table, gradient background

# B.3 Graph View

The settings in the Graph View tab (Figure B.6) specify the defaults for the Multi Compare and Depth graph display.

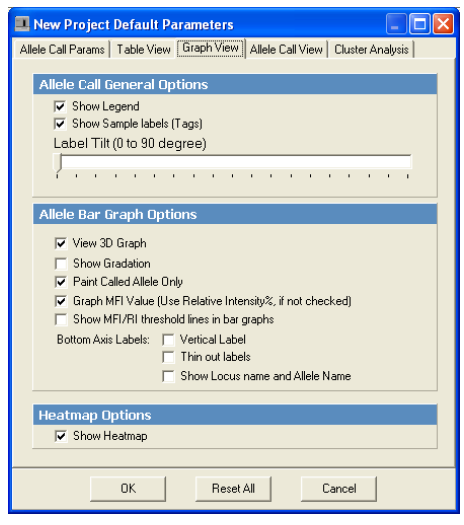

Figure B.6 New Project Default Parameters, Graph View tab

### **Allele Call General Options**

| Show Legend                  | Choose this option to display the allele name legend<br>in the Multi Compare graph.                         |
|------------------------------|----------------------------------------------------------------------------------------------------|
| Show Sample<br>Labels (Tags) | Choose this option to display the allele names in the Multi Compare and Depth bar graphs (Figure B.7).      |
| Label Tilt                   | Move the slider to the right to rotate the allele name labels counter clockwise in the Multi Compare graph. |

### Allele Bar Graph Options

These are display options for the bars that represent alleles in the Multi Compare and Depth bar graphs.

| Option                                                              | Choose this option to                                                                                                    |
|---------------------------------------------------------------------|----------------------------------------------------------------------------------------------------|
| View 3D Graph                                                       | Display three-dimensional bars in the Multi<br>Compare graph (Figure B.7).                                                                                                    |
| Show Gradation                                                      | Display the Multi Compare and Depth graph bars using a color gradient (Figure B.8).                                                                                               |
| Paint Called Allele<br>Only                                         | Apply the group color only to the bars that represent<br>called alleles in the Multi Compare and Depth bar<br>graphs and the graph legends (Figure B.9).                          |
| Graph MFI Value<br>(Use Relative<br>Intensity %, if not<br>checked) | Plot background-adjusted MFI data in the Multi<br>Compare and Depth bar graphs. If this option is not<br>chosen, the bar graphs plot percent relative intensity<br>(Figure B.10). |
| Show MFI/RI<br>threshold lines in<br>bar graphs                     | Display the threshold lines in the Multi Compare<br>bar graphs (Figure B.7).                                                                                                    |
| Vertical Label                                                      | Display labels vertically along the x-axis of the graphs.                                                                                                    |
| Thin out labels                                                     | Show a subset of the labels along the x-axis of the graph so that none of the labels overlap.                                                                                     |
| Show Locus Name<br>and Allele Name                                  | Show both the locus (group) and allele name on the x-axis of the graph.                                                                                                    |
| Show Heat map                                                       | Display the Heat map in the Multi Graph view.                                                                                                    |

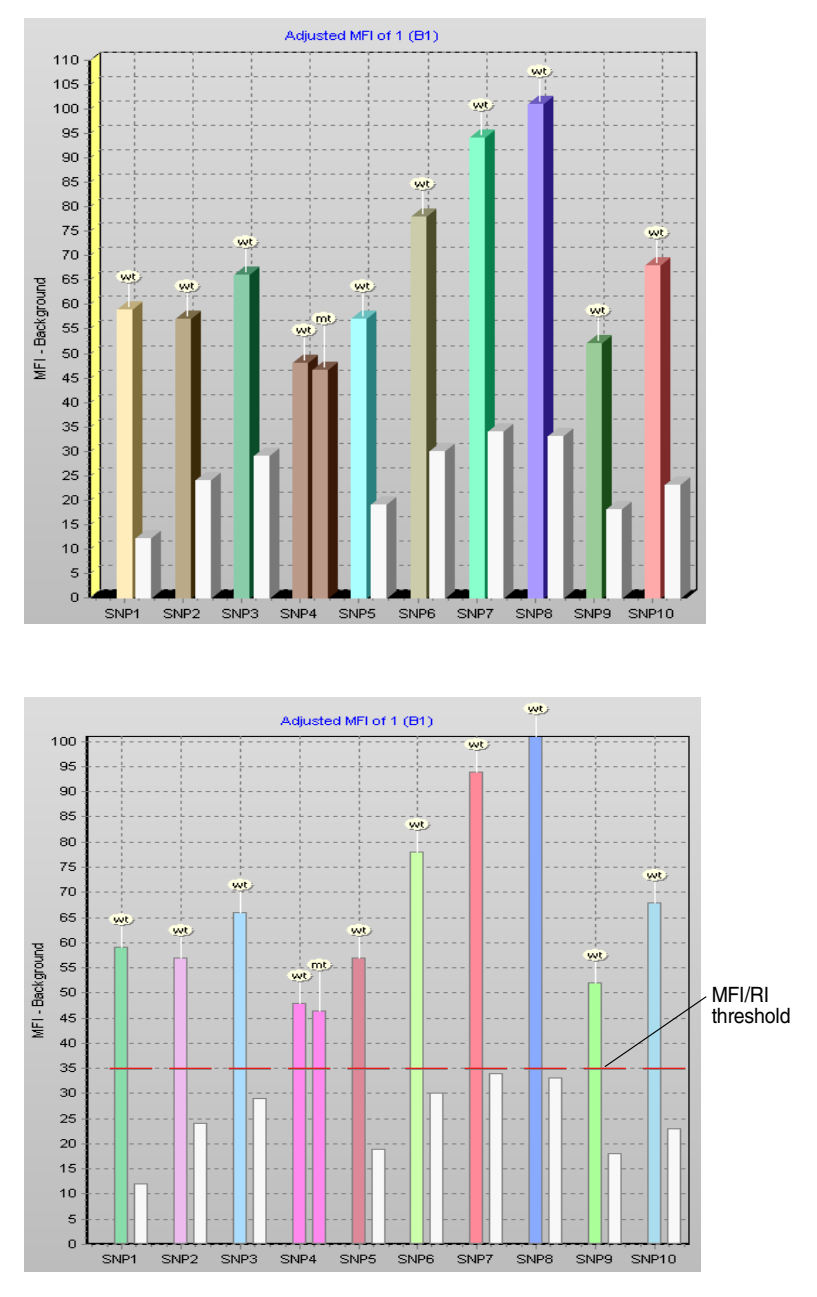

Figure B.7 Multi Compare graph, 3D bars (top), 2D bars (bottom)

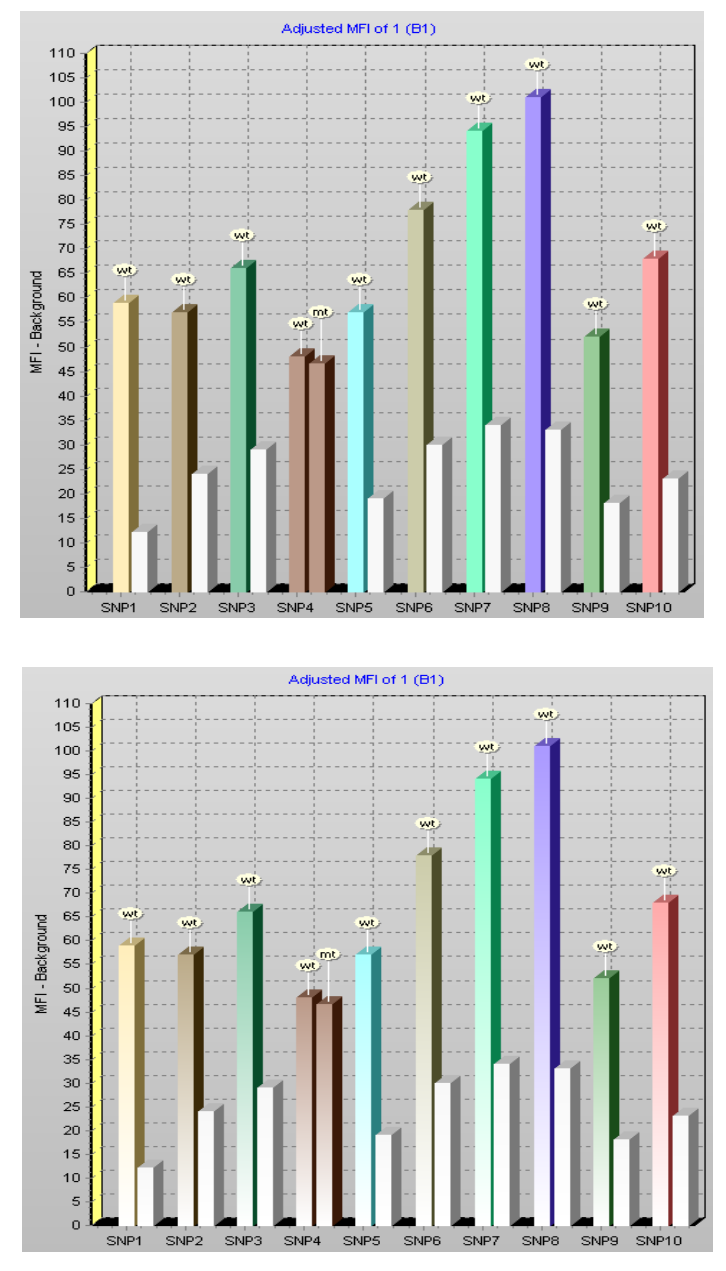

Figure B.8 Multi Compare graph, solid color bars (top), gradient color bars (bottom)

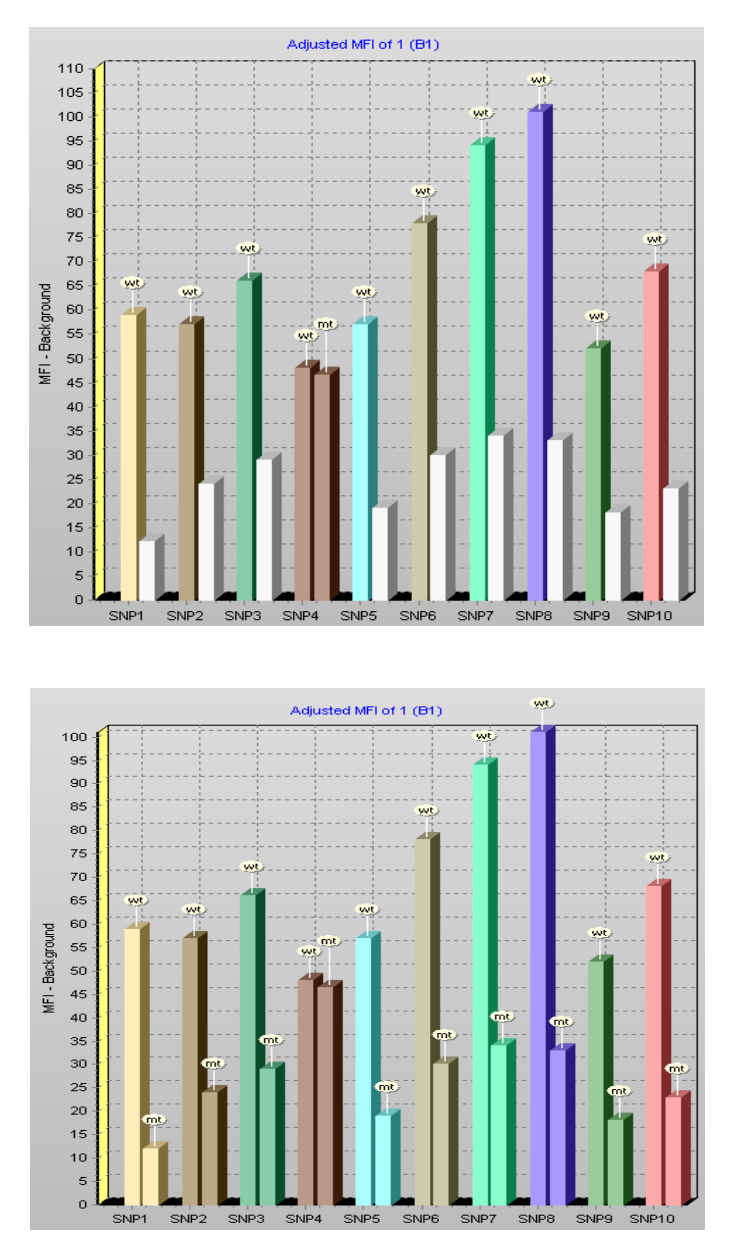

Figure B.9 Multi Compare graph, only called alleles painted (top), all alleles painted (bottom)

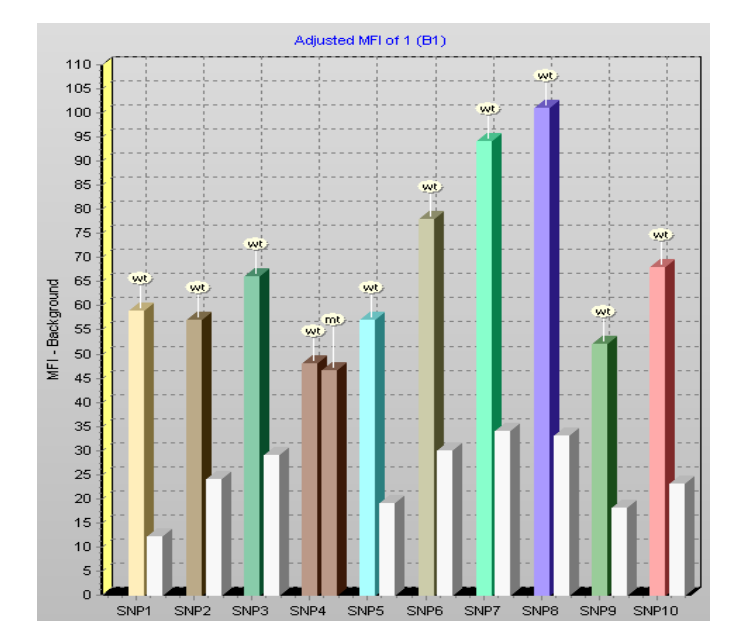

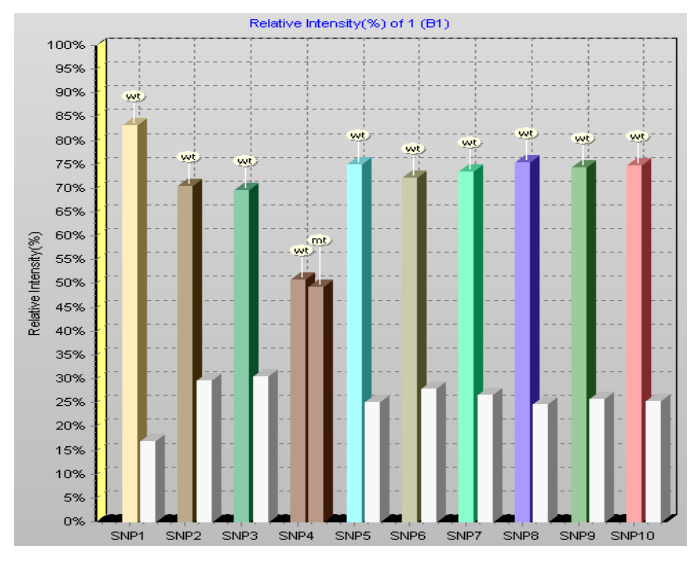

Figure B.10 Multi Compare graph, background-adjusted MFI data (top), percent relative intensity data (bottom)

## B.4 Allele Call View

In the Allele Call View tab, you can specify defaults for the Allele Call table.

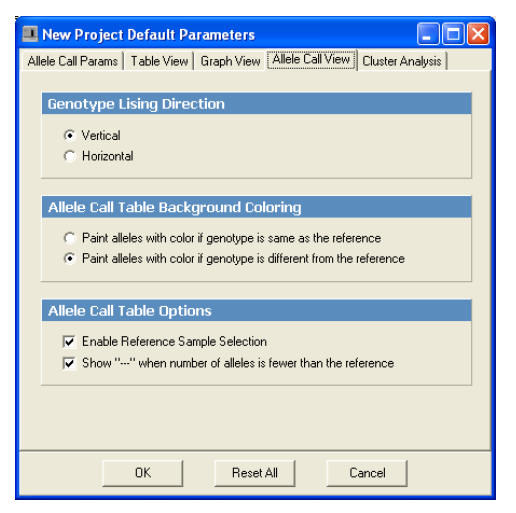

Figure B.11 New Project Default Parameters, Allele Call View tab

## **Genotype Listing Direction**

| Vertical   | Choose this option to display genotype calls<br>in a vertical list in the Allele Call table<br>(Figure B.12).   |
|------------|----------------------------------------------------------------------------------------------------|
| Horizontal | Choose this option to display genotype calls<br>in a horizontal list in the Allele Call table<br>(Figure B.12). |

| Allele Call - Sample2 (Sample2.gtp) <ul> <li></li></ul> |        |               |                    |              |                         |        |      |      |     |      |      |   |
|---------------------------------------------------------|--------|---------------|--------------------|--------------|-------------------------|--------|------|------|-----|------|------|---|
| BG 🎫 💶 🕸 🚺                                              | AT     | ×             |                    |              |                         |        |      |      |     |      |      |   |
| Allele Call Allele Frequency                            | y   Ge | enotype Frequ | ency Haple         | type Frequer | ncy                     |        |      |      |     |      |      |   |
|                                                         |        | IA            | IB                 | IC1          | IC2                     | ID     | IIA1 | IIA2 | IIB | IIC  | IID  | ^ |
| 🖲 [F1] 48-1                                             |        | 16126C        | Anderson           |              | j.                      |        |      |      |     |      |      |   |
| C [F2] 48-1                                             |        | 16126C        | Anderson           |              |                         |        |      |      |     |      |      |   |
| ⊂ [F3] 48-1d                                            | ~      | 16126C        | Anderson           |              |                         |        |      |      |     |      |      |   |
| C [A1] beads only new                                   |        |               |                    |              |                         |        |      |      |     |      |      |   |
| [B4] beads new                                          |        |               |                    |              |                         |        |      |      |     |      |      |   |
| C [C4] beadsold                                         |        |               |                    |              |                         |        |      |      |     |      |      |   |
| C [B2] 47-1                                             | •      | Anderson      | Anderson           |              |                         |        |      |      |     |      |      |   |
| C [B3] 47-1d                                            | ~      | Anderson      | Anderson           |              |                         |        |      |      |     |      |      |   |
| C [B1] 47-1                                             | ~      | Anderson      | 16217C<br>Anderson |              |                         |        |      |      |     |      |      |   |
| ○ [C1] 47-2                                             | ~      |               | Anderson           | Anderson     | 16311C<br>16311C 16320T | 16362T |      |      |     |      |      |   |
| C [C2] 47-2                                             | ~      |               | Anderson           | Anderson     | 16311C<br>16311C 16320T | 16362T |      |      |     |      |      |   |
| ⊂ [C3] 47-2d                                            | ~      |               | Anderson           | Anderson     | 16311C<br>16311C 16320T | 16362T |      |      |     |      |      |   |
| C [G1] 48-2                                             | ~      |               | Anderson           | 16294T       | Anderson                | 16362T |      |      |     |      |      | - |
| C [G2] 48-2                                             | ~      |               | Anderson           | 16294T       | Anderson                | 16362T |      |      |     |      |      |   |
| C [G3] 48-2d                                            | ~      |               | Anderson           | 16294T       | Anderson                | 16362T |      |      |     |      |      |   |
| C [E1] 47-4                                             | ~      |               |                    |              |                         |        |      |      |     | 195C | 263G |   |
| C [A2] 48-4                                             | ~      |               |                    |              |                         |        |      |      |     | 195C | 263G |   |
| C [E2] 47-4                                             | ~      |               |                    |              |                         |        |      |      |     | 195C | 263G |   |
| C [A3] 48-4                                             | ~      |               |                    |              |                         |        |      |      |     | 195C | 263G |   |
| ○ [E3] 47-4d                                            | ~      |               |                    |              |                         |        |      |      |     | 195C | 263G |   |
| C [A4] 48-4d                                            | ~      |               |                    |              |                         |        |      |      |     | 195C | 263G | ~ |
| <                                                       |        |               |                    |              |                         |        |      |      |     |      | 1    | 8 |
|                                                         |        |               |                    |              |                         |        |      |      |     |      |      |   |
|                                                         |        |               |                    |              |                         |        |      |      |     | _    |      |   |

| 🔳 Allele Call - Sample       | e2 (S            | ample2.gt    | p)                 |          |                      |        |      |      |          | X    |
|------------------------------|------------------|--------------|--------------------|----------|----------------------|--------|------|------|----------|------|
| BG 🏭 III 🌸 🙀                 | ê <mark>.</mark> | - x          |                    |          |                      |        |      |      |          |      |
| Allele Call Allele Frequency | Ge               | notype Frequ | ency Haplotype Fre | auency   |                      |        |      |      |          |      |
| [······,                     | 1                | 10           | тр                 | 101      | 102                  | ID     | TTAI | 1142 | TTP      |      |
| @ [F1] 48-1                  | 17-              | 161260       | 10<br>Anderson     | 101      | 102                  | 10     | 1141 | 1142 | 110      | - 11 |
| C [F2] 48-1                  | 7                | 161260       | Anderson           |          |                      |        |      |      |          | 1    |
| C [F3] 48-1d                 | 7                | 161260       | Anderson           |          |                      |        |      |      |          | -    |
| C [A1] beads only new        |                  | 101200       | Anderson           |          |                      |        |      |      |          | -    |
| C [B4] beads new             |                  |              |                    |          |                      |        |      |      |          | -    |
| C [C4] beadsold              |                  |              |                    |          |                      |        | -    |      |          | -    |
| C [B2] 47-1                  | 7                | Anderson     | Anderson           |          |                      |        |      |      |          |      |
| C [B3] 47-1d                 | 7                | Anderson     | Anderson           |          |                      |        |      |      |          | -    |
| C [B1] 47-1                  | ~                | Anderson     | 16217C, Anderson   |          |                      |        |      |      |          |      |
| C [C1] 47-2                  | ~                |              | Anderson           | Anderson | 16311C,16311C 16320T | 16362T |      |      |          |      |
| C [C2] 47-2                  | ~                |              | Anderson           | Anderson | 16311C,16311C 16320T | 16362T |      |      |          | -    |
| C [C3] 47-2d                 | ~                |              | Anderson           | Anderson | 16311C,16311C 16320T | 16362T |      |      |          | -    |
| C [G1] 48-2                  | ~                |              | Anderson           | 16294T   | Anderson             | 16362T |      |      |          |      |
| C [G2] 48-2                  | ~                |              | Anderson           | 16294T   | Anderson             | 16362T |      |      |          |      |
| C [G3] 48-2d                 | ~                |              | Anderson           | 16294T   | Anderson             | 16362T |      |      |          |      |
| C [E1] 47-4                  | ~                |              |                    |          |                      |        |      |      |          |      |
| C [A2] 48-4                  | ~                |              |                    |          |                      |        |      |      |          |      |
| C [E2] 47-4                  | ~                |              |                    |          |                      |        |      |      |          |      |
| C [A3] 48-4                  | ~                |              |                    |          |                      |        |      |      |          |      |
| C [E3] 47-4d                 | ~                |              |                    |          |                      |        |      |      |          |      |
| C [A4] 48-4d                 | ~                |              |                    |          |                      |        |      |      |          |      |
| C [D1] 47-3                  | ~                |              |                    |          |                      |        | 73A  | 93G  | Anderson |      |
| C [D2] 47-3                  | ~                |              |                    |          |                      |        | 73A  | 93G  | Anderson | ~    |
|                              |                  |              |                    |          |                      |        |      |      | 3        | -    |
|                              |                  |              |                    |          |                      |        |      |      |          |      |

#### Figure B.12 Allele Call table

Vertical allele name list (top), horizontal allele name list (bottom)

## Allele Call Table Background Coloring

You can sort the Allele Call table by expression level (MFI data) or haplotype to a user-selected reference sample. The Allele call table displays the reference sample in the top row of the table.

| Paint alleles with color if                                                | Choose this option to paint (highlight)                                                                                                    |
|----------------------------------------------------------------------------|----------------------------------------------------------------------------------------------------|
| genotype is same as the                                                    | alleles in the Allele Call table that have the                                                                                                    |
| reference                                                                  | same genotype as the user-selected<br>reference sample (Figure B.13). The group<br>or allele color is applied (depending on what<br>was specified in the Parameter Setting<br>dialog box).                                                                                            |
| Paint alleles with color if<br>genotype is different from<br>the reference | Choose this option to color alleles in the<br>Allele Call table that is do not have the<br>same genotype as the user-selected<br>reference sample (Figure B.13). The group<br>or allele color is applied (depending on what<br>was specified in the Parameter Setting<br>dialog box). |

| Allele Frequer      | cy Ge | enotype Frequ | ency Haplotype Fre | quency   |                      |        |      |      |          |   |
|---------------------|-------|---------------|--------------------|----------|----------------------|--------|------|------|----------|---|
|                     |       | IA            | IB                 | IC1      | IC2                  | ID     | IIA1 | IIA2 | IIB      | Т |
| ¥ [C1] 47-2         | ~     | -j            | Anderson           | Anderson | 16311C,16311C 16320T | 16362T |      |      |          |   |
| [C2] 47-2           | ~     |               | Anderson           | Anderson | 16311C,16311C 16320T | 16362T |      |      |          |   |
| [C3] 47-2d          | ~     |               | Anderson           | Anderson | 16311C,16311C 16320T | 16362T |      |      |          |   |
| [G1] 48-2           | ~     |               | Anderson           | 16294T   | Anderson,            | 16362T |      |      |          |   |
| - [G2] 48-2         | ~     |               | Anderson           | 16294T   | Anderson,            | 16362T |      |      |          |   |
| [G3] 48-2d          | ~     |               | Anderson           | 16294T   | Anderson,            | 16362T |      |      |          |   |
| [B2] 47-1           | ~     | Anderson      | Anderson           |          | ,                    |        |      |      |          |   |
| [B3] 47-1d          | ~     | Anderson      | Anderson           |          | ,                    |        |      |      |          |   |
| [F3] 48-1d          | ~     | 16126C        | Anderson           |          | ,                    |        |      |      |          |   |
| [B1] 47-1           | ~     | Anderson      | 16217C, Anderson   |          | ,                    |        |      |      |          |   |
| [F1] 48-1           | ~     | 16126C        | Anderson           |          | ,                    |        |      |      |          |   |
| [F2] 48-1           | ~     | 16126C        | Anderson           |          | ,                    |        |      |      |          |   |
| [A1] beads only new |       |               |                    |          |                      |        |      |      |          |   |
| [H1] 48-3           | ~     |               |                    |          | ,                    |        | 73G  | 93A  | 152C     |   |
| [H3] 48-3d          | ~     |               |                    |          |                      |        | 73G  | 93A  | 152C     |   |
| [H2] 48-3           | ~     |               |                    |          | ,                    |        | 73G  | 93A  | 152C     |   |
| C [D2] 47-3         | ~     |               |                    |          | ,                    |        | 73A  | 93G  | Anderson |   |
| C [D3] 47-3d        | ~     |               |                    |          |                      |        | 73A  | 93G  | Anderson |   |
| [D1] 47-3           | ~     |               |                    |          | ,                    |        | 73A  | 93G  | Anderson |   |
| [C4] beadsold       |       |               |                    |          |                      |        |      |      |          |   |
| [E2] 47-4           | ~     |               |                    |          |                      |        |      |      |          |   |
| E1] 47-4            | ~     |               |                    |          | ,                    |        |      |      |          |   |
| C [A2] 48-4         | ~     |               |                    |          |                      |        |      |      |          |   |

| 💶 Allele Call - SampleSmall 📃 🗖 🔀                                   |   |    |       |      |                     |      |      |      |      |      |       |
|---------------------------------------------------------------------|---|----|-------|------|---------------------|------|------|------|------|------|-------|
| III 🗰 🏭 🗙                                                           |   |    |       |      |                     |      |      |      |      |      |       |
| Allele Call Allele Frequency Genotype Frequency Haplotype Frequency |   |    |       |      |                     |      |      |      |      |      |       |
|                                                                     |   | mt | SNP2  | SNP3 | SNP4                | SNP5 | SNP6 | SNP7 | SNP8 | SNP9 | SNP10 |
| • [A2] 8                                                            |   | wt | wt    | wt   | wt                  | wt   | wt   | wt   | wt   | wt   | wt    |
| C [H1] 7                                                            | • | wt | wt    | wt   | wt                  | wt   | wt   | wt   | wt   | wt   | wt    |
| C [B1] 1                                                            | • | wt | wt    | wt   | wt, <mark>mt</mark> | wt   | wt   | wt   | wt   | wt   | wt    |
| C [B2] 9                                                            | • | wt | wt    | wt   | wt, <mark>mt</mark> | wt   | wt   | wt   | wt   | wt   | wt    |
| C [F1] 5                                                            | • | wt | wt    | wt   | wt                  | wt   | wt   | wt   | wt   | wt   | wt    |
| C [G1] 6                                                            | • | wt | wt    | wt   | wt                  | wt   | wt   | wt   | wt   | wt   | wt    |
| C [B3] 10                                                           | • | wt | wt    | wt   | wt, mt              | wt   | wt   | wt   | wt   | wt   | wt    |
| C [C1] 2                                                            | • | wt | wt,mt | wt   | wt                  | wt   | wt   | wt   | wt   | wt   | wt    |
| C [E1] 4                                                            | ~ | wt | wt    | wt   | wt                  | mt   | mt   | wt   | wt   | wt   | wt    |
| C [D1] 3                                                            | ~ | wt | wt,mt | mt   | wt, mt              | mt   | mt   | wt   | wt   | wt   | wt    |
| 🖸 [A1] no dna                                                       | ~ |    |       |      |                     |      |      |      |      |      |       |
| <                                                                   |   |    |       |      |                     |      |      |      |      |      | >     |
|                                                                     | _ |    |       |      |                     |      |      |      |      |      |       |

#### Figure B.13 Allele Call table

Same genotypes painted (top), different genotypes painted (bottom)

## Allele Call Table Options

| Enable reference sample | Choose this option to display the reference  |
|-------------------------|----------------------------------------------|
| selection               | sample selection radio buttons in the Allele |
|                         | Call table (Figure B.14).                    |

Show "---" when number Choose this option to help identify samples of alleles is fewer than the that have fewer called alleles than the reference reference sample (Figure B.14).

|                         |                                                                     | A            | lele Call - | Sam | pleSm | all (Sa  | mpleSr   | nall.gtj | p)       |          |          |          |          |          | × |
|-------------------------|---------------------------------------------------------------------|--------------|-------------|-----|-------|----------|----------|----------|----------|----------|----------|----------|----------|----------|---|
|                         | В                                                                   | a            | II III 🎕    |     | AT AT |          | ×        |          |          |          |          |          |          |          |   |
|                         | Allele Call Allele Frequency Genotype Frequency Haplotype Frequency |              |             |     |       |          |          |          |          |          |          |          |          |          |   |
|                         | 6                                                                   | $\mathbf{r}$ |             |     | SNP1  | SNP2     | SNP3     | SNP4     | SNP5     | SNP6     | SNP7     | SNP8     | SNP9     | SNP10    | ^ |
|                         | ۹                                                                   | ſ            | 1]2         |     | wt    | wt<br>mt | wt<br>wt | wt<br>wt | wt<br>wt | wt<br>wt | wt<br>wt | wt<br>wt | wt<br>wt | wt<br>wt |   |
| Radio<br>buttons for    | C                                                                   | [8           | 1]1         | ~   | wt    | wt<br>wt | wt<br>wt | wt<br>wt | wt<br>wt | wt<br>wt | wt<br>wt | wt<br>wt | wt<br>wt | wt<br>wt |   |
| selecting a reference   | C                                                                   | [A           | 2]8         | ~   | wt    | wt<br>wt | wt<br>wt | wt<br>wt | wt<br>wt | wt<br>wt | wt<br>wt | wt<br>wt | wt<br>wt | wt<br>wt |   |
| sample are<br>available | C                                                                   | [F           | 1]5         | ~   | wt    | wt<br>wt | wt<br>wt | wt<br>wt | wt<br>wt | wt<br>wt | wt<br>wt | wt<br>wt | wt<br>wt | wt<br>wt |   |
|                         | C                                                                   | [            | 2] 9        | ~   | wt    | wt<br>wt | wt<br>wt | wt<br>mt | wt<br>wt | wt<br>wt | wt<br>wt | wt<br>wt | wt<br>wt | wt<br>wt |   |
|                         | S                                                                   | /th          | 1]7         | ~   | wt    | wt       | wt       | wt       | wt       | wt       | wt       | wt       | wt       | wt       | ~ |
|                         | -                                                                   |              |             |     |       |          |          |          |          |          |          |          |          |          |   |

| Allele Call                                                         | - Sa | ampleS | mall (S               | iample   | Small.   | gtp)     |          |          |          |          |          | X |
|---------------------------------------------------------------------|------|--------|-----------------------|----------|----------|----------|----------|----------|----------|----------|----------|---|
| BG III ITT 🐉 🗱 🚛 🗙                                                  |      |        |                       |          |          |          |          |          |          |          |          |   |
| Allele Call Allele Frequency Genotype Frequency Haplotype Frequency |      |        |                       |          |          |          |          |          |          |          |          |   |
|                                                                     |      | SNP1   | SNP2                  | SNP3     | SNP4     | SNP5     | SNP6     | SNP7     | SNP8     | SNP9     | SNP10    | ^ |
| [C1] 2                                                              | ~    | wt     | wt<br>mt              | wt<br>wt | wt<br>wt | wt<br>wt | wt<br>wt | wt<br>wt | wt<br>wt | wt<br>wt | wt<br>wt |   |
| [81] 1                                                              | ~    | wt     | wt<br>wt              | wt<br>wt | wt<br>wt | wt<br>wt | wt<br>wt | wt<br>wt | wt<br>wt | wt<br>wt | wt<br>wt |   |
| [A2] 8                                                              | ~    | wt     | wt<br>wt              | wt<br>wt | wt<br>wt | wt<br>wt | wt<br>wt | wt<br>wt | wt<br>wt | wt<br>wt | wt       |   |
| [F1] 5                                                              | ~    | wt     | <mark>wt</mark><br>wt | wt<br>wt | wt<br>wt | wt<br>wt | wt<br>wt | wt<br>wt | wt<br>wt | wt<br>wt | wt       |   |
| [82] 9                                                              | ~    | wt     | <mark>wt</mark><br>wt | wt<br>wt | wt<br>mt | wt<br>wt | wt<br>wt | wt<br>wt | wt<br>wt | wt<br>wt | wt<br>wt |   |
| [H1] 7                                                              | ~    | wt     | <mark>wt</mark><br>wt | wt<br>wt | wt<br>wt | wt<br>wt | wt<br>wt | wt<br>wt | wt<br>wt | wt<br>wt | wt       | ~ |

Figure B.14 Allele call table, reference sample selection enabled (top), disabled (bottom)

# B.5 Cluster Analysis

| Default Cluster Analysis<br>Method        | Make a selection from this drop-down list to set the default cluster analysis tool. |
|-------------------------------------------|-------------------------------------------------------------------------------------|
| Cluster Analysis By<br>Expression         | Choose this option to cluster samples according to the MFI data.                    |
| Cluster Analysis By<br>Genotype/Haplotype | Choose this option to cluster samples according to the genotype of all the alleles. |

| 💷 New Project Default Parameters                                                   |  |  |  |  |  |  |  |  |
|------------------------------------------------------------------------------------|--|--|--|--|--|--|--|--|
| Allele Call Params   Table View   Graph View   Allele Call View   Cluster Analysis |  |  |  |  |  |  |  |  |
| Default Cluster Analysis Method                                                    |  |  |  |  |  |  |  |  |
| Ward's Method                                                                      |  |  |  |  |  |  |  |  |
| Parameter for Flexible Method: 0.25                                                |  |  |  |  |  |  |  |  |
| Default Cluster Analysis Options                                                   |  |  |  |  |  |  |  |  |
| C Cluster Analysis By Expression                                                   |  |  |  |  |  |  |  |  |
| <ul> <li>Cluster Analysis By Genotype/Haplotype</li> </ul>                         |  |  |  |  |  |  |  |  |
|                                                                                    |  |  |  |  |  |  |  |  |
|                                                                                    |  |  |  |  |  |  |  |  |
|                                                                                    |  |  |  |  |  |  |  |  |
|                                                                                    |  |  |  |  |  |  |  |  |
|                                                                                    |  |  |  |  |  |  |  |  |
|                                                                                    |  |  |  |  |  |  |  |  |
|                                                                                    |  |  |  |  |  |  |  |  |
| OK Reset All Cancel                                                                |  |  |  |  |  |  |  |  |

Figure B.15 New Project Default Parameters, Cluster Analysis tab

# B.6 Resetting the Default Parameters

To reset the options and parameters to the default factory settings, click **Reset All** (Figure B.15). At the prompt, click **OK**.

# APPENDIX TOOLBARS

# C.1 Main Toolbar

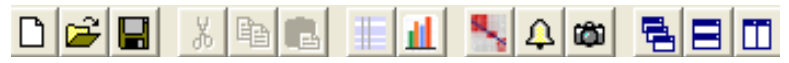

Figure C.1 Main toolbar

#### Table C.1 Main toolbar buttons and functions

| Menu Bar<br>Command           | Main<br>Toolbar<br>Button | Function                                                                                             |
|-------------------------------|---------------------------|----------------------------------------------------------------------------------------------------|
| File → Open<br>CSV File       | D                         | Displays the Open dialog box so that<br>a Luminex <sup>®</sup> results file (.csv) may be<br>opened. |
| File → Open<br>Project File   | à                         | Displays the Open dialog box so that<br>a project (.gtp) may be opened.                              |
| File → Save<br>Project        | H                         | Displays the Save As dialog box so<br>that a project (.gtp) may be saved.                            |
|                               |                           | Displays the Typing table for the active results (.csv or .gtp).                                     |
|                               |                           | Displays the Multi Graph view for the active results.                                                |
|                               |                           | Opens a window that displays the<br>Homology table and chart for the<br>active results.              |
| Function →<br>Allele Call     | 4                         | Displays the Allele Call table for the active results.                                               |
|                               | Ö                         | Opens the Report Manager.                                                                            |
| Window →<br>Cascade           |                           | Tiles the Typing table and Multi<br>Graph views for the active results in a<br>cascade.              |
| Window → Tile<br>Horizontally |                           | Tiles the Typing table and Multi<br>Graph views for the active results<br>horizontally.              |
| Window → Tile<br>Vertically   |                           | Tiles the Typing table and Multi<br>Graph views for the active results<br>vertically.                |

# C.2 **Typing Table Toolbar**

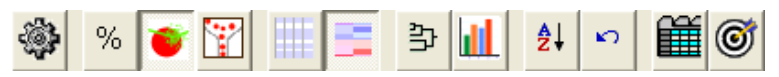

Figure C.2 Typing table toolbar

| Table C.2 Typing               | g table toolbal buttons and functions                                                                                                    |
|--------------------------------|----------------------------------------------------------------------------------------------------|
| Typing Table<br>Toolbar Button | Function                                                                                                    |
| **                             | Opens the Parameter Setting dialog box for<br>the active results (.csv or .gtp).                                                                                                    |
| %                              | Displays the relative intensity (r) of each allele in a group.                                                                                                    |
| 1                              | Displays the background-adjusted MFI data for the alleles in the Typing table.                                                                                                    |
| Ÿ                              | Displays the bead count data in the Typing table.                                                                                                    |
|                                | Displays the allele rows of the first locus<br>(group) in the Typing table with a blue<br>background. Displays the allele rows of the<br>next locus with a white background. This<br>alternating use of color distinguishes the allele<br>members of each group and gives the table<br>background a <i>striped</i> appearance. |
|                                | Uses a color gradient to indicate the relative<br>expression level of the alleles called at each<br>locus in a sample (a lighter shade represents a<br>lower expression level). Alternating colors<br>(defaults are blue and red) distinguish the<br>alleles (rows) of the loci (groups) in the table.                         |
| <u>ب</u>                       | Displays the dendrogram.                                                                                                    |
|                                | Displays the Multi Graph view for the active results.                                                                                                    |
| ₽                              | Sorts the samples in the Typing table by                                                                                                    |

Table C 2 Typing table toolbar buttons and functions

|    | results.                                                                                                    |
|----|----------------------------------------------------------------------------------------------------|
| ₽↓ | Sorts the samples in the Typing table by<br>homology to the expression levels of a user-<br>selected sample. |

| Typing Table<br>Toolbar Button | Function                                                                                                    |
|--------------------------------|----------------------------------------------------------------------------------------------------|
| 0                              | Resets the samples in the Typing table to the default order (the order that sample data were acquired in the Luminex <sup>®</sup> system). |
| Ĩ                              | Show the Typing table with a separate tab for each locus.                                                                                  |
| 0                              | Displays a Type column for each locus in the Typing table.                                                                                 |

#### Table C.2 Typing table toolbar buttons and functions

## C.3 Multi Graph View Toolbar

| ۲ | G 🗄 📕 | 🕼 | B ABY 👼 | $M_{\rm F_{\rm I}}$ RI | Sz. | 1 3 1 |  | H x1.0 | V x1.0 |
|---|-------|---|---------|------------------------|-----|-------|--|--------|--------|
|---|-------|---|---------|------------------------|-----|-------|--|--------|--------|

| Figure C.3 | Multi | Graph | view | toolbar |
|------------|-------|-------|------|---------|
|------------|-------|-------|------|---------|

#### Table C.3 Multi Graph view toolbar buttons and functions

| Multi Graph View<br>Toolbar Button | Function                                           |
|------------------------------------|----------------------------------------------------|
|                                    | Opens the Parameter Setting dialog box for the     |
|                                    | active results (.csv or .gtp).                     |
|                                    | Displays 3-dimensional bars in the Multi           |
|                                    | Compare graph.                                     |
| <b></b>                            | Displays allele name tags in the Multi             |
|                                    | Compare and Depth bar graphs.                      |
| 4                                  | Displays a legend of allele names for the Multi    |
|                                    | Compare and Depth bar graphs.                      |
|                                    | Displays the bars in the Multi Compare and         |
|                                    | Depth bar graphs with a color gradient.            |
|                                    | Displays the MFI and RI thresholds in the          |
|                                    | Multi Compare bar graphs.                          |
| LØ                                 | Paints only the called alleles in the Multi        |
|                                    | Compare and Depth bar graphs.                      |
| ABC                                | Displays the x-axis labels vertically in the Multi |
|                                    | Compare graph, Depth graph, and Threshold          |
|                                    | editing tab.                                       |

| Multi Graph View<br>Toolbar Button | Function                                           |
|------------------------------------|----------------------------------------------------|
| ABC                                | Includes the group and allele name in the x-       |
|                                    | axis label of the Multi Compare graph, Depth       |
|                                    | Braph, and Threshold editing tab.                  |
| <u>o040</u>                        | Displays a subset of the x-axis labels so that     |
|                                    | Compare graph Depth graph and Threshold            |
|                                    | editing tab.                                       |
| Me                                 | Plots the background-adjusted MFI data in the      |
| . LI                               | Multi Compare and Depth bar graphs.                |
| PT                                 | Plots the percent relative intensity data in the   |
| KT.                                | Multi Compare and Depth bar graphs.                |
| <u>&amp;</u>                       | Puts the Multi Graph view in Two Sample            |
| ĸ                                  | Comparison mode that enables you to plot a         |
|                                    | Sample by Sample scatter graph.                    |
|                                    | Hides or unhides the Heat map in the Multi         |
|                                    | Graph view.                                        |
| 2                                  | Creates a dendrogram of the samples in the         |
|                                    | active results and displays the Clustering Tool    |
|                                    | dialog box.                                        |
| ##                                 | Displays the Typing table.                         |
|                                    | Use the slider to adjust the display angle for the |
| 7                                  | name tags in the Multi Compare graph.              |
| H x 1.0                            | Displays a drop-down list of size options for      |
|                                    | the horizontal dimension of the bars in the        |
|                                    | Multi Compare and Depth graphs.                    |
| V x1.0                             | Displays a drop-down list of size options for      |
|                                    | the vertical dimension of the bars in the Multi    |
|                                    | Compare and Depth graphs.                          |

 Table C.3
 Multi Graph view toolbar buttons and functions
#### INDEX | MiraiBio MasterPlex™ GT

### A

Allele by Allele scatter graph, 8.21-8.22 allele call intensity based, 6.2 intensity-based, 6.5 relative intensity, 6.2, 6.3-6.5 allele call parameters group and allele color, 6.8-6.12 settings and options, 6.1–6.2, B.2–B.3 Allele Call table, 7.11 setting defaults, B.12-B.13 sort by expression level, 7.18 allele color, 6.8-6.12 allele frequency, 7.20 allele name editing, 3.4, 6.6 ambiguity candidates, 10.34

#### В

bead name conventions, 3.1–3.4 editing group or allele name, 3.4, 6.6 options, 3.4, A.2

#### С

cluster analysis, 9.1–9.4 selecting default method, B.17 tool options, A.8 controls global negative, 5.1–5.2 local negative, 5.1–5.2 removing, 5.3 setting automatically, 5.3 setting manually, 5.2 copy graphs, 8.23 cross talk define in lookup table, 10.18–10.20

# D

dendrogram, 9.1–9.4 Depth bar graph, 7.25 Depth graph, 8.8 options, 8.10–8.15

# E

editing allele name, 3.4, 6.6 group name, 3.4, 6.6

#### G

general parameters define in lookup table, 10.20-10.21 genotype frequency, 7.21 graphs Allele by Allele scatter graph, 8.21-8.22 copying, 8.23 Depth, 8.8 Depth bar, 7.25 Depth options, 8.10–8.15 display options, B.6 Multi Compare, 8.6 Multi compare, 7.25 Multi Compare options, 8.10-8.15 printing, 8.23 Sample by sample scatter, 7.27 Sample by Sample scatter graph, 8.19-8.21

group color, 6.8–6.12 group name editing, 3.4, 6.6 group set creating, 6.12 importing, 6.13 selecting, 6.13

# Н

haplotype frequency, 7.22 hardware requirements, 2.1 heat map options, A.6 HLA typing, 10.29–10.33 overview, 10.1–10.2 Homology table and chart, 7.23

# I

import lookup table, 10.3–10.5 installing MasterPlex GT, 2.1–2.4 license, 2.3 intensity based allele call, 6.2 intensity-based allele call, 6.5 inversion candidates, 10.35

# L

license, 2.3 information, 2.4 lookup table copying, 10.28 creating, 10.6–10.21 define type, 10.9–10.14 deleting, 10.28 editing, 10.22–10.24 exporting, 10.24–10.27 importing, 10.3–10.5 set general parameters, 10.20–10.21 set standards, 10.14–10.17 specifying cross talk, 10.18–10.20 Lookup Table Editor, 10.6

# Μ

MasterPlex GT analysis overview, 3.8–3.19 minimum events, 6.2 Multi Compare graph, 8.6 options, 8.10–8.15 Multi compare graph, 7.25 Multi Graph view, 4.5, 8.1 Multi Compare graph, 8.6 sorting by expression level, 8.3

### Ν

negative controls global, 5.1–5.2 identify, A.6 local, 5.1–5.2 removing, 5.3 setting automatically, 5.3 setting manually, 5.2

# 0

overview, 3.8–3.19 HLA typing, 10.1–10.2 overview of analysis, 3.8–3.19

#### Ρ

ploidy, 6.2, 6.3 plug-ins, A.9 print graphs, 8.23 project, 4.1 opening, 6.15 saving, 6.14 Project Manager, 3.12, 3.13, 4.1-4.7 removing projects, 4.7 Project Window, 3.12, 3.13, 4.1–4.7 Project window start up window, A.2

#### R

relative intensity allele call, 6.2, 6.3–6.5 requirements hardware, 2.1 software, 2.1 reset options, A.10 results tables Allele Call table, 7.11 background color, B.5 display defaults, B.4 gradient background, A.3–A.5 Homology table, 7.23 Statistics table, 7.7 Typing table, 7.1–7.7

# S

Sample by Sample scatter graph, 8.19–8.21 Sample by sample scatter graph, 7.27 software requirements, 2.1 sorting by expression level Alllele Call table, 7.18 Multi graph view, 8.3 Typing table, 7.9 standards define in lookup table, 10.14–10.17 start up window, A.2 Statistics table, 7.7

#### Т

tables see results tables threshold editing, 8.16–8.19 toolbar

main, C.1 Multi Graph, C.3 Typing table, C.2 type define in lookup table, 10.9-10.14 Typing table, 4.5, 7.1–7.7 bead count view, 7.3, 7.6 gradient background, 7.4 MFI view, 7.3, 7.5 relative intensity view, 7.3, 7.5 sort by expression level, 7.9 striped background, 7.4 view graphs for selected samples, 7.25-7.27 viewing, 7.1